**CROP MANAGEMENT TECHNOLOGIES** 

# **INSTALLATION GUIDE**

# NMC-PRO IRRIGATION

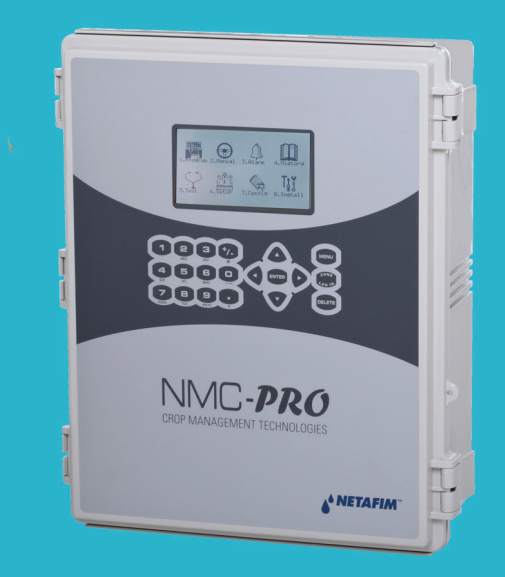

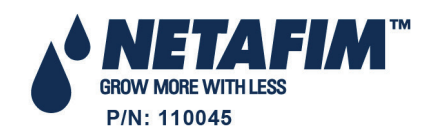

© COPYRIGHT 2011, NETAFIM test

NO PARTS OF THIS PUBLICATION MAY BE REPRODUCED, STORED IN AN AUTOMATED DATA FILE OR MADE PUBLIC IN ANY FORM OR BY ANY MEANS, WHETHER ELECTRONIC, MECHANICAL, BY PHOTOCOPYING, RECORDING OR IN ANY OTHER MANNER WITHOUT PRIOR WRITTEN PERMISSION OF THE PUBLISHER.

ALTHOUGH NETAFIM TAKES THE GREATEST POSSIBLE CARE IN DESIGNING AND PRODUCING BOTH ITS PRODUCTS AND THE ASSOCIATED DOCUMENTATION, THEY MAY STILL INCLUDE FAULTS.

NETAFIM WILL NOT ACCEPT RESPONSIBILITY FOR DAMAGE RESULTING FROM THE USE OF NETAFIM'S PRODUCTS OR THE USE OF THIS MANUAL.

NETAFIM RESERVES THE RIGHT TO MAKE CHANGES AND IMPROVEMENTS TO ITS PRODUCTS AND/OR THE ASSOCIATED DOCUMENTATION WITHOUT PRIOR NOTICE VERSION 3.07 REV 1.8 110045

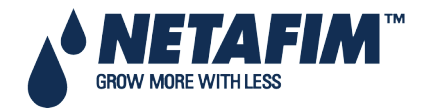

### **Table of Contents**

| 1 | Gene  | ral Instructions                                   | 9                           |
|---|-------|----------------------------------------------------|-----------------------------|
|   | 1.1   | Basic Requirements for On-Site Preparation         | 9                           |
|   | 1.2   | Frequency Inverters                                | 9                           |
|   | 1.3   | General Dimensions                                 | 9                           |
| 2 | Unpa  | cking and Mounting                                 |                             |
|   | 2.1   | Unpacking                                          | 10                          |
|   | 2.2   | Controller Mounting                                | 10                          |
| 3 | POW   | ER SUPPLY WIRING                                   | 11                          |
|   | 3.1   | Main Power Wiring                                  | 11                          |
|   | 3.2   | Power Supply Options                               | 13                          |
|   | 3.2.1 | Power Supply Option A                              |                             |
|   | 3.2.2 | Power Supply Option B                              |                             |
|   | 3.3   | Cold Start                                         | 14                          |
|   | 3.4   | Set Language, Time and Date                        | 15                          |
|   | 3.5   | Electric Test                                      | 15                          |
|   | 3.6   | Firmware Upgrade                                   | 16                          |
|   | 3.6.1 | Accessing the Application                          |                             |
|   | 3.6.2 | Running the Application                            |                             |
| 4 | ELEC  | TRICAL INSTALLATION                                |                             |
|   | 4.1   | Input/Output                                       | 18                          |
|   | 4.1.1 | Layout                                             |                             |
|   | 4.1.2 | I/O Card Layout                                    |                             |
|   | 4.1.3 | Controller Hardware Verification                   | 20                          |
|   | 4.1.4 | Input/Output Wiring                                | 20                          |
|   | 4.2   | Output Terminal                                    | 21                          |
|   | 4.2.1 | Analog Output Card                                 | 21                          |
|   | 4.2.2 | 24 VAC Connection                                  | 23                          |
|   | 4.2.3 | Dry Contact Card                                   | 24                          |
|   | 4.3   | Input Terminals                                    |                             |
|   | 4.3.1 | Wiring                                             |                             |
|   | 4.3.2 | Analog Input Card                                  |                             |
|   | 4.4   | Expansion Unit Connection: Card Connection Options |                             |
|   | 4.4.1 | Option A: RS-485 Connection                        |                             |
|   | 4.4.2 | Option B: RS-232 Direct Connection                 |                             |
|   | 4.4.3 | Option C: RS-232 via Line Driver Connection        |                             |
|   | 4.4.4 | Wrong Relay Connection                             |                             |
|   | 4.4.5 | Expansion Unit                                     |                             |
|   |       |                                                    | NMC-PRO Installation Manual |

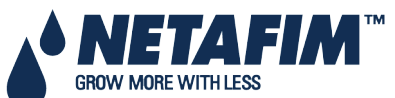

Page 3

| 4.4.6  | PC and Inter-Controller Communication                                                                                                    | 37                                                                                                    |
|--------|----------------------------------------------------------------------------------------------------|----------------------------------------------------------------------------------------------------|
| 5      | Controller Setup                                                                                                    | 40                                                                                                    |
| 4.5.1  | Start-Up                                                                                                    | 40                                                                                                    |
| 4.5.2  | Hardware Checklist                                                                                                    | 40                                                                                                    |
| 4.5.3  | Output Definition                                                                                                    | 41                                                                                                    |
| 4.5.4  | Digital Input Definition                                                                                                    | 41                                                                                                    |
| 4.5.5  | Analog Input Definition                                                                                                    | 42                                                                                                    |
| 4.5.6  | Analog Output Definition                                                                                                    | 42                                                                                                    |
| 6      | Controller Test Procedure                                                                                                    | 43                                                                                                    |
| 4.6.1  | Test Relays                                                                                                    | 43                                                                                                    |
| 4.6.2  | Digital Input Test                                                                                                    | 44                                                                                                    |
| 4.6.3  | Analog Input Test                                                                                                    | 44                                                                                                    |
| 4.6.4  | Analog Output Test                                                                                                    | 45                                                                                                    |
| 7      | System Configuration Procedure                                                                                                    | 46                                                                                                    |
| 4.7.1  | Device Delay Configuration                                                                                                    | 47                                                                                                    |
| 4.7.2  | Pump Station Configuration                                                                                                    | 48                                                                                                    |
| 4.7.3  | Valve Configuration                                                                                                    | 48                                                                                                    |
| 4.7.4  | Valve Flow Rate Configuration                                                                                                    | 48                                                                                                    |
| 4.7.5  | Water Meter Configuration                                                                                                    | 49                                                                                                    |
| 4.7.6  | Dosing Channel Configuration                                                                                                    | 49                                                                                                    |
| 4.7.7  | Analog Dosing Channel Configuration                                                                                                    | 50                                                                                                    |
| 4.7.8  | Dosing Configuration                                                                                                    | 50                                                                                                    |
| 4.7.9  | EC/PH Sensor Range                                                                                                    | 51                                                                                                    |
| 4.7.10 | ) History Resolution                                                                                                    | 51                                                                                                    |
| 4.7.1  | 1 System Nutrigation™ Check                                                                                                    | 52                                                                                                    |
| 4.7.12 | 2 Data Plug                                                                                                    | 54                                                                                                    |
| PROC   | GRAM menu                                                                                                    | 55                                                                                                    |
| 1      | Irrigation                                                                                                    | 55                                                                                                    |
| 5.1.1  | Setting Irrigation that is Longer than 24H                                                                                                    | 59                                                                                                    |
| 2      | Influence Program                                                                                                    | 59                                                                                                    |
| 5.2.1  | Using the Influences                                                                                                    | 59                                                                                                    |
| 5.2.2  | Setting the Influences                                                                                                    | 59                                                                                                    |
| 3      | Water Run Time                                                                                                    | 65                                                                                                    |
| 4      | Dosing                                                                                                    | 66                                                                                                    |
| 5.4.1  | Dosing Program                                                                                                    | 66                                                                                                    |
| 5.4.2  | Dosing Injection Methods                                                                                                    | 67                                                                                                    |
| 5      | Ext. Condition                                                                                                    | 68                                                                                                    |
| 5.5.1  | Defining Analog Sensors                                                                                                    | 69                                                                                                    |
|        | 4.4.6<br>4.4.6.7<br>4.5.2<br>4.5.3<br>4.5.4<br>4.5.5<br>4.5.6<br>4.6.2<br>4.6.2<br>4.6.3<br>4.6.4<br>4.7.1<br>4.7.2<br>4.7.3<br>4.7.4<br>4.7.5<br>4.7.4<br>4.7.5<br>4.7.7<br>4.7.3<br>4.7.4<br>4.7.5<br>4.7.7<br>4.7.7<br>4.7.7<br>4.7.7<br>4.7.7<br>5.2.1<br>5.2.1<br>5.2.2<br>3<br>4<br>5.4.1<br>5.4.2<br>5.5.1 | 44.6   PC and Inter-Controller Communication     5   Controller Setup     45.1   Start-Up     45.2   Hardware Checklist     4.5.3   Output Definition     4.5.4   Digital Input Definition     4.5.5   Analog Input Definition     4.5.6   Analog Output Definition     4.5.7   Controller Test Procedure     4.6.1   Test Relays     4.6.2   Digital Input Test.     4.6.3   Analog Input Test.     4.6.4   Analog Output Test.     4.6.4   Analog Output Test.     7   System Configuration Procedure     4.7.1   Device Delay Configuration     4.7.2   Pump Station Configuration     4.7.3   Valve Configuration     4.7.4   Valve Flow Rate Configuration     4.7.5   Water Meter Configuration     4.7.6   Dosing Channel Configuration     4.7.7   Analog Dosing Channel Configuration     4.7.8   Dosing Configuration     4.7.9   EC/PH Sensor Range     4.7.10   History Resolution     4.7.11   System Nutrigation <sup>TM</sup> Check <t< td=""></t<> |

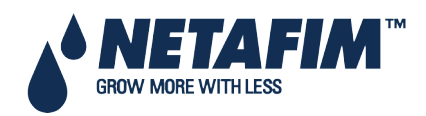

|   | 5.6   | Agitator                       | 70 |
|---|-------|--------------------------------|----|
|   | 5.7   | Selector                       | 71 |
|   | 5.8   | Filter Flushing                | 71 |
|   | 5.9   | Cooling                        | 72 |
|   | 5.10  | Misting                        | 74 |
|   | 5.11  | Water Heating                  | 75 |
| 6 | MAN   | UAL OPERATION Menu             | 76 |
|   | 6.1   | Irrigation Pause               | 76 |
|   | 6.2   | Start/Stop Program             | 76 |
|   | 6.2.1 | Start/Stop Valve               | 77 |
|   | 6.3   | Filter Flushing                | 77 |
| 7 | ALAF  | RM MENU                        | 78 |
|   | 7.1   | Alarm Reset                    | 78 |
|   | 7.2   | History                        | 79 |
|   | 7.3   | Alarm Definition               | 79 |
|   | 7.4   | Alarm Setting                  | 81 |
|   | 7.4.1 | Analog Output Alarm Generation | 81 |
|   | 7.5   | EC/pH Alarm Definition         | 82 |
|   | 7.6   | EC/pH Alarm Setting            | 83 |
|   | 7.7   | Radio Sys. Alarm Definition    | 83 |
|   | 7.8   | Radio Sys. Alarm View          | 84 |
|   | 7.9   | SMS Subscription               | 84 |
| 8 | HIST  | ORY MENU                       | 85 |
|   | 8.1   | Irrigation Log                 | 86 |
|   | 8.2   | RAD. / VPD Sum & Drain Log     | 86 |
|   | 8.3   | Uncompleted Irrigation         | 87 |
|   | 8.4   | Uncompleted Programs           | 88 |
|   | 8.5   | Daily Irrigation               | 88 |
|   | 8.6   | Irrigation Accumulation        | 89 |
|   | 8.7   | AUX Meter Accumulation         | 89 |
|   | 8.8   | Accumulation Reset             | 89 |
|   | 8.9   | Filters                        | 90 |
|   | 8.10  | Cooling                        | 90 |
|   | 8.11  | Sensors Log                    | 91 |
|   | 8.12  | Event Log                      | 91 |
|   | 8.13  | System Log                     | 91 |
| 9 | TEST  | MENU                           | 92 |
|   | 9.1   | Relays                         | 92 |
|   |       |                                |    |

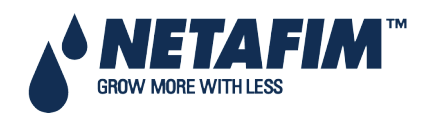

| 9.2   | Digital Input                                       |     |
|-------|-----------------------------------------------------|-----|
| 9.3   | Analog Input                                        | 94  |
| 9.4   | Temperature                                         | 94  |
| 9.5   | Humidity                                            |     |
| 9.6   | Hardware Check List                                 |     |
| 9.7   | Analog Output Test                                  | 96  |
| 10    | Setup                                               | 97  |
| 10.1  | Time & Date                                         |     |
| 10.2  | System Setup                                        |     |
| 10.3  | Temperature Calibration                             | 101 |
| 10.4  | Humidity Calibration                                | 101 |
| 10.5  | EC/pH Calibration                                   | 102 |
| 10.5  | 5.1 Calibration of the EC/pH Monitor Transmitter    |     |
| 10.5  | 5.2 EC/pH Transmitter Monitor & NMC-Pro Correlation |     |
| 10.6  | Pressure Calibration                                | 104 |
| 10.7  | Weather Station Calibration                         | 104 |
| 10.8  | Sensors Logging                                     | 105 |
| 10.9  | Write to Data Plug                                  |     |
| 10.10 | Read from Data Plug                                 |     |
| 10.11 | Edit SMS Phonebook                                  |     |
| 10.12 | SMS Setup                                           | 107 |
| 10.13 | SMS Personal Message                                |     |
| 11    | CONFIGURATION MENU                                  |     |
| 11.1  | Device Delay Configuration                          | 110 |
| 11.1  | .1 Example of Device Startup & Shutdown Order       |     |
| 11.1  | .2 Example of Stagger Valve Delay – Multiple Shifts |     |
| 11.2  | Pump Station Configuration                          | 112 |
| 11.3  | Valve Configuration                                 | 113 |
| 11.4  | Valve Flow Rate                                     | 114 |
| 11.5  | Water Meter                                         | 115 |
| 11.6  | Dosing Channel Configuration                        | 116 |
| 11.6  | 6.1 Calibrating the Analog Dosing Valve             |     |
| 11.7  | Dosing Configuration                                | 119 |
| 11.8  | EC Pre-Control Configuration                        | 120 |
| 11.9  | Drainage Configuration                              | 120 |
| 11.10 | System Pressure Configuration                       | 121 |
| 11.11 | EC/pH Range Definition                              | 121 |
| 11.12 | Pressure Sensor Range Definition                    | 121 |

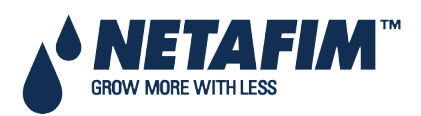

| 11.13 | 3    | Cooling Configuration                                 | .122 |
|-------|------|-------------------------------------------------------|------|
| 11.14 | 1    | Misting Configuration                                 | .122 |
| 12    | IN   | STALLATION Menu                                       | 123  |
| 12.1  |      | Device Layout                                         | .123 |
| 12.2  |      | Device List                                           | .125 |
| 12.3  |      | Digital Input                                         | .125 |
| 12.4  |      | Analog Input 1-2                                      | .126 |
| 12.5  |      | Analog Output                                         | .129 |
| 12.6  |      | Hardware Checklist                                    | .129 |
| 13    | СС   | ONTROLLER ADVANCED SETTINGS                           | 130  |
| 13.1  |      | Pump Station Configuration                            | .130 |
| 13.2  |      | Multiple Water Meters                                 | .131 |
| 13.   | .2.1 | Option A - Standard Use/Measurement                   | 131  |
| 13.   | .2.2 | Option B - Multiple Water Sources                     | 131  |
| 13.3  |      | Drain Meter Measurement                               | .132 |
| 13.   | .3.1 | Drainage Timing Option A                              | 132  |
| 13.   | .3.2 | Prainage Timing Option B                              | 133  |
| 13.4  |      | Various Dosing Channel Configurations                 | .134 |
| 13.   | .4.1 | Method 1                                              | 134  |
| 13.   | .4.2 | Method 2                                              | 134  |
| 13.   | .4.3 | Method 3                                              | 135  |
| 13.5  |      | Dosing Configuration                                  | .135 |
| 13.6  |      | Dual EC/pH Sensors                                    | .136 |
| 13.7  |      | Hot Keys and Status Screens                           | .138 |
| 13.8  |      | Operation Mode                                        | .138 |
| 14    | AF   | PPENDIX A – NMC-PRO PARTS LIST                        | 140  |
| 15    | AF   | PENDIX B – TROUBLESHOOTING                            | 141  |
| 15.1  |      | Controller Malfunction                                | .141 |
| 15.2  |      | Burnt Fuse - In Case of Voltage                       | .141 |
| 16    | AF   | PPENDIX C – REPLACEMENTS AND ADDITIONAL INSTALLATIONS | 142  |
| 16.1  |      | Installing a 24 VAC Output Card                       | .142 |
| 16.2  |      | Removing a Card                                       | .143 |
| 16.3  |      | Adding a Dry Contact Output Card                      | .143 |
| 16.4  |      | Adding an Input Card                                  | .144 |
| 16.5  |      | LCD & Keyboard Replacement                            | .145 |
| 16.   | .5.1 | NMC-PRO: Old LCD & Keyboard Replacement               | 145  |
| 16.   | .5.2 | NMC-PRO: New LCD & Keyboard Replacement               | 146  |
| 17    | AF   | PPENDIX D - SENSOR INSTALLATION AND DEFINITION        | 147  |

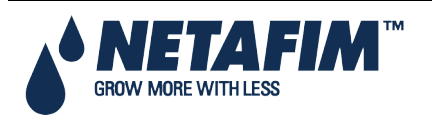

| 17.1   | EC – pH Sensor Connection                      | 147 |
|--------|------------------------------------------------|-----|
| 17.1.1 | EC Sensor Calibration                          |     |
| 17.1.2 | pH Sensor Calibration                          |     |
| 17.1.3 | Pro pH Calibration                             |     |
| 17.2   | Measuring Box Connection                       | 151 |
| 17.3   | Humidity Sensor Definition                     | 152 |
| 17.3.1 | Outside Temperature/Humidity Sensor Connection |     |
| 17.3.2 | Sensor Definition                              |     |
| 17.4   | Pyranometer Connection – Netafim1              | 154 |
| 17.5   | Radiation Sensor Definition                    | 155 |
| 17.5.1 | Radiation Sensor Configuration – Netafim       |     |
| 17.5.2 | Radiation Sensor Connection – Davis            |     |
| 17.6   | Pressure Transducer Connection                 | 157 |
| 17.6.1 | Analog Pressure Sensor Definition              |     |
| 17.7   | Wind Direction Connection                      | 159 |
| 17.7.1 | Wind Direction Sensor Definition               |     |
| 17.7.2 | Wind Speed Digital Input Definition            |     |
| 17.8   | Sensor and Cable Specifications                | 161 |
| 18 AP  | PENDIX E- TECHNICAL SPECIFICATIONS             |     |
| 18.1   | Technical Specifications                       | 162 |
| 18.2   | Controller Components                          | 162 |
| 18.2.1 | Keyboard & Display                             |     |
| 18.2.2 | CPU                                            |     |
| 18.2.3 | Power Supply                                   |     |
| 18.2.4 | Digital Input                                  |     |
| 18.2.5 | Analog Input                                   |     |
| 18.2.6 | Analog Output                                  |     |
| 19 AP  | PENDIX F - MAIN MENU TREE                      |     |
| 20 W/  | ARRANTY                                        |     |

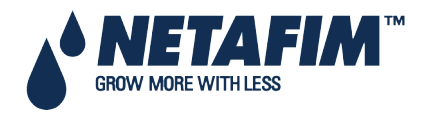

# **1 GENERAL INSTRUCTIONS**

- Installation should be performed by authorized technicians only.
- Verify that field components are working properly.
- Apply all safety regulations.
- Do not apply force or pressure on components during the installation procedure.
- Refer to your supervisor if problems occur during installation procedure.

### **1.1 Basic Requirements for On-Site Preparation**

- Verify power source between 115 VAC or 220 VAC or 12VDC. (Australia & New Zealand 240 VAC±5%).
- Verify grounding connection <  $10\Omega$ .
- Environment temperature between (-10° C / 14° F)-(+60° C / 140° F).
- Verify protection from damaging climate conditions.

### **1.2 Frequency Inverters**

Frequency inverters can cause severe electrical and electromagnetic interference. Therefore, when employing a frequency inverter, it is critical that you carefully follow the manufacturer's installation instructions.

In particular verify:

- that the cable shielding between the inverter and any motor meets industry standards
- proper grounding of the inverter's chassis and motor power cable
- proper grounding of low voltage cable shield wire
- that the controller and inverter cables are kept in separate conduits or wire bundles

### **1.3 General Dimensions**

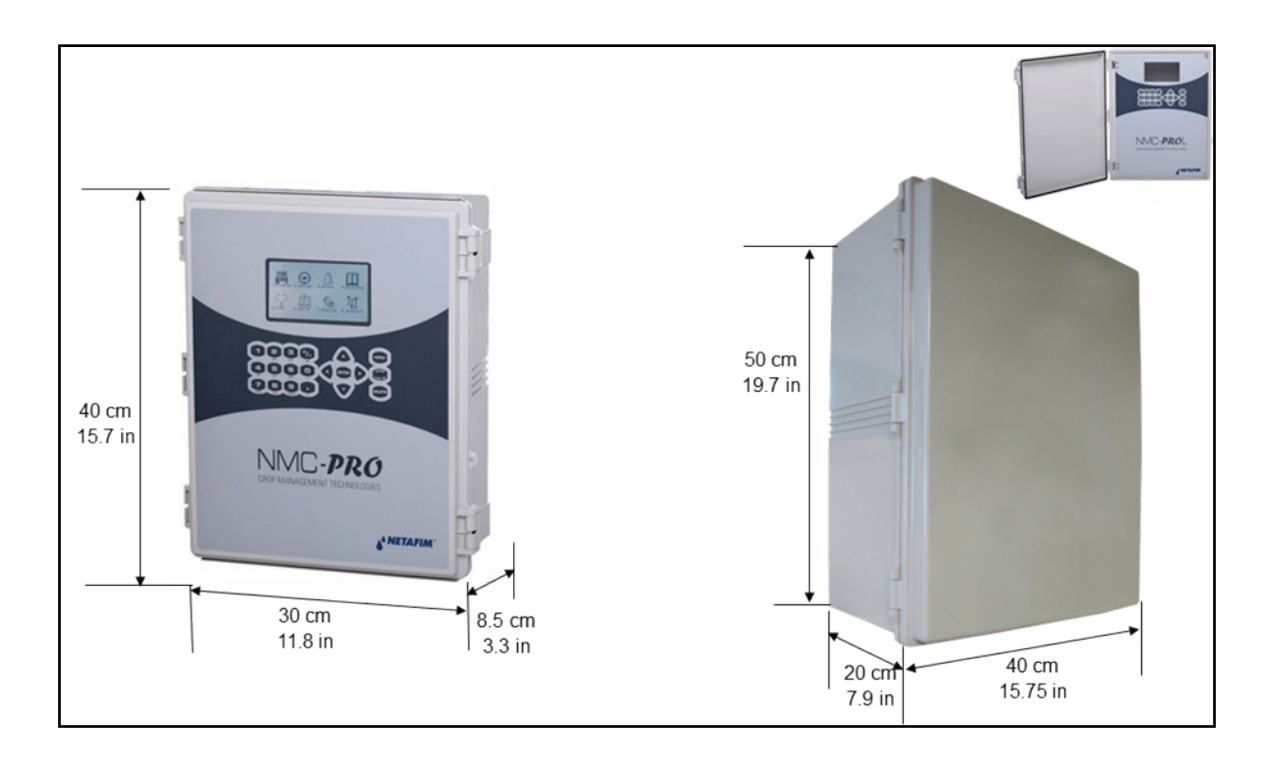

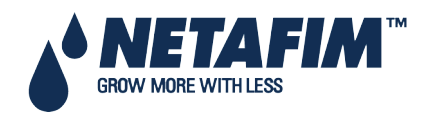

# **2 UNPACKING AND MOUNTING**

- Unpacking
- Main Power Wiring

### 2.1 Unpacking

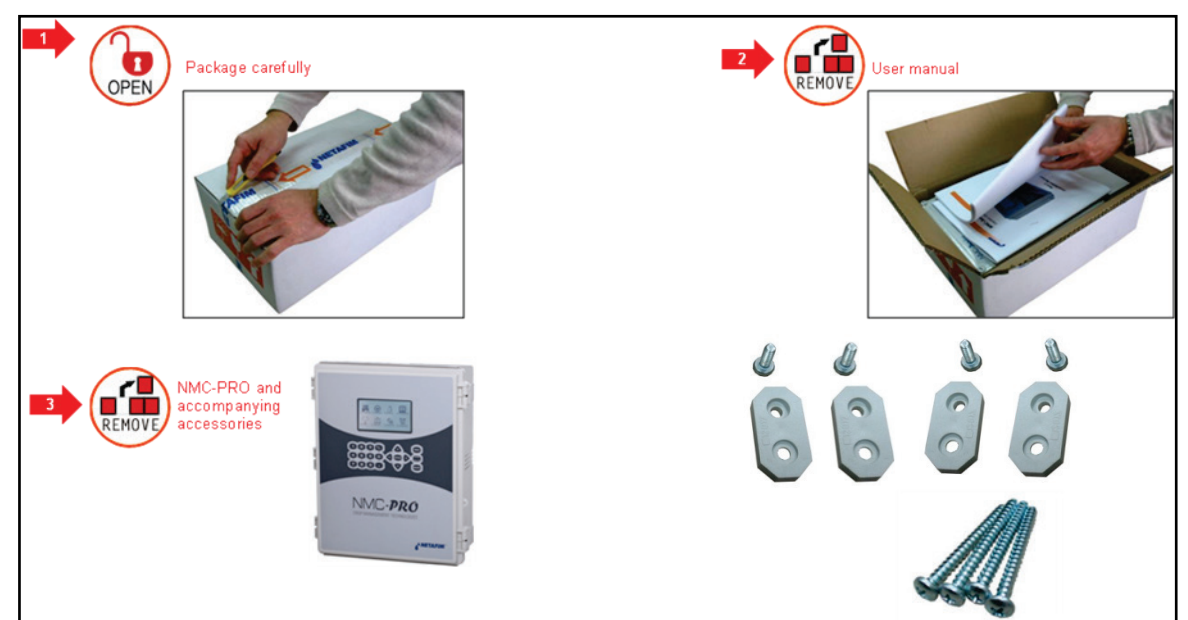

### **2.2 Controller Mounting**

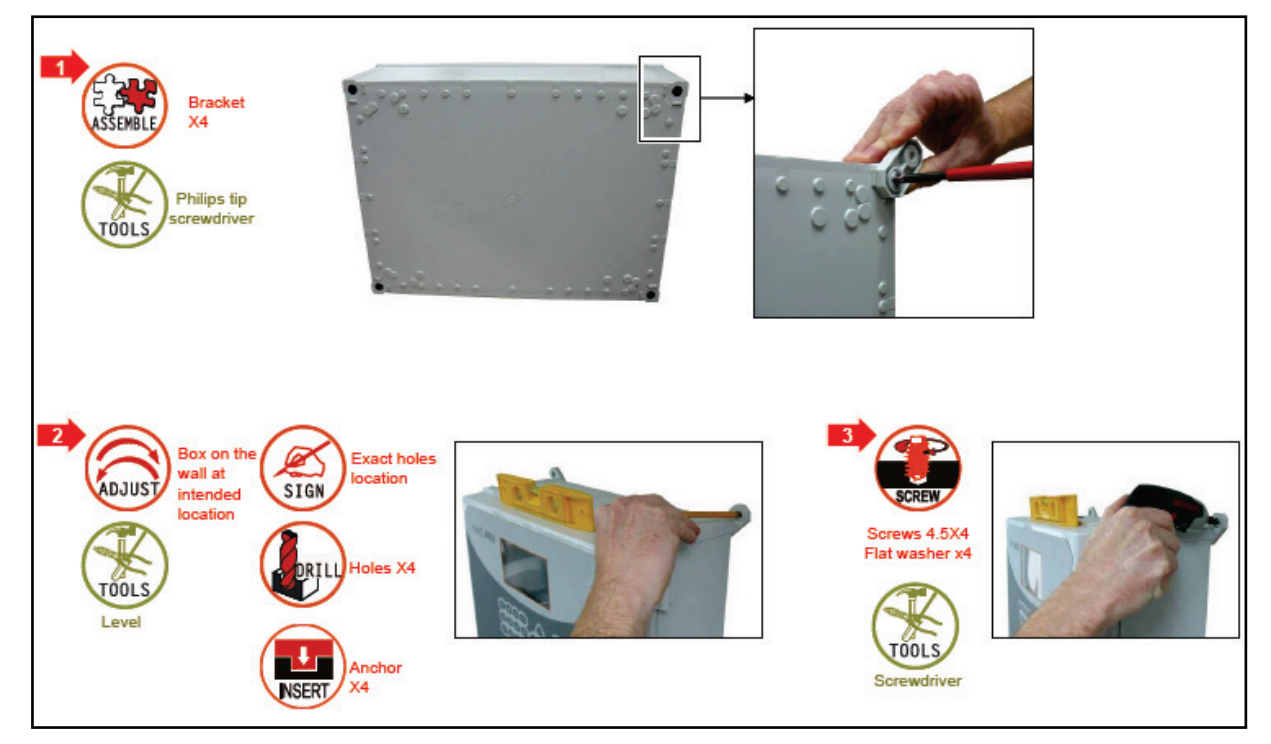

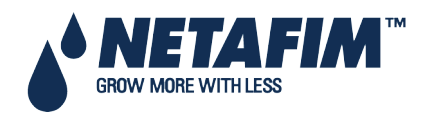

# **3 POWER SUPPLY WIRING**

- Main Power Wiring, page 11
- Power Supply Options, page 13
- Cold Start, page 14
- Set Language, Time and Date, page 15
- Electric Test, page 15

# 3.1 Main Power Wiring

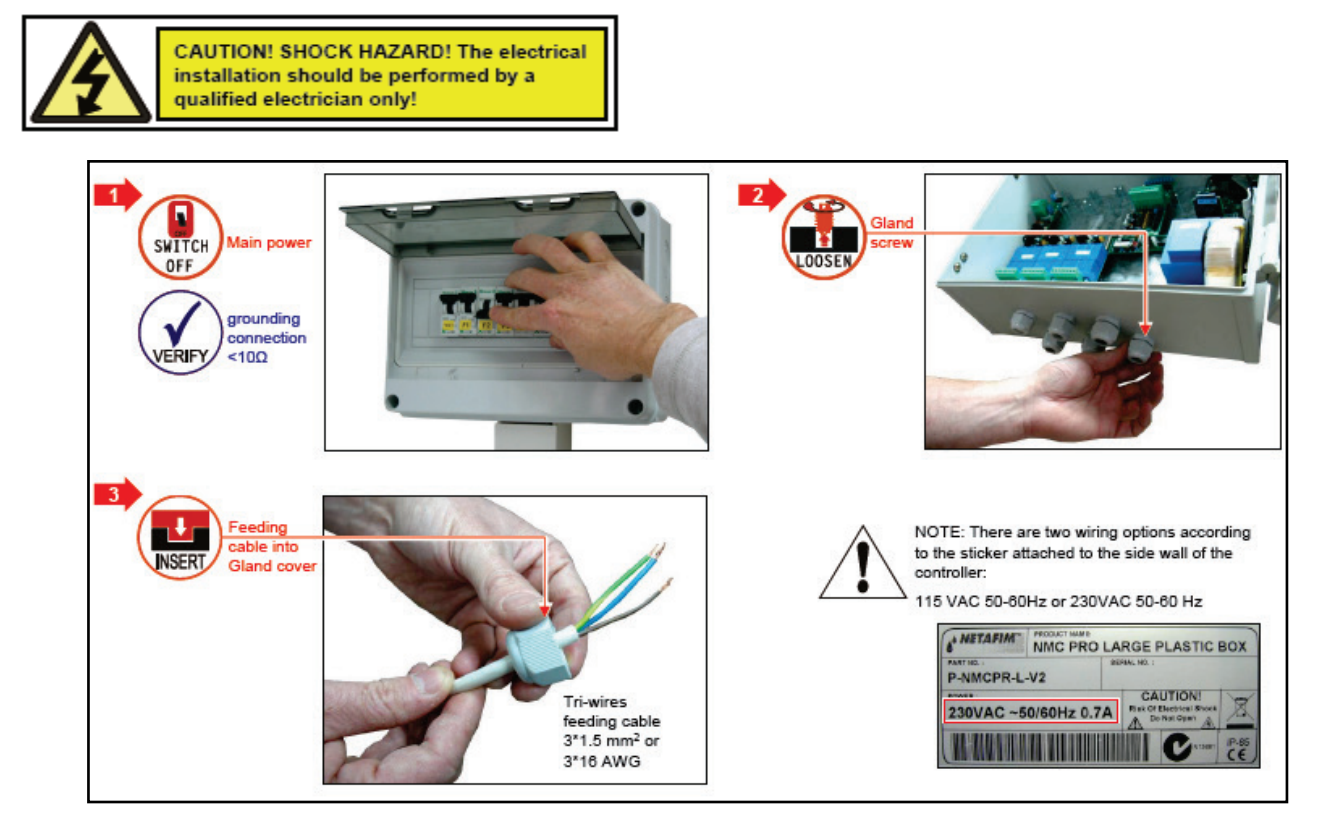

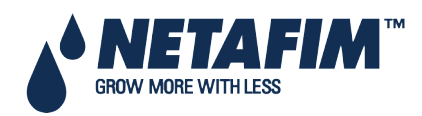

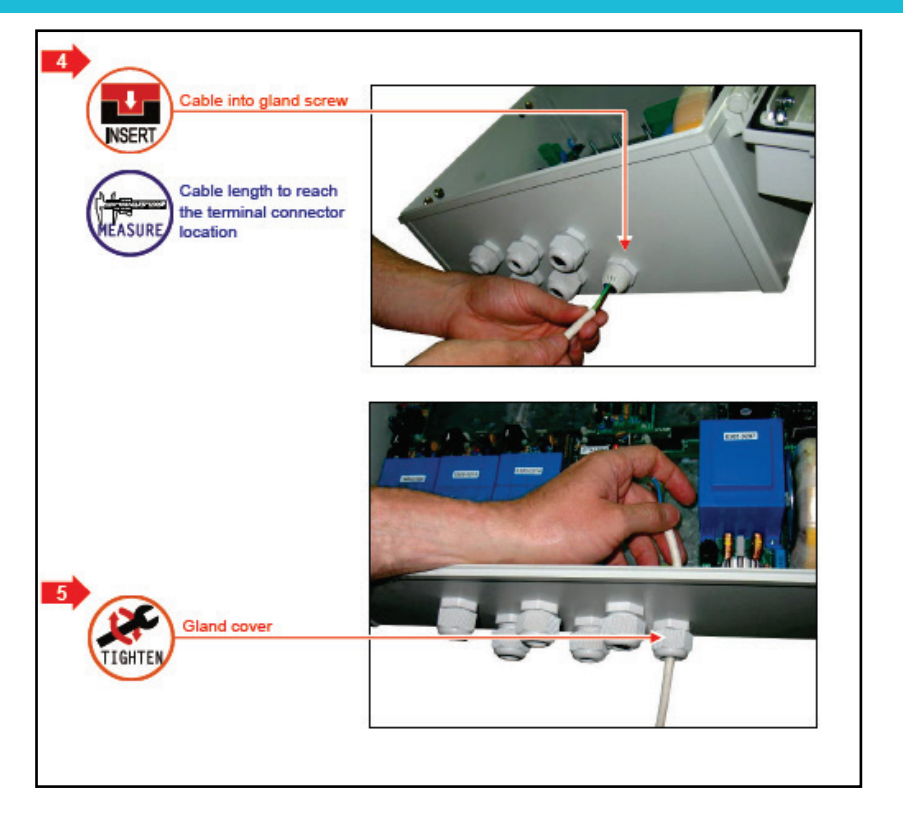

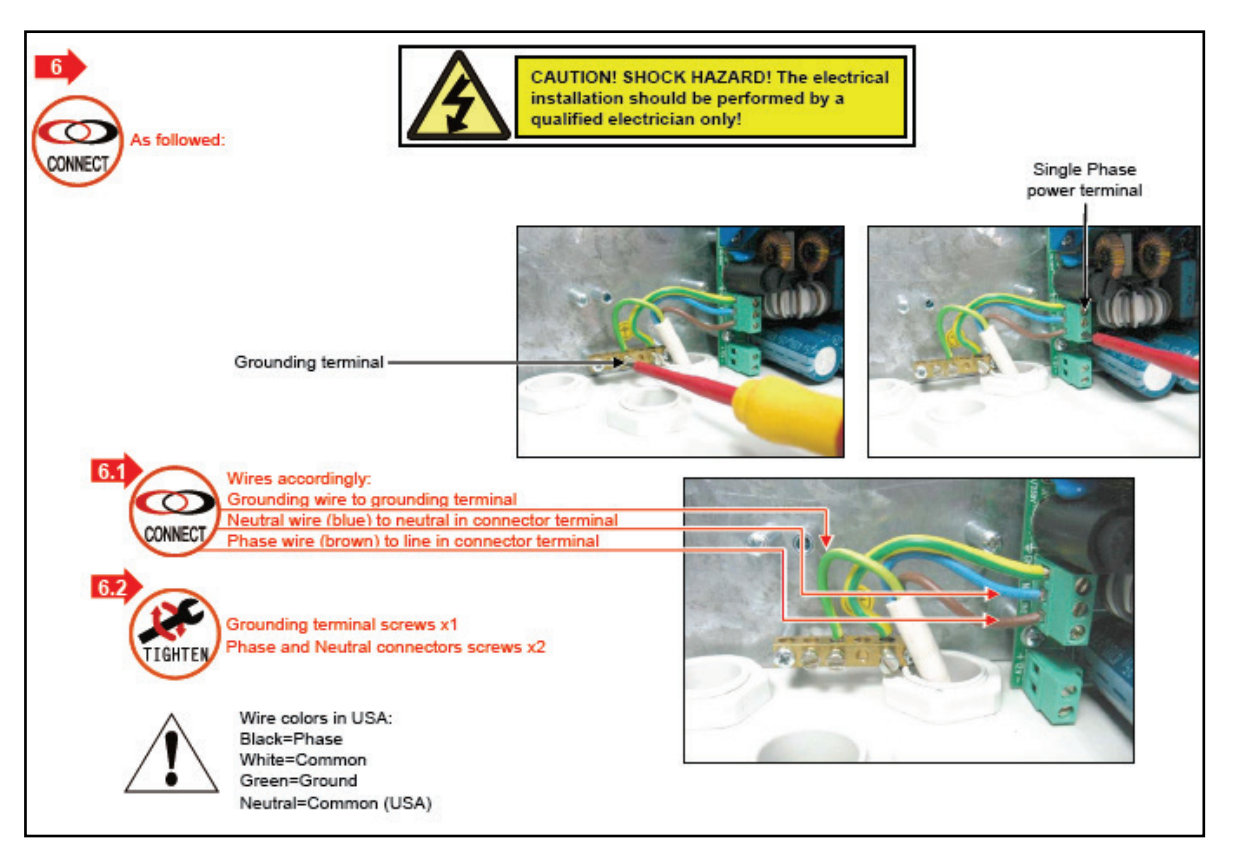

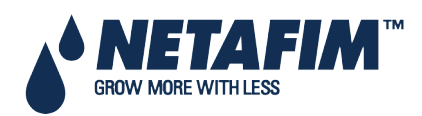

### **3.2 Power Supply Options**

- Power Supply Option A
- Power Supply Option B

#### 3.2.1 Power Supply Option A

In case of remote consumers or low voltage on the main power, there is an option to use a 29 VAC supplier as shown:

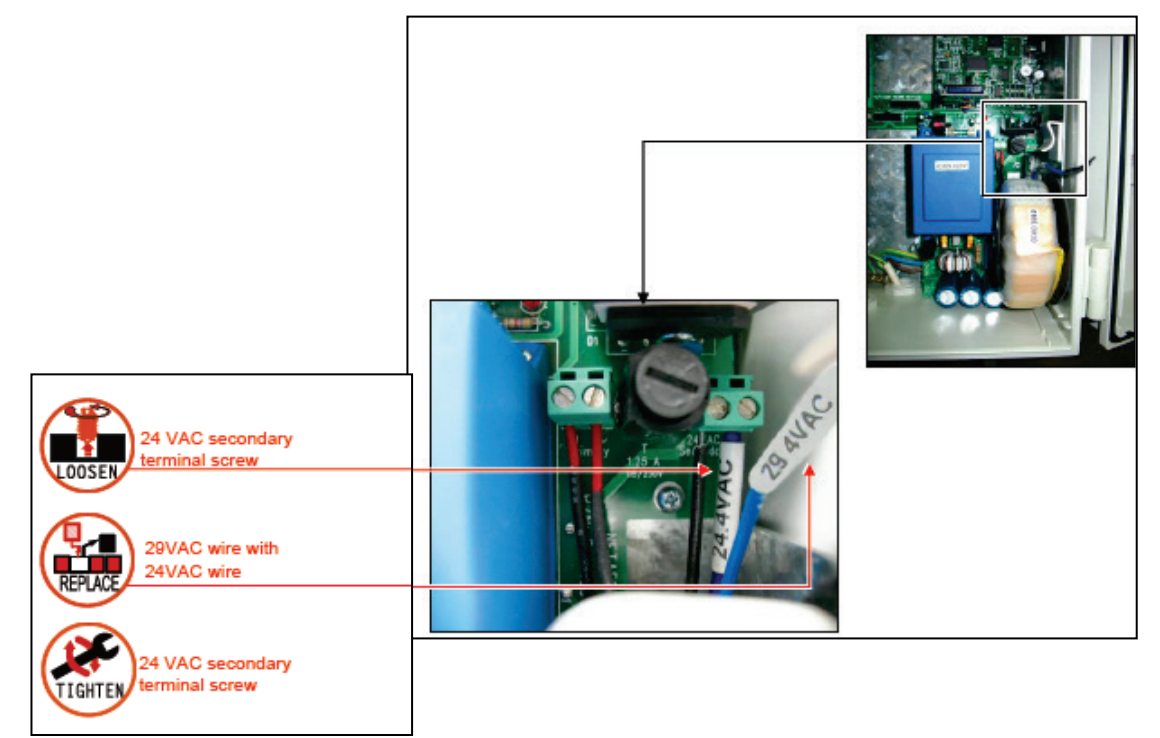

#### 3.2.2 Power Supply Option B

In case of voltage discrepancy or fluctuation in the main voltage, there is an option of connecting the system to an independent supplier and keeping the main voltage as power source for the output devices as shown:

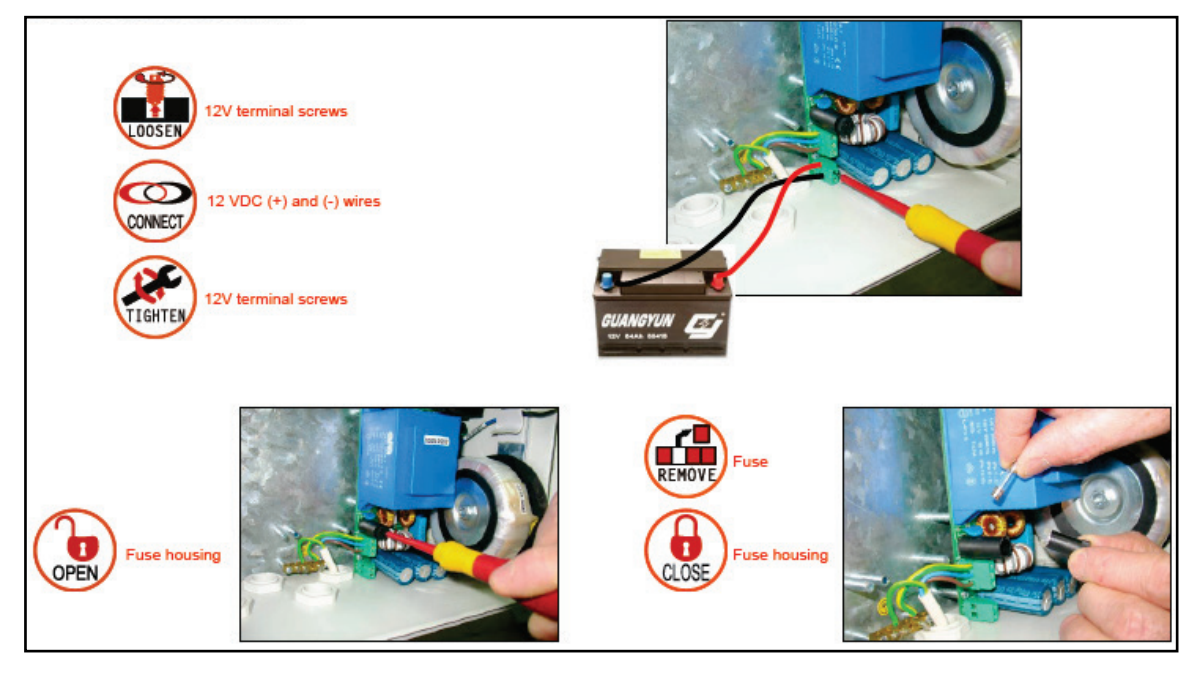

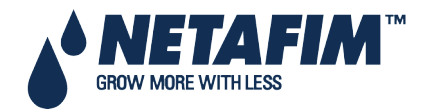

< WAIT >

YES

NO

### 3.3 Cold Start

△ Note: To perform a cold start or firmware upgrade, the controller must be in the "Technician" mode; refer to the **CONTROLLER ADVANCED SETTINGS - Operation Mode.** 

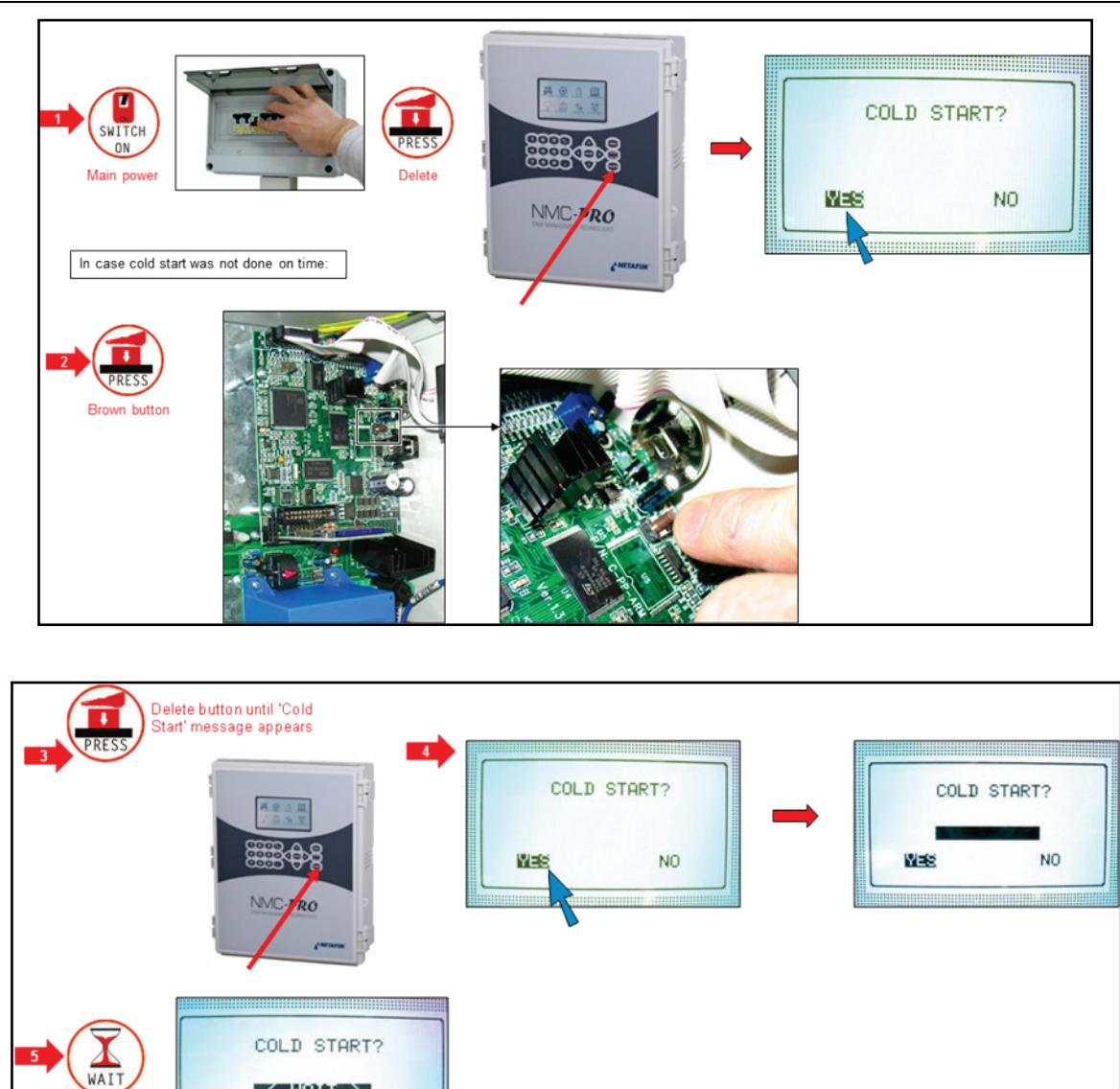

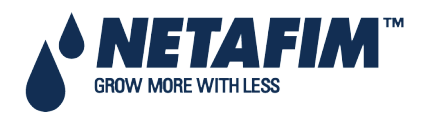

For process to end

### 3.4 Set Language, Time and Date

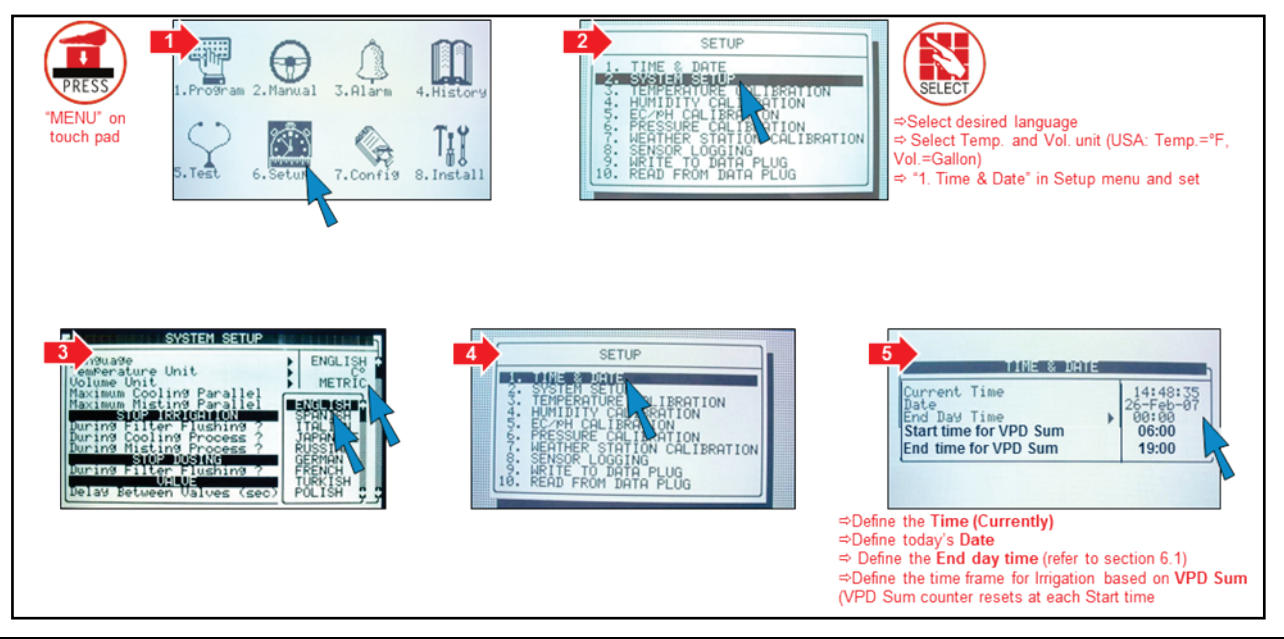

△ Note: In any given menu, you can use arrow and ENTER keys on the touch pad to make a selection, or press the corresponding number and ENTER on touch pad as a short cut.

### **3.5 Electric Test**

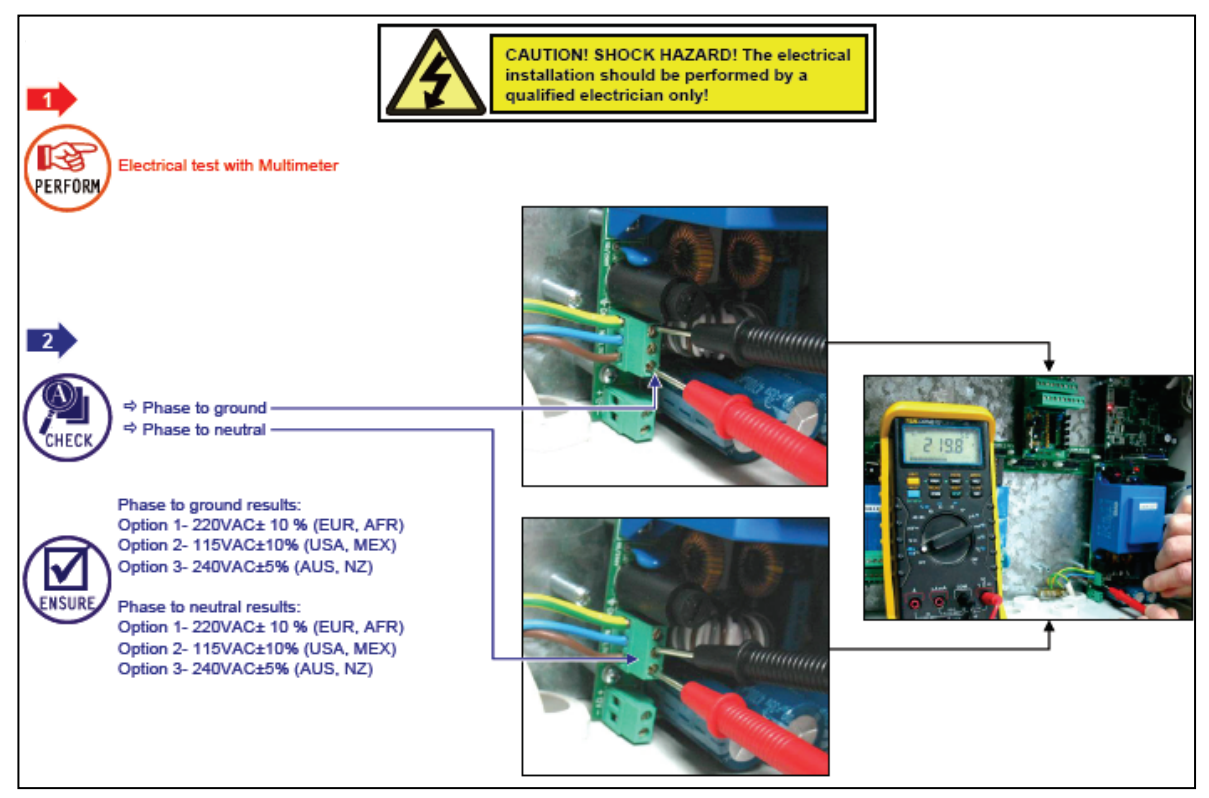

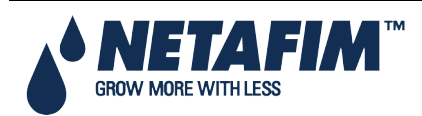

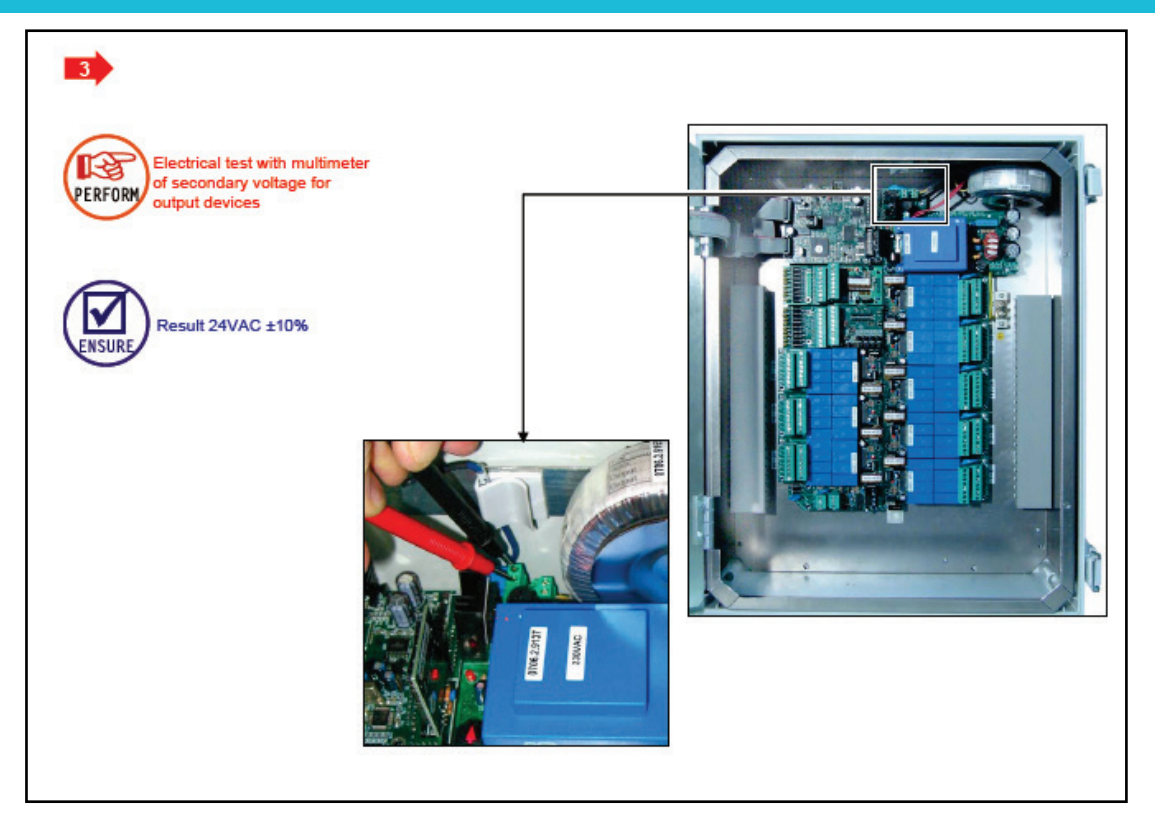

### 3.6 Firmware Upgrade

The Bootloader application enables installing or updating the system firmware. The application is menu based and simple to use and enables updating the firmware from an SD card.

 $\triangle$  Note: Verify that the card is in place before starting.

### 3.6.1 Accessing the Application

- 1. Press and hold the Left and Down arrow keys.
- 2. Turn on the unit.

In the screen that appears, enter the password: 38845.

- △ Note: If you enter the wrong password, an error message appears and the program goes to the Main Screen. Repeat the process.
- 3. Press Enter. The screen below appears.

| SELECT AN OPTION  |  |
|-------------------|--|
| Hardware Firmware |  |
| Hardware Test     |  |
| Cancel Update     |  |
|                   |  |
|                   |  |
|                   |  |
|                   |  |
|                   |  |
|                   |  |

Note: Hardware Test is used for quality control only.

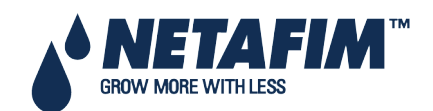

### 3.6.2 Running the Application

 $\triangle$  **Note**: Pressing **Exit** or **ESC** takes you to the previous menu.

1. Select Hardware Firmware. The following screen appears (example only):

| <dir></dir> | 13/Oct/2009                                                 |
|-------------|-------------------------------------------------------------|
| <dir></dir> | 12/Sept/2014                                                |
| <dir></dir> | 12/Sept/2014                                                |
|             |                                                             |
|             | <dir><br/><dir><br/><dir><br/><dir></dir></dir></dir></dir> |

- 2. Select the required directory.
- 3. Press Enter.

The following screen appears:

| S              | ELECT A FILE |              |
|----------------|--------------|--------------|
| Path: /        |              |              |
| NMC_PRO        | <dir></dir>  | 13/Oct/2009  |
| NETAFIMHEX1.04 | <dir></dir>  | 12/Sept/2014 |
| NETAFIMHEX1.06 | <dir></dir>  | 12/Sept/2014 |
|                |              |              |
|                |              |              |
|                |              |              |
|                |              |              |
|                |              |              |
|                |              |              |
|                |              |              |

4.Select the required software version.

- 5. Press Enter.
- 6. A confirmation message appears. Select **Yes**.
- 7. Press Enter.

△ Note: Do not turn the unit off during the update! If there is an interruption (for example a power outage), restart the process.

At the end of the process, the following screen appears (the version numbers are examples only):

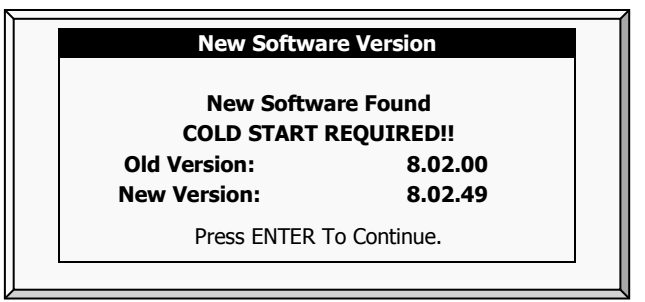

8. Press Enter and perform a Cold Start.

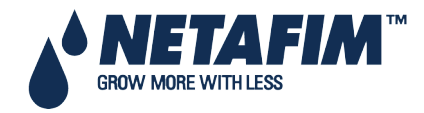

- Input/Output, page 21
- Output Terminal, page 21
- Input Terminals, page 25
- Expansion Unit Connection: Card Connection Options, page 31
- Controller Setup, page 40
- Controller Test Procedure, page 42
- System Configuration Procedure, page 45

### 4.1 Input/Output

- Layout, page 18
- I/O Card Layout, page 19
- Controller Hardware Verification, page 20
- Input/Output Wiring, page 20

#### 4.1.1 Layout

The following diagram is an example setup of an NMC Pro board. Actual boards may differ.

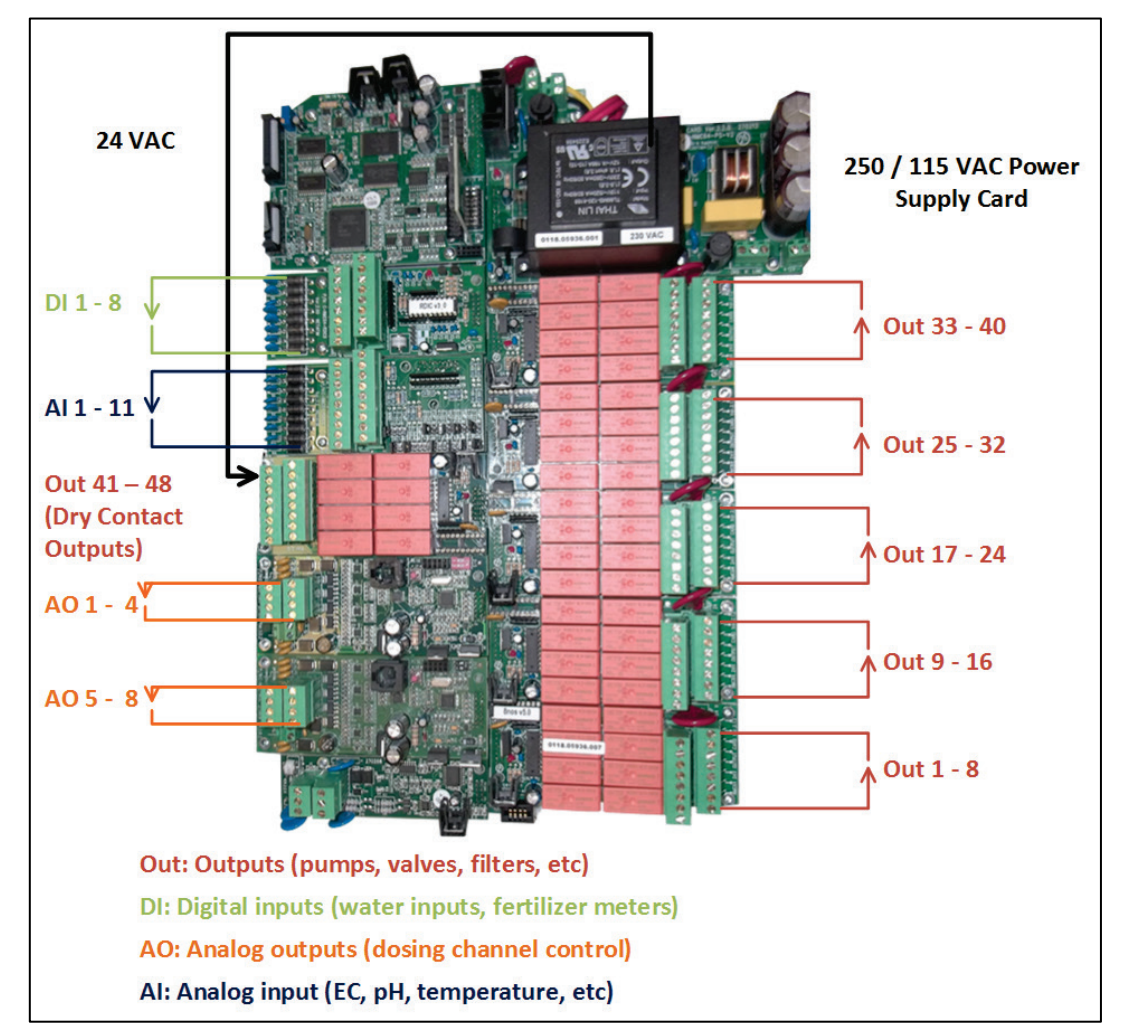

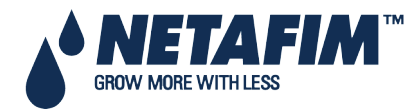

### 4.1.2 I/O Card Layout

#### Modular I/O Bus:

- Up to 10 I/O Cards
- 5 I/O Card Options
  - 24 VAC Output Card
  - Dry Contact Output Card
  - SingleNet Dummy Card
  - Digital Input card
  - Analogue Input Card
  - Analog Output Card
- LED Status Lights for:
  - 24 VAC Output Card
  - Dry Contact Output Card
  - Digital Input Card
  - SingleNet Dummy Output Card

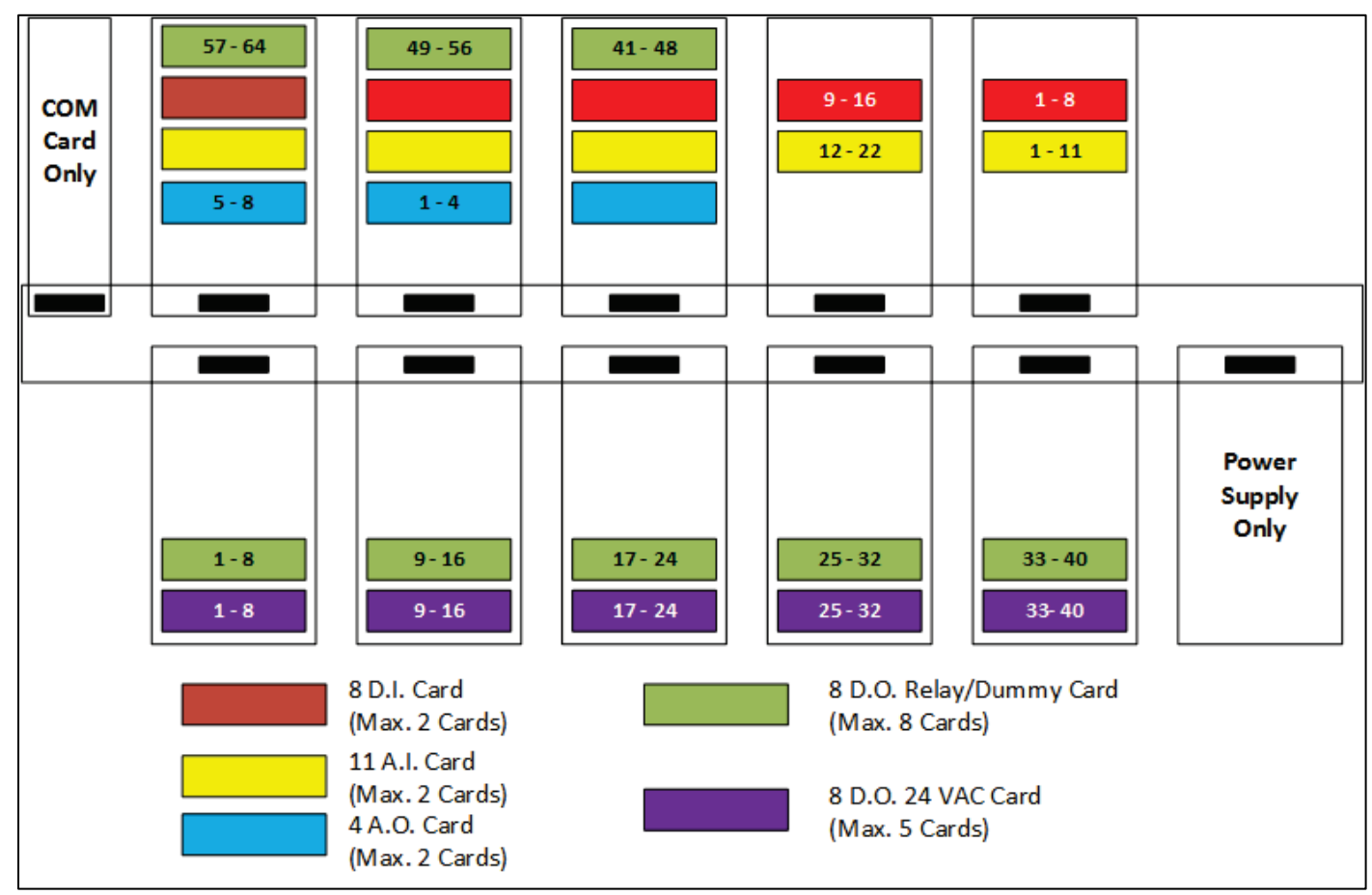

 $\Delta$  The diagram above is an example setup. Actual setups may differ.

 $\triangle$  Analog Output Cards must be installed in the slots shown above.

GROW MORE WITH LESS

### 4.1.3 Controller Hardware Verification

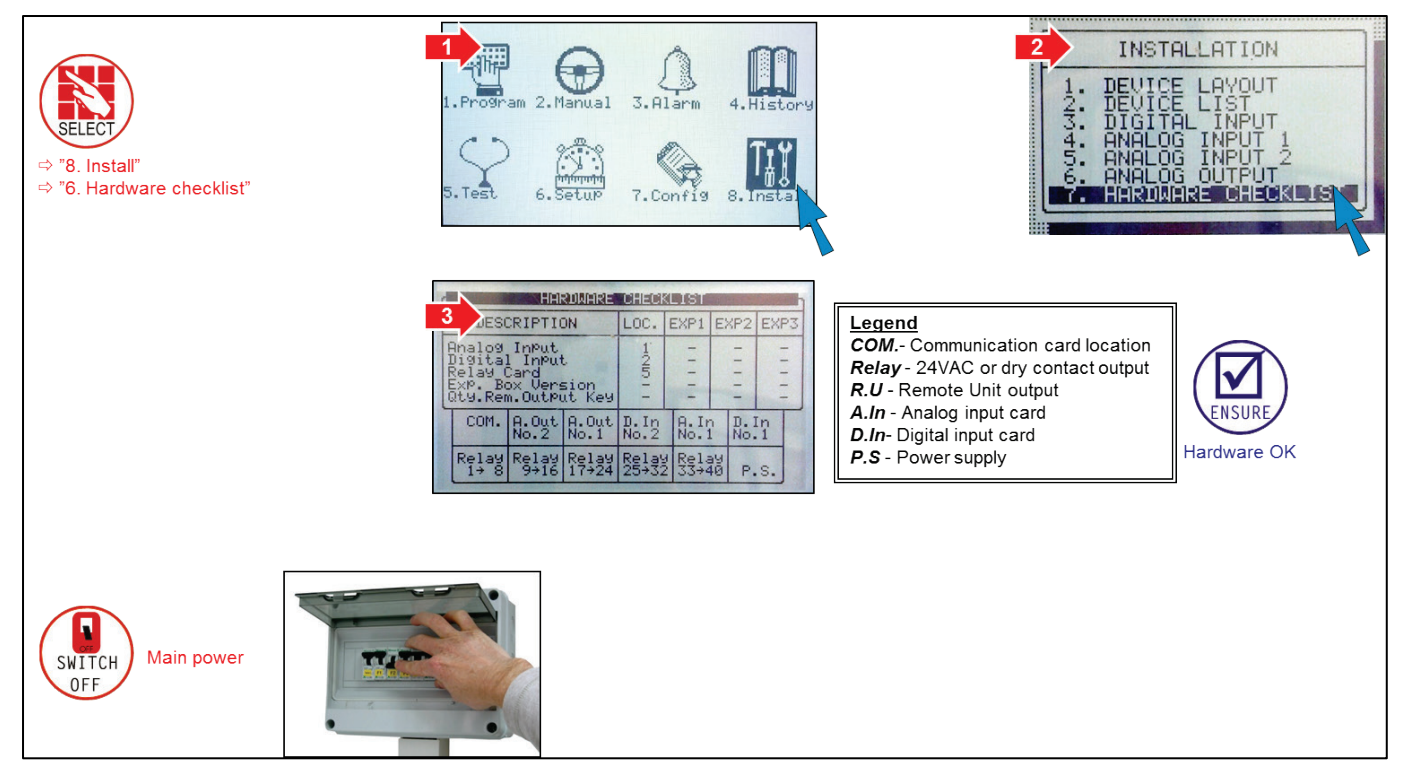

### 4.1.4 Input/Output Wiring

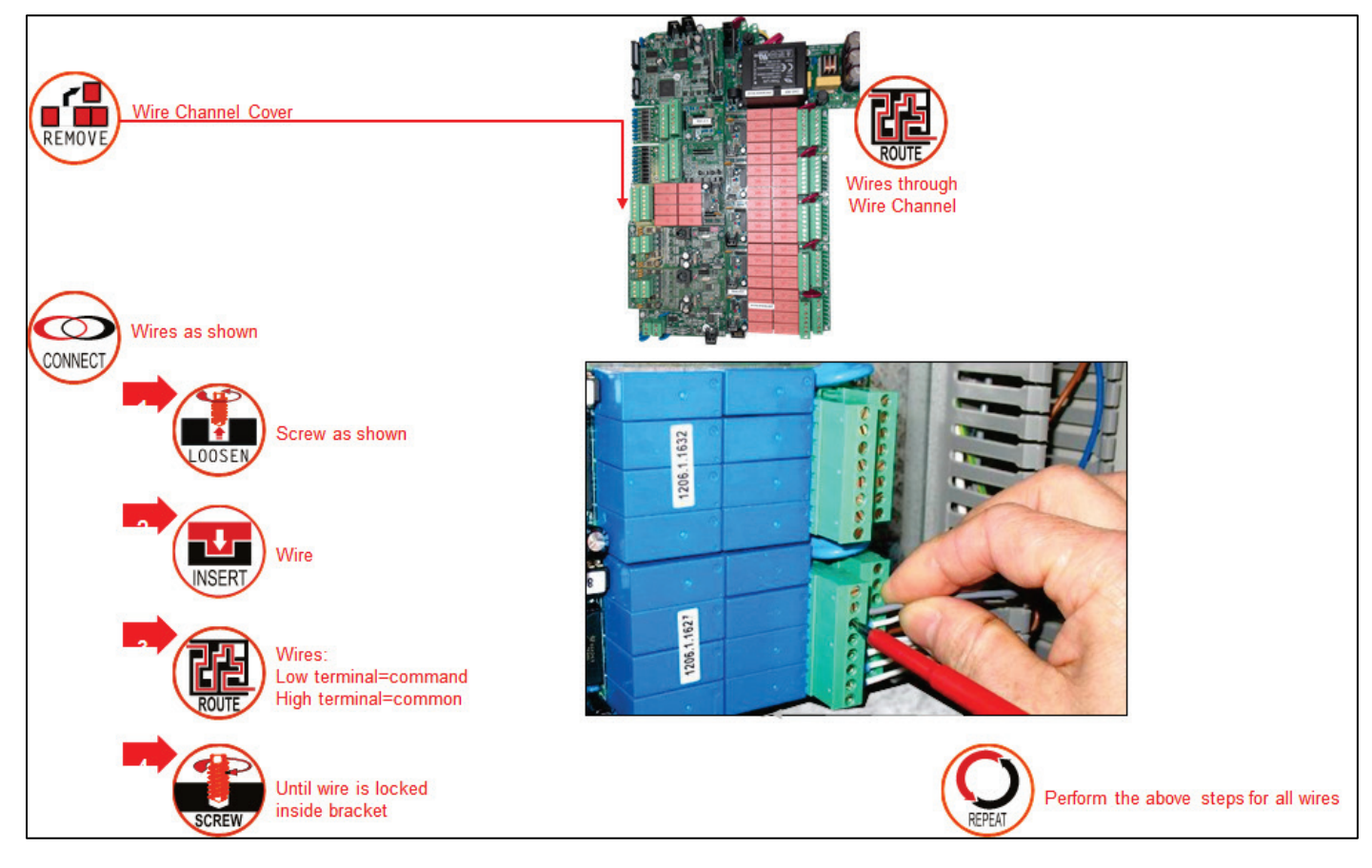

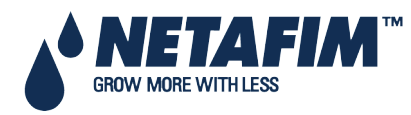

### **4.2 Output Terminal**

- Analog Output Card
- 24 VAC Connection
- Dry Contact Card

### 4.2.1 Analog Output Card

- Analog Output Card Installation
- Analog Output Card Setup

#### 4.2.1.1 Analog Output Card Installation

- 1. Verify the following before installing the cards:
  - NMC Pro Controller firmware is Version 3.7.02 or above
  - NMC Net Version: 4.07.18
  - NMC Air: NMC Air does not support NMC PRO Ver 3.7.02. Netafim will notify you when an updated version of NMC AIR is available.
- 2. Disconnect the controller from the power.
- 3. Install the analog cards in the slots indicated in I/O Card Layout, page 19.
- 4. Apply power; the NMC Pro will detect the new card(s).
- 5. In the screen that appears, select **YES**.

|                          |                                                                                                    |                                                                                                    | ******************************* |
|--------------------------|----------------------------------------------------------------------------------------------------|----------------------------------------------------------------------------------------------------|---------------------------------|
|                          |                                                                                                    |                                                                                                    |                                 |
|                          |                                                                                                    |                                                                                                    |                                 |
|                          |                                                                                                    |                                                                                                    | **************************      |
|                          |                                                                                                    |                                                                                                    |                                 |
|                          |                                                                                                    |                                                                                                    | *************************       |
|                          |                                                                                                    |                                                                                                    | ****************************    |
|                          |                                                                                                    |                                                                                                    | ************************        |
|                          | ********************************                                                                                                    |                                                                                                    |                                 |
| ************************ | *******************************                                                                                                    |                                                                                                    |                                 |
|                          |                                                                                                    |                                                                                                    |                                 |
|                          |                                                                                                    |                                                                                                    |                                 |
| ************************ | and the second second se                                                                                                    |                                                                                                    |                                 |
|                          |                                                                                                    | Construction of the second second second second second second second second second second second second second  |                                 |
|                          |                                                                                                    |                                                                                                    | *************************       |
|                          | A DESCRIPTION OF A DESCRIPTION OF A DESC |                                                                                                    | *************************       |
|                          | I DIRE LE I DIRE I LE                                                                                                    |                                                                                                    | *************************       |
|                          | INEW INFILL                                                                                                    | LINK IL FILLUNIT                                                                                                | *****************************   |
|                          | Ligner and with                                                                                                    | And the same of the second states of                                                                            | ***********************         |
|                          |                                                                                                    |                                                                                                    | ************************        |
|                          |                                                                                                    |                                                                                                    |                                 |
|                          |                                                                                                    |                                                                                                    |                                 |
|                          |                                                                                                    |                                                                                                    |                                 |
|                          | 1 TO 1101                                                                                                    | I LINE TO TO                                                                                                    | ***********************         |
|                          | L LUL 571.0                                                                                                    |                                                                                                    | ***********************         |
|                          | 1 DO 100                                                                                                    | J MELLEL LU                                                                                                    |                                 |
|                          |                                                                                                    |                                                                                                    | **********************          |
|                          | L TRICCO                                                                                                    | TOLL TTO                                                                                                    |                                 |
|                          | L DIN .                                                                                                    |                                                                                                    |                                 |
|                          |                                                                                                    |                                                                                                    | **********************          |
| ************************ |                                                                                                    |                                                                                                    |                                 |
| ************************ |                                                                                                    |                                                                                                    |                                 |
| ************************ |                                                                                                    |                                                                                                    |                                 |
| ***********************  |                                                                                                    |                                                                                                    |                                 |
| ************************ |                                                                                                    |                                                                                                    |                                 |
| ************************ |                                                                                                    |                                                                                                    |                                 |
| ************************ |                                                                                                    |                                                                                                    | ***********************         |
|                          |                                                                                                    |                                                                                                    |                                 |
|                          | 1 1 2 2 2 2 2 2 2 2 2 2 2 2 2 2 2 2 2 2                                                                                                    | 1 TH P. THINK                                                                                                   |                                 |
|                          |                                                                                                    |                                                                                                    |                                 |
| ***********************  | YE O                                                                                                    |                                                                                                    | ***********************         |
|                          | I have 'we'                                                                                                    |                                                                                                    |                                 |
|                          |                                                                                                    |                                                                                                    |                                 |
| **********************   |                                                                                                    | Lat. A. State of the second second second second second second second second second second second second second | ***********************         |
|                          |                                                                                                    | Line and the second second second second second second second second second second second second second second  |                                 |
|                          |                                                                                                    |                                                                                                    |                                 |
|                          |                                                                                                    |                                                                                                    |                                 |
|                          |                                                                                                    |                                                                                                    |                                 |
|                          |                                                                                                    | Lat. t. com                                                                                                    |                                 |
|                          |                                                                                                    |                                                                                                    |                                 |
|                          |                                                                                                    |                                                                                                    |                                 |
|                          |                                                                                                    |                                                                                                    |                                 |
|                          |                                                                                                    |                                                                                                    |                                 |
|                          |                                                                                                    |                                                                                                    |                                 |
|                          |                                                                                                    |                                                                                                    |                                 |
|                          |                                                                                                    |                                                                                                    |                                 |
|                          |                                                                                                    |                                                                                                    |                                 |
|                          |                                                                                                    |                                                                                                    | )                               |
|                          |                                                                                                    |                                                                                                    | ļ                               |
|                          |                                                                                                    |                                                                                                    |                                 |
|                          |                                                                                                    |                                                                                                    | )<br>                           |
|                          |                                                                                                    |                                                                                                    | ]                               |
|                          |                                                                                                    |                                                                                                    |                                 |

6. Go to the Installation Menu to confirm that the card is installed.

| INSTALLATION          |  |
|-----------------------|--|
| 1. DEVICE LAYOUT      |  |
| 2. DEVICE LIST        |  |
| 3. DIGITAL INPUT      |  |
| 4. ANALOG INPUT 1     |  |
| 5. ANALOG INPUT 2     |  |
| 6. ANALOG OUTPUT      |  |
| 7. HARDWARE CHECKLIST |  |
| 7. HARDWARE CHECKLIST |  |

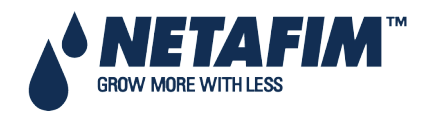

### 4.2.1.2 Analog Output Card Setup

To install the Analog Output Card (refer to the following diagrams):

- wire the card
- set the dipswitches

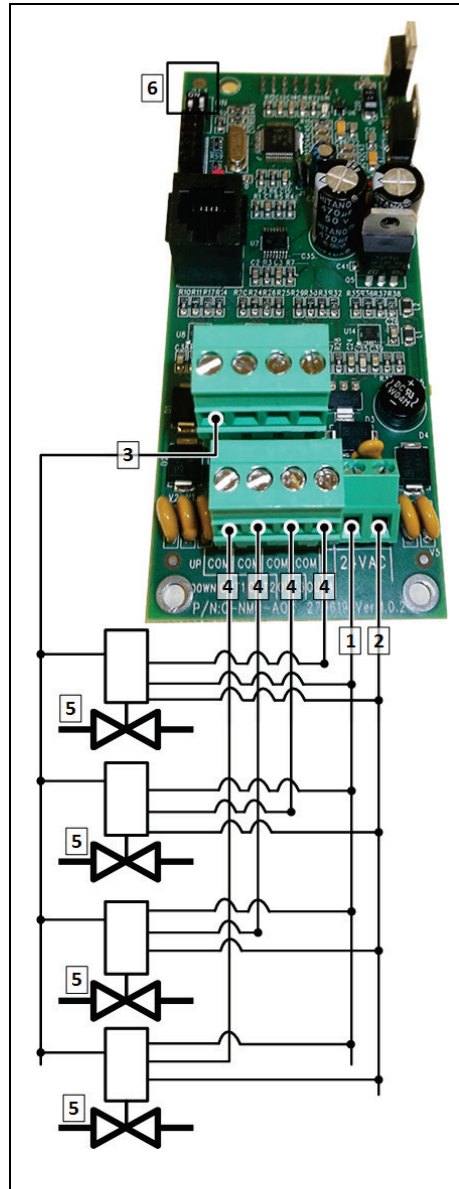

Use the dipswitches (#6 in the above illustration) to define a card as Card One or Card Two. This is needed to ensure that the Controller can properly manage analog output devices.

- 1 & 2: Voltage supply, 24 VAC (Red and Black wires)
- 3: COM Port (Yellow wire)
- 4: OUT Ports 1 4 (4 20 mA) (Blue wire)
- 5: Valve
- 6: Dipswitches (see below)

#### △ Note: Each card can support up to four valves. Connect each valve to a different Output; one COM port can support up to four devices.

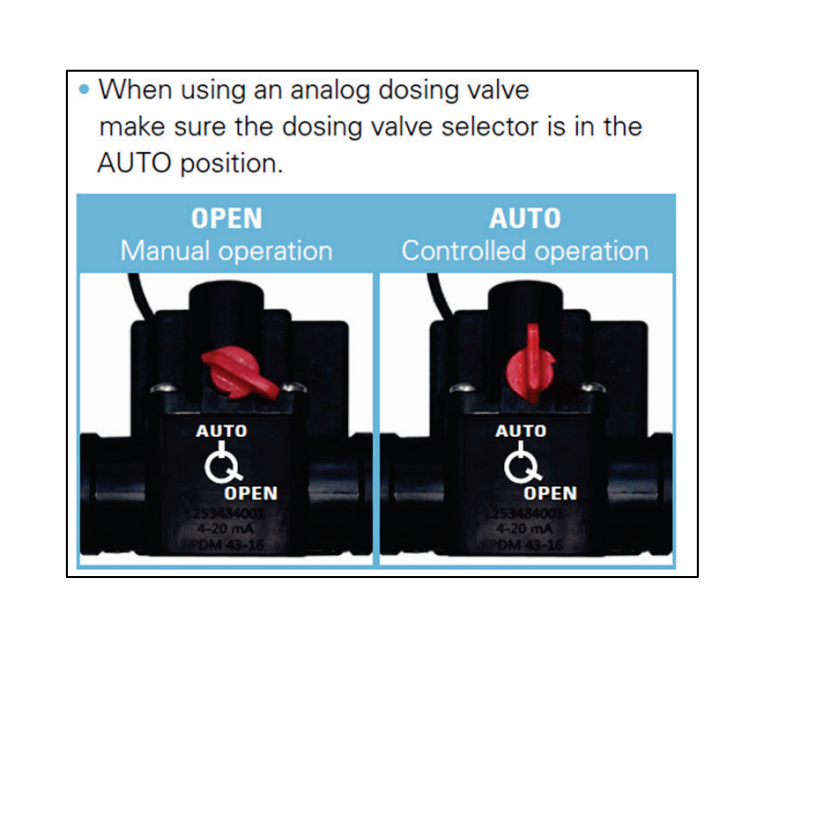

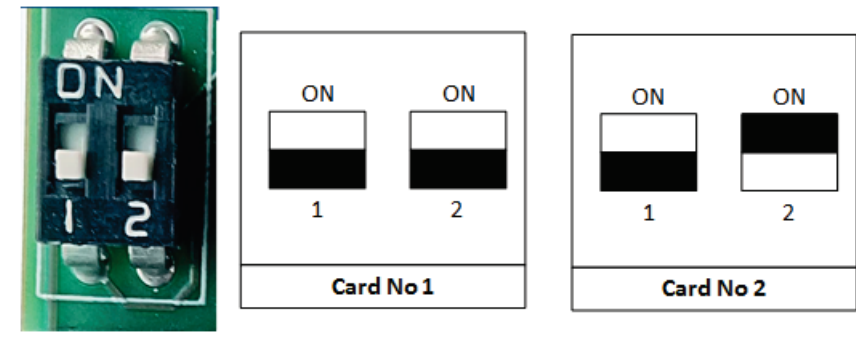

△ Refer to Analog Dosing Channel Configuration, page 50.

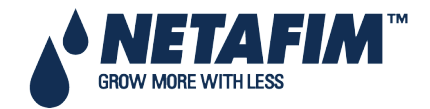

### 4.2.2 24 VAC Connection

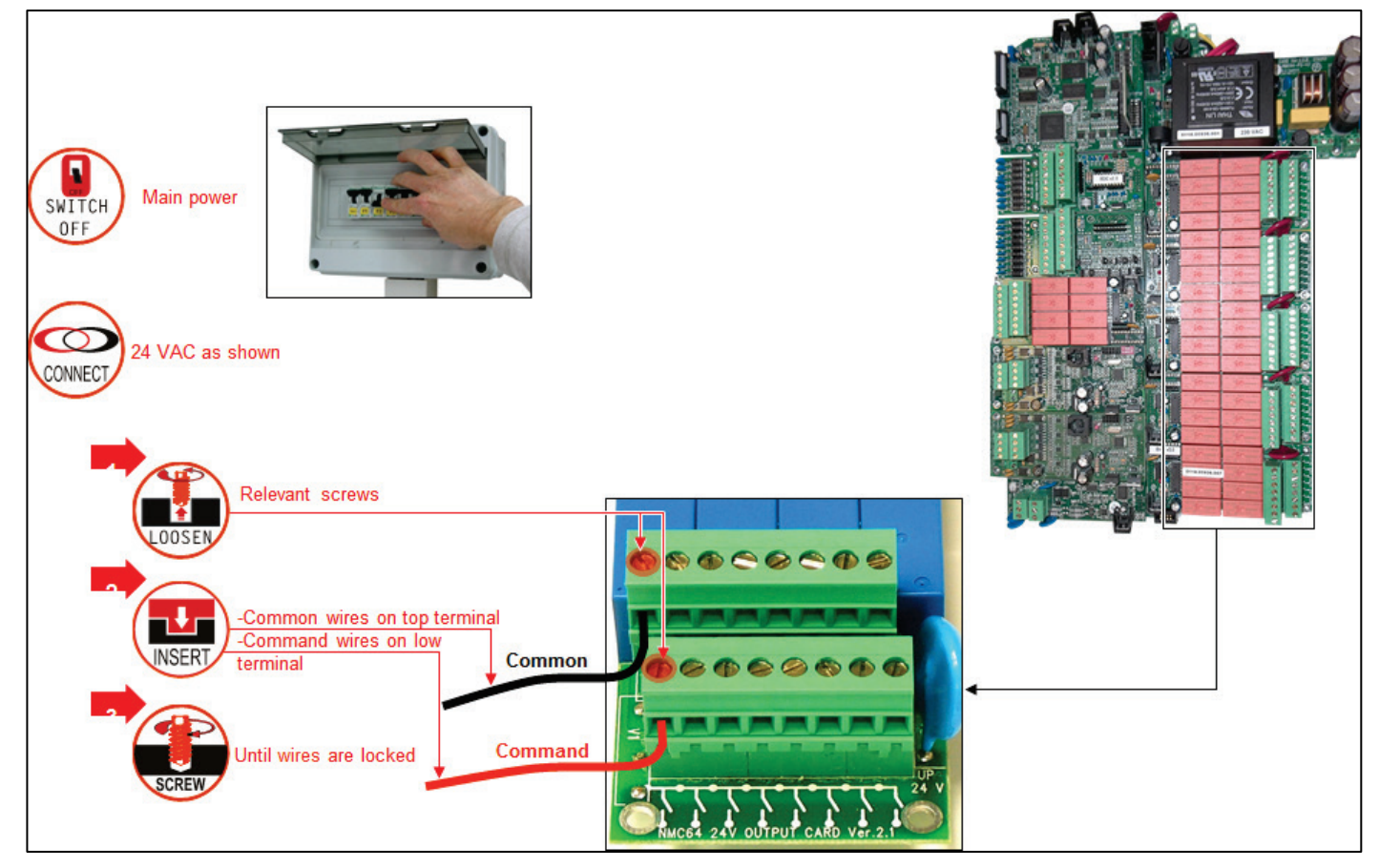

24VAC OUTPUT CARD CONNECTION- EXAMPLE

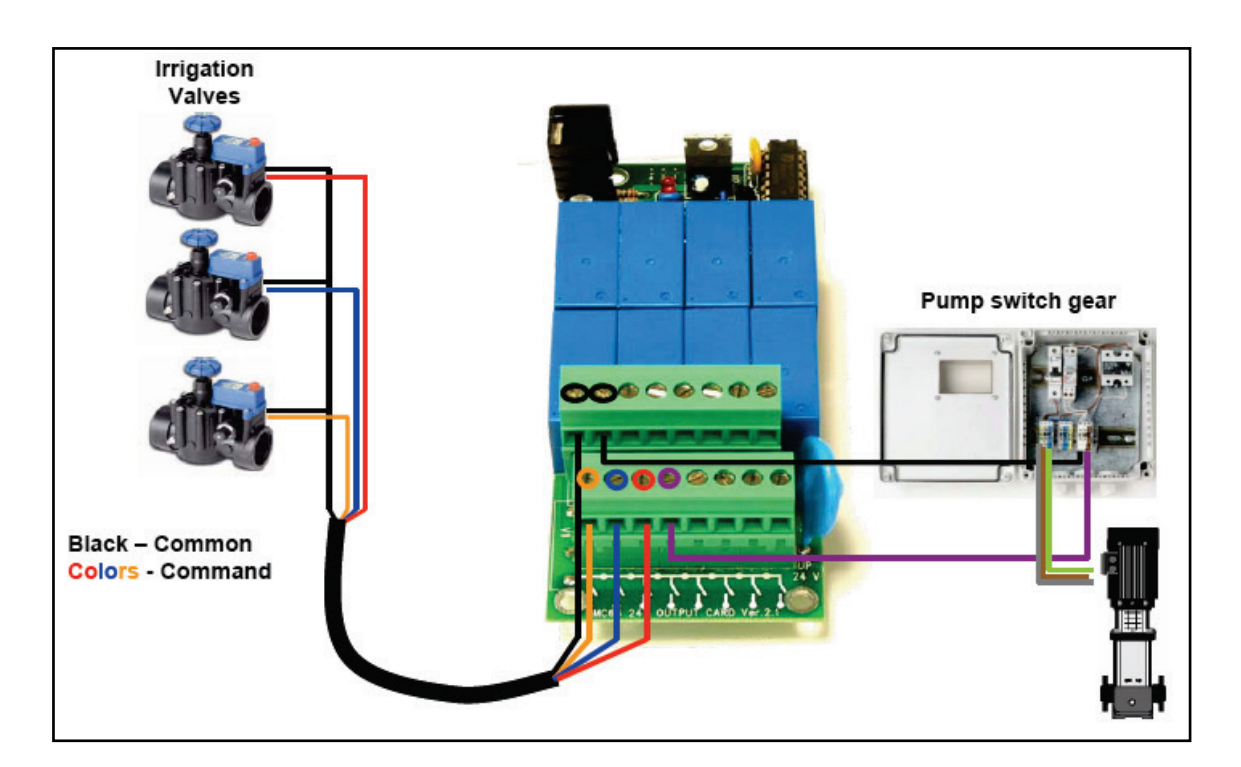

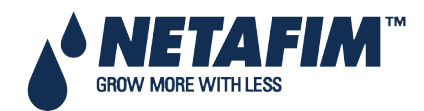

### 4.2.3 Dry Contact Card

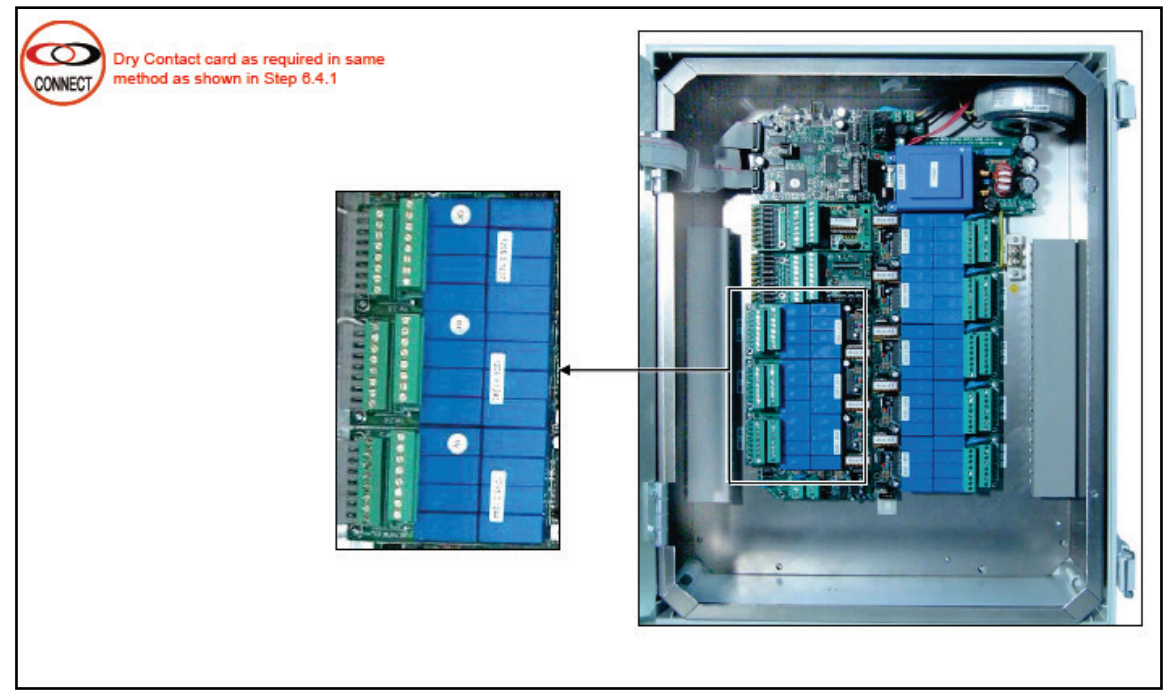

- Option 1 Dry Contact Used as 24 VAC Output Card
- Option 2 Dry Contact Used as Normally Open Contact

#### 4.2.3.1 Option 1 - Dry Contact Used as 24 VAC Output Card

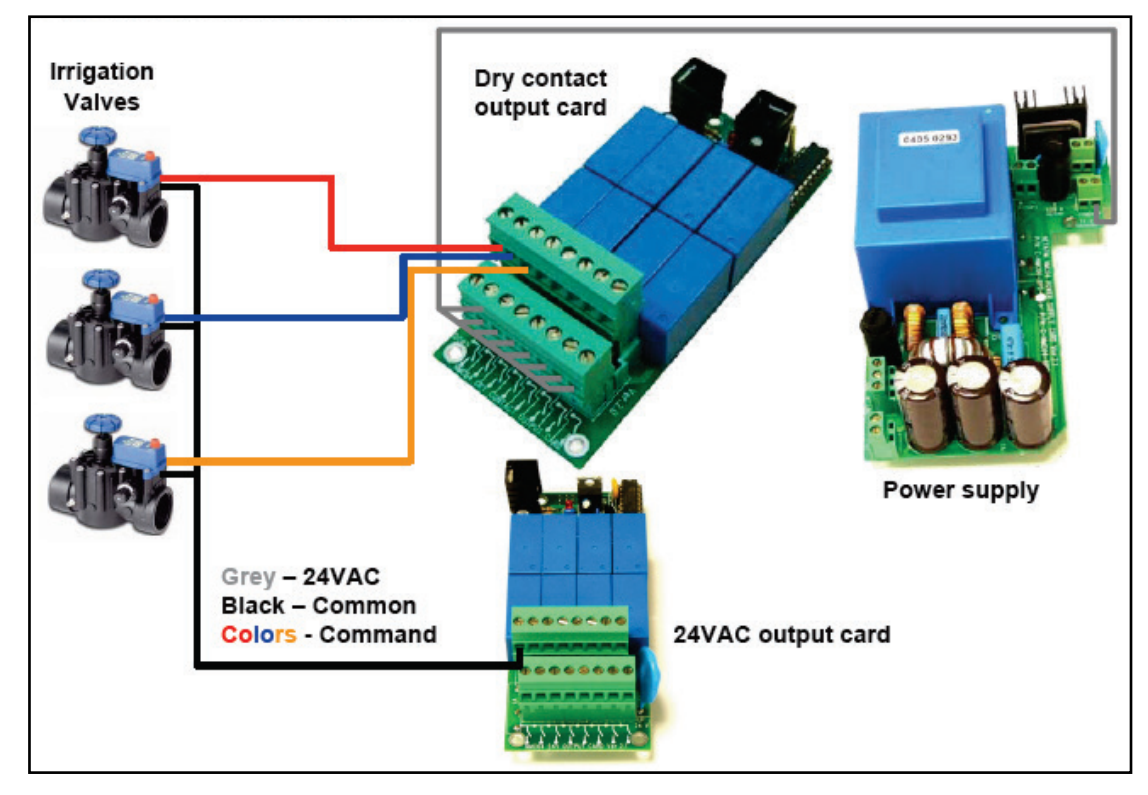

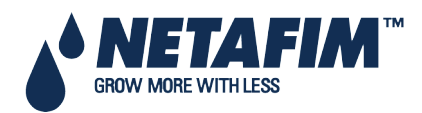

#### 4.2.3.2 Option 2 - Dry Contact Used as Normally Open Contact

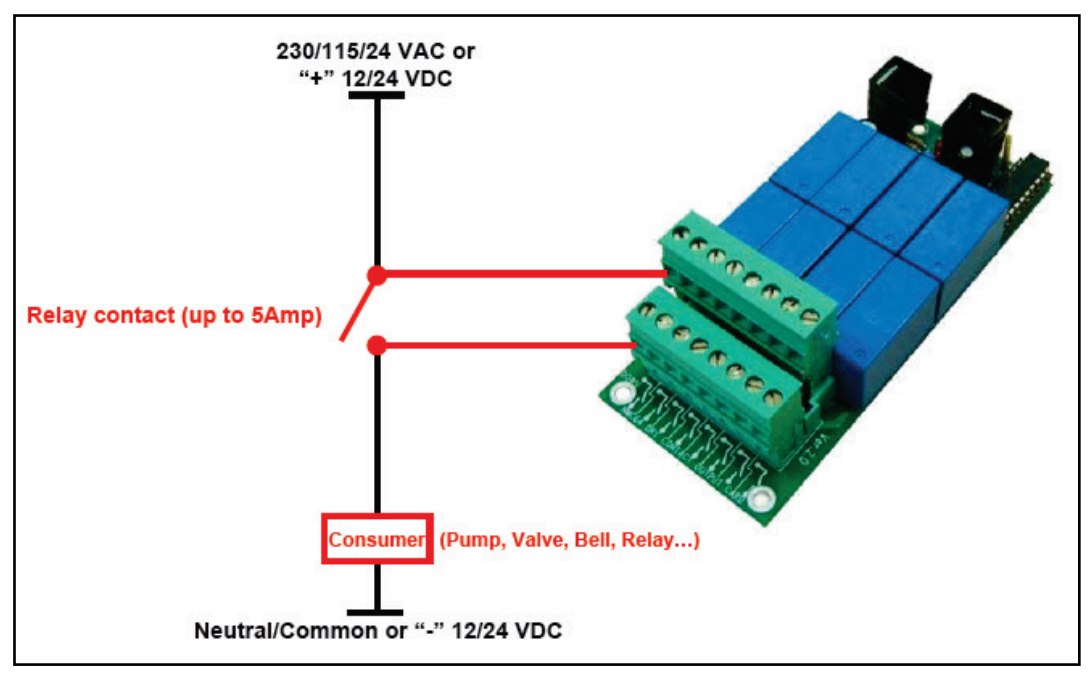

### 4.3 Input Terminals

- Wiring, page 25
- Analog Input Card, page 27

#### 4.3.1 Wiring

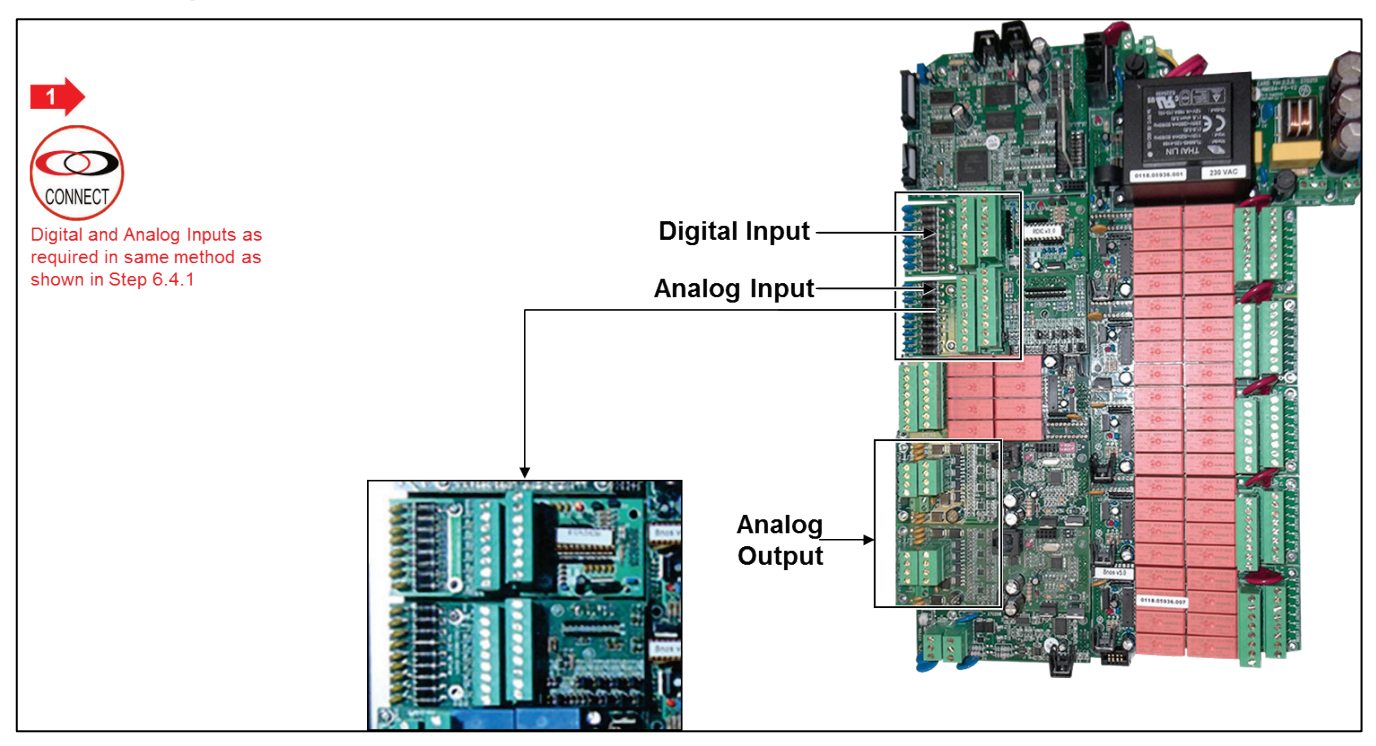

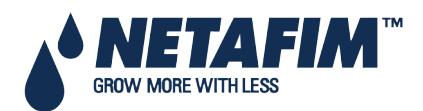

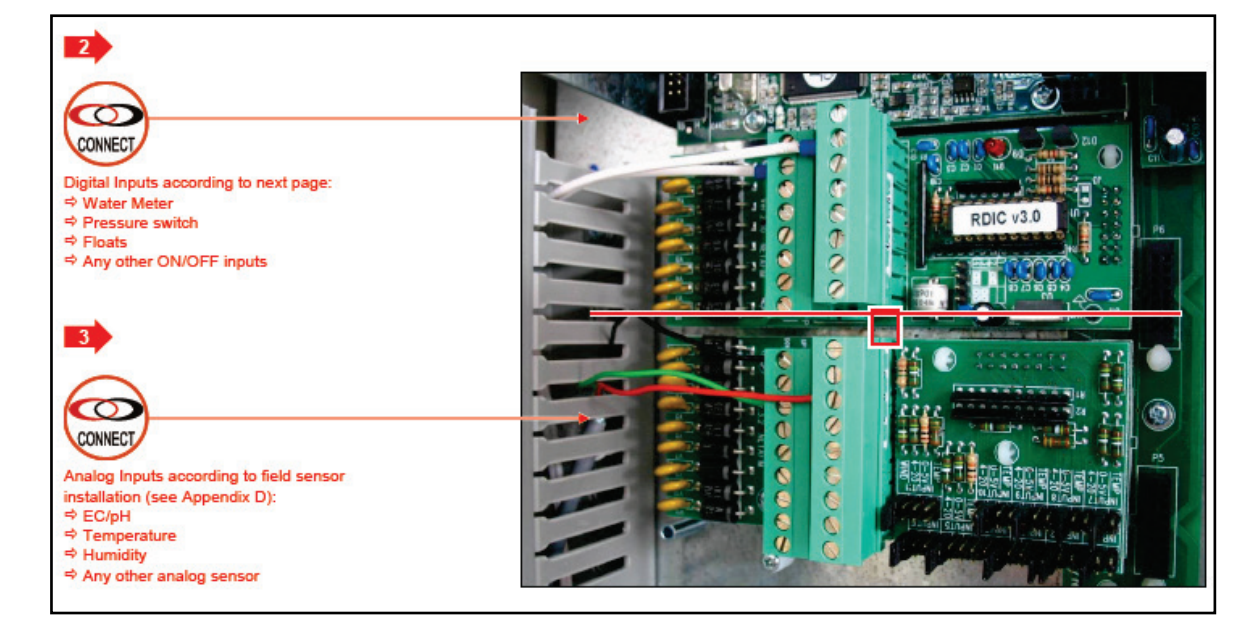

#### **Digital Input Connection Examples**

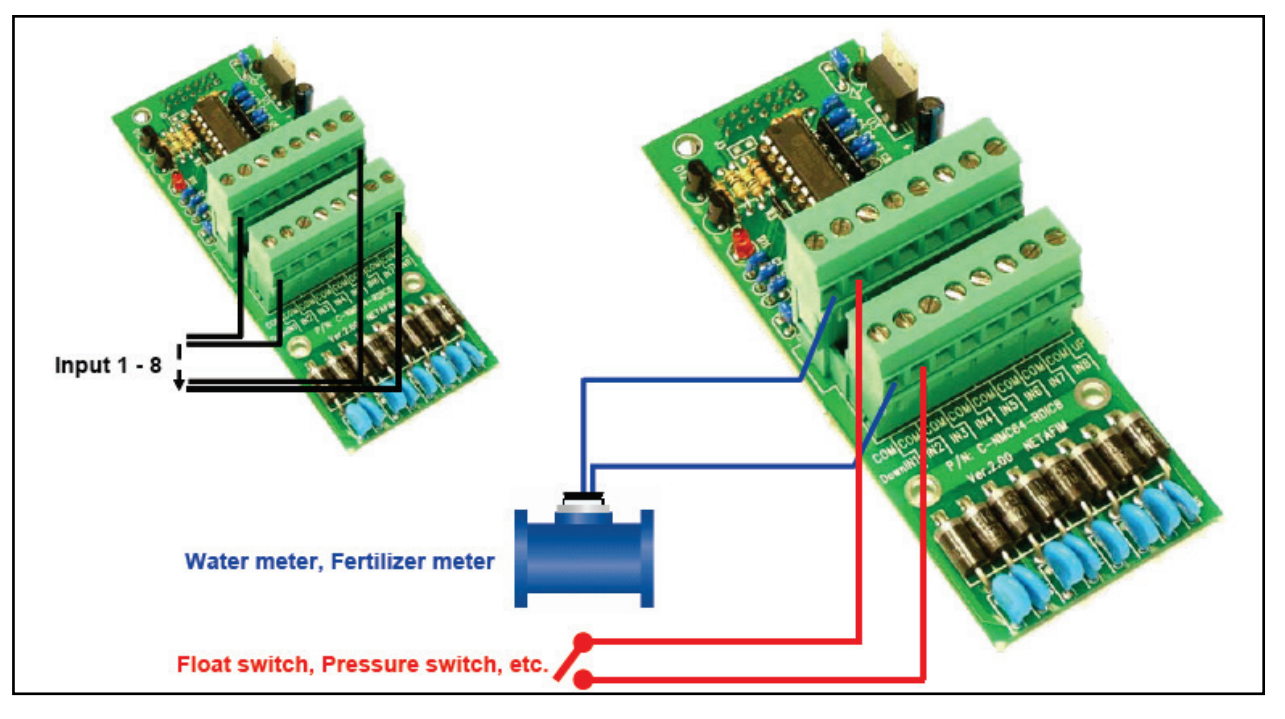

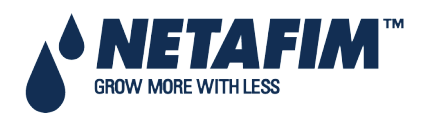

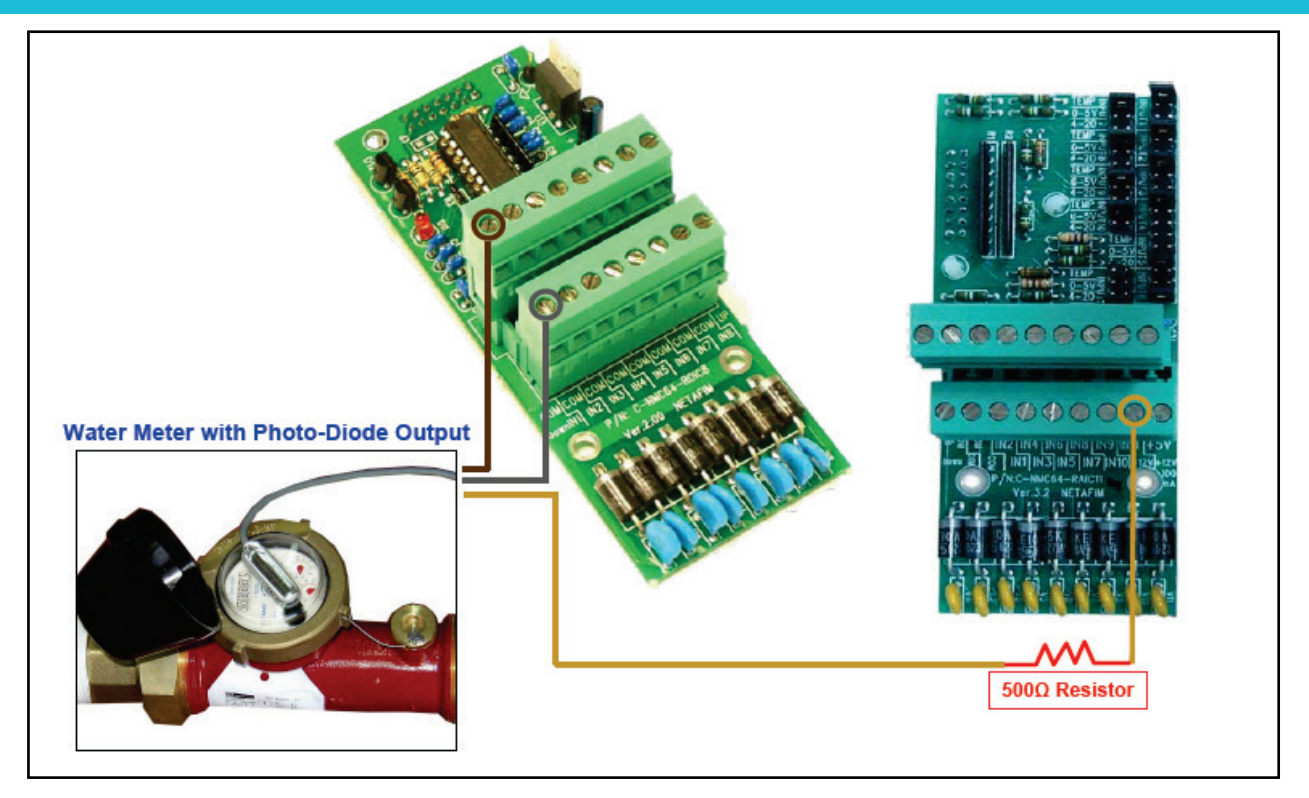

### 4.3.2 Analog Input Card

- The analog input card includes 11 x analog inputs.
- The type of every input can be selected by jumper positioning.

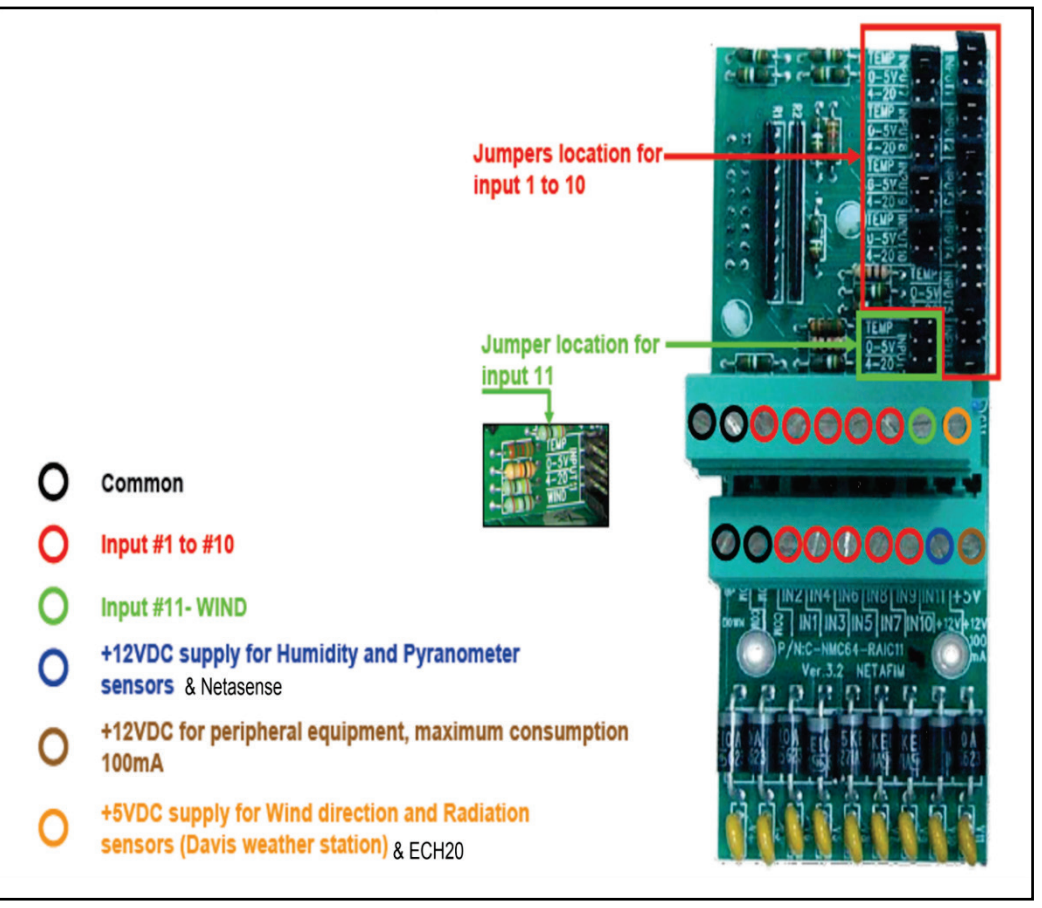

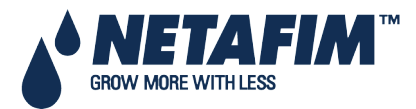

NMC-PRO Installation Manual Page 27

- NetSense, page 28
- Ech2o 5, page 29
- NetSense / Ech2o 5 Jumper Position, page 31

#### 4.3.2.1 NetSense

- NetSense Specifications
- NetSense Installation

#### 4.3.2.1.1 NetSense Specifications

- Stainless Steel with plastic coating
- All electronics are sealed in water-proof epoxy
- Temperature range:
  - Operating: 0° to 50° C
  - Storage: -20° to 60° C
- Output format: 0.5 5.0 mA
- Power requirements: 5.5 18 VDC, 10 20 mA (max)
- Accuracy: 1% Volumetric Soil Moisture

#### $\triangle$ **Note**: Less accuracy may be experienced in some cases

- Connection: 3 pin Switchcraft connector EN3C3M
- Dimensions (cm): 9.5 W x 3.2 D x 27.0 L
- Weight: 0.5 kg.
- Typical measurement field is 4 cm in all directions from the outside element

#### 4.3.2.1.2 NetSense Installation

Connect as follows:

- Yellow-Green to COM
- Brown to +12V
- Blue to inputs 1 11; jumper 0 5V (In the example below, Blue is attached to Terminal 8.)

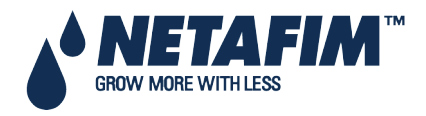

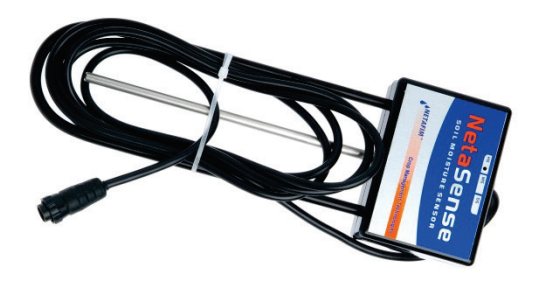

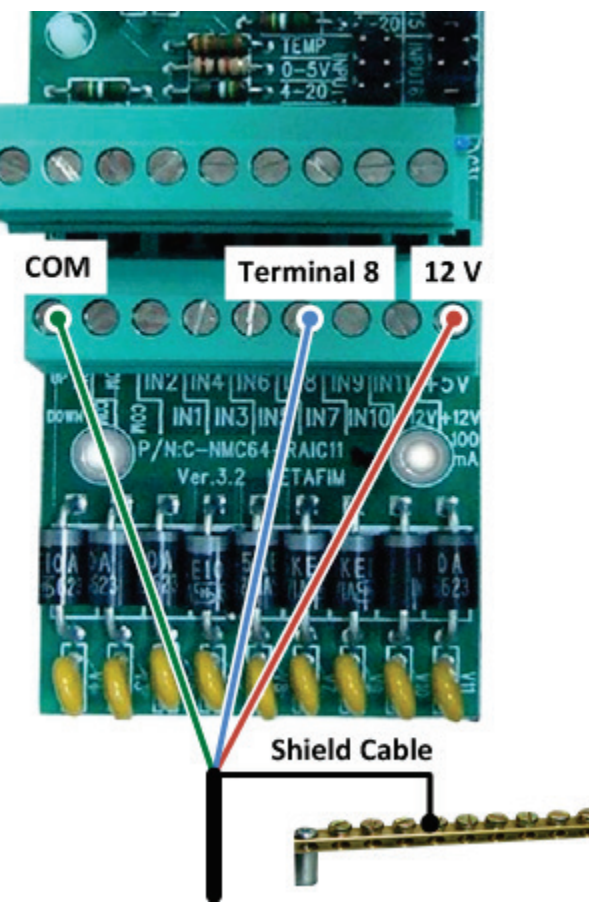

#### WARNING! TO ENSURE INTERFERENCE AND LIGHTNING IMMUNITY, USE SHIELDED CABLE ONLY (22 AWG MINIMUM)! WARNING! POWER AND SIGNAL WIRES MUST BE IN SEPARATE CABLES!

#### 4.3.2.2 Ech2o 5

- Ech2o 5 Specifications
- Ech2o 5 Installation
- •

#### 4.3.2.2.1 Ech2o 5 Specifications

- Measurement Time: 10 ms (milliseconds)
- Accuracy: at least 0.03 m3/m3 all soils, up to 8 dS/m with soil-specific calibration: ±.02 m3/m3 (±2%)
- Resolution: 0.001 m3/m3 VWC in mineral soils, 0.25% in growing media
- Power Requirements: 2.5VDC 3.6VDC @ 10mA
- Output: 10-40% of excitation voltage (250 1000mV at 2500 mV excitation)
- Operating Environment: -40° to +60° C
- Range of Measurement: 0 to saturation
- Sensor Dimensions (cm): 8.9 W x 1.8 D x 0.7 L

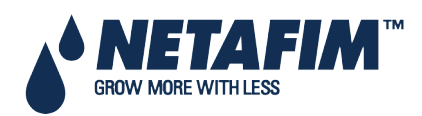

#### 4.3.2.2.2 Ech2o 5 Installation

Connect as follows:

- Red: to inputs 1 11; jumper 0 5V (In the picture below, Red is attached to Terminal 9.)
- Black to +5V
- Bare to COM

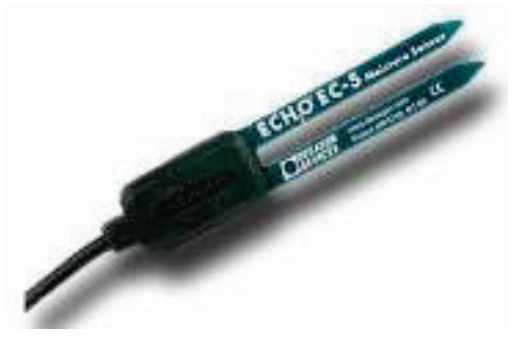

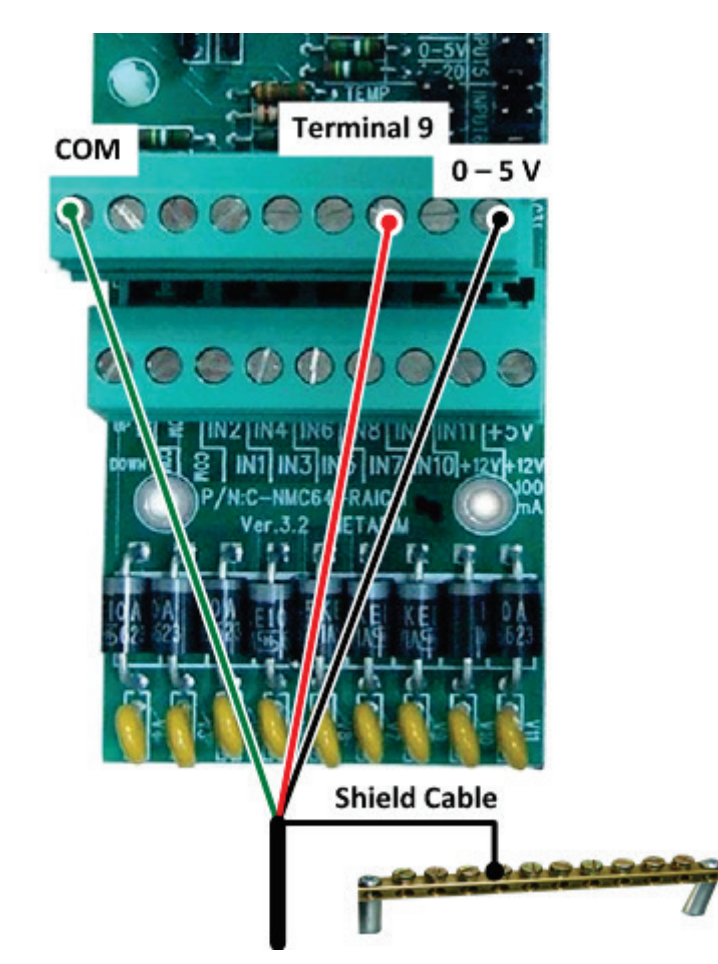

WARNING! TO ENSURE INTERFERENCE AND LIGHTNING IMMUNITY, USE SHIELDED CABLE ONLY (22 AWG MINIMUM)! WARNING! POWER AND SIGNAL WIRES MUST BE IN SEPARATE CABLES!

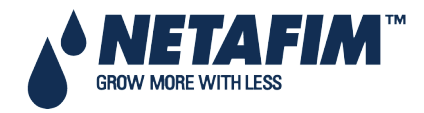

#### 4.3.2.3 NetSense / Ech2o 5 Jumper Position

When installing either the NetSense/ Ech2o 5, place the jumper on the 0 - 5 V terminals of the required channel position.

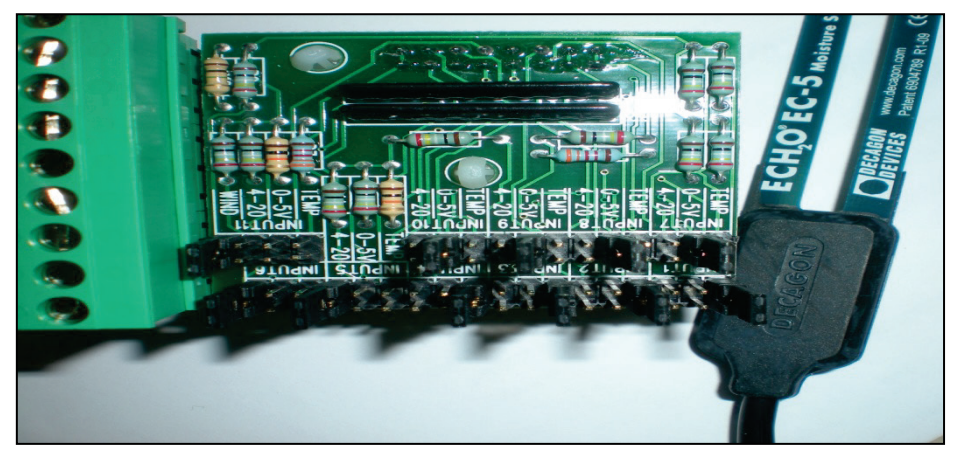

### 4.3.2.4 Analog Input Connection - Example: EC/pH Sensors

#### $\triangle$ Note: See Appendix D.

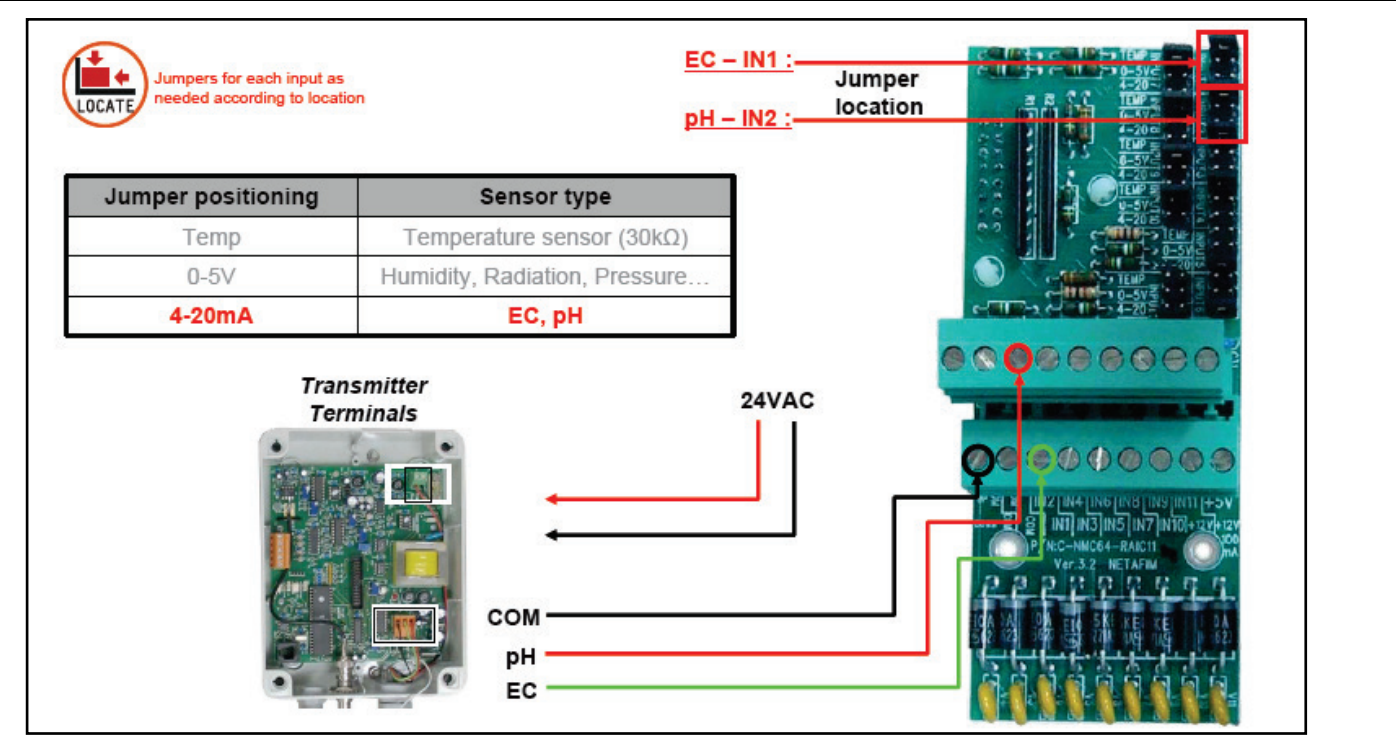

### 4.4 Expansion Unit Connection: Card Connection Options

- Option A: RS-485 Connection, page 32
- Option B: RS-232 Direct Connection, page 34
- Option C: RS-232 via Line Driver Connection, page 35
- Wrong Relay Connection, page 36
- Expansion Unit, page 36
- PC and Inter-Controller Communication, page 37

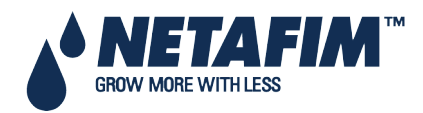

### 4.4.1 Option A: RS-485 Connection

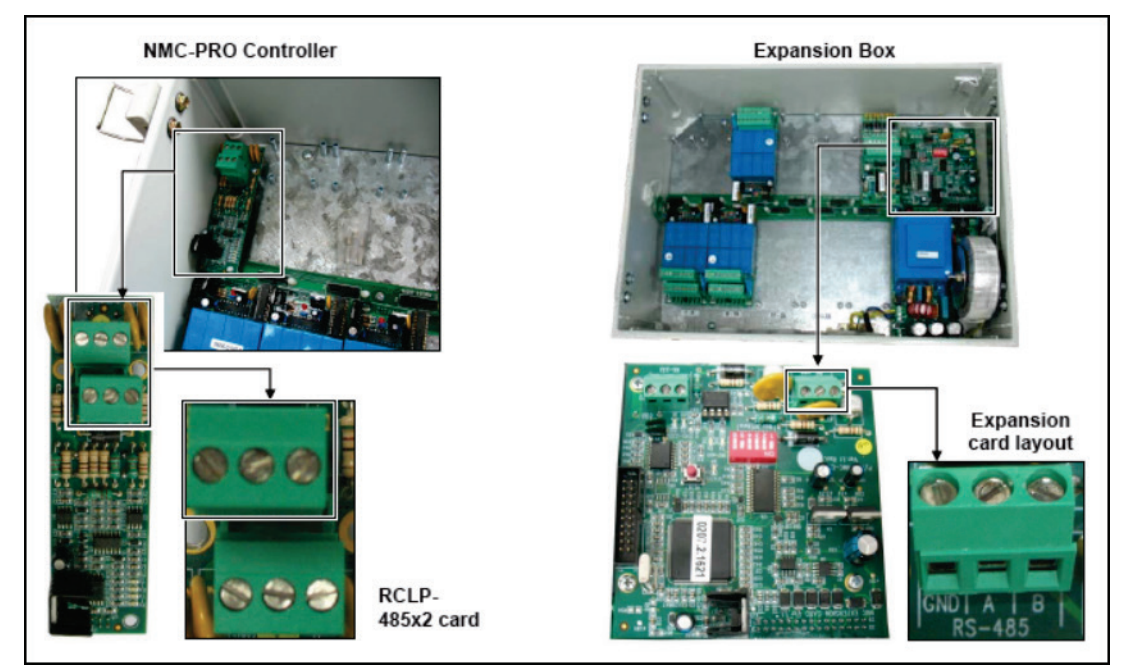

 $\triangle$  **Note**: If there are more than 64 outputs, use an extension box.

 $\triangle$  **Note**: Distance from controller: See table on next page.

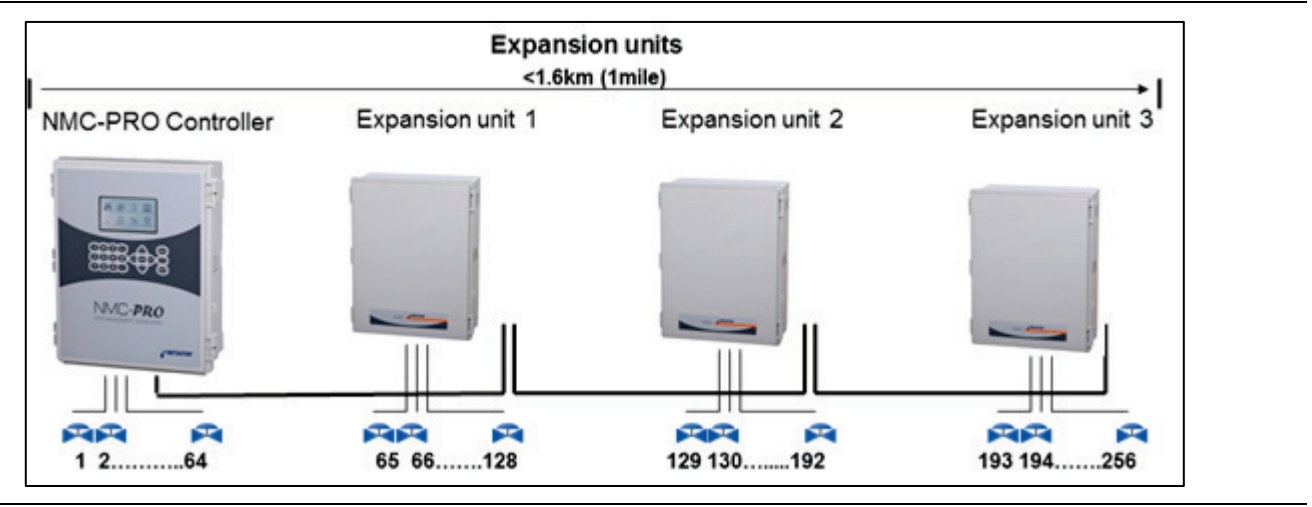

 $\triangle$  Note: The maximum number of outputs is 256 but the maximum number of valves is 255.

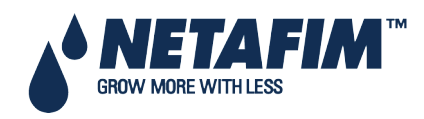

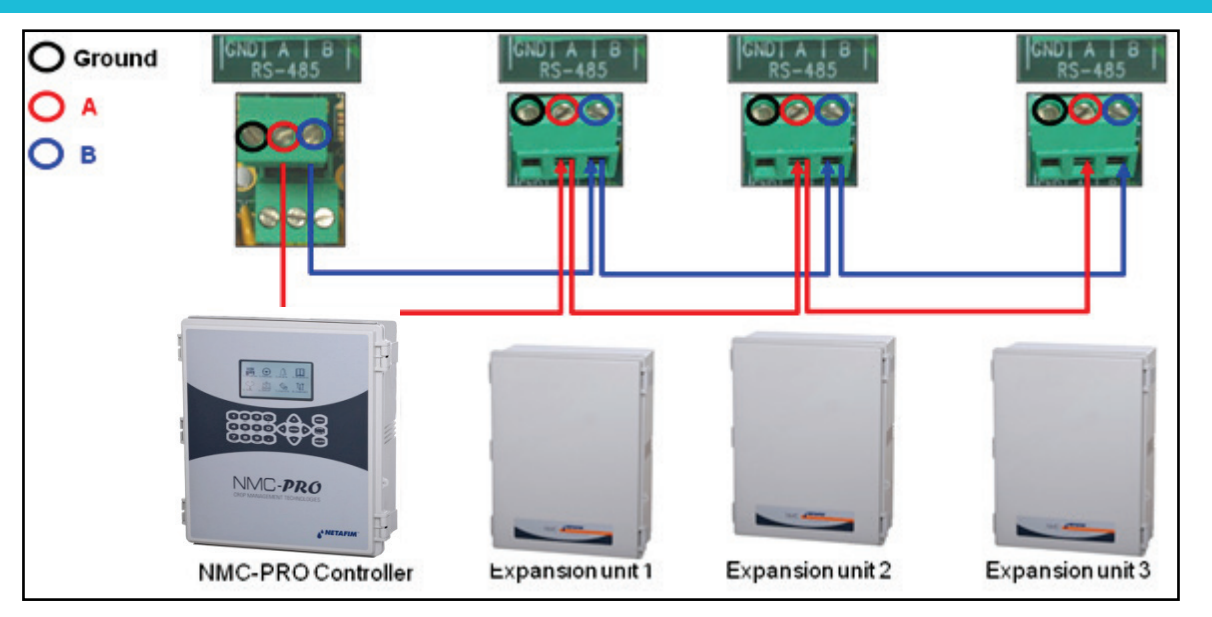

 $\triangle$  Note: See the following table for details on permitted distances from the controller.

| One Expansion Box     | Distance | Baud Rate |
|-----------------------|----------|-----------|
|                       |          |           |
|                       | 2000 m   | 9600      |
|                       | 2500 m   | 4800      |
|                       | 3000 m   | 2400      |
| Three Expansion Boxes | Distance | Baud Rate |
|                       | 1200 m   | 9600      |
|                       |          |           |
|                       | 1800 m   | 4800      |

| Table 1: Permitted | I Distance fron | n Controller R | S-485 |
|--------------------|-----------------|----------------|-------|
|--------------------|-----------------|----------------|-------|

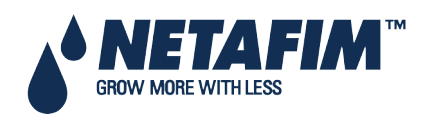

### 4.4.2 Option B: RS-232 Direct Connection

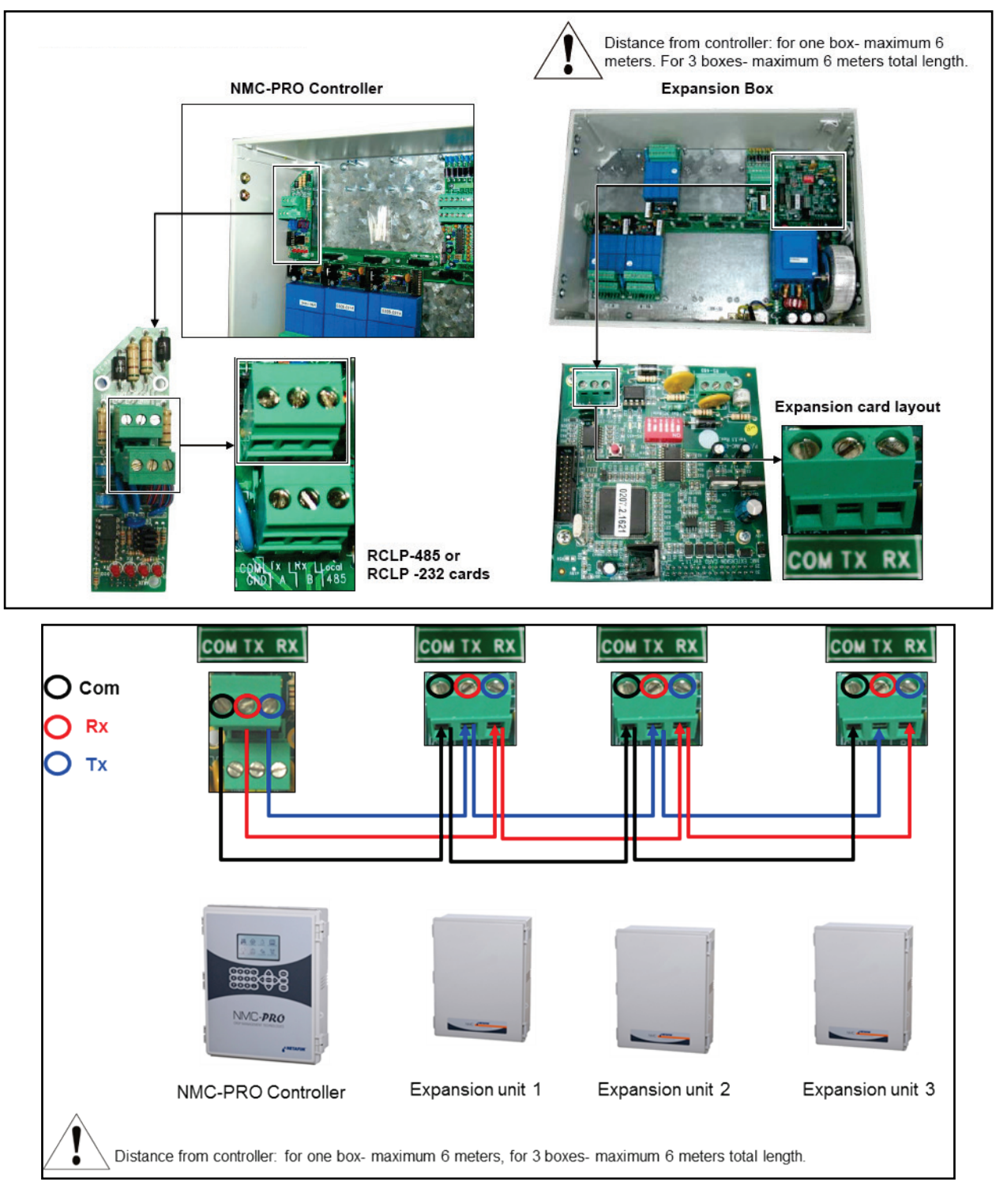

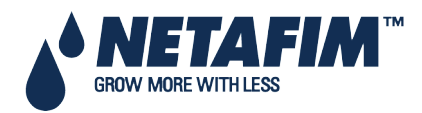

### 4.4.3 Option C: RS-232 via Line Driver Connection

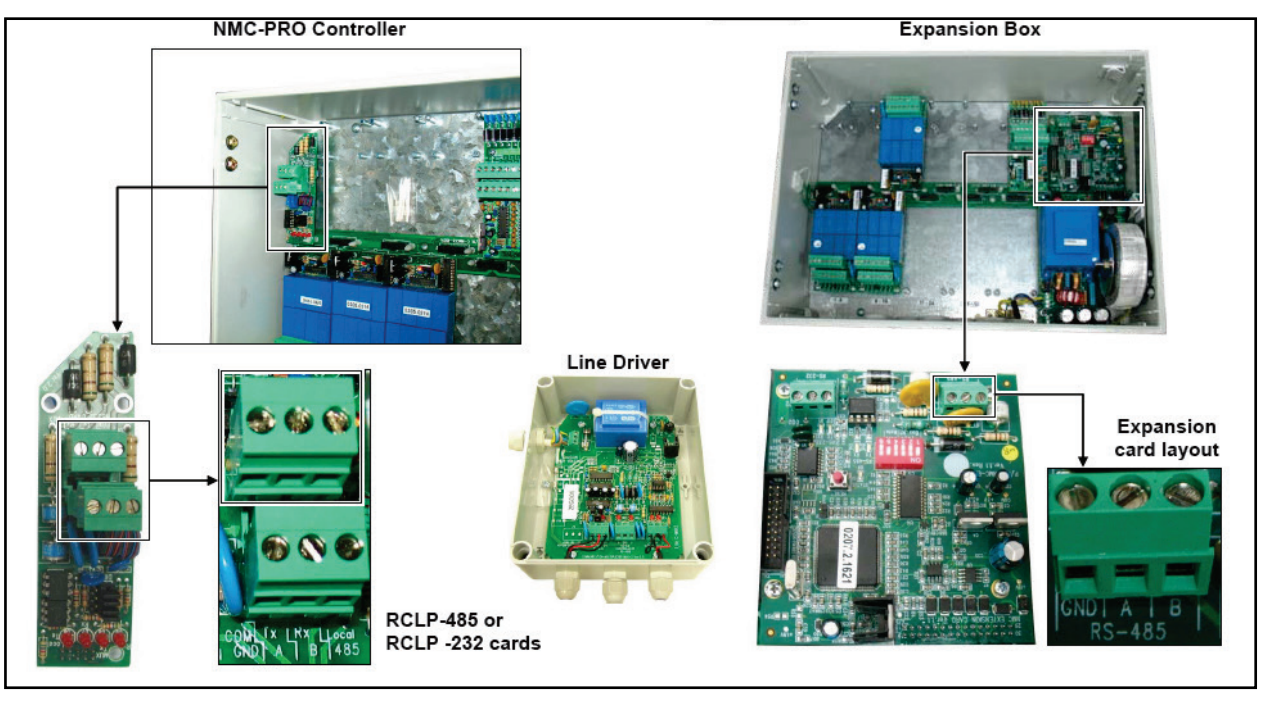

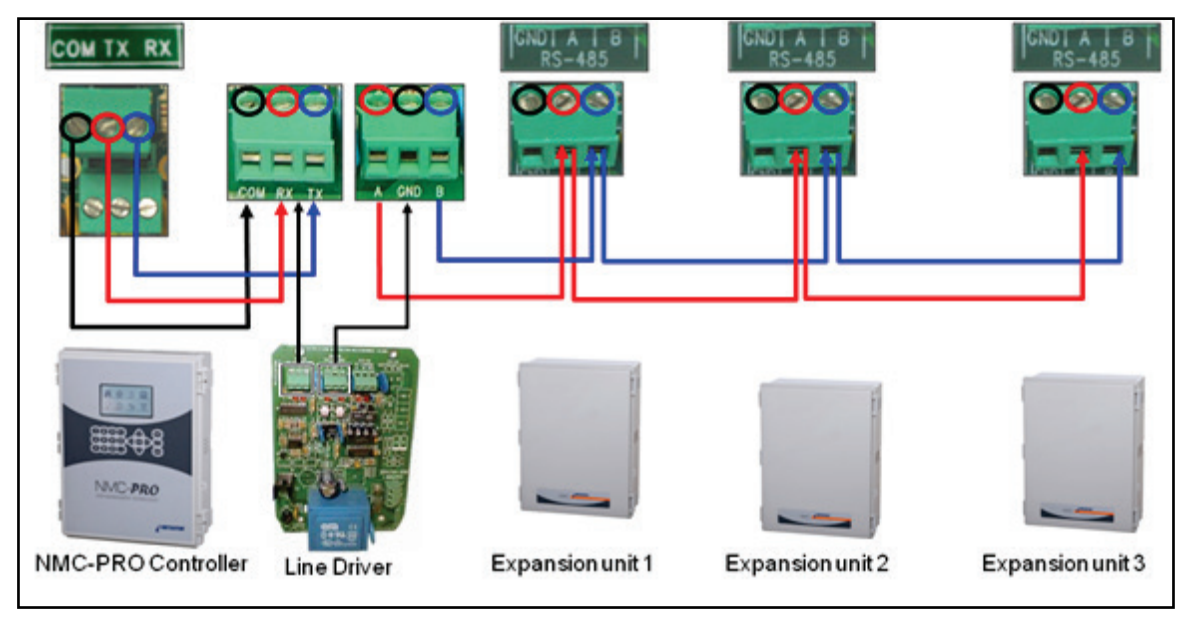

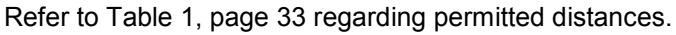

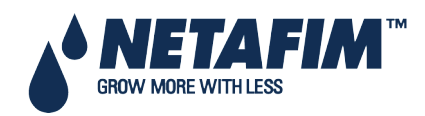

### 4.4.4 Wrong Relay Connection

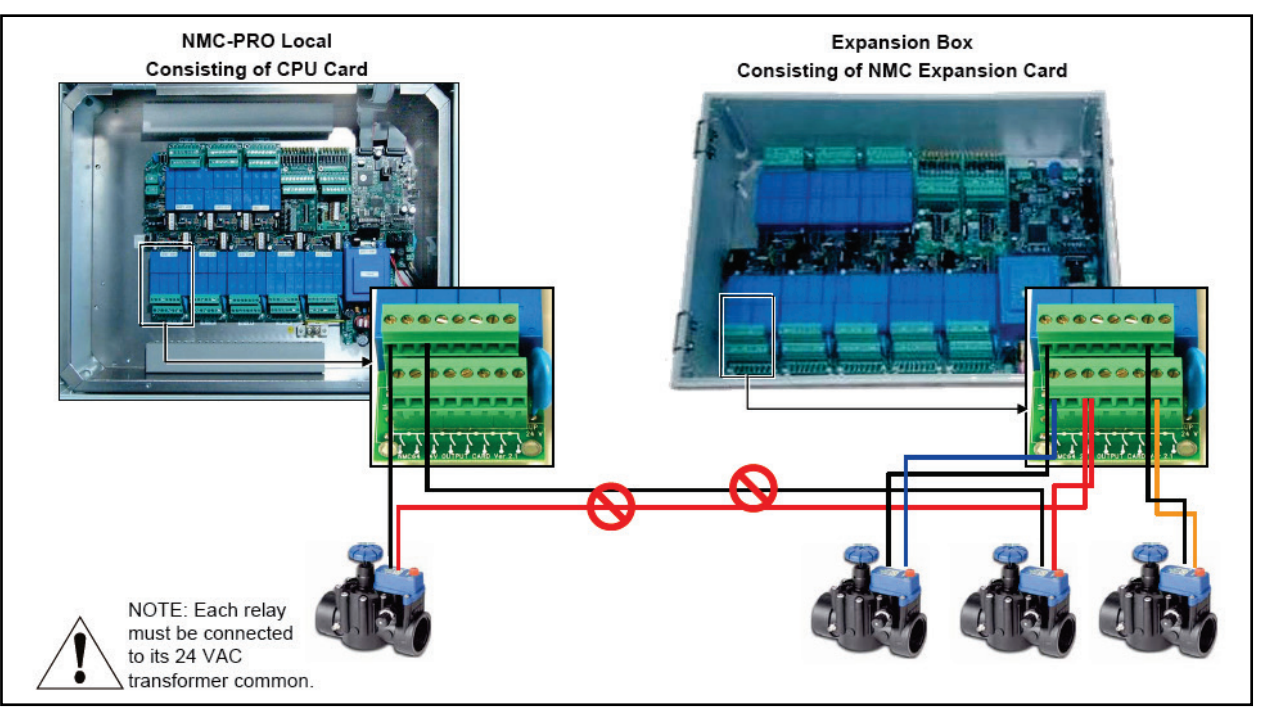

### 4.4.5 Expansion Unit

- Expansion Unit Settings, page 36
- System Setup, page 37

#### 4.4.5.1 Expansion Unit Settings

| Expansion Comm Switches |     |           |  |  |
|-------------------------|-----|-----------|--|--|
| 4                       | 5   | Baud rate |  |  |
| OFF                     | OFF | 2400      |  |  |
| ON                      | OFF | 4800      |  |  |
| OFF                     | ON  | 9600      |  |  |
| ON                      | ON  | 19200     |  |  |
|                         |     |           |  |  |

6 does nothing

ON vitch #1 for SWITCH ion box #1 ON Switch #2 for SWITCH expansion box #2 ON Or witch #3 for SWITCH mansion box #3 ON 6 5 3 Δ

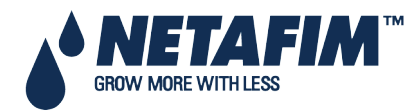
#### 4.4.5.2 System Setup

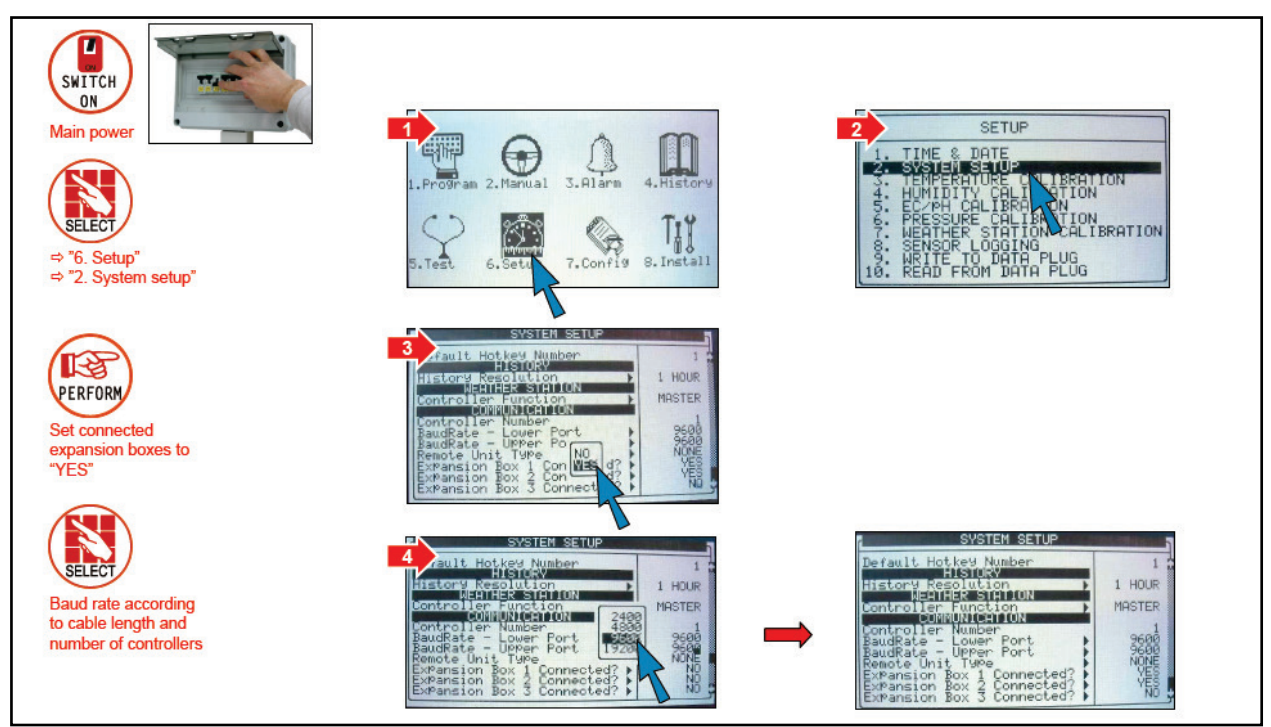

### **4.4.6 PC and Inter-Controller Communication**

- Test Relays, page 43
- Digital Input Test, page 44
- Analog Input Test, page 44

#### 4.4.6.1 Card Installation

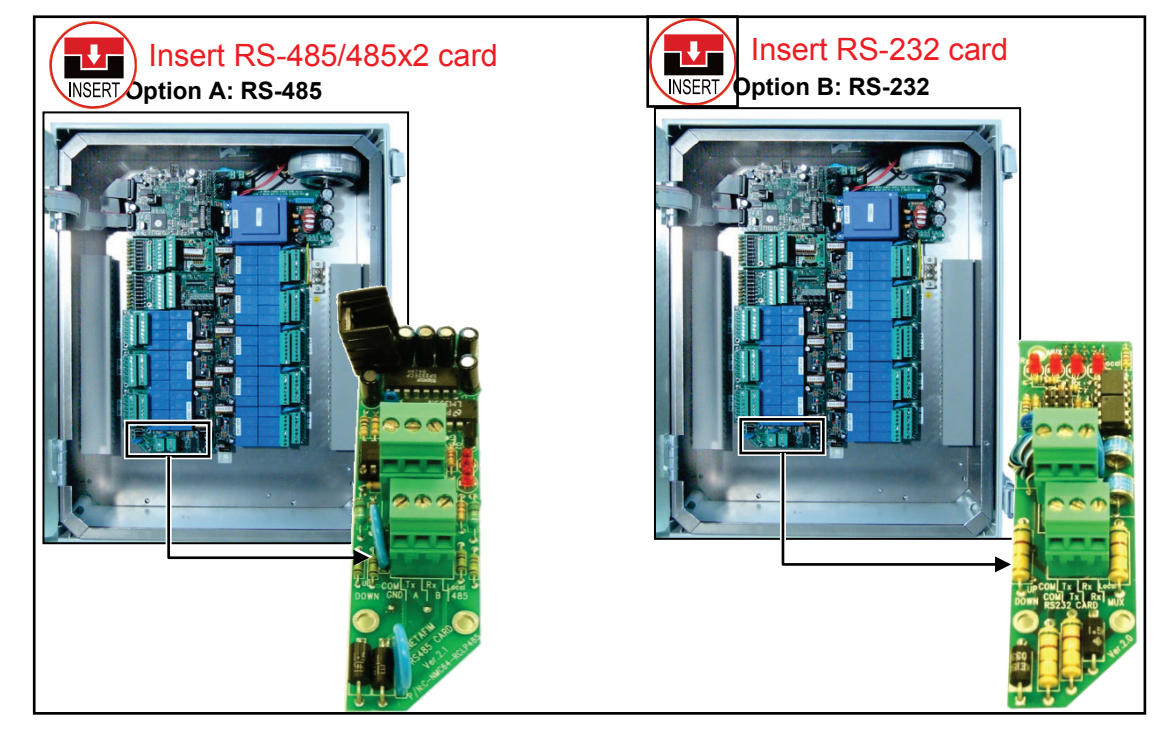

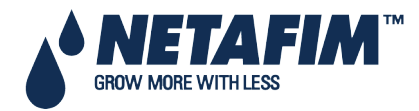

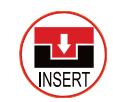

Insert Onboard SMS card

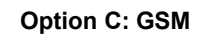

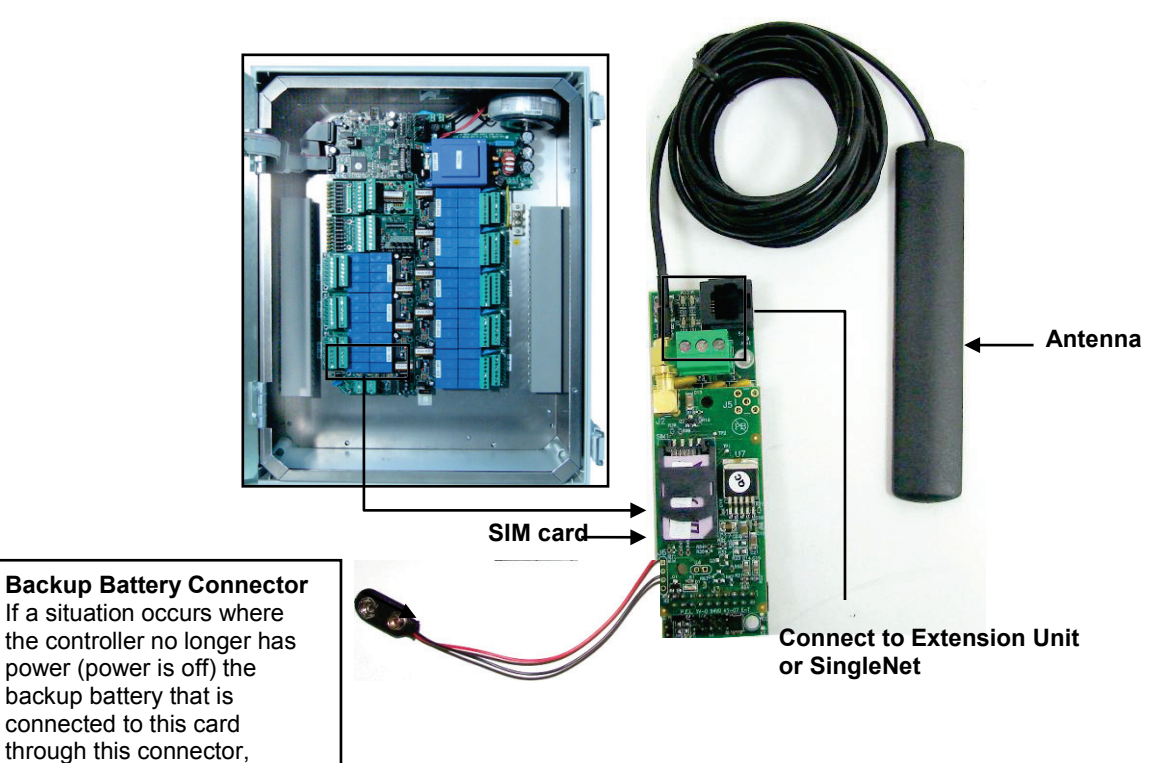

4.4.6.2 Wiring and Controller Setup

allows for a <u>single</u> SMS to be sent for notification of this

• Option A: RS-485

alarm.

• Option B: RS-232

#### 4.4.6.2.1 Option A: RS-485

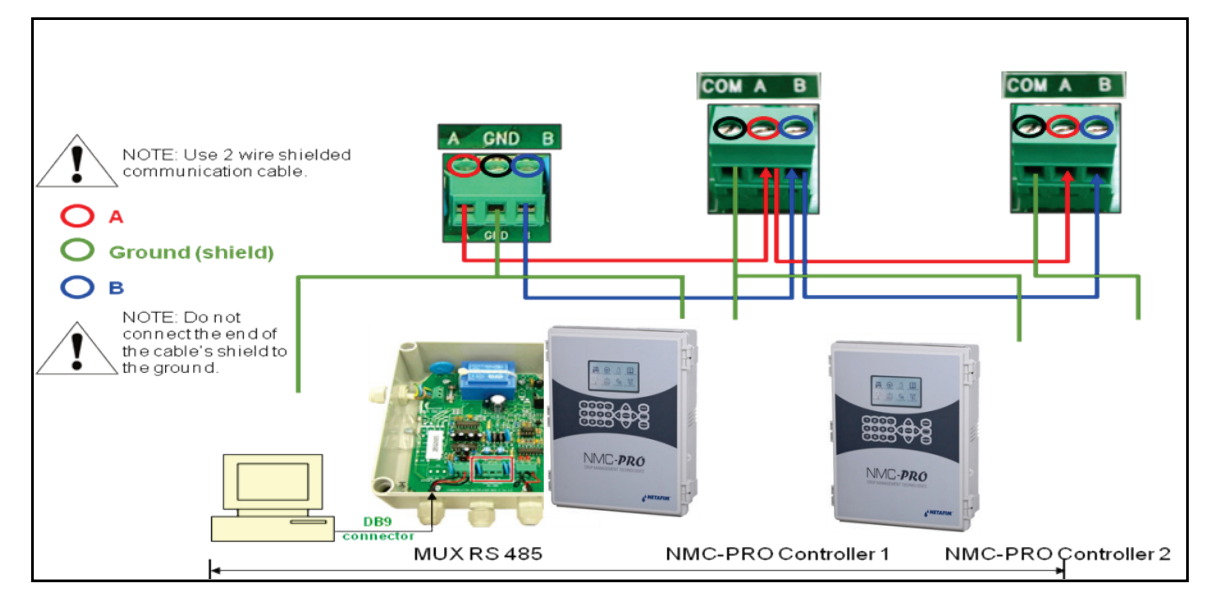

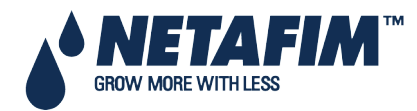

#### 4.4.6.2.2 Option B: RS-232

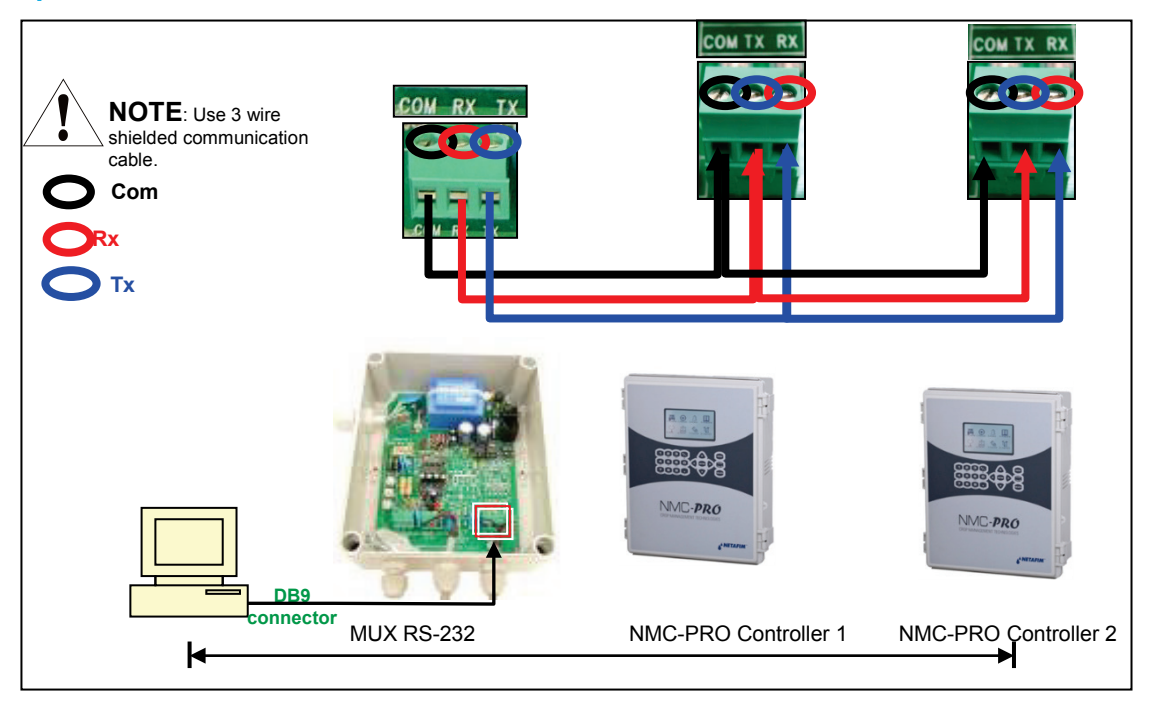

#### COMMUNICATION DISTANCE AND BAUD RATE

| Baud Rate | One Controller          | 10 Controllers          |
|-----------|-------------------------|-------------------------|
| 9600 BPS  | 2000 meter<br>1.25 mile | 1200 meter<br>0.75 mile |
| 4800 BPS  | 2500 meter<br>1.55 mile | 1800 meter<br>1.12 mile |
| 2400 BPS  | 3000 meter<br>1.86 mile | 2400 meter<br>1.49 mile |

 $\triangle$  Baud rate is dependent on cable length and number of controllers.

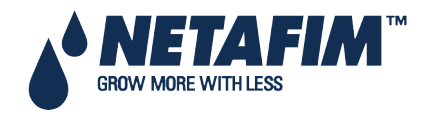

### 4.5 Controller Setup

- Start-Up, page 40
- Hardware Checklist, page 40
- Output Definition, page 41
- Digital Input Definition, page 41
- Analog Input Definition, page 42

#### 4.5.1 Start-Up

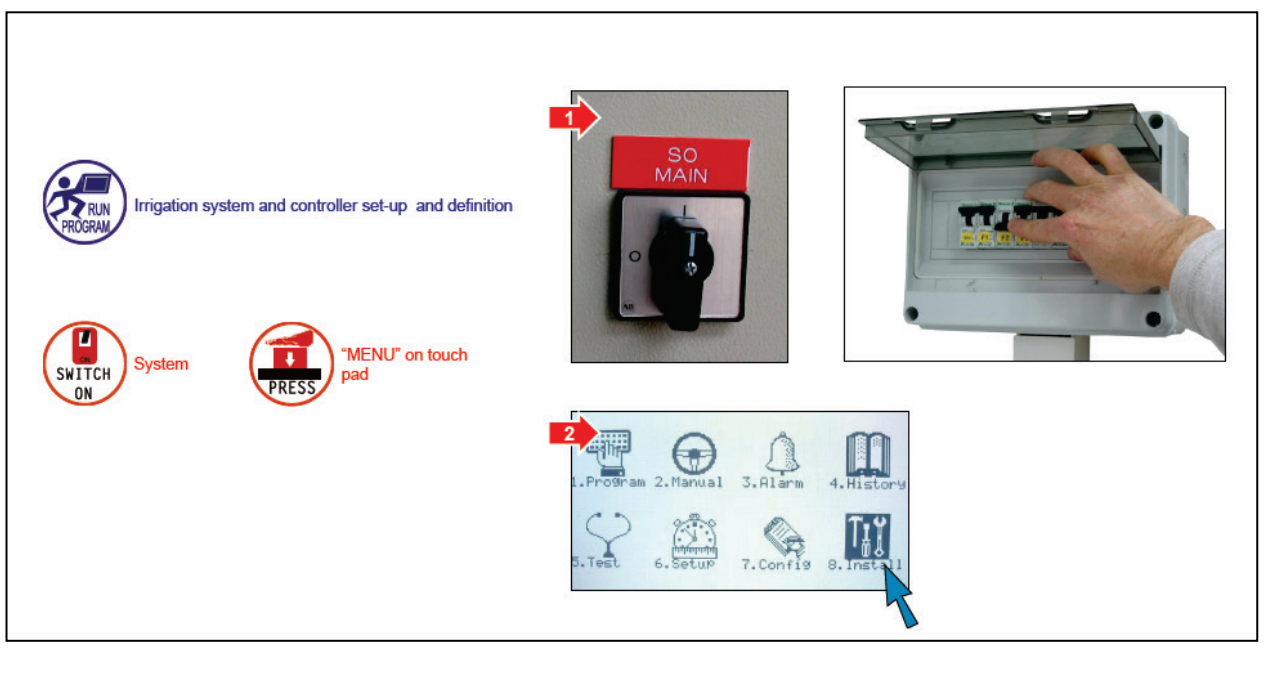

#### 4.5.2 Hardware Checklist

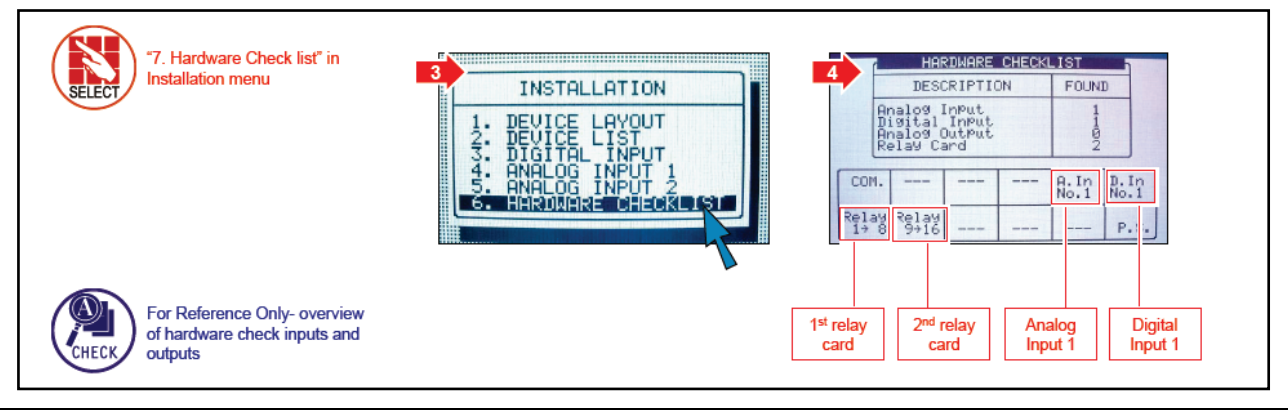

 Note: System in the example shown above is equipped with: 16 outputs 8 digital inputs 11 analog inputs \*Additional cards available upon special request.

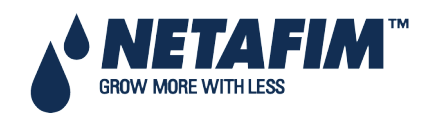

#### 4.5.3 Output Definition

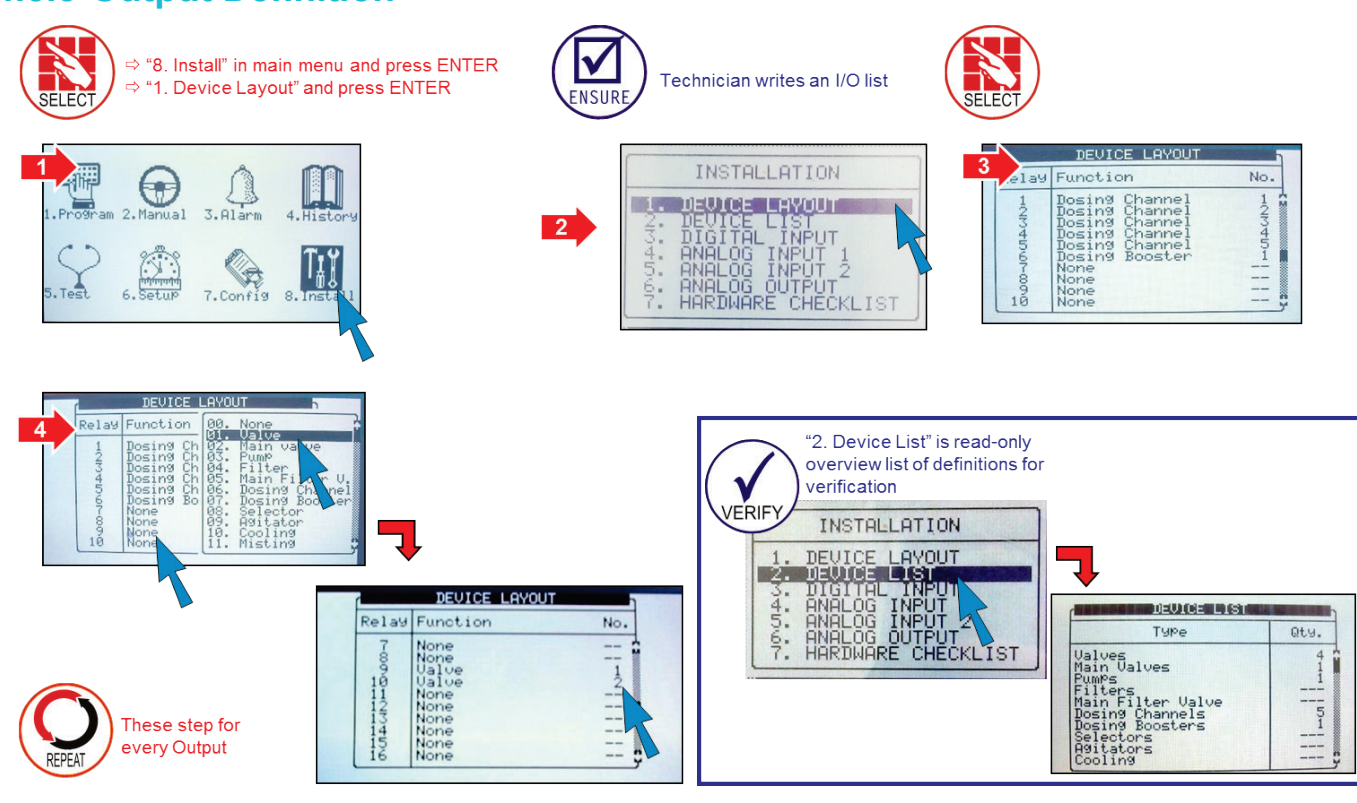

### 4.5.4 Digital Input Definition

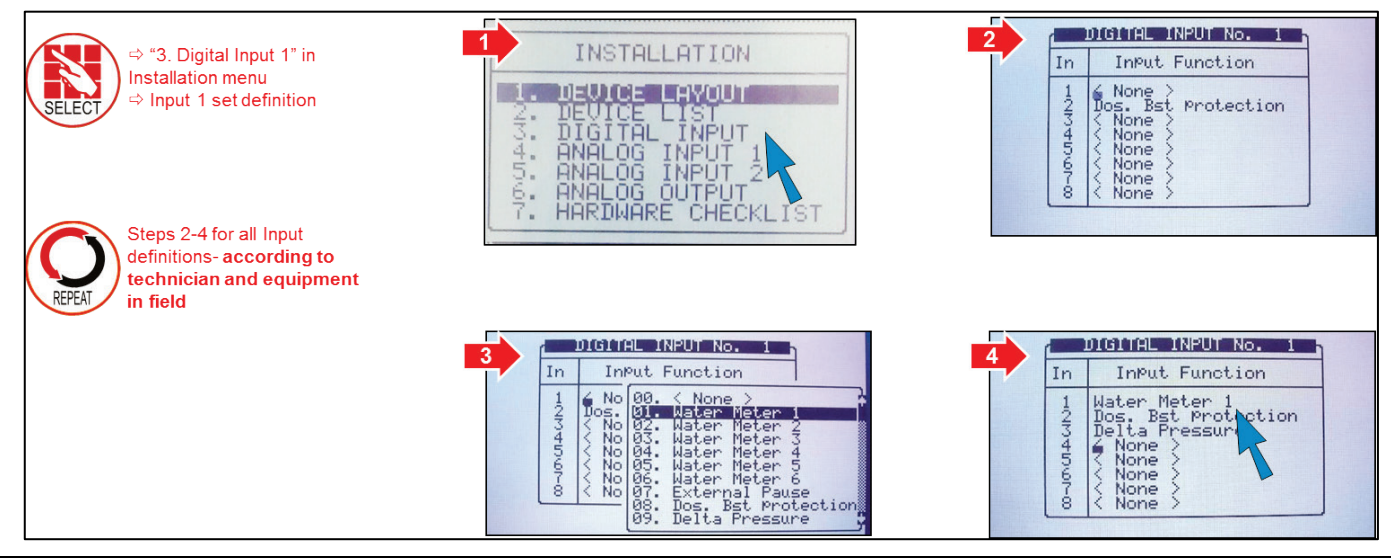

 $\Delta$  Note: Cannot select "4. Digital Input 2" unless a 2nd Input card was previously ordered and installed.

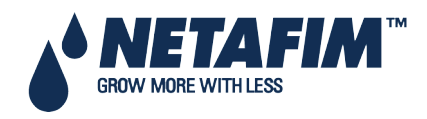

### 4.5.5 Analog Input Definition

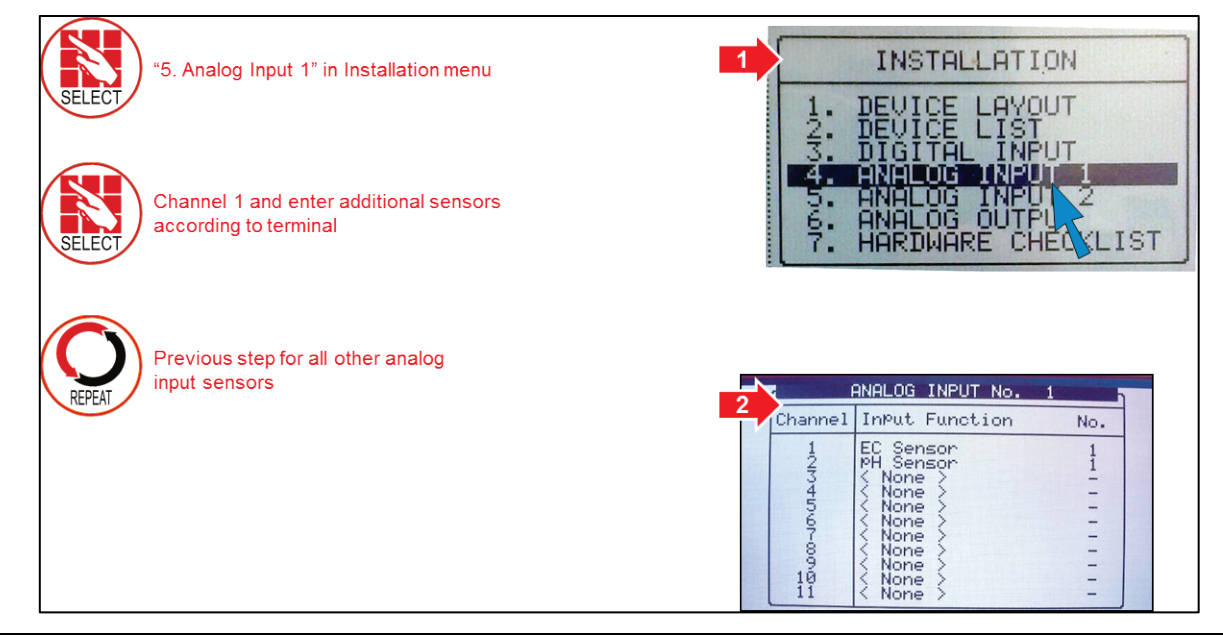

riangle Note: For sensor installation and definition, please refer to Appendix D.

#### 4.5.6 Analog Output Definition

1. In the Installation menu, select Device Layout.

|             | INSTALLATION                                                                                                    |  |
|-------------|----------------------------------------------------------------------------------------------------|--|
| -Nindipide- | DEVICE LAWOUT<br>DEVICE LIST<br>DIGITAL INPUT<br>ANALOG INPUT 1<br>ANALOG INPUT 2<br>ANALOG OUTPUT<br>HARDWARE CHECKLIST |  |

2. In the screen that appears, define the required number of channels as Dosing channels.

|                                                                                                    | DEWICE                                                                             | LAYOUT                                                                                                    |
|----------------------------------------------------------------------------------------------------|------------------------------------------------------------------------------------|----------------------------------------------------------------------------------------------------|
| Relay                                                                                                    | Functi                                                                             | <b>06.</b> Dosing Channel                                                                                                    |
| LOCAL 1<br>LOCAL 2<br>LOCAL 3<br>LOCAL 4<br>LOCAL 4<br>LOCAL 6<br>LOCAL 6<br>LOCAL 8<br>LOCAL 9<br>LOCAL 9 | Dosing<br>Dosing<br>Dosing<br>Dosing<br>Dosing<br>Dosing<br>Dosing<br>None<br>None | 97. Dosing Booster<br>98. Selector<br>99. Agitator<br>10. Cooling<br>11. Misting<br>12. Water Heater<br>13. Alarm<br>14. Cond. Active #<br>15. EC P-Ctrl Open<br>16. EC P-Ctrl Clos<br>17. EC P-Ctrl Pump |

ightarrow Note: The possible number of Dosing Channel depends on the number of installed analog output cards.

3. In the Installation menu, select Analog Output.

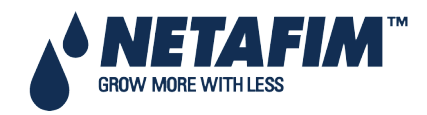

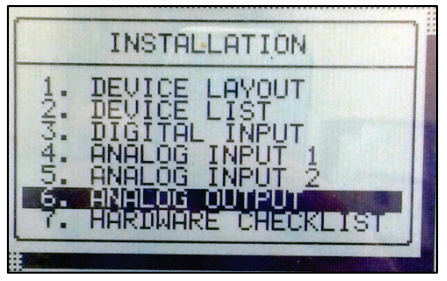

4. In the screen that appears, map analog outputs to dosing channels

| r                                                                          | ANALOG OUTPUT 1 h                                                                                                    |
|----------------------------------------------------------------------------|----------------------------------------------------------------------------------------------------|
| Channe1                                                                    | Dosing channel No.                                                                                                    |
| LOCAL 1<br>LOCAL 2<br>LOCAL 3<br>LOCAL 45<br>LOCAL 6<br>LOCAL 6<br>LOCAL 8 | Dosin 00. < None ><br>Dosin 01. Dosin9 Channel<br>Dosin (1. Dosin9 Channel<br>Cosin -<br>Cone > -<br>Cone > - |

## **4.6 Controller Test Procedure**

- Test Relays, page 43
- Digital Input Test, page 44
- Analog Input Test, page 44

#### 4.6.1 Test Relays

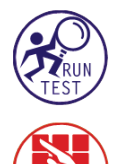

"5. Test" in Main Menu

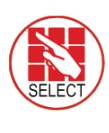

⇒ "1. Relays" to test output devices in the field (dry test)
⇒ Highlight status, press ENTER, "MAN" appears
⇒ To end process press ENTER again

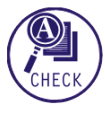

For Irrigation valve test, send someone out in field with Walky-Talky to verify status

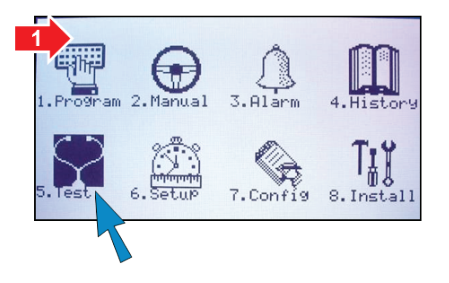

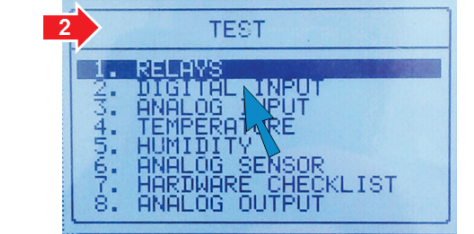

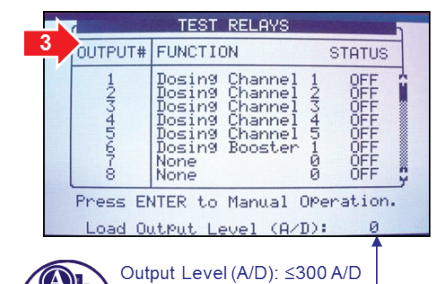

when all outputs are on. If output level is above 300, see

Troubleshooting Appendix B

HECK

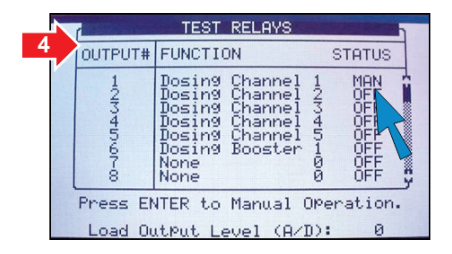

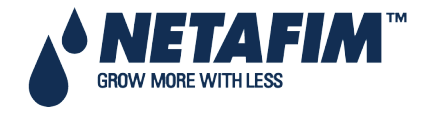

NMC-PRO Installation Manual Page 43

### 4.6.2 Digital Input Test

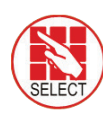

"2. Digital Input" in Test menu

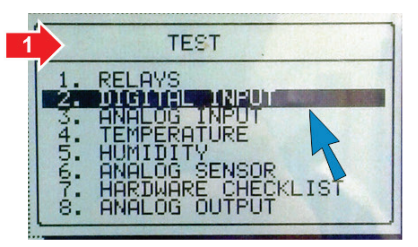

| Channel | Card No.1 | Card No.2 |
|---------|-----------|-----------|
| 1       | 25        | g         |
| 3       | ģ         | 000       |
| 45      | 0         | Ø         |
| 6       | Ø         | Ø         |
| 8       | Ø         | 0<br>0    |

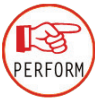

/ERIFY

Dry test- Get a pulse using magnet; attach magnet to get a pulse from the "read" of the cable

⇒ Water, fertilizer and any auxiliary meters: Count up 1-256
⇒ Delta pressure and other dry contact inputs: 1= ON, 0= OFF

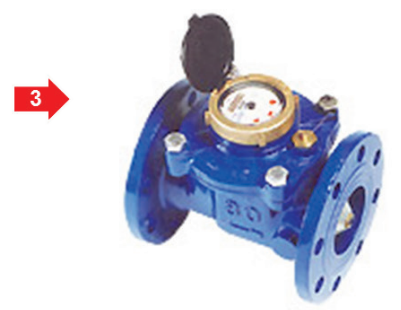

### 4.6.3 Analog Input Test

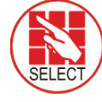

"3. Analog Input" in Test menu See table on the next page

| 1     | TEST                                                                   |
|-------|------------------------------------------------------------------------|
| 12    | . RELAYS<br>. DIGITAL INPUT                                            |
| 4000  | . TEMPERATURE<br>. HUMIDITY<br>. ANALOG SENSOR<br>. HARDWARE CHECKLIGT |
| 07-00 | HARDWARE CHECKLOST<br>ANALOG OUTPUT                                    |

|                    | ANALOG INPL                                                                | IT        |
|--------------------|----------------------------------------------------------------------------|-----------|
| 2 nannel           | Card No.1                                                                  | Card No.2 |
| 1234567-890<br>101 | 207<br>479<br>1022<br>10222<br>10222<br>10223<br>1023<br>1023<br>1023<br>1 |           |

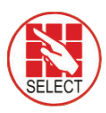

"4. Temperature" or "5. Humidity"values will be displayed

|           | IPERHIURE |
|-----------|-----------|
| No.       | Value     |
| 1234567-0 | 23.8      |

I

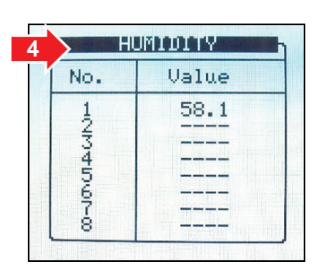

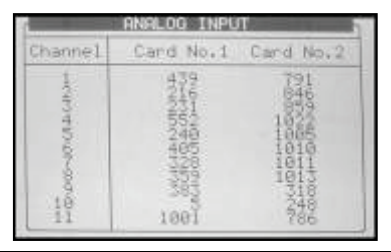

| DESCRIPTION            | SENSOR TYPE |
|------------------------|-------------|
| pH = 0 – A/D = 205     |             |
| pH = 7.0 – A/D = 615   | pH sensor   |
| pH = 14.0 – A/D = 1023 |             |

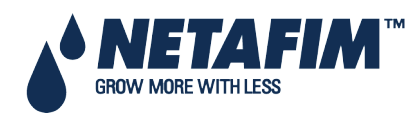

NMC-PRO Installation Manual Page 44

| DESCRIPTION            | SENSOR TYPE     |
|------------------------|-----------------|
| EC = 0 – A/D = 205     |                 |
| EC = 2.0 – A/D = 370   | EC sensor       |
| EC = 10.0 – A/D = 1024 |                 |
| RH% = 0 – A/D = 0      |                 |
| RH% = 50 – A/D = 308   | Humidity sensor |
| RH% = 100 – A/D = 620  |                 |
| T°C = 0 – A/D = 768    |                 |
| T°C = 25 – A/D = 489   | Temp sensor     |
| T°C = 50 – A/D = 250   |                 |

#### 4.6.4 Analog Output Test

The Analog Output Test screen performs two functions:

- Automatic test: Displays the current state of the valves (functioning or not functioning)
- Manual test: Tests their response to a test signal

 $\Delta$  If there is a non-functioning (analog-output controlled) valve, a message appears on the main screen.

#### 4.6.4.1 Automatic Test

Automatic testing shows the current state of the valves.

1. Go to Test > Analog Output.

|              | TEST                                                                                                    | ···· management |
|--------------|----------------------------------------------------------------------------------------------------|-----------------|
| 1.21545567-8 | RELAYS<br>DIGITAL INPUT<br>ANALOG INPUT<br>TEMPERATURE<br>HUMIDITY<br>ANALOG SENSOR<br>HARDWARE CHECKLIST<br>HARDWARE CHECKLIST |                 |

2. The screen displays the following:

| 14 | Status                                                       | OPen% | Meas Fail                                                         |
|----|--------------------------------------------------------------|-------|-------------------------------------------------------------------|
|    | AUTO<br>AUTO<br>AUTO<br>AUTO<br>AUTO<br>AUTO<br>AUTO<br>AUTO |       | 54.56 ON<br>54.56 ON<br>54.56 ON<br>54.56 ON<br>0FF<br>0FF<br>0FF |

- When the test is set to Auto, the screen displays the status of active dosing valves.
  - Active valves display a voltage under Meas.
  - If the status (under Fail) is ON, the valve is closed.
  - In the screen above, valves 1 4 are active, but they are closed.

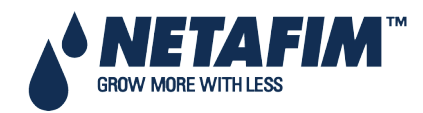

#### 4.6.4.2 Manual Test

Manual testing enable you to verify that valves open in response to an electrical current.

1. Go to Test > Analog Output.

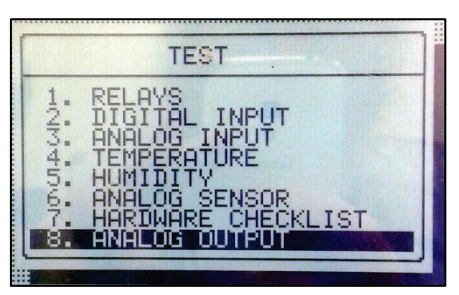

2. The screen displays the following:

|                                                              |                                                                        | And the second second se |
|--------------------------------------------------------------|------------------------------------------------------------------------|----------------------------------------------------------------------------------------------------|
| Status                                                       | OPen%                                                                  | Meas Fail                                                                                                    |
| AUTO<br>AUTO<br>AUTO<br>AUTO<br>AUTO<br>AUTO<br>AUTO<br>AUTO |                                                                        | 54.56 ON<br>54.566 ON<br>54.566 ON<br>0FFF<br>0FFF<br>0FFF<br>0FFF                                                                                                    |
|                                                              | Status<br>AUTO<br>AUTO<br>AUTO<br>AUTO<br>AUTO<br>AUTO<br>AUTO<br>AUTO | Status         Open%           AUTO            AUTO            AUTO            AUTO            AUTO            AUTO            AUTO            AUTO            AUTO            AUTO            AUTO            AUTO                                                                                                    |

3. Place the cursor on the valve requiring testing, press Enter and select.

| · Ballinson | H                                            | NALOG OU |                                  |                                        |
|-------------|----------------------------------------------|----------|----------------------------------|----------------------------------------|
| N#          |                                              | 0Pen%    | Meas                             | Fail                                   |
| 100400-0    | AUTO<br>AUTO<br>AUTO<br>AUTO<br>AUTO<br>AUTO |          | 54.56<br>54.56<br>54.56<br>54.56 | ON<br>ON<br>ON<br>OFFF<br>OFFF<br>OFFF |

4. Under Open%, enter an opening percentage.

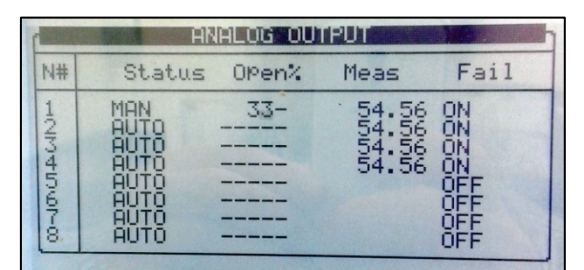

- Pro sends an electrical current to the valve, based on the number entered.
- If the valve opens, **OFF** appears under Fail. If the valve does not open, **ON** appears.

### **4.7 System Configuration Procedure**

- Device Delay Configuration, page 47
- Pump Station Configuration, page 48
- Valve Configuration, page 48
- Valve Flow Rate Configuration, page 48
- Water Meter Configuration, page 49
- Dosing Configuration, page 50
- EC/PH Sensor Range, page 51

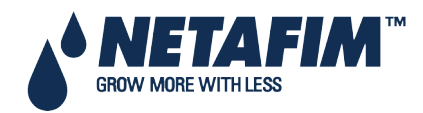

- History Resolution, page 51
- System Nutrigation™ Check, page 52
- Data Plug, page 54

### 4.7.1 Device Delay Configuration

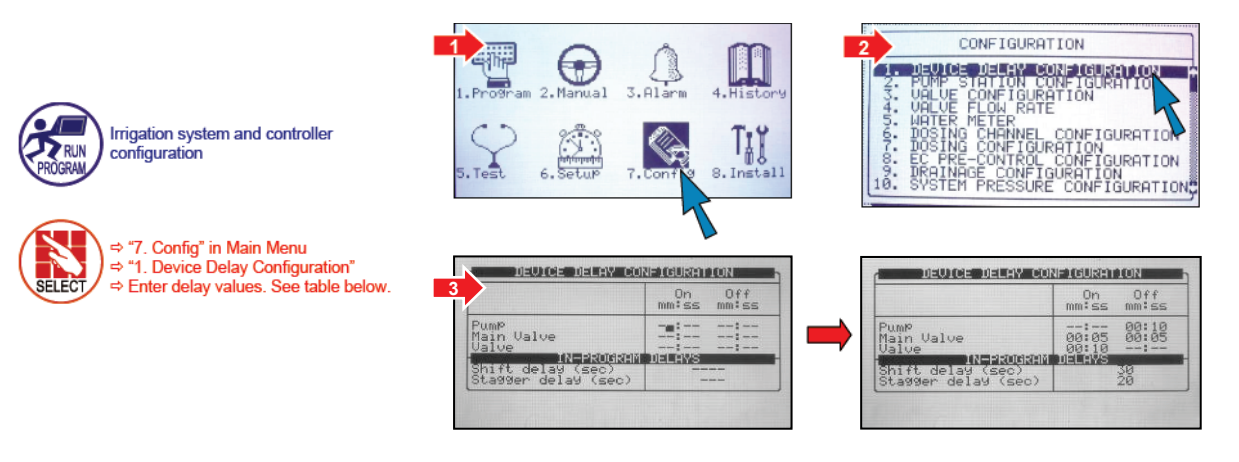

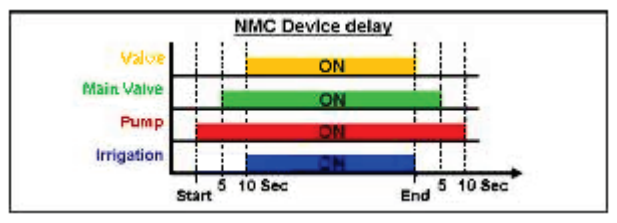

△ Note: Settings in the graph are for example only.

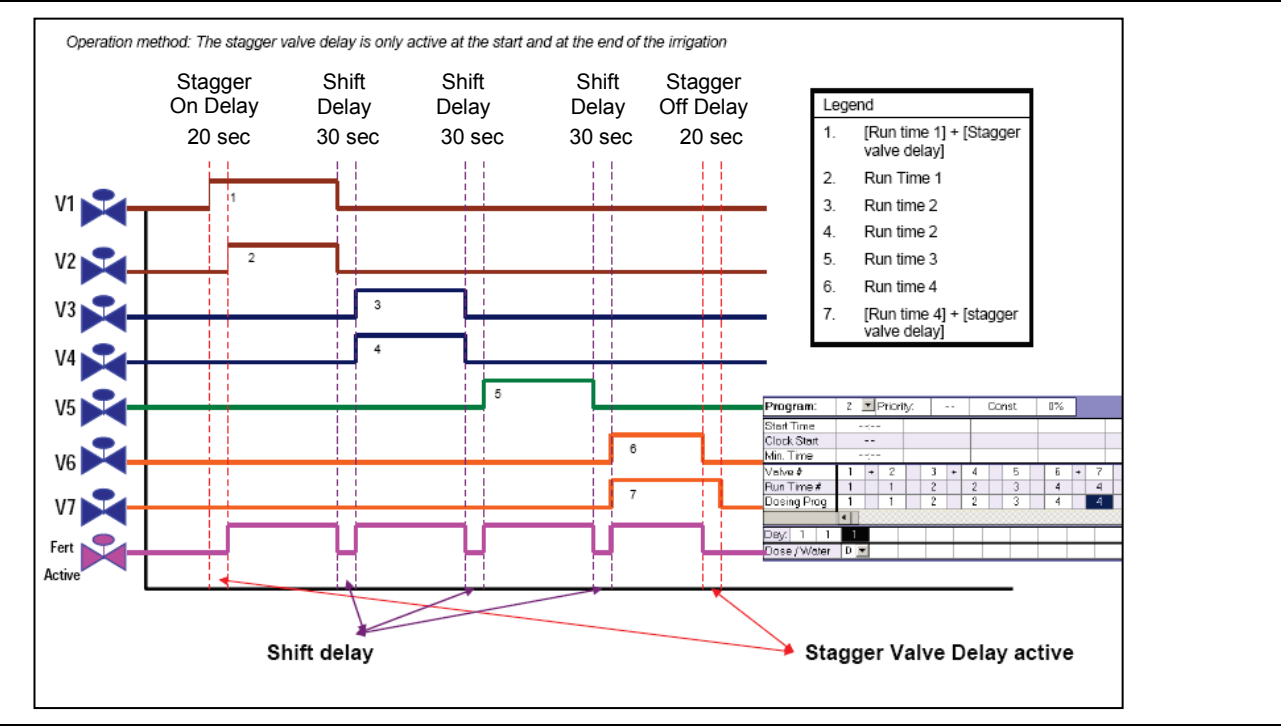

 $\triangle$  Note: During shift and stagger delays, the Fertilization is not active

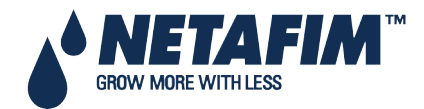

### 4.7.2 Pump Station Configuration

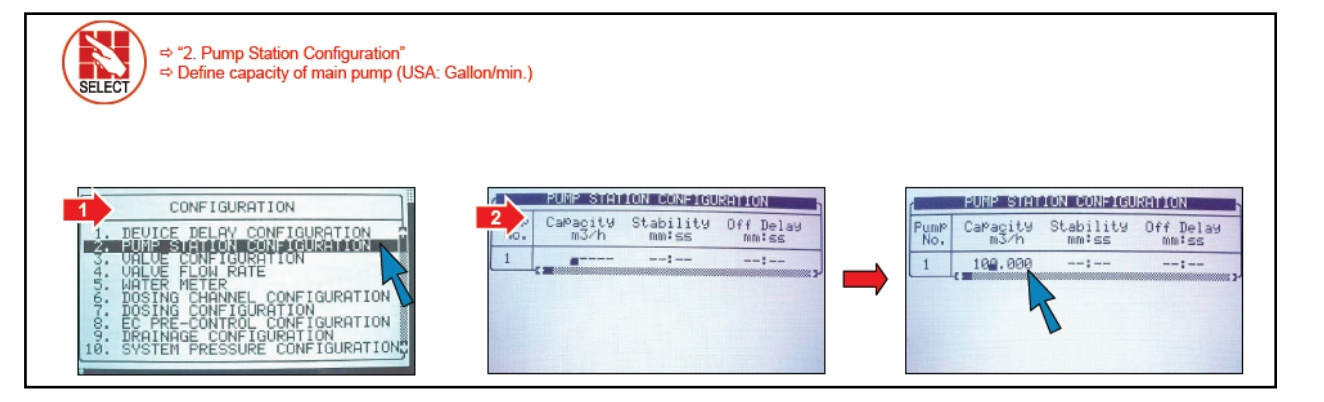

 $\triangle$  **Note**: If there is more than one pump, refer to NMC-Pro Advanced Settings.

### 4.7.3 Valve Configuration

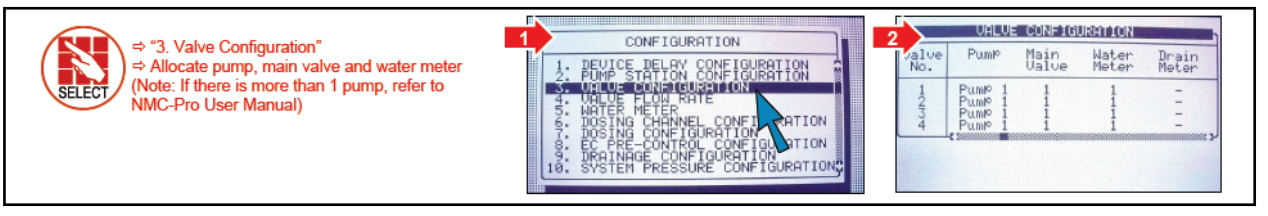

### 4.7.4 Valve Flow Rate Configuration

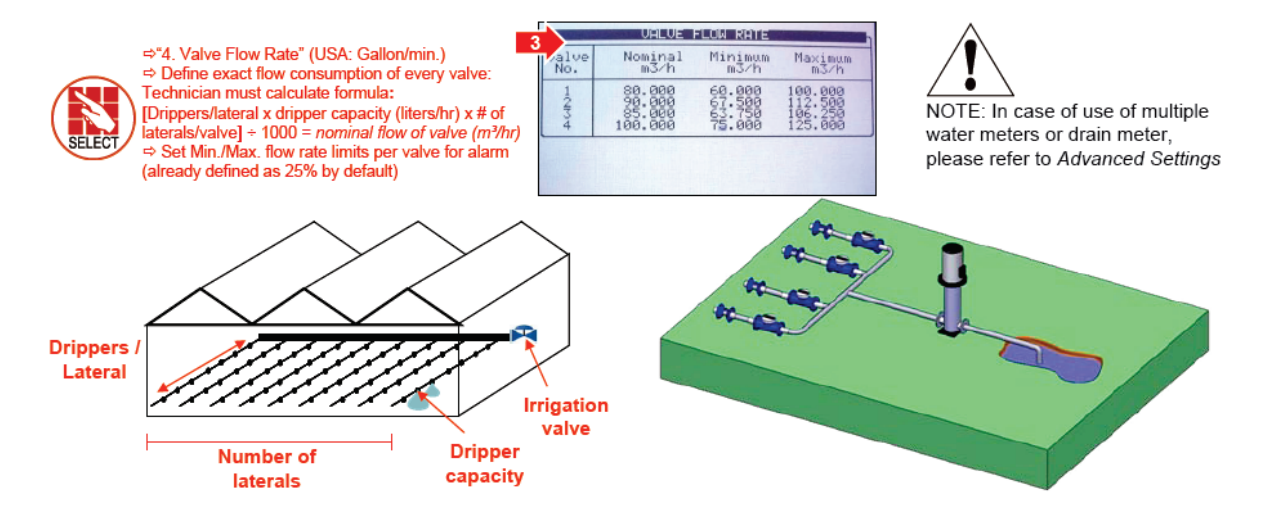

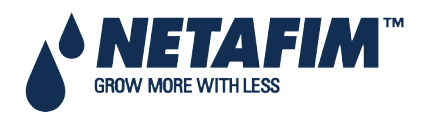

### 4.7.5 Water Meter Configuration

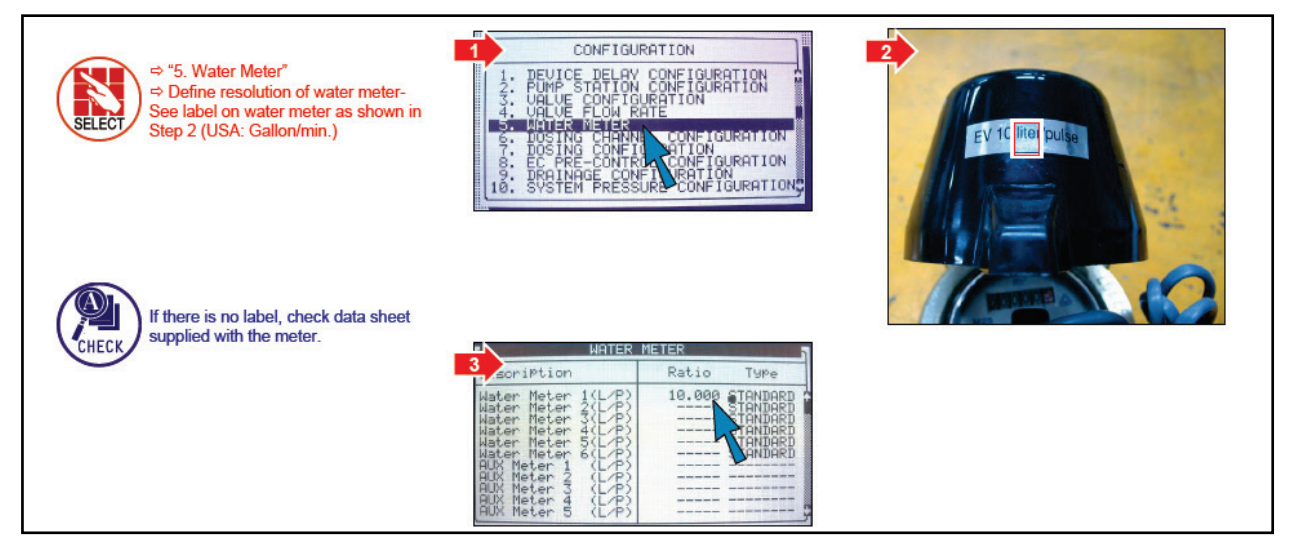

igtriangle Note: If there is more than one water meter, refer to NMC-Pro Advanced Settings.

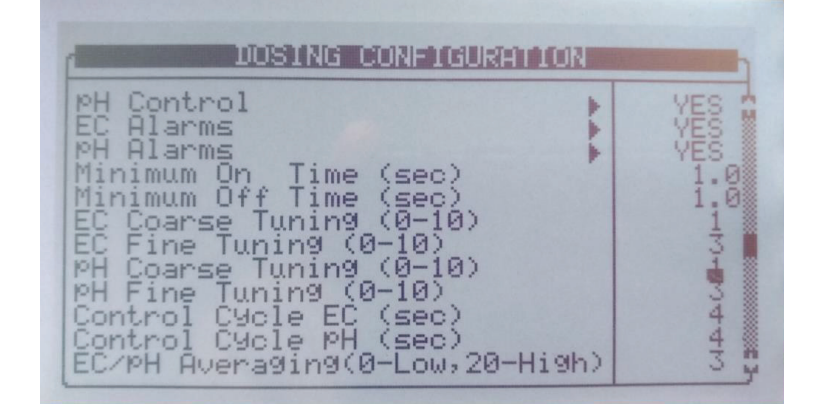

### 4.7.6 Dosing Channel Configuration

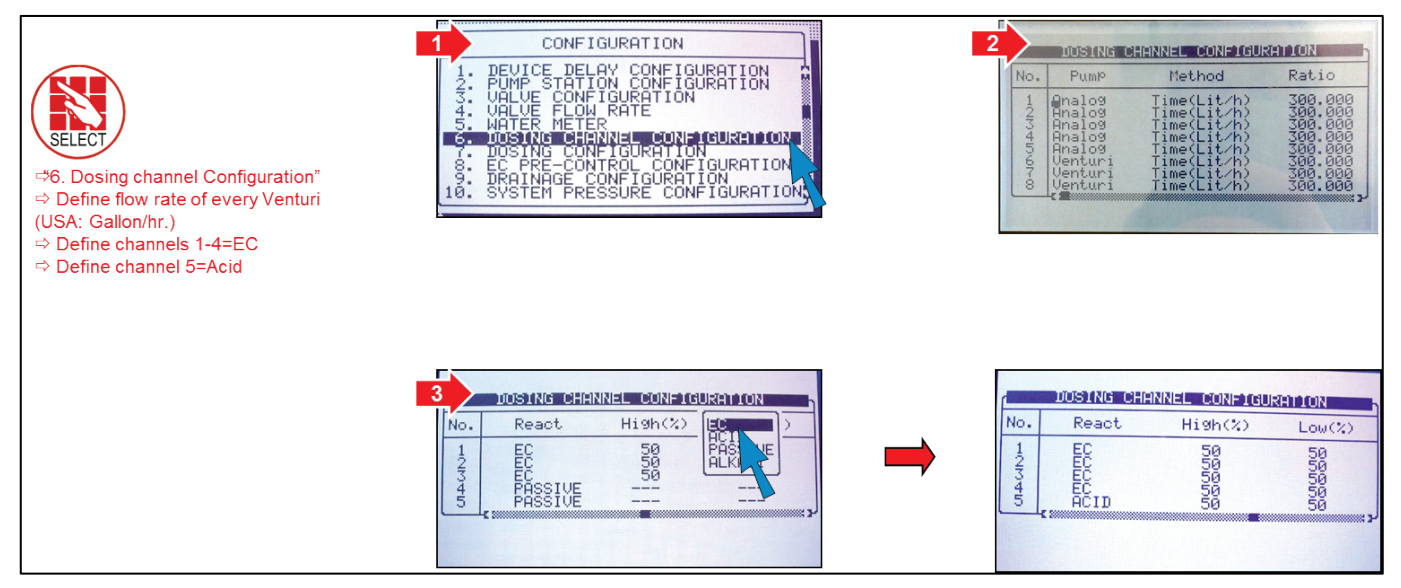

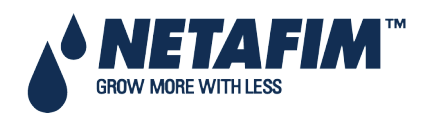

#### 4.7.7 Analog Dosing Channel Configuration

1. Go to Configuration > Dosing Channel Configuration.

|                 | -     |                                  | 02050000212121               |                              | neinii?i=hd                      |   | liaisin | 1012                     |                          |
|-----------------|-------|----------------------------------|------------------------------|------------------------------|----------------------------------|---|---------|--------------------------|--------------------------|
| Constant in the | No    | . Pur                            | nlo                          | Met                          | hod                              |   |         | Rati                     | 0                        |
|                 | 10/04 | Analo<br>Analo<br>Analo<br>Analo | 09 T<br>09 T<br>09 T<br>09 T | ime(<br>ime(<br>ime(<br>ime( | Lit/h<br>Lit/h<br>Lit/h<br>Lit/h |   |         | 300<br>300<br>300<br>300 | 000<br>000<br>000<br>000 |
|                 |       |                                  | Dosing Cl                    | nannel                       | Config `                         | 1 |         |                          |                          |
|                 | No    | . Pump                           | Method                       | Ratio                        | React                            |   | High    | Low                      | V/P (L)                  |
|                 | 1     | Analog                           | Time (Liter/Hour)            | 300.000                      | EC                               |   | 50      | 50                       |                          |
|                 | 2     | Analog                           | Time (Liter/Hour)            | 300.000                      | EC                               |   | 50      | 50                       |                          |
|                 | 3     | Analog                           | Time (Liter/Hour)            | 300.000                      | ACID                             |   | 50      | 50                       |                          |
|                 | ▶ 4   | Analog                           | Time (Liter/Hour)            | 300.000                      | PASSIVE                          | - |         |                          |                          |

- 2. Define the Pump type as Analog.
  - Leave the Ratio at the default definition (refer to Analog Card Calibration with Dosing Machine, page 117).
- 3. Go to Configuration > Dosing Configuration.
- 4. Netafim recommends setting the parameters as shown below. However, you can change these specifics if needed.

△ In case that different dosing pump (electric) or setting (fertilizer meter), refer to NMC-Pro Advanced Settings.

Note: For a more detailed description of this procedure, refer to Section 11.6, Dosing Channel Configuration page, 116.

### 4.7.8 Dosing Configuration

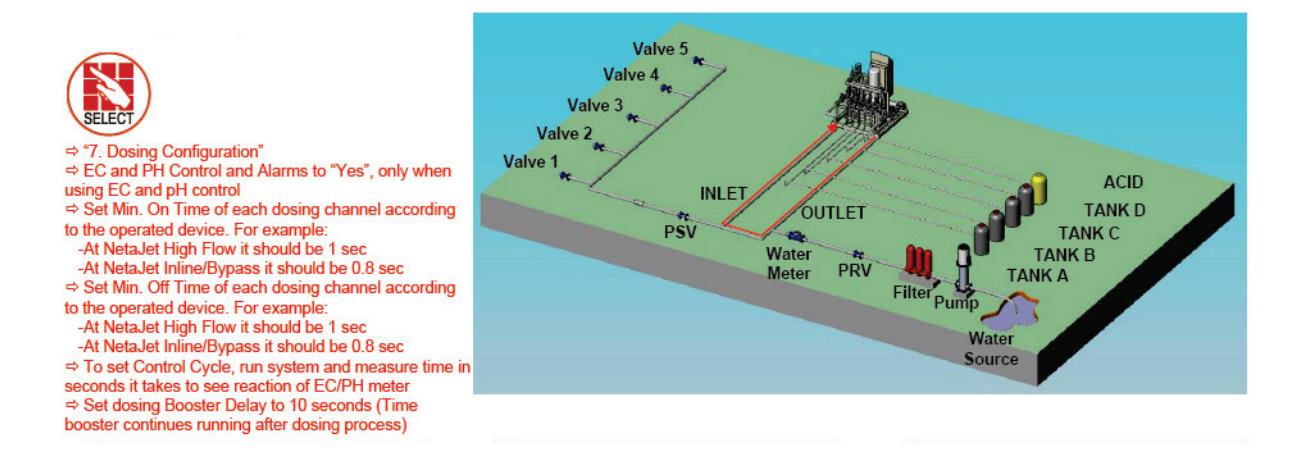

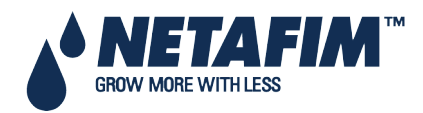

| 1. DEV  | ICE DELAY CONFIGURATION     |
|---------|-----------------------------|
| 2. PUM  | P STATION CONFIGURAITON     |
| 3. VAL\ | /E CONFIGURATION            |
| 4. VAL\ | /E FLOW RATE                |
| 5. WAT  | ER METER                    |
| 6. DOS  | ING CHANNEL CONFIGURATION   |
| 7. DOS  | ING CONFIGURATION           |
| 8. EC P | RE-CONTROL CONFIGURATION    |
| 9. DRA  | INAGE CONFIGURATION         |
| 10. SYS | STEM PRESSURE CONFIGURATION |

| DOSING CONFIGURATION             |        |
|----------------------------------|--------|
| EC Control                       | YES    |
| pH Control                       | YES    |
| EC Alarms                        | YES    |
| pH Alarms                        | YES    |
| Minimum On Time (sec)            | 0.8    |
| Minimum Off Time (sec)           | 0.8    |
| EC Coarse Tuning                 | 5      |
| EC Fine Tuning                   | 5      |
| pH Coarse Tuning                 | 5      |
| pH Fine Tuning                   | 5      |
| Control Cycle EC                 | 4      |
| Control Cycle pH                 | 4      |
| EC/pH Averaging (0-Low, 20-High) | 3      |
| Dosing Boost Off Delay (mm:ss)   | 00:02  |
| Dosing by QTY. Method            | SPREAD |

**Note**: For different dosing settings, refer to NMC Pro Advanced Settings

#### 4.7.9 EC/PH Sensor Range

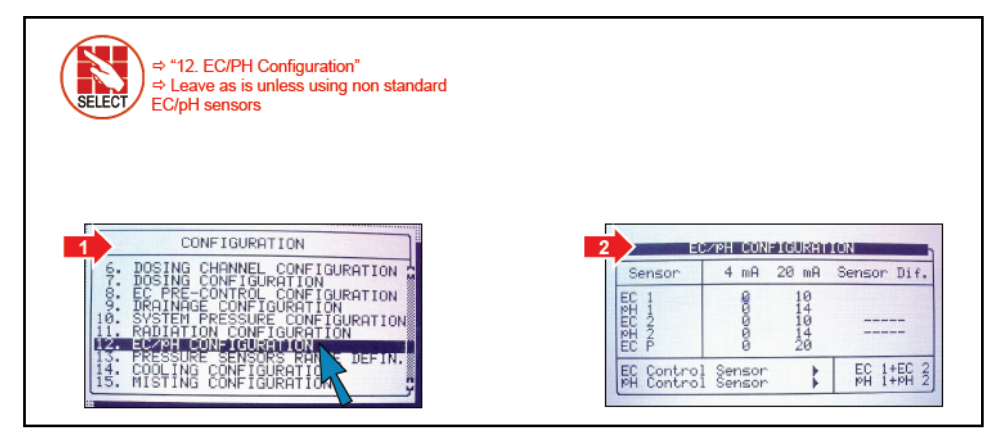

△ Note: When using multiple EC or pH sensors, refer to NMC-Pro Advanced Settings

### 4.7.10 History Resolution

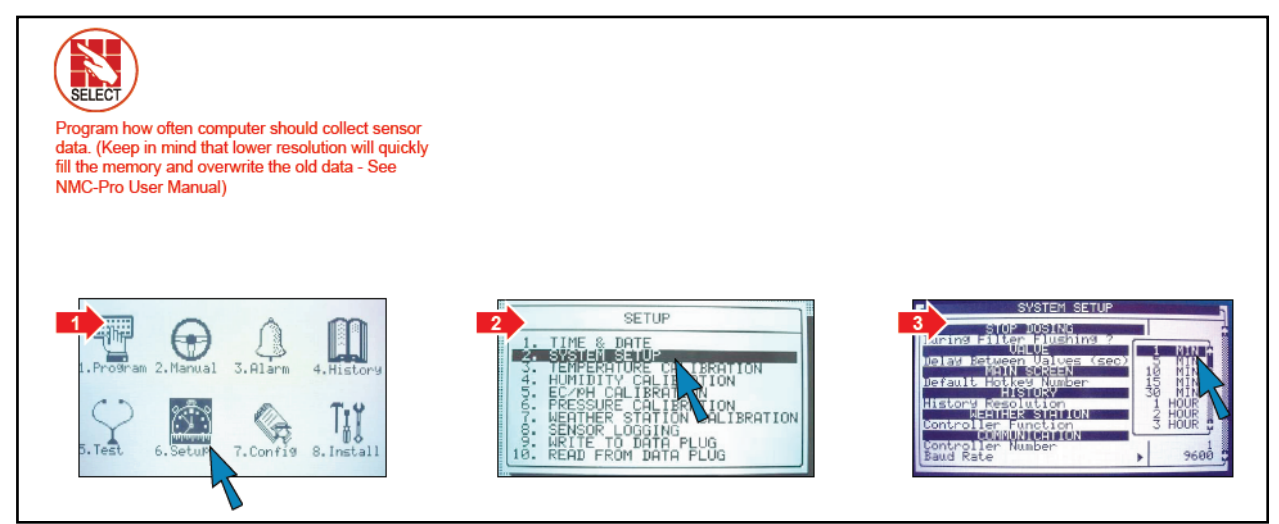

**Note**: For more details on system setup, refer to NMC-Pro Advanced Settings

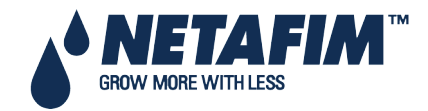

### 4.7.11 System Nutrigation<sup>™</sup> Check

- EC/pH IS ON Target
- System Nutrigation Simulation
- Water Run Time
- Start/Stop Valve

#### 4.7.11.1.1 EC/pH IS ON Target

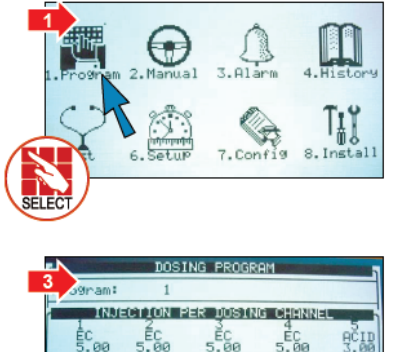

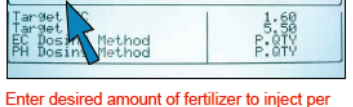

Enter desired amount of fertilizer to inject per dosing channel in I/m<sup>a</sup> (USA: Gallon/1000 gallon)

#### 4.7.11.1.2 System Nutrigation Simulation

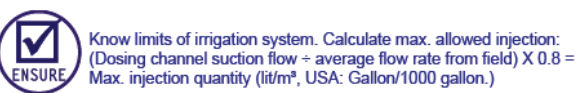

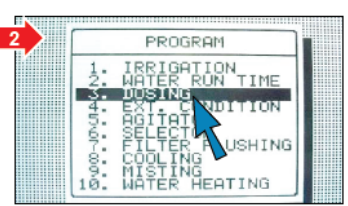

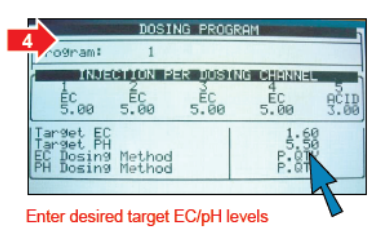

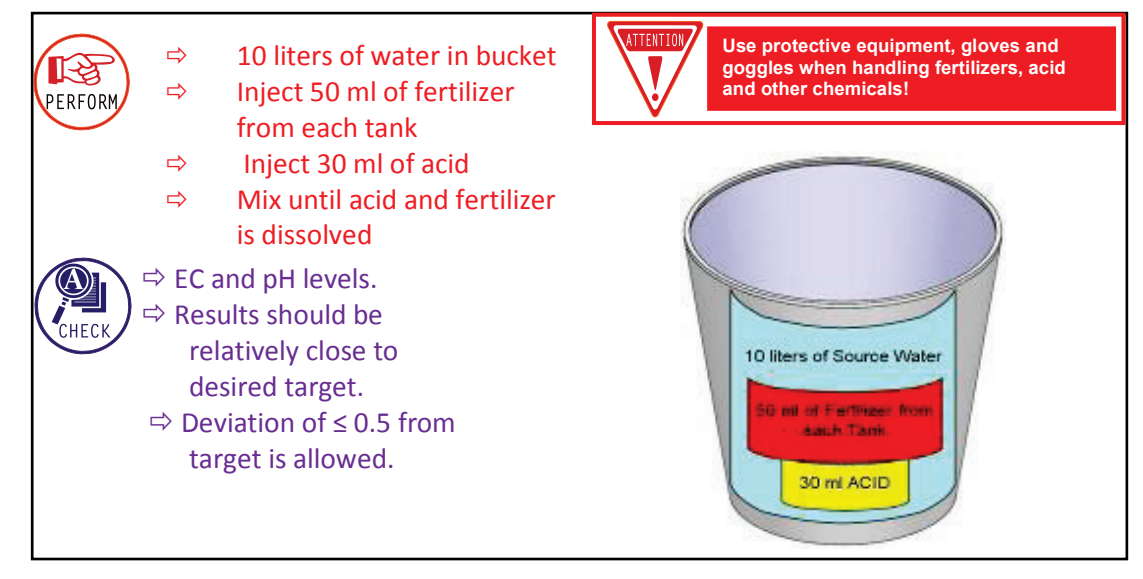

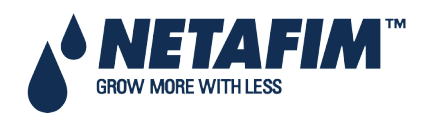

#### 4.7.11.1.3 Water Run Time

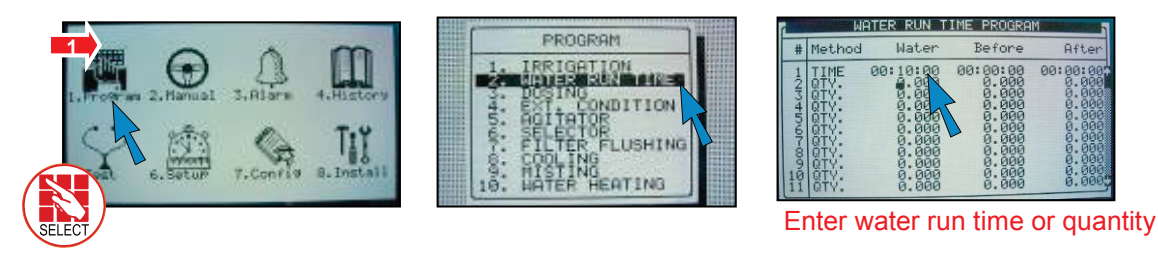

#### 4.7.11.1.4 Start/Stop Valve

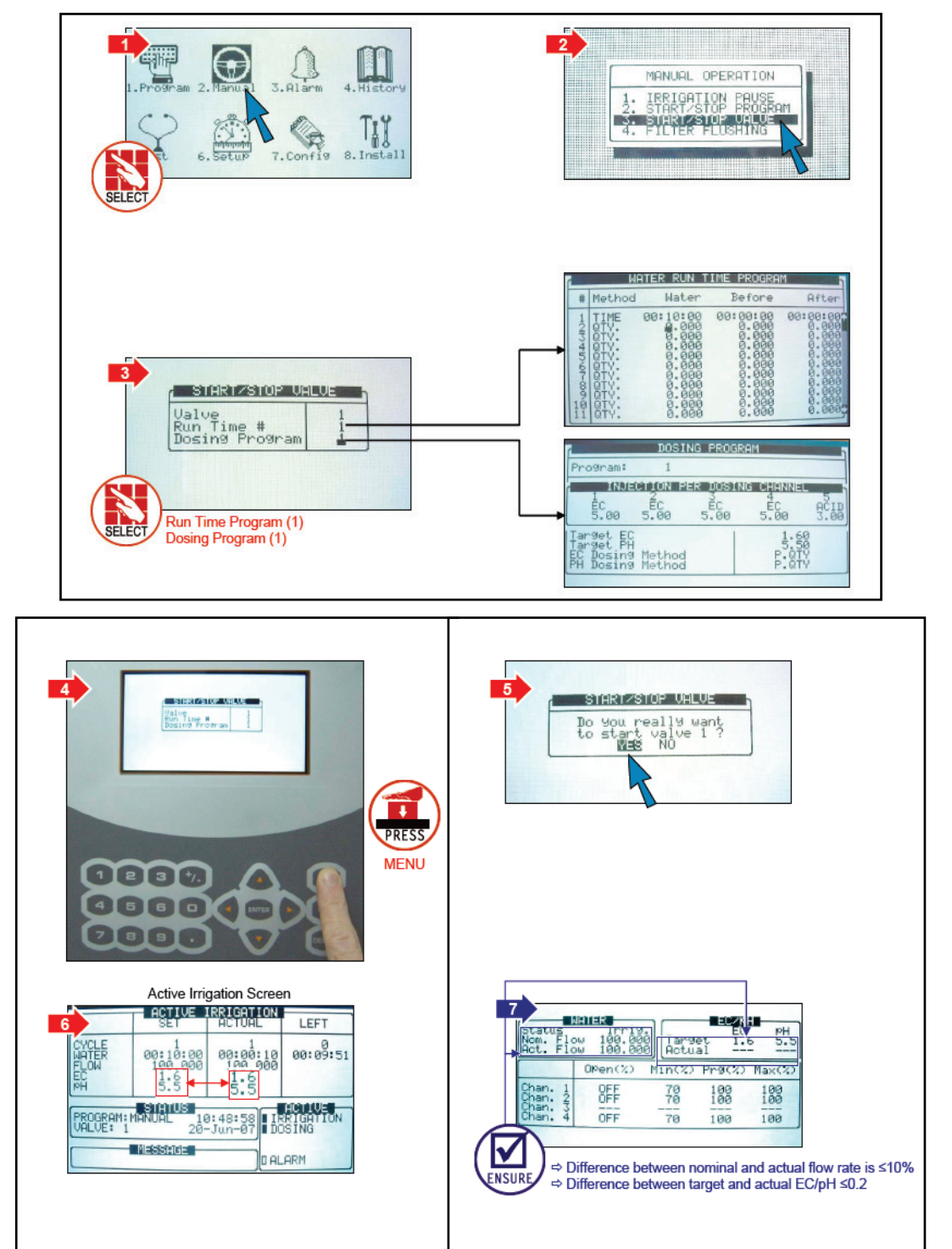

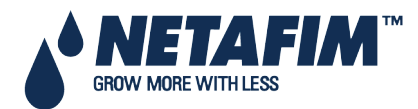

NMC-PRO Installation Manual Page 53

### 4.7.12 Data Plug

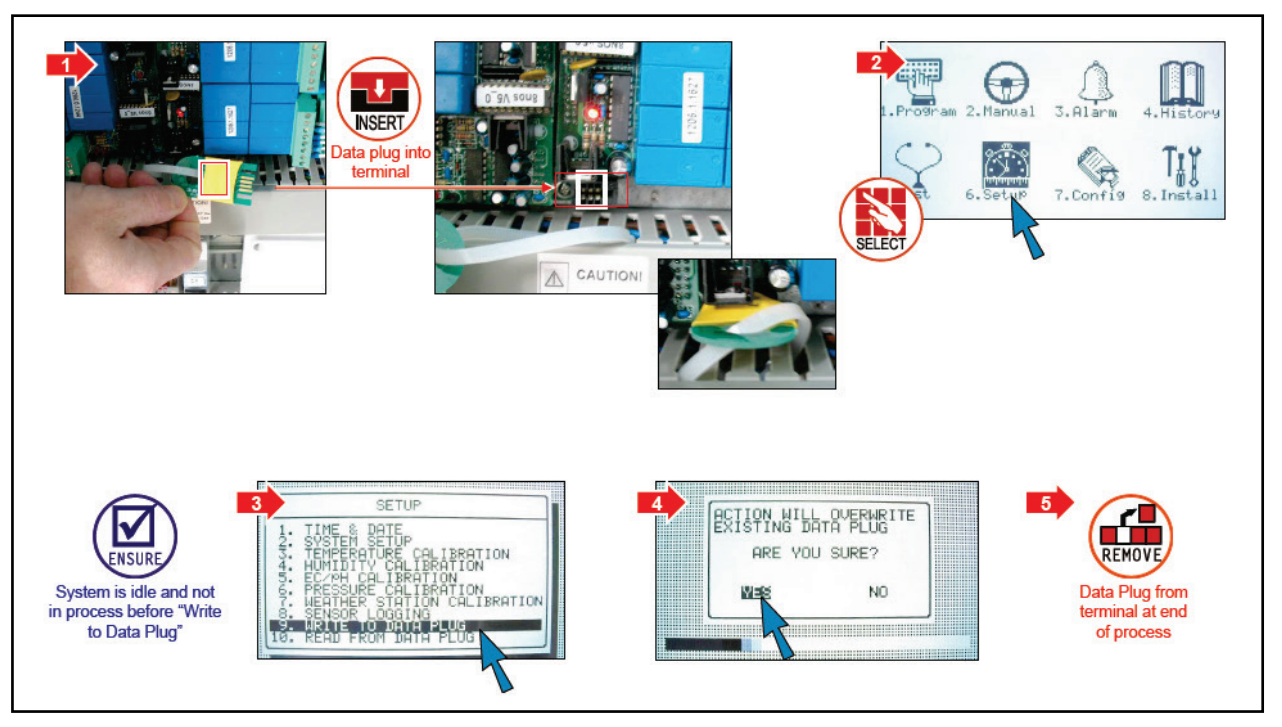

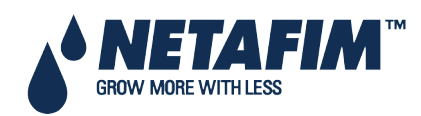

In the Main Menu screen, place the cursor on the program icon and press *ENTER*, or press '1' to enter the Program Menu.

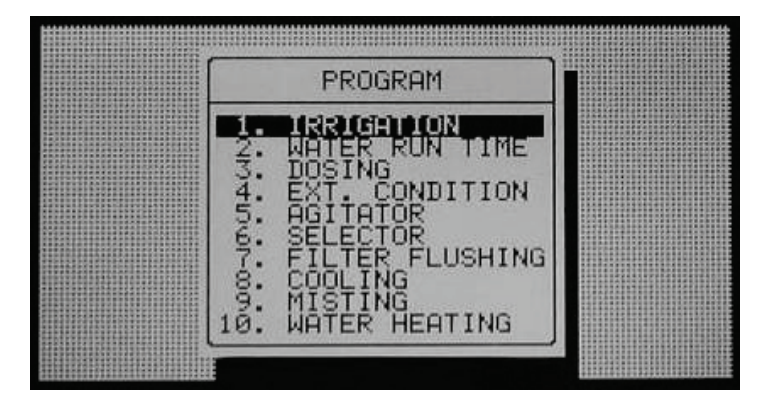

- Irrigation, page 55
- Using the Influences, page 59
- Setting the Influences, page 59
- Water Run Time, page 65
- Dosing, page 66
- Ext. Condition, page 68
- Agitator, page 70
- Selector, page 71
- Filter Flushing, page 71
- Cooling, page 72
- Misting, page 74
- Water Heating, page 75

△ **Note**: To enter any of the menus, press the corresponding numeric key or scroll to the desired item using the up/down arrow keys and press *ENTER*: a new window will appear. The first menu under Program is Irrigation.

# **5.1 Irrigation**

The Irrigation Program screen includes all the settings for configuring automatic irrigation start. It depends heavily on the Water Run Time and dosing program screens; therefore it is recommended to configure these screens before irrigation takes place.

The NMC-Pro consists of 15 irrigation programs.

| DATE : 20-Da<br>1                      | ec−06<br>(R1GH111 | UN PRO            | IME : 0<br>Gram   | 9:06:05      |
|----------------------------------------|-------------------|-------------------|-------------------|--------------|
| Program: 1                             | Priori            | ty:               | Const.            | 50%          |
| Start Time<br>Clock Start<br>Min. Time | 06:30<br>01:00    | 12:30             | 15:00<br>:        |              |
| Valve #<br>Run Time #<br>Dosin9 Pro9   | 051+0<br>1<br>1   |                   | +116 11<br>2<br>3 | 5 255<br>224 |
| Day: 04/06<br>Dose/Water               | 1 2<br>D 4        | 3 <b>4</b><br>- D | 5 6<br>W D        |              |

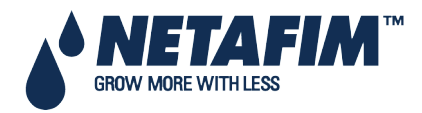

- Program: Select a program by entering the program number and confirm by pressing ENTER.
- **Priority**: Priority determines the order in which programs will take place. If start time is the same, higher priority programs come first. Higher priority programs <u>do not</u> stop currently operative programs. If start time and priority are the same, irrigation programs with a lower number are executed first. Priority ranges are between 0 and 15, 15 being the highest (See NMC-Pro Irrigation Part 2 > Priority specifications for further information).
- Const / Daily / Cond. / Rad Sum / VPD Sum:
  - CONST.: Increase or decrease the amount of water for all valves included in this program. 0% means the quantities will be as specified in the Water Run Time program, 100% will be twice the amount and – 50% will be half the amount specified in the Water Run Time Program. To decrease enter the required percentage of change, press the +/- key and confirm with the ENTER key. The percentage of change is active until you specify otherwise.
  - DAILY: Increase or decrease the amount of water for all valves included in this program. 0% means the quantities will be as specified in the Water Run Time program, 100% will be twice the amount and 50% will be half the amount specified in the Water Run Time Program.
     To decrease, enter the required percentage of change, press +/- key and confirm with the ENTER key. The percentage of change will be active only for the present day and will change automatically back to zero on End Day time.

△ Note: CONST. % and DAILY % does not change Quantity / time of water before and water after settings, nor dosing quantities.

Note: When setting watering program and using 'Spread' the percentage affects not only the water but also the dosing.

• **Cond.**: Specify whether the Condition program can trigger irrigations, and choose a Condition program to start/stop irrigations. Irrigations will be started and stopped according to the settings of the relevant Condition program (see Ext. Condition, page 68, for additional information). If irrigation is not triggered due to Condition program until Max time has elapsed irrigation will be performed due to Max time.

When choosing Condition, the screen will be split in two. To view the day sequence, press the Down arrow when the cursor is placed on the bottom of the screen.

The Condition program has the third priority after active irrigation and uncompleted irrigation (See NMC-Pro Irrigation – Part 2 > Priority specifications for further information).

| DATE: 20-De                                                        | RIGATION PRO                       | IME: 09:<br>IGRAM | 07:30 |
|--------------------------------------------------------------------|------------------------------------|-------------------|-------|
| Program: 🚄                                                         | Priority:                          | Cond.             | 1     |
| Start Time<br>Clock Start<br>Con. Starts<br>Min. Time<br>Max. Time | 08:00<br>1<br>ON<br>00:10<br>03:00 |                   |       |
| Valve #<br>Run Time #<br>Dosin9 Pro9                               | 054 114<br>2 2<br>3 3              |                   |       |
| reaching the                                                       | bottom line.                       |                   |       |

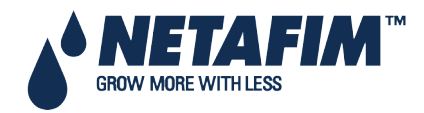

| Program: 3               | Prio | rit | м г<br>9: |   | Con    | d. |   | 1 |
|--------------------------|------|-----|-----------|---|--------|----|---|---|
| Day: 01/07<br>Dose/Water |      | 2   | 3         | 4 | 5<br>D | 6  | 7 |   |
|                          |      |     |           |   | ~      |    |   |   |
|                          |      |     |           |   |        |    |   |   |
|                          |      |     |           |   |        |    |   |   |

△ Note: It is impossible to set the same Condition program for two different programs.

 Rad Sum / VPD Sum: Choose whether irrigations can be triggered by the radiation or VPD sum. The specific Rad Sum trigger is specified per period (see <u>Rad Sum Li.</u>). ). If irrigation is not triggered due to Rad/VPD Sum until Max time has elapsed irrigation will be performed due to Max time.

|                                                                    | ec-06<br>RRIGHTION PROD                                      | ME: 09:06:55                                 |
|--------------------------------------------------------------------|--------------------------------------------------------------|----------------------------------------------|
| Program: 2                                                         | Priority:                                                    | Rad Sum                                      |
| Start Time<br>Clock Start<br>Rad Sum Li.<br>Min. Time<br>Max. Time | 07:30 12:00<br>1<br>200<br>01:00 00:30<br>02:00:             | 16:00<br>100<br>                             |
| Valve #<br>Run Time #<br>Dosin9 Pro9                               | 001 051+052<br>1 2 2<br>1 2 2                                | 115 255<br>3 2                               |
| Screen 1 of                                                        | 2 – In order t                                               | o view the                                   |
|                                                                    |                                                              |                                              |
| DATE: 20-De                                                        | o-06 tii<br>Rightion Pros                                    | 1E: 09:07:08<br>200                          |
| DATE : 20-De                                                       | c-86 TI<br>RIGATION PROG<br>Priority:                        | 1E : 09:07:08<br>290<br>Rad Sum              |
| DATE : 20-De<br>Program: 2<br>Day: 04/06<br>Dose/Water             | c-06 TI<br>RIGHION PROG<br>Priority:  <br>1 2 3 4<br>D - D W | 1E: 09:07:08<br>AAM<br>Rad Sum<br>5 6<br>D W |

△ Note: When choosing Rad/VPD Sum the screen will be split in two. To view the day sequence, press the Down arrow on the bottom part of the screen.

- Start time (hh:mm): ENTER up to six start times (periods) per day for each program.
- **Clock Start**: Set the number of time-based irrigation cycles that will be performed in this cycle. The first cycle starts at the specified start time; subsequent cycles will start after the specified Min. Time.
- Cond. Starts (appears only when Cond. Is selected): On/Off.
  - **On**: Irrigations can be triggered by the Condition program, when the specified Condition program settings are met (Condition program active).
  - **Off**: Irrigations will not be triggered by the condition program, regardless of the Condition program status.

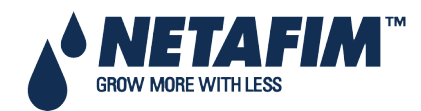

- Rad/VPD Sum Li.: Specify the radiation/VPD sum limit at which irrigation will take place. The Rad/VPD Sum counter of the specific program is automatically reset when irrigation is performed. If Rad/VPD sum limit is '0' it is ignored.
- Min. Time:
  - In Rad/VPD sum and condition modes determine the minimum time allowed between irrigations.
  - Even if the Rad/VPD sum limit / condition limit has been reached irrigation will not be performed until that time has passed.
  - In clock starts the minimum time is the delay between start of a cycle until the start of the next cycle. For example if Clock Start is set to 2, the set Run Time is 30 minutes and the Min. Time is 45 minutes. The second cycle will start 15 minutes after the end of the first cycle.
- Max. Time: The maximum time between two subsequent cycles. This value is used to limit the time between two cycles when using dynamic irrigation triggers such as Rad/VPD Sum or the Condition program. When the specified Max. Time from the beginning of the previous cycle has elapsed; irrigation will take place regardless of the Rad/VPD Sum level or the Condition program status.
- Valve #: The NMC-Pro can operate valves in any required order. Set the valve number and press enter. The following window will appear:

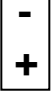

Select 'blank' and press ENTER to set the valve to operate alone, or '+' (plus) to operate together with the next valve. Several valves can be set to work together, as a group. A valve set (group) will have the same Run Time program and the same dosing program. Each irrigation program can include a maximum of 100 valves (columns) in any required order (all of them together, one after the other, a few groups-max. 100 groups, etc.). The same valve can be entered several times with different settings.

• **Run Time** #: attach a Run Time Program to a valve or a group of valves. When setting valves to work individually, a Run Time Program should be set for each valve. When setting a few valves to work together ("+" mark between them) a Run Time Program should only be set for the first valve, the rest of the valves will follow this setting.

Note: The quantity set in the Run Time Program will be the quantity given for all valves set to operate together, not per valve (for further specifications of the Run Time Program see Water Run Time, page 59).

- **Dosing Program**: Attach a Dosing Program to a valve or a group of valves. When setting valves to work individually, a Dosing Program should be set for each valve. When setting a few valves to work together (with "+" mark between them) a Dosing Program should only be set for the first valve, the rest of the valves will follow this setting.
- Day (xx/xx): Allows defining whether the program should irrigate water only, dose or be turned off on different days.
  - (xx/xx): The right setting defines the day's cycle.
  - (**xx**/xx): The left setting defines the current day of the cycle.

Select Dose, Water or None and press ENTER. 'Dose' means Fertigation (water + dosing), 'Water' means irrigation without dosing and 'None' means the program is idle in that day.

| DATE : 20-Da                           | ec-06 TI<br>REIGHTION PROD     | .ME: 09:06:<br>1890                         | 05          |
|----------------------------------------|--------------------------------|---------------------------------------------|-------------|
| Program: 1                             | Priority:                      | Const. 5                                    | 50%         |
| Start Time<br>Clock Start<br>Min. Time | 06:30 12:30<br>2 1<br>01:00:   | 15:00<br>1<br>:                             |             |
| Valve #<br>Run Time #<br>Dosin9 Pro9   | 051+052 004+<br>1 1 2<br>1 1 3 | -116 115 255<br>$\frac{2}{3}$ $\frac{2}{4}$ | 5<br>2<br>4 |
| Day: 04/06<br>Dose/Water               | 1 2 3 4<br>D W - D             | 5 6<br>N                                    | -           |

| Dose  |  |
|-------|--|
| Water |  |
| None  |  |

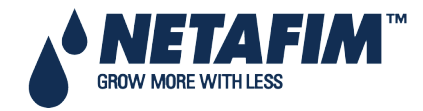

The figure above shows "Day: 04/06", meaning the number of the days in the cycle is 6, and the current day is day 4. Day 1 and 5 are set to dose, day 3 is set to irrigate water only, and on days 2, 4 and 6 the program is idle.

#### 5.1.1 Setting Irrigation that is Longer than 24H

If a cycle day is 1 and the irrigation length is over 24 hours, the irrigation will repeat itself continuously, which means continuous irrigation.

△ Note: Dosing operates according to ('D-W') for the same day and not according to the setting when the irrigation has started. If an irrigation starts at 18:00 and on this day dosing is set ('D'), the irrigation crosses midnight to a day where no dosing is set ('W'), dosing stops at midnight!

## 5.2 Influence Program

Irrigation Pro enables adjusting irrigation settings according the following factors (labeled "Influences" on the screen):

- Solar radiation
- Amount of drainage
- Amount of fertilizer present in the drainage
- VPD
- Temperature

These Influences can adjust the following irrigation settings:

- EC
- Radiation Sum (RadS)
- Minimum Rest Time (MinT)

For example, a grower may want to increase the EC based on the Solar Radiation. Alternatively, he may want to decrease the MinT based on the drainage.

- Using the Influences
- Setting the Influences

#### 5.2.1 Using the Influences

- · Set an Influence to increase or decrease the setting.
- Changes to the setting are in percentages (for example, a 10% increase in the EC level).
- Several Influences adjust the EC setting. The final adjustment amount is based on the sum total of the different Influences.
- You enter up to three points for each Influence setting. Irrigation Pro automatically calculates the curve based on these points.
- You can program up to 15 different programs (corresponding to the 15 irrigation programs)
- After configuring an Influence, you must enable it (under ACTIVE/SOURCE).

#### 5.2.2 Setting the Influences

- 1. Go to *Install > Device Layout*.
- 2. Define relays as dosing channels, as required.
- 3. Go to *Program > Irrigation*.
- 4. Using the arrow keys, scroll down to Screen 2. The following screen appears.

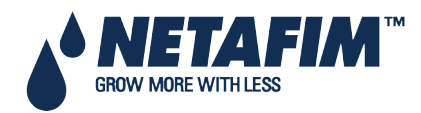

| IR          | IRRIGATION PROGRAM             |               |  |  |  |
|-------------|--------------------------------|---------------|--|--|--|
| Program: 1  | Priority:                      | Const. 0%     |  |  |  |
| INFLUENCE   | TABLE                          | ACTIVE/SOURCE |  |  |  |
|             |                                |               |  |  |  |
| Radia./EC   | $\leq$                         | NO            |  |  |  |
| Drain/RadS  | ${\boldsymbol{\triangleleft}}$ | NO            |  |  |  |
| Drain/MinT  | $\checkmark$                   | NO            |  |  |  |
| EC Drain/EC | $\checkmark$                   | NO            |  |  |  |
| VPD/EC      | ${\boldsymbol{\triangleleft}}$ | NO            |  |  |  |
| Temp/EC     | $\triangleleft$                | NO            |  |  |  |

#### 5. Select an Influence.

The following sections detail each Influence.

- Radiation Influence on EC, page 60
- Drainage Influence on Target Radiation Sum, page 61
- Drain Influence on Minimum Time, page 62
- Drain Influence on Minimum Time, page 62
- Drainage EC Level Influence on Target EC, page 62
- VPD Influence on Target EC, page 63
- Temperature Influence on Target EC, page 64

#### 5.2.2.1 Radiation Influence on EC

This function enables adjusting the EC based on solar radiation. Solar radiation increases the greenhouse temperature. Adjust the EC according to your crops' requirements.

#### To set the Radiation Influence:

- 1. In Installation > Analog Input, define a sensor as EC.
- 2. In Configuration > Dosing Channel Configuration, set React to EC.
- 3. In Configuration > Dosing Configuration > EC Control to Yes.
- 4. In Program > Irrigation, select Radia./EC.
- 5. Define the Radiation set points (w/m2).
- 6. Define the EC change in percentages.
- 7. Set ACTIVE/SOURCE to Yes.
- 8. Press Menu and confirm changes.
- 9. In *Program > Dosing Program*:
  - a. Set the Target EC
  - b. Set EC Dosing Method to Qty.

**Example**: As sunlight increases, a crop requires higher EC levels. The following screen illustrates increasing in the EC based on radiation. Since Irrigation Pro calculates the increase in EC proportionally, there will be a 7.5% increase when the radiation reaches 60 w/m2.

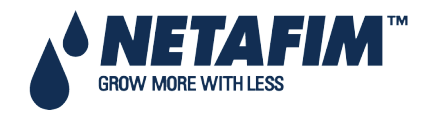

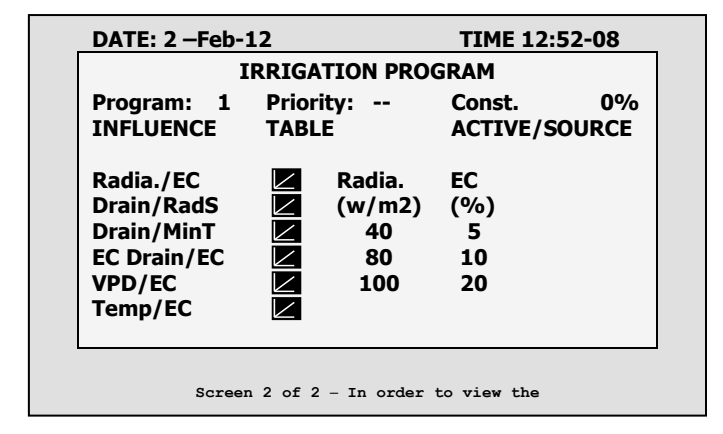

#### 5.2.2.2 Drainage Influence on Target Radiation Sum

Irrigation can be triggered by the Radiation Sum (Rad Sum). This Influence enables adjusting the Rad Sum based on the amount of drainage.

#### To set the Drainage Influence on Rad Sum:

- 1. In *Program > Irrigation*, set Contr. to Rad Sum.
- 2. In Installation > Digital Input, define which digital input is the drain meter.

#### Note: The drainage must be defined correctly! You can check the drainage meter status using Hot key 9.

- 3. In *Configuration > Valve Configuration* define which valve number corresponds to which drainage meter.
- 4. In Configuration > Drainage Configuration, define the drainage meter's Ratio Liter/Pulse.
- 5. In *Program > Irrigation*, select Drain/RadS.
  - a. Define the Drainage percentage set points.
  - b. Define the RadS percentage set points.
- 6. Set ACTIVE/SOURCE to Yes.
- 7. Press Menu and confirm changes.

**Example**: A user set irrigation to be triggered by the radiation sum. However, he wants to increase the gap between irrigations as drainage increases. The following illustration demonstrates how Rad Sum can increase. When drainage reaches 75%, the Rad Sum increases by 30%. If the Rad Sum Limit were set to 100, than at 75% drainage, it would increase to 130.

|             | IRRIG                                                        | ATION PRO | GRAM   |        |
|-------------|--------------------------------------------------------------|-----------|--------|--------|
| Program:    | Prior                                                        | ity:      | Const. | 0%     |
| INFLUENCE   | TABI                                                         | E         | ACTIVE | SOURCE |
|             |                                                              | I         |        |        |
| Radia./EC   | $\leq$                                                       | DRAIN%    | RadS   |        |
| Drain/RadS  | ${ } \! \! \! \! \! \! \! \! \! \! \! \! \! \! \! \! \! \! $ | (%)       | (%)    |        |
| Drain/MinT  |                                                              | 25        | 10     |        |
| EC Drain/EC | $\checkmark$                                                 | 50        | 20     |        |
| VPD/EC      |                                                              | 75        | 30     |        |
| Temn/FC     |                                                              | _         |        |        |

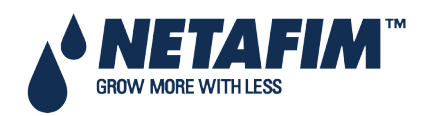

#### 5.2.2.3 Drain Influence on Minimum Time

Minimum time defines the minimum break between irrigations. Even if the Rad/VPD sum limit / condition limit has been reached irrigation does not take place until this time has passed. This function enables adjusting the Minimum Time based on the drainage.

#### To set the Drainage Influence on the Minimum Time:

1. In *Installation > Digital Input*, define which digital input is the drain meter.

△ Note: The drainage must be defined correctly! You can check the drainage meter status using Hot key 9.

- 2. In Configuration > Valve Configuration define which valve number corresponds to which drainage meter.
- 3. In *Configuration > Drainage Configuration*, define the drainage meter's Ratio Liter/Pulse.
- 4. In Program > Irrigation, select Drain/MinT.
  - a. Define the Drainage percentage set points.
  - b. Define the MinT percentage set points.
- 5. Set ACTIVE/SOURCE to Yes.
- 6. Press Menu and confirm changes.

**Example**: When drainage is low, a user wants to decrease the Minimum Time. He sets 20% drainage to a MinT of -25%. As drainage increases, the time between irrigation increases. In this scenario, if the MinT is set to 60 minutes, 40% drainage adjusts the time to 75 minutes.

|                                                                           | IRRIG       | ATION PRO                 | GRAM                     |        |
|---------------------------------------------------------------------------|-------------|---------------------------|--------------------------|--------|
| Program:<br>1                                                             | Prior       | ity:                      | Const.                   | 0%     |
| INFLUENCE                                                                 | TABL        | E                         | ACTIVE/                  | SOURCE |
| Radia./EC<br>Drain/RadS<br>Drain/MinT<br>EC Drain/EC<br>VPD/EC<br>Temp/EC | N N N N N N | DRAIN%<br>(%)<br>20<br>40 | MinT<br>(%)<br>-25<br>25 |        |

#### 5.2.2.4 Drainage EC Level Influence on Target EC

If you have installed an EC sensor in the drainage, you can adjust the EC level based on the drainage EC level. This can be used, for example, to lower the EC level if EC in the drainage are above specifications.

#### To set the EC Drainage Influence on the EC:

1. In Installation > Analog Input:

- a. Define a sensor as EC
- b. Define a sensor as EC drain
- 2. In Installation > Digital Input define which digital input is the drain meter.

#### Note: The drainage must be defined correctly! You can check the drainage meter status using Hot Key 9.

- 3. In Configuration > Valve Configuration define which valve number corresponds to which drainage meter.
- 4. In Configuration > Dosing Channel Configuration set React to EC.
- 5. In Configuration > Dosing Configuration > EC Control to Yes.
- 6. In Configuration > Drainage Configuration, define the drainage meter's Ratio Liter/Pulse.
- 7. In *Program > Irrigation*, select EC Drain/EC.

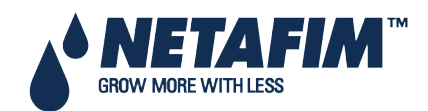

- a. Define the EC Drain percentage set points.
- b. Define the EC percentage set points.
- 8. Set ACTIVE/SOURCE to Yes.
- 9. Press Menu and confirm changes.
- 10. In *Program > Dosing Program* set the Target EC.
- △ **Note**: You can disable this function by disabling EC Control (Configuration > Dosing Configuration).

| I           | RRIGATION | N PROGRAM  |        |
|-------------|-----------|------------|--------|
| Program: 1  | Priority: | Const.     | 0%     |
| INFLUENCE   | TABLE     | ACTIVE/    | SOURCE |
|             |           |            |        |
| Radia./EC   | EC        | Drain / EC |        |
| Drain/RadS  | 🖌 mS      | /cm (%)    |        |
| Drain/MinT  |           | 1 -5       |        |
| EC Drain/EC |           | 2 -10      |        |
| VPD/EC      |           | 3 -15      |        |
| Temp/EC     |           |            |        |
|             |           |            |        |
|             | •         |            |        |

**Example**: A user wants to maintain an EC level of 1.5. To this end, he measures the drainage EC. When the drainage EC level falls below 1.5, he increases the EC input. As it rises above 1.5 ms/cm, he decreases the EC level.

#### 5.2.2.5 VPD Influence on Target EC

You can adjust the EC based on the VPD Sum (air temperature and humidity). As the VPD rises or falls, the program can increase or decrease the EC level according to your requirements.

- 1. In *Installation* > *Analog Input*:
  - a. Define a sensor as EC
  - b. Define an air temperature sensor
  - c. Define a humidity sensor

△ Note: You can verify the EC status using Hot Key Screen, the temperature and humidity sensors status using Hot Key Screen 6.

- 2. In Setup > VPD Sensor Setup, enable VPD Temperature and VPD Humidity sensors.
- 3. In Configuration > Dosing Channel Configuration set React to EC.
- 4. In *Configuration > Dosing Configuration > EC Control*, set EC Control to Yes.
- 5. In *Program > Irrigation*, select VPD/EC.
  - a. Define the VPD sum points.
  - b. Define the EC percentage set points.
- 6. Set ACTIVE/SOURCE to Yes.
- 7. In Program > Dosing Program:
  - a. Set the Target EC
  - b. Set EC Dosing Method to Pr. Qty.

**Example**: A grower wants to lower the EC level as the VPD decreases. He sets this screen to reduce the increase in EC level to match the decreasing VPD levels.

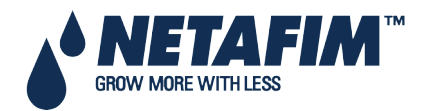

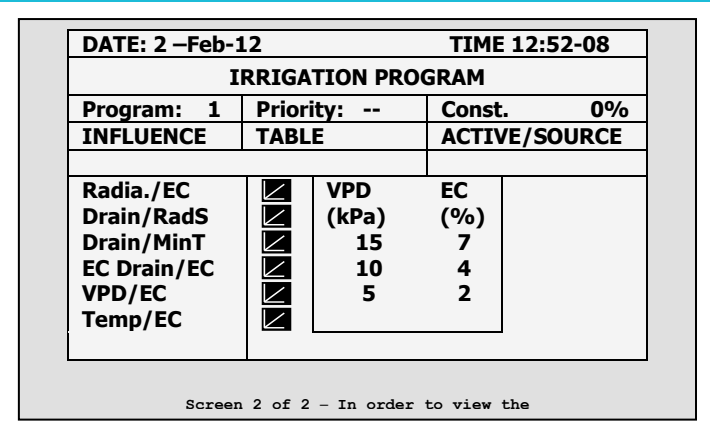

#### 5.2.2.6 Temperature Influence on Target EC

You can adjust the EC based on the air temperature. As the temperature rises or falls, the program can increase or decrease the EC level according to your requirements.

- 1. In Installation > Analog Input:
  - a. Define a sensor as EC
  - b. Define an air temperature sensor

△ Note: You can verify the EC status using Hot Key Screen 4 and the temperature sensor status using Hot Key Screen 6.

- 2. In Configuration > Dosing Channel Configuration set React to EC.
- 3. In Configuration > Dosing Configuration > EC Control, set EC Control to Yes.
- 4. In Program > Irrigation, select Temp/EC.
  - a. Define the Temperature sum points.
  - b. Define the EC percentage set points.
- 5. Set ACTIVE/SOURCE, select the temperature sensor number.

| Program: 1  | Priority: | NO     | 0% |
|-------------|-----------|--------|----|
| INFLUENCE   | IABLE     | Tomp 1 |    |
| Radia./EC   |           | Temp 2 |    |
| Drain/RadS  |           | Temp 3 |    |
| Drain/MinT  |           | Temp 4 |    |
| EC Drain/EC |           | N/A    |    |
| VPD/EC      |           | NO     |    |
| Temp/EC     |           | NO     |    |
| emp/EC      |           | NO     |    |

6. In Program > Dosing Program:

- a. Set the Target EC
- b. Set EC Dosing Method to Pr. Qty.

**Example**: A grower's flower crop requires higher EC levels when the temperature goes above room temperature (22° C). Using this screen, he can adjust the levels accordingly.

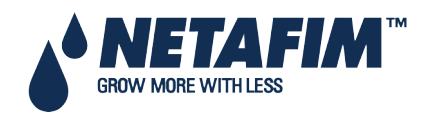

| I           | RRIGA     | TION PRO | GRAM    |        |
|-------------|-----------|----------|---------|--------|
| Program: 1  | Prior     | ity:     | Const.  | 0%     |
| INFLUENCE   | PRIC      | DRITY    | ACTIVE/ | SOURCE |
|             |           |          | -       |        |
| Radia./EC   | ${\succ}$ | Temp     | EC      |        |
| Drain/RadS  |           | (°C/F))  | (%)     |        |
| Drain/MinT  |           | 25       | 2       |        |
| FC Drain/FC |           | 27       | 5       |        |
|             |           | 30       | 7       |        |
|             |           | 50       |         |        |
| Temp/EC     |           |          |         |        |
|             |           |          |         |        |

### 5.3 Water Run Time

|               | WATER RUN TIME PROGRAM                                                                                                    |                                                                                                    |                                                                                                    |                                                                                                    |  |
|---------------|----------------------------------------------------------------------------------------------------|----------------------------------------------------------------------------------------------------|----------------------------------------------------------------------------------------------------|----------------------------------------------------------------------------------------------------|--|
| #             | Method                                                                                                    | Water                                                                                                    | Before                                                                                                    | After                                                                                                    |  |
| 1004561-80001 | 9TY.<br>TIME<br>00TY.<br>00TY.<br>00 | $\begin{array}{c} 11.000\\ 01:05:00\\ 5.000\\ 6.000\\ 1.000\\ 11.000\\ 13.000\\ 13.000\\ 14.000\\ 14.000\\ 14.000\\ 16.000\end{array}$ | 0.300<br>00:10:00<br>0.000<br>0.000<br>0.000<br>0.000<br>0.000<br>0.000<br>0.000<br>0.000<br>0.000<br>0.000<br>0.000 | 0.400<br>00:16:00<br>0.000<br>0.000<br>0.000<br>0.000<br>0.000<br>0.000<br>0.000<br>0.000<br>0.000<br>0.000<br>0.000<br>0.000 |  |

The WATER RUN TIME table has 60 "floating" programs; each program can be configured so that irrigation water is given in time (HH:MM:SS) or in quantity (m<sup>3</sup> or gallon, depending on definitions in the System Setup, page 98). The programs can later be connected to a valve or a group of valves through the Irrigation Program. Each program includes water, water before and water after settings.

- Method: Select the method (QTY. Or Time) with the up/down arrow keys and press ENTER to confirm.
- Water: Set quantity / time for each program (liter or gallon). The water setting is the total quantity / time including the Before and After settings.
- Before: Set quantity/time without dosing at the beginning of each irrigation cycle.
- After: Set quantity/time without dosing at the end of each irrigation cycle.

Note: Before and After settings are deducted from the Water settings. Therefore Water quantity/time must be larger or equal to the Before and After settings.

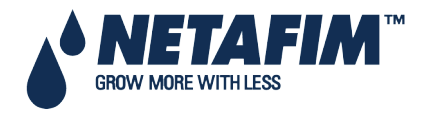

## 5.4 Dosing

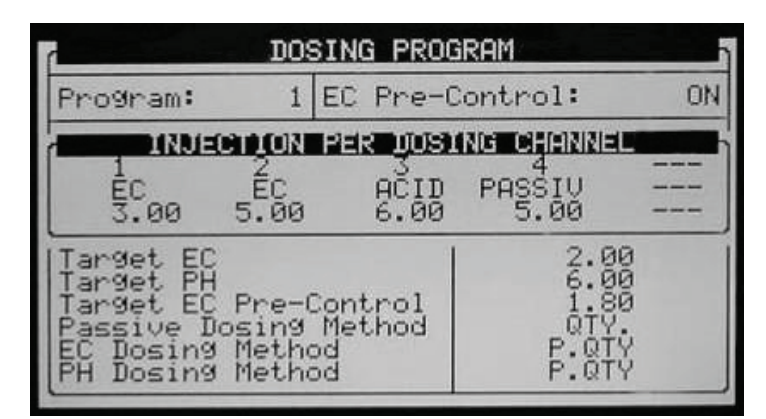

NMC-Pro includes 10 predefined dosing programs. Each program consists of injection methods, quantities and EC/pH target values. Each channel is completely independent and can be set to give a different amount. Overlapping between the various channels is possible.

- Dosing Program
- Dosing Injection Methods

#### 5.4.1 Dosing Program

- Program: Select a program by entering the program number, and confirm by pressing ENTER.
- EC Pre-Control:
  - On: EC Pre-Control is active for this Dosing program.
  - **Off**: EC Pre-Control is not active for this Dosing program; the EC Pre-Control valve will be shifted towards the fresh water source.

#### INJECTION PER DOSING CHANNEL

- Dosing channel number: 1 to 8.
- Reaction: A read only line indicating the purpose of the channel;
  - **EC**: the channel is used to increase measured EC, meaning it will be opened more when the measured EC is lower than the set EC.
  - **pH**: the channel is used to decrease measured pH, meaning it will be opened more when the measured pH is higher than the set pH.
  - **Passive**: the channel does not respond to changes in measured EC/pH, meaning it will be opened as set in the Dosing program regardless of the EC/pH values.
  - Alkali: the channel is used to increase measured pH, meaning it will be opened more when the measured pH is lower than the set pH.
- Quantity / Time: Set the Quantity / Time to be injected for each dosing channel. The injection method (proportional, quantity, time, etc.) can be set separately for each use of the channel (EC, pH, Passive).
- Target EC: Set the required EC target value, only visible if EC control or EC alarms are active, see table 1.3.
- Target pH: Set the required pH target value, only visible if pH control or pH alarms are active, see table 1.3.
- **Target EC Pre-Control**: Set the required EC Pre-Control target value (only visible if EC-Pre Control is set to On, see EC-Pre Control above).
- **Passive Dosing Method**: Set the required injection method of the Passive dosing channels (see <u>Dosing</u> <u>injection method</u>).
- EC Dosing Method: Set the required injection method of the EC dosing channels (see <u>Dosing injection</u> <u>method</u>).
- **pH Dosing Method**: Set the required injection method of the Acid and Alkali dosing channels (see <u>Dosing</u> <u>injection method</u>).

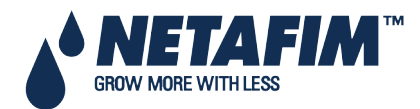

### **5.4.2 Dosing Injection Methods**

1. P.Qty (1/1000): Proportional quantity. Each dosing channel can be set to give a different amount. The set amount is 1 part (Liter or Gallon) fertilizer/Acid per 1000 parts (m<sup>3</sup>/h or 1000 Gallons) of water.

For example:

- Channel 1 is set to 5.0 (liters or gallons).
- Set water quantity is 3.5 (m3/h or 1000 gallons).

This setting actually means that 5.0 (liters or gallons) of fertilizer will be mixed with each cubic meter (1000 gallons respectively) of water passing through the system.

The total quantity of fertilizer that will be given is 5.0 \* 3.5 = 17.5 liters (Gallons).

2. P.Time (hh:mm): Proportional time. Each dosing channel is given the time to fertilize independently. The NMC-Pro divides this time equally within the given irrigation time (quantity) set in <u>1.2 WATER RUN TIME</u>.

For example:

Dosing channel -1- is set to 00:10, dosing channel -2- is set to 01:00. Set irrigation time is 03:00 hours.

The NMC-Pro will proportionally divide the set fertigation time for each dosing channel across the set irrigation time (quantity).

Dosing channel -1- will be on for a few pulses; their total time will be 10 min. Dosing channel -2- will be on for a few pulses (not necessarily the same amount). Their total time will be 60 min.

- 3. **Time. (hh:mm)**: Each dosing channel is given the time to fertigate. Dosing will be done in one bulk that will start after water, before time/quantity has elapsed.
- 4. Qty. (Liters or Gallons): Quantity. Each dosing channel is given the amount to be injected. Dosing will be done in one bulk or spread throughout the irrigation, depending on settings in the screen <u>7.7 DOSING CONFIGURATION</u>, line <u>Dosing by QTY. Method</u>. Dosing will start after water, before time/quantity has elapsed. To choose a method, place the cursor on the METHOD column and press ENTER. A small window will appear:

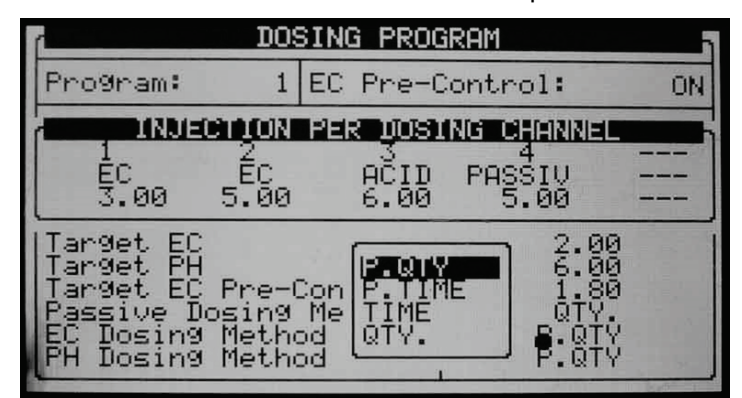

Select the method with the arrow keys and press ENTER to confirm.

 $\Delta$  Note: The EC/pH columns will not be visible if EC/pH control and EC/pH alarms are marked 'No'.

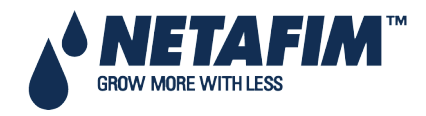

## 5.5 Ext. Condition

The Ext Condition program allows starting and/or stopping irrigation according to dry contacts or analog sensor.

In addition, it is possible to define an output called Cond. This output will be active whenever the condition program settings are met. This enables using the condition program to start any external device.

Refer to Analog Input 1-2, page 126 for details on configuring this window.

| EXTERNAL CONDITION PROGRAM |       |          |               |  |  |
|----------------------------|-------|----------|---------------|--|--|
| #                          | From  | To hh:mm | Start An.     |  |  |
|                            | hh:mm |          | Dry Cont.     |  |  |
| 1                          | 10:00 | 12:00    | Ana. Sen 1    |  |  |
| 2                          | 11:00 | 12:00    | Dry Con 1     |  |  |
| 3                          | 12:00 | 13:00    | Dry Con 1     |  |  |
| 4                          | :     | :        | <none></none> |  |  |
| 5                          | :     | :        | <none></none> |  |  |
| 6                          | :     | :        | <none></none> |  |  |
| 7                          | :     | :        | <none></none> |  |  |
| 8                          | :     | :        | <none></none> |  |  |

T

|   | EXTERNAL C   | ONDITION PRO  | GRAM     |
|---|--------------|---------------|----------|
| # | Trigger Type | Stop An       | Oper.    |
|   |              | Dry Cont.     | to Start |
| 1 |              | Ana. Sen 2    |          |
| 2 | Ana. Sen 1   | Dry Con 2     |          |
| 3 | Ana. Sen 2   | Dry Con 14    |          |
| 4 | Ana. Sen 3   | <none></none> |          |
| 5 | Ana. Sen 4   | <none></none> |          |
| 6 | Ana. Sen 5   | <none></none> |          |
| 7 | Ana. Sen 6   | <none></none> |          |
| 8 |              | <none></none> |          |

| # | Oper.<br>to Start | Start Value | Oper.<br>to Stop |
|---|-------------------|-------------|------------------|
| 1 |                   | 25          | =                |
| 2 |                   |             |                  |
| 3 | <                 |             |                  |
| 4 | <=                |             |                  |
| 5 | =                 |             |                  |
| 6 | >                 |             |                  |
| 7 | >=                |             |                  |
| 8 |                   |             |                  |

- From (hh:mm): Set the start time of the condition program.
- To (hh:mm): Set the end time of the condition program

The condition program will only be operational in the defined time window (between start "From" to end "To" times). Each condition program can be operational on different hours.

- Start An. Dry Con.: Set the analog sensor or dry contact number for starting the irrigation.
- Trigger Type: Choose one of three trigger types:
  - **One Shot**: If the Start Dry Contact is closed for more than 20 seconds the associated irrigation program will be started. The contact must open and close to initiate irrigation.
  - **Multi shot**: If the Start Dry Contact is closed for more than 20 seconds the associated irrigation program will be started. If the contact is still closed when the irrigation has finished, irrigation will be initiated.

Note: Notice that the Start Dry Contact does not necessarily have to open and close in order to initiate irrigation. It simply has to be closed when the irrigation has finished.

- **Only If On**: The associated Irrigation program will be turned on, providing the Start Dry Contact has been closed for more than 20 second and will remain on as long as the contact is closed.
- Stop An. Dry Con.: Set the analog sensor or dry contact number for stopping the irrigation. Since the Stop Dry Contact is "stronger" than the Start Dry Contact, the associated irrigation program will not be started as long as the Stop Dry Contact is closed.

The following is a description graph of the Condition program:

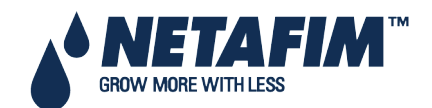

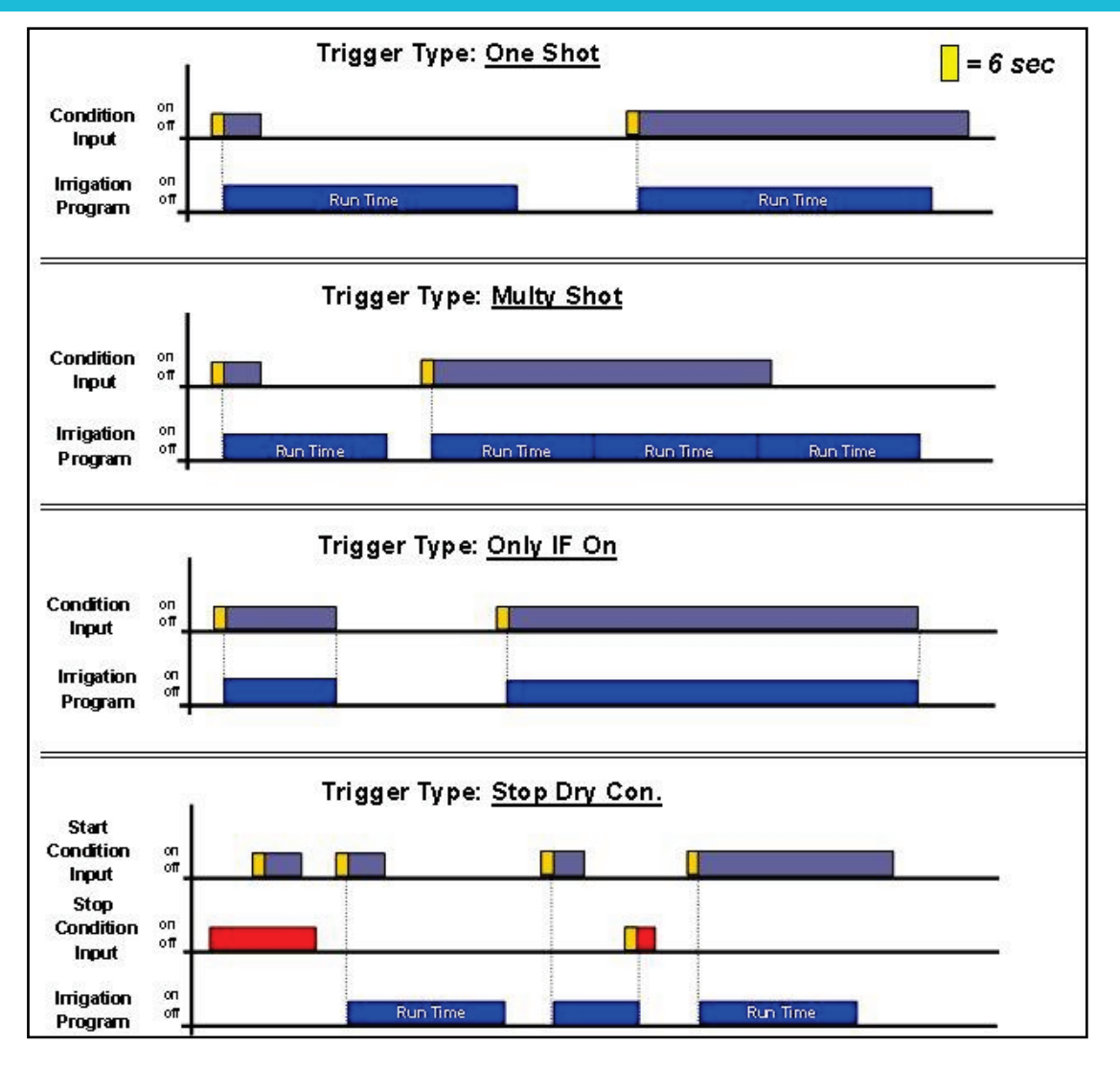

### 5.5.1 Defining Analog Sensors

- 1. Go to Installation > Analog Input 1 (8.4).
- 2. Set Sensors 1 and 2 to the same channels to which the sensors were connected.

| ANALOG INPUT No. 1 |         |                |     |  |
|--------------------|---------|----------------|-----|--|
| Ch                 | annel 1 | Input Function | No. |  |
| Local              | 1       | < None>        |     |  |
| Local              | 2       | < None>        |     |  |
| Local              | 3       | < None>        |     |  |
| Local              | 4       | < None>        |     |  |
| Local              | 5       | < None>        |     |  |
| Local              | 6       | < None>        |     |  |
| Local              | 7       | < None>        |     |  |
| Local              | 8       | Analog Sensor  | 1   |  |
| Local              | 9       | Analog Sensor  | 2   |  |

3. Go to Setup > Analog Conversion Table.

4. Define the sensor type (1 = NetSense, 2 = ECh2o 5).

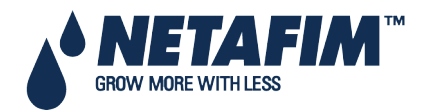

| Num. | Sensor Type | Min Value | Max Value |
|------|-------------|-----------|-----------|
| 1    | NetSense    | 7.0       | 45.0      |
| 2    | ECh20       | 0.0       | 60.0      |
|      |             |           |           |
|      |             |           |           |
|      |             |           |           |
|      |             |           |           |
|      |             |           |           |
|      |             |           |           |

5. Go to Test > Analog Sensor.

6. Test the sensor values.

|     | ANALOG SE     | NSOR   |
|-----|---------------|--------|
| No. | Туре          | Value  |
| 1   | NetSense      | 10.784 |
| 2   | ECh20         | 19.355 |
| 3   | <none></none> | 0.000  |
| 4   | <none></none> | 0.000  |

### **5.6 Agitator**

The agitator is used to mix the fertilizers and acid in the storage tanks in order to prevent the occurrence of sediment.

|                                    | On<br>mm:ss    | Off<br>mm:ss |  |
|------------------------------------|----------------|--------------|--|
| Dosing Active<br>Dosing Not Active | 01:00<br>02:00 | 10:00        |  |

- Dosing Active: Definition of the On and Off times of the agitator when dosing is taking place:
  - **On**: Define the required mixing time.
  - Off: Define the required time between mixing.
- Dosing Not Active: definition of the On and Off times of the agitator when dosing is not taking place:
  - **On**: Define the required mixing time.
  - Off: Define the required time between mixing.

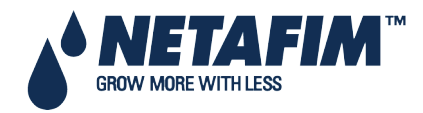

### **5.7 Selector**

This screen enables the use of various fertilizer stock tanks. Every dosing program can be connected to one (or more) selectors. Using the selector outputs you can choose which fertilizer stock will be connected to each dosing program.

| Dosing<br>Prog. | S1  | S2 | S3 | S4 | S5 |
|-----------------|-----|----|----|----|----|
| 1               | 4   |    |    |    |    |
| 2               | 100 | 1  |    | 14 |    |
| 3               |     |    | 1  |    |    |
| 4               |     |    |    | 1  |    |
| 5               |     |    |    |    | 4  |
| 6               | 4   |    |    |    |    |
| 7               |     | 1  |    |    |    |
| 8               |     |    | 4  |    |    |
| 9               |     |    |    | 4  |    |
| 10              |     |    |    |    | 4  |

Use the '+/-' keys to assign a selector to a dosing program.

## **5.8 Filter Flushing**

Configuring the required process for filter flushing is allowed. Define the following before configuring this screen:

- Stop Irrigation During Filter Flushing: Yes/No
- Stop Dosing During Filter Flushing: Yes/No

| FILTER FLUSHING PROGRAM                                                                                                    |                                                           |
|----------------------------------------------------------------------------------------------------|-----------------------------------------------------------|
| Time Between Flushing (hh:mm)<br>Flushing Time (mm:ss)<br>Delag Between Filters (mm:ss)<br>Delta Pressure (Digital)<br>Delta Pressure Value (bar)<br>Delag Delta Pressure (mm:ss)<br>Delta Pressure Reiteration<br>Dwell Time Main (mm:ss) | 06:00<br>01:00<br>00:30<br>2ES<br>00:06<br>00:06<br>01:00 |
|                                                                                                    |                                                           |

• Time Between Flushing (hh:mm): Time interval between two consecutive Flushing cycles. The time is only counted during irrigation.

**Example**: If the time between flushing is set to 01:00 it means that a flushing cycle will be activated after 1 hour of irrigation (regardless of DP status).

If set to zero (--:--), flushing will only take place if triggered by a DP.

- Flushing Time (mm:ss): Flushing time of each Filter (output).
- Delay Between Filters (mm:ss): The delay time between flushing of one filter to the next. This time is usually used to allow pressure buildup.
- **Delta Pressure (Digital)**: Define whether filter flushing can be triggered due to digital Delta Pressure (Yes / No).
- **Delta Pressure Value (bar)**: Define the Delta Pressure of the inlet pressure sensor (Pin) and outlet pressure sensor (Pout), at which filter flushing will be triggered (Only relevant when the application consists of analog Pin and Pout sensors).
- Delay Delta Pressure (mm:ss): Define the time that the Delta Pressure (digital or value) must be active before a filter flushing cycle will be triggered. This time is usually used to prevent unnecessary flushes from taking place.

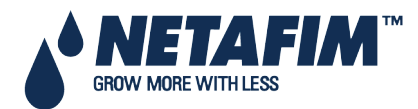

- Delta Pressure Reiteration: Number of consecutive filter flushing cycles triggered by the Delta Pressure that can take place without any breaks, before the NMC-Pro will generate an alarm indicating that the Delta pressure sensor is defective. The NMC-Pro will than ignore the Delta Pressure and will continue flushing according to the set Time Between Flushing only, until the alarm is reset.
- **Dwell Time Main Filter Valve (mm:ss)**: Define for how much time the main filter valve must be on before the filter flushing cycle is started. This output is typically used to control a pressure-sustaining valve or to start a booster pump.

## **5.9 Cooling**

The Cooling/Humidification program is used to keep the temperature below a set value and/or the humidity above a set value. Each program can be set to maintain temperature or humidity as its first priority.

Five Cooling programs are available with two periods in each program. The periods can be defined to overlap, thus creating "dynamic" cooling or humidification.

Different temperature and humidity sensors can be connected to each program.

The *Status* can be defined as *Cooling* or *Humidification*, the aim of the status field is to help the user to understand the process that should take place by placing the related set point first (i.e. *above t*° when the *status* is *cooling* OR *bellow RH* when the *status* is *Humidification*)

△ Note: There are a few steps that should be defined prior to this screen: see Cooling Configuration.

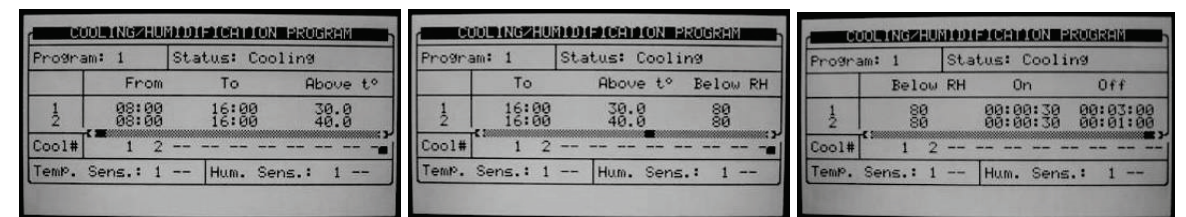

- Program: Choose the required program 1 to 8, press ENTER to confirm.
- Status: define whether the program's first priority is maintaining temperature or humidity.
- **Cooling**: the program's priority is temperature. If the two periods are overlapping and there are different settings in each period, dynamic cooling will take place.

#### Example:

- Settings:
  - Period 1 is set between 08:00 to 16:00, The cooling process should work above temperature of 30°C and Below RH of 80%.
  - Period 2 is set between 08:00 to 16:00, The cooling process should work above temperature of 40°C and Below RH of 80%
  - On time is fixed to 30 sec in both periods.
  - Off time is 3:00 minutes which relates to the lowest temperature setting (30°C)
  - Off time is 1:00 minute which relates to the highest temperature setting (40°C)

#### Scenarios:

- Time is 10:00, the measured temperature is 35°C and the measured relative humidity is 65%, the cooling valve will be open for 30 seconds and close for 2:00 minutes in a continuous cycle.
- Time is 12:00, the measured temperature is 30°C and the measured relative humidity is 65%, the cooling valve will be open for 30 seconds and close for 3:00 minutes in a continuous cycle.
- Time is 14:00, the measured temperature is 40°C and the measured relative humidity is 50%, the cooling valve will be open for 30 seconds and close for 1:00 minutes in a continuous cycle.
- Time is 15:00, the measured temperature is 35°C and the measured relative humidity is 85%, the cooling valve will not be open since the measured relative humidity is above the maximum allowed (80%).

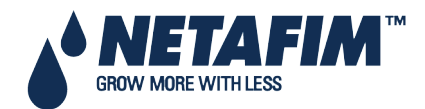
△ Note: If more than one cooling valve is defined, the off time will take place after the last valve in the sequence (Cooling valve #2, in the above screen). Between the cooling valves there is no delay and they are working in sequence, from the first valve on the left side to the last one.

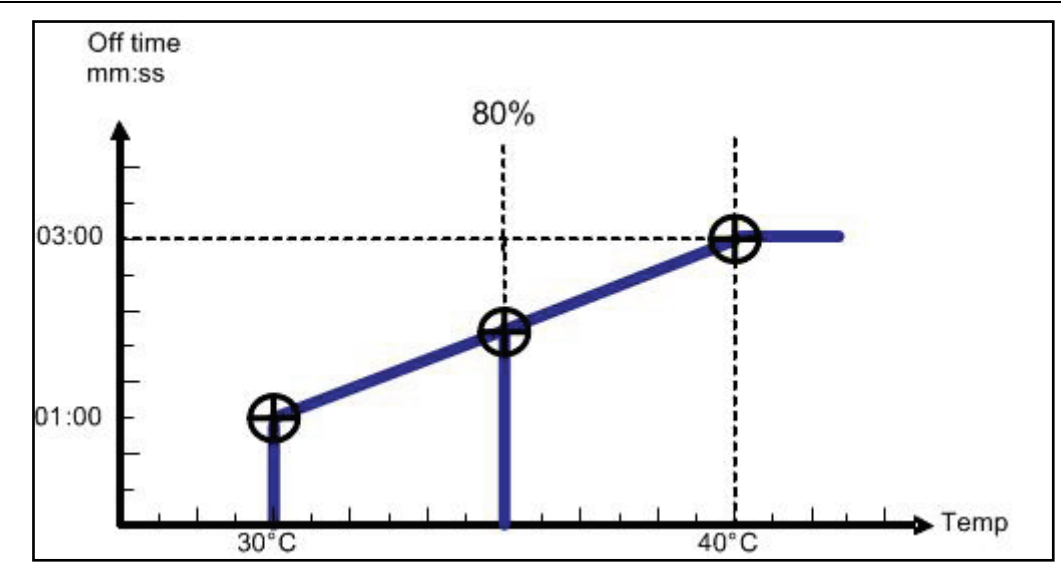

Note: If the time is relevant only for a certain period, only its settings will define operation. If humidity is above the lowest value of the two periods, cooling will not take place.

- From (hh:mm): Set the start time of the Cooling / Humidification program.
- To (hh:mm): Set the end time of the Cooling / Humidification program

Note: The program will only be operational in the defined time window (between start "From" to end "To" times). Each program can be operational on different hours.

- Above to / Below RH
  - Above t<sup>o</sup> (when status is cooling): Start cooling above this temperature. Cooling will stop if the temperature drops below the internal dead-band of 0.5°C. For example if set to 30°C cooling will start when the temperature is above 30°C and will stop when it drops below 29.5°C. °
  - **Below RH** (when status is humidification): Start humidification below this humidity. Humidification will stop if the humidity goes above the internal dead-band of 1%. For example, if set to 80% humidification will start when the humidity is below 80% and will stop when it is above 81%.
- Below RH / Above to
  - Below RH (when status is cooling): Stop cooling above this humidity. Cooling will be resumed when the humidity drops below the internal dead-band of 2%. For example, if set to 80% cooling will stop when the humidity is above 82% and will be resumed when the humidity drops below 80%.
  - **Above t**<sup>o</sup> (when status is humidification): Stop humidification when the temperature is below this temperature. Humidification will be resumed when the temperature goes above the internal dead-band of 0.5°C. For example, if set to 25°C humidification will stop when the temperature drops below 24.5°C and will be resumed when it goes above 25°C.
- On (hh:mm:ss): Define the On time of the Cooling valve. If On time is set to zero the Cooling valve will not be opened.
- Off (hh:mm:ss): Define the Off time of the Cooling valve. If Off time is set to zero the Cooling valve will be constantly On.
- **Cool #**: Assign cooling valves to this program. The assigned cooling valves will be operated sequentially in groups. The number of groups (different cooling programs) which can be operated simultaneously (maximum cooling parallel) is defined in screen <u>6.2 SYSTEM SETUP</u>.
- Temp. Sens.: Assign Up to two temperature sensors for this program.
- Hum. Sens.: Assign up to two humidity sensor to this program.

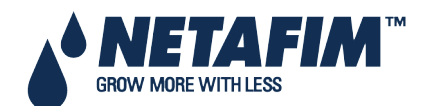

### **PROGRAM MENU**

If there is a malfunction in one of the temperature sensors, a message will be displayed, and that sensor will be taken out of the average temperature calculation. If all the temperature sensors are out of order, the controller will operate according to the first active line. If you would like to operate the program by time only, set as follows:

Set **Status** to cooling or humidification (not important). Set the **Above t**°. and **Below RH** to '0'. Define the required **On** and **Off** times and the program will work accordingly within the set time frame.

#### 5.10 Misting

The misting program is a time scheduler used to open/close a misting valve or any other device that is operated sequentially. Up to 40 misting programs can be preset.

Note that there are a few steps that should be defined prior to this screen, see the Misting Configuration Table on page 122.

|            | -   |                |                                                                                                    |                                                                          |                 |
|------------|-----|----------------|----------------------------------------------------------------------------------------------------|--------------------------------------------------------------------------|-----------------|
| #          | No. | Start<br>hh:mm | End<br>hh:mm                                                                                                    | On<br>hh:mm:ss                                                           | Off<br>hh:mm:ss |
| 100400-000 |     |                | 18900<br>19900<br>19800<br>19800<br>19800<br>19800<br>19800<br>19900<br>199000<br>19900<br>19900<br>19900<br>199000<br>19900<br>199000<br>199000<br>199000<br>199000<br>199000<br>199000<br>199000<br>199000<br>199000<br>199000<br>199000<br>199000<br>199000<br>19900000000 | 00:00:30<br>00:00:50<br>00:01:00<br>00:00:55<br>00:00:18<br>00:01:02<br> |                 |

- **Mist No.**: Assign a mist value to the program. It is possible to associate the same misting value to several programs.
- Start (hh:mm): Set the start time of the Misting program. If start time is set to 00:00, it will automatically be changed to --:--, meaning the program is not operational.
- End (hh:mm): Set the end time of the Misting program. The Misting program will only be operational in the defined time window (between Start to End times). Each Misting program can be operational on different hours.
- On: Define the On time of the misting valve. If On time is set to zero the MISTING valve will not be opened.
- Off: Define the Off time of the MISTING valve. If Off time is set to zero the MISTING valve will be constantly On.

The table is sorted according to mist number as the first priority, and start time as the second priority. The Mist No. will always appear in groups in an increasing order so that the orientation is quick and easy.

Each mist group has an inside start time sorting, so that a later start is moved to the end of the group. If you delete a row (by zeroing the Mist .No.) it will be moved to the end of the table and the rest of the rows will move one step up. Pressing the menu key does this sorting.

Note: When misting is on all related devices (e.g. misting valve, main valve and pump) are operational. When misting is off, only the pump continues to operate

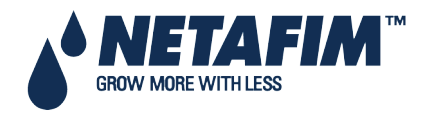

#### **PROGRAM MENU**

#### 5.11 Water Heating

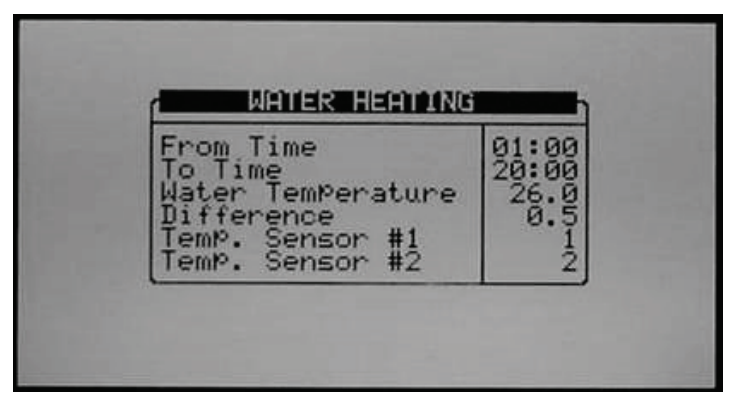

Water Heating operates according to temperature within a set time frame (between start "From Time" to end "To Time") and can be used to increase irrigation water temperature or prevent frost.

- From Time (hh:mm): Set the start time of the water-heating program.
- To Time (hh:mm): Set the end time of the water-heating program.
- Water Temperature: Water heating will be activated when the temperature drops below this value.
- **Difference**: Dead-band for stopping water heating. When the water temperature reaches the set Water Temperature + Difference, water heating will be stopped.

<u>For Example:</u> Water temperature is 25°C and the difference is 2°C. Water heating will start when the temperature drops below 25°c and will stop when it is 27° or above. The Minimum difference is 0.3°C and the default is 0.5°C.

• Temp. Sensor 1/2: Assign up to 2 temperature sensors. If you assign 2 sensors, the NMC-Pro will operate according to their average.

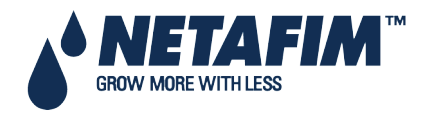

# **6 MANUAL OPERATION MENU**

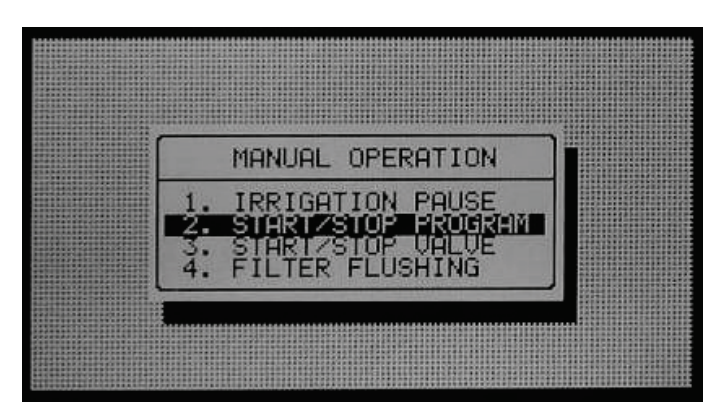

- Irrigation Pause, page 76
- Start/Stop Program, page 76
- Start/Stop Valve, page 77

#### 6.1 Irrigation Pause

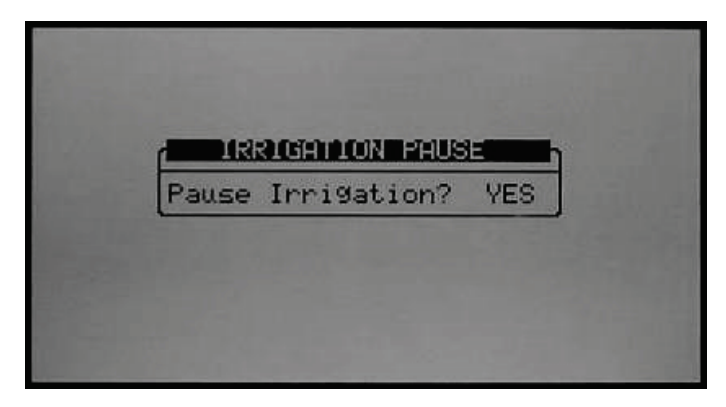

• **Pause Irrigation** (Yes/No): Set Yes and press Enter to confirm; all irrigations will be paused until the value will be set back to No. When the system is released from Pause mode it will complete all irrigations that should have taken place when it was paused.

#### 6.2 Start/Stop Program

| ogram: | 1 |
|--------|---|
|--------|---|

1. Enter a program number to start and press ENTER.

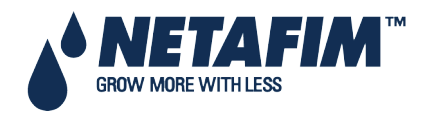

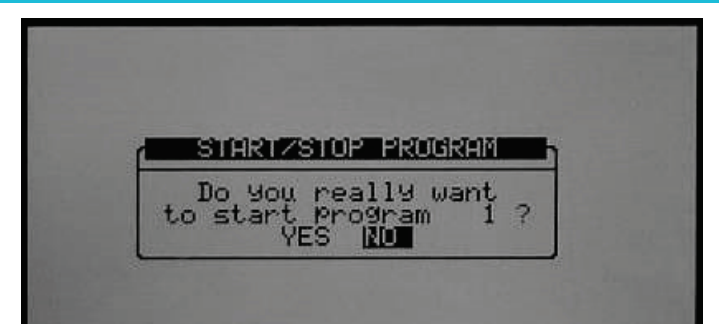

2. Select 'Yes' to confirm your choice and start the relevant program.

3. When you enter the Start/Stop screen during irrigation you will be asked whether you wish to stop the active program. Choose Yes to stop the program.

#### 6.2.1 Start/Stop Valve

| STARTZSTOP                           | JALVE      |
|--------------------------------------|------------|
| Jalve<br>Run Time #<br>Dosin9 Pro9ra | 215<br>n 1 |

1. Enter a valve number, Run Time program and (optional) dosing program, press Enter to confirm and then press the menu button to open the confirmation screen.

| r | START/STOP VALVE                                    |
|---|-----------------------------------------------------|
|   | Do You really want<br>to start valve 215?<br>YES NO |

2. Select 'Yes' if you wish to start the relevant valve.

3. When you enter the Start/Stop screen and a valve is active you will be asked whether you wish to stop the relevant valve. Choose Yes to stop the valve.

#### **6.3 Filter Flushing**

|       | MANUF  | AL FILTER FLU | JSHING        |
|-------|--------|---------------|---------------|
| Which | Filter | KNone         | <none></none> |

To flush filters manually, follow the prompts, select which filters to flush with the arrow keys and press ENTER to confirm. You can flush all filters or individual filters (without Pump or Main valve operation)

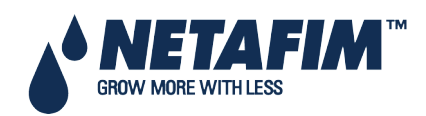

# 7 ALARM MENU

The Alarm Menu allows configuration of alarms, alarm actions and reset active alarms. It also provides history of previous alarms.

The alarm menu is divided into EC/pH related alarms and none EC/pH related alarms.

- ALARM 1. HLARN RESET 2. HISTORY 3. ALARM DEFINITION 4. ALARM SETTING 5. EC/PH ALARM DEFINITION 6. EC/PH ALARM SETTING 7. SMS SUBSCRIPTION
- Alarm Reset, page 78
- History, page 79
- Alarm Definition, page 79
- Alarm Setting, page 81
- EC/pH Alarm Definition, page 82
- EC/pH Alarm Setting, page 83
- Radio Sys. Alarm Definition, page 83
- Radio Sys. Alarm View, page 84
- SMS Subscription, page 84

#### 7.1 Alarm Reset

This table shows active alarms and failures. The upper section allows you to cancel failures and reset alarms.

Period of Automatic Reset allows you to set a time in which the NMC-Pro will try to reset the alarms automatically and complete the uncompleted processes.

| í                   | ALARM RESET                                                |        | 7           |
|---------------------|------------------------------------------------------------|--------|-------------|
| Rese<br>Pert<br>Com | et Now?<br>od Of Automatic Reset<br>Plete Irrig. On Reset? | **     | 24 h<br>YES |
| 1                   | ACTIVE ALARMS                                              |        | ŋ           |
| No.                 | Message                                                    | Date   | Time        |
| 1                   | Dosin9 Chan. 1 Fault                                       | 10/Au9 | 15:55       |

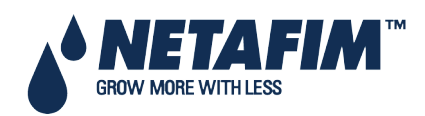

### 7.2 History

Every alarm from the last reset will have a record in this table (Up to 250 alarms).

|         | ALARM HISTORY                                                                                                  |                                                          |                                                                                    |  |  |  |  |  |
|---------|----------------------------------------------------------------------------------------------------|----------------------------------------------------------|------------------------------------------------------------------------------------|--|--|--|--|--|
| No.     | Messa9e                                                                                                    | Date                                                     | Time                                                                               |  |  |  |  |  |
| HN19415 | Ext. Box #1 Comm fail<br>Ext. Box #2 Comm fail<br>Ext. Box #3 Comm fail<br>Water 2 Leak<br>Low Flow Valve #215 | 24/Dec<br>24/Dec<br>24/Dec<br>24/Dec<br>24/Dec<br>26/Dec | $\begin{array}{c} 21 & 41 \\ 21 & 41 \\ 21 & 41 \\ 23 & 55 \\ 13 & 07 \end{array}$ |  |  |  |  |  |
|         |                                                                                                    |                                                          |                                                                                    |  |  |  |  |  |

#### 7.3 Alarm Definition

| ALARM DEFINITION                                                                                                    |                                                                           |
|----------------------------------------------------------------------------------------------------|---------------------------------------------------------------------------|
| Water Fill UP (min)<br>Water Leak (m3)<br>Water Leak Period (hh:mm)<br>Identify Leak-Subtr. Meter?<br>Dosing Channel Leak Delay(s)<br>Dosing Flow Difference (%)<br>Missing Pulses For No Flow<br>Stop System Cons.Flow Alarm<br># of Irrig. Without Drainage<br>Low Pressure Alarm (bar)<br>No. Of Short Circ. To Pause | 2<br>1.000<br>00:30<br>NO<br>10<br>25<br>10<br>25<br>10<br>25<br>2.5<br>3 |
| ALARM DEFINITION                                                                                                    | h                                                                         |
| Dosing Channel Leak Delay(s)<br>Dosing Channel Leak (Pulse)<br>Dosing Flow Difference (%)<br>Missing Pulses For No Flow<br>Stop System Cons.Flow Alarms<br># of Irrig. Without Drainage<br>Low Pressure Alarm (bar)<br>No. Of Short Circ. To Pause<br>Short OutPut Level (60-350)<br>Short O. Level EXII (60-350)        | 30<br>105<br>129<br>105<br>105<br>105<br>105<br>2.55<br>300<br>300        |

- Water Fill Up (min): Time for line fill up. The system will ignore high flow and will not generate a High Flow alarm during this period.
- Water Leak (m3 or Gal): Quantity of water to trigger a water leak alarm. The quantity is either in m3 or gallon depending on the choice of volume units.
- Water Leak Period (hh:mm): Time frame to measure the water-leak quantity. If it takes the system more time than indicated here to measure the water-leak quantity, the system will not generate an alarm.
- Identify Leak-Subtr. Meter?: Choose whether to identify (Yes / No) when a water leak occurs in a subtracting water meter (relevant only when operating by water source).
- **Dosing Channel Leak Delay (s)**: Delay after dosing channel is stopped before the system starts measuring dosing channel Leak. This feature is usually used to cope with problems regarding hydraulic pumps that work with dosing meters.
- **Dosing Channel Leak (Pulse)**: Number of pulses generated by the dosing meter during which the dosing channel should be idle before the system will generate a dosing leak alarm.

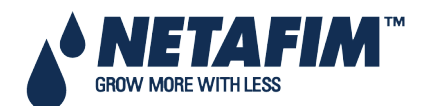

- Dosing Flow Difference (%): Difference between calculated and measured dosing channel flow above or below which an alarm will be generated. For example, if the calculated dosing channel flow is 100 l/h, and the actual flow is less than 70 l/h or above 130 l/h an alarm will be generated (depending on this parameter's value. This example refers to a parameter set to 30).
- **Missing Pulses For No Flow**: Number of missing pulses before the system will generate a No Flow alarm. The system calculates the expected time between pulses according to the calculated flow rate and the volume per pulse of the water meter, if more time has passed than expected for the set number of missing pulses the system will generate a No flow alarm.
- Stop System Consecutive Flow Alarms: Number of consecutive flow alarms of the same type (high flow, low flow etc.') but different valves before the system is stopped. This setting is used to pause the system when there is a general malfunction that occurs in a few valves (or valve groups). The number on the right side of the table indicates the number of consecutive flow alarms. Reaching set point activates a Stop System Consecutive flow alarm.

# Warning: When the water meter does not generate pulses and "missing pulses for NO FLOW" or "Max consecutive flow alarms" are in ignore mode, irrigations by quantity will be "stuck" until stopped manually.

- **# of Irrigations Without Drainage**: Number of irrigations given without measuring drainage, above which an alarm will be generated. This alarm usually indicates that the irrigation quantity is too small or that there is a malfunction in the drainage measurement.
- Low Pressure Alarm (bar/psi): Define the minimum allowed pressure, under which an alarm will be generated.
- Num. Of Short Circ. To Pause: Number of short circuit alarms measured before the system is paused. This setting is used to pause the system when a general malfunction occurs causing several outputs to short circuit.
- Short Output Level (60-350): Define the A/D threshold value to be considered as a short circuit (for further instructions see NMC-Pro Part 2 > Appendix 1 General > Short Circuit Control). <sup>1</sup>

The following parameters will be visible only if an Extension box is defined;

- Short O. Level EXT1 (60 350): Define the A/D threshold value to be considered as a short circuit for Extension box no. 1 (for further instructions see NMC-Pro Part 2 > Troubleshooting > Short Circuit Control).
- Short O. Level EXT2 (60 350): Define the A/D threshold value to be considered as a short circuit for Extension box no. 2 (for further instructions see NMC-Pro Part 2 > Troubleshooting > Short Circuit Control).
- Short O. Level EXT3 (60 350): Define the A/D threshold value to be considered as a short circuit for Extension box no. 3 (for further instructions see NMC-Pro – Part 2 > Troubleshooting > Short Circuit Control).

<sup>1</sup> This value is set according to the table 5.1 parameter 'Load output level' parameter.

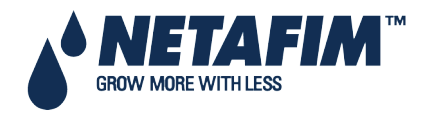

#### 7.4 Alarm Setting

| řf                                                                                                    | ALARM S                                                        | ETTING                                                                         |                                                                                        |                 |
|----------------------------------------------------------------------------------------------------|----------------------------------------------------------------|--------------------------------------------------------------------------------|----------------------------------------------------------------------------------------|-----------------|
| Description                                                                                                    | Irri.                                                          | Dose                                                                           | Delay<br>mm:ss                                                                         | Alarm<br>Active |
| High Flow<br>Low Flow<br>D. Ch. Leak<br>D. Ch. Fault<br>Ext. Pause<br>D.Boos.Prot.<br>Low Pressure<br>R.U. Error<br>Host Error | STOP<br>STOP<br>STOP<br>STOP<br>PAUSE<br>CONT,<br>STOP<br>STOP | STOP<br>STOP<br>STOP<br>STOP<br>STOP<br>IRRIG.<br>STOP<br>STOP<br>STOP<br>STOP | 01:00<br>01:00<br>01:00<br>01:00<br>00:30<br>01:00<br>01:00<br>01:00<br>01:00<br>01:00 |                 |

The Alarm Setting table allows you to define the required response for failures recognized by the NMC-Pro:

- **STOP**: Stop irrigation and/or dosing for current valve (or valve group) and continue to the next valve (or valve group).
- **CONT**: Continue irrigation and/or dosing for the valve (or valve group) that caused the alarm. This option actually means that the system will generate an alarm but will not take action.
- **Delay (mm:ss)**: Define the period the failure must be active before the NMC-Pro will generate an alarm and will take action.
- Alarm Active: Define whether the alarm output should be triggered by the appropriate alarm.

△ Note: An alarm will be generated on the NMC-Pro screen even if the NMC has been set to continue (ignore) or the alarm output has been set as not active (or not defined at all).

△ Note: The NMC-Pro will not reset a "R.U. Error" alarm once the error has been corrected in the remote unit; the alarm will only be reset upon Period of automatic reset or when reset manually be the user (Reset now function).

**Refer to** Analog Output Test, page 45 for information on the Analog Output Test.

#### 7.4.1 Analog Output Alarm Generation

NMC Pro generates Alarm Output Alarms if:

• NMC Pro uses the Dosing Program

| DATE : 1-Ma                            | ar-18 TIME : 15:32:45<br>RIGHTION PROGRAM             |
|----------------------------------------|-------------------------------------------------------|
| Program: 🛔                             | Priority: Const. 0%                                   |
| Start Time<br>Clock Start<br>Min. Time | 15:06<br>10<br>00:05                                  |
| Valve #<br>Run Time #<br>Dosin9 Pro9   | $ \begin{array}{cccccccccccccccccccccccccccccccccccc$ |
| Day: 01/01<br>Dose/Water               |                                                       |

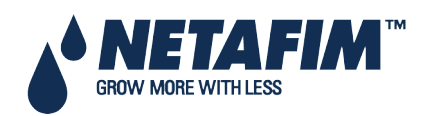

• Dosing Program Quantity is defined

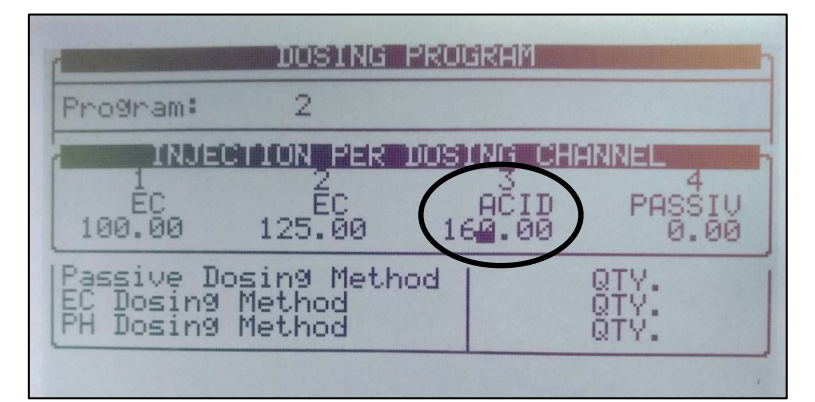

No analog valve is physically connected

If these three conditions are present:

- NMC Pro ceases the Irrigation-Fertigation
- An alarm appears on the Main Screen

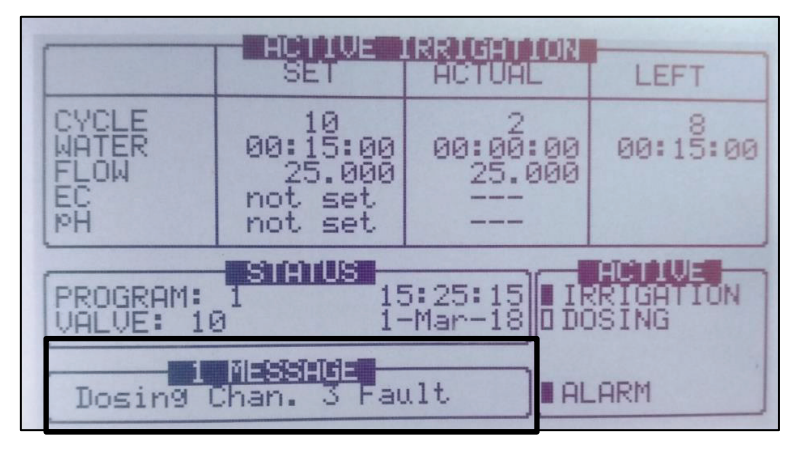

#### 7.5 EC/pH Alarm Definition

| Delta EC Low<br>Delta EC High<br>Delta PH Low<br>Delta PH High<br>Delta EC-Pre Control Low<br>Delta EC-Pre Control High<br>Emergency EC High(1 Min.Dly) | ມານານານານອນ<br>ອິດເອເອເອເອ<br>ອິດເອເອເອເອເອ |
|----------------------------------------------------------------------------------------------------|---------------------------------------------|
|----------------------------------------------------------------------------------------------------|---------------------------------------------|

- **Delta EC Low**: If the measured EC value is lower than the target value minus Delta EC Low, the system will generate a Low EC Alarm.
- **Delta EC High**: If the measured EC value is higher than the target value plus Delta EC High, the system will generate a High EC Alarm.
- **Delta pH Low**: If the measured pH value is lower than the target value minus Delta pH Low, the system will generate a Low pH Alarm.
- **Delta pH High**: If the measured pH value is higher than the target value plus Delta pH High, the system will generate a High pH Alarm.
- **Delta EC Pre-Control Low**: If the measured EC Pre-Control value is lower than the target value minus Delta EC Pre-Control Low, the system will generate a Low EC Pre-Control Alarm.

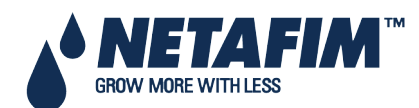

NMC-PRO Installation Manual Page 82

- **Delta EC Pre-Control High**: If the measured EC Pre-Control value is higher than the target value plus Delta EC Pre-Control High, the system will generate a High EC Pre-Control Alarm.
- Emergency EC High (1 minute delay): If the measured EC is higher than the value set here for more than 1 minute, the system will be stopped. This setting should be used to protect the plants/system and should generally be higher than the EC High Alarm based on the dosing-program target value plus the Delta EC High.
- Emergency pH Low (1 minute delay): If the measured pH is lower than the value set here for more than 1 minute, the system will be stopped. This setting should be used to protect the plants/system and should generally be lower than the pH Low Alarm based on the dosing-program target value minus the Delta pH Low.

## 7.6 EC/pH Alarm Setting

| í EC/K                                                                                                    | EC/PH ALARM SETTING                      |                                                              |                |                 |  |  |  |  |
|----------------------------------------------------------------------------------------------------|------------------------------------------|--------------------------------------------------------------|----------------|-----------------|--|--|--|--|
| Description                                                                                                    | Irri.                                    | Dose                                                         | Dela9<br>mm:ss | Alarm<br>Active |  |  |  |  |
| EC High/Fail<br>EC Low<br>PH High<br>PH Low/Fail<br>EC-Pre. Low<br>E.Tank Fresh<br>E.Tank Drain<br>EC Sen. Dif.<br>PH Sen. Dif. | SSISSESSESSESSESSESSESSESSESSESSESSESSES | STOP<br>STOP<br>STOP<br>STOP<br>STOP<br>STOP<br>STOP<br>STOP |                |                 |  |  |  |  |

**The EC/pH** alarm setting table allows you to define the desired response for EC/pH related failures recognized by the **NMC-Pro**:

- **STOP**: Stop irrigation and/or dosing for current valve (or valve group) and continue to the next valve (or valve group).
- **CONT**: Continue irrigation and/or dosing for the valve (or valve group) that caused the alarm. This option actually means that the system will generate an alarm but will not take action.
- **Delay (mm:ss)**: Define the period the failure must be active before the NMC-Pro will generate an alarm and will take action.
- Alarm Active: Define whether the alarm output should be triggered by the appropriate alarm.

## 7.7 Radio Sys. Alarm Definition

|              | Delay | Active | Inform |
|--------------|-------|--------|--------|
| Alarm Type   | mm:ss |        |        |
| TU           |       |        |        |
| batt failure | 00:00 | YES    | YES    |
| /batt low    | 00:00 | NO     | YES    |
| /batt warn   | 00:00 | NO     | YES    |
| Cap failure  | 00:00 | NO     | YES    |
| Card failure | 00:00 | NO     | YES    |
| /O Open      | 00:00 | NO     | YES    |
| /O Shor      | 00:00 | NO     | YES    |
| HOST         |       |        | . 20   |
| Over current | 00:00 | NO     | YES    |

IMPORTANT: For Radio System to work properly, MUST define in the 6.2 SYSTEM SETUP menu – *Remote Unit type* parameter *SN/RF Net*.

In this screen, define Radio Systems alarm activity and notification.

- ACTIVE: Defines if alarm is used in making decisions regarding irrigation program (YES / NO)
- INFORM: Defines if the system will notify the user of the alarm occurrence (YES / NO)

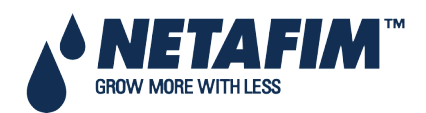

## 7.8 Radio Sys. Alarm View

| Unit | S/N      | Comm | Vin state | Card |
|------|----------|------|-----------|------|
| HOST | 0128     | ОК   | -         | -    |
| BASE | 0117     | FAIL | -         | -    |
| RTU  | 0236     | ОК   | -         | 3.1  |
| RTU  | 0115.3.4 | -    | ОК        |      |
| RTU  | 0513.4.1 | -    | FAIL      |      |
| RTU  | 0198     | -    | WARN      |      |
| RTU  | 0555.3.1 | -    | LOW       |      |
| RTU  |          | -    | -         |      |
| RTU  |          | -    | -         |      |
| RTU  |          | -    | -         |      |

In this screen, view the current alarm status of the Radio System.

The **S/N** column is the number of the unit. When an *Open Circuit* **or** *Short Circuit* alarm is detected, the system in addition will also present the card number and the input/output number that is problematic.

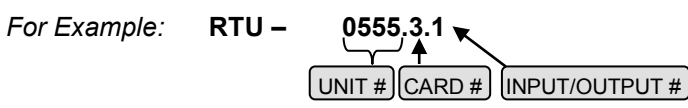

Exiting and re-entering refreshes the alarm status screen.

#### 7.9 SMS Subscription

Define which alarms to send for each subscriber. Subscribers need to be defined in the 10.11 Edit SMS Phonebook menu.

| r <u>sms</u> si                                                                                                    | JBSCRIPTION                                                                    |                                                  | η |
|----------------------------------------------------------------------------------------------------|--------------------------------------------------------------------------------|--------------------------------------------------|---|
| Alarm/Group                                                                                                    | ADAM                                                                           | JAKE                                             |   |
| *Hardware<br>*System VALVE#<br>*H9draulicVALVE#<br>*Dosing VALVE#<br>HIGH FLOW VALVE#<br>LOW FLOW VALVE#<br>WATER LEAK<br>LOW PRES PRESSOS<br>DELTA PRESSURE<br>SYS LOW PRESSURE | PRIORITY<br>PRIORITY<br>PRIORITY<br>PRIORITY<br>YES<br>YES<br>YES<br>NO<br>YES | YEEWOO<br>YEEWOO<br>NOOOOO<br>NNOOOOO<br>NNOOOOO |   |

Define which subscriber will receive an SMS if there is an active alarm within the listed alarms or group of alarms.

- NO: SMS will NOT be sent to this subscriber for this alarm
- YES: SMS will be sent to this subscriber in case of an alarm within the time boundary

**Note**: Time boundary (Send Period) for sending out SMS are define in the **10.12 SMS Setup** 

• **PRIORITY**: SMS will be sent to this subscriber in case of an alarm ignoring the time boundary

 $\triangle$  Note: Verify that the subscriber is defined as ACTIVE in the menu 10.11 Edit SMS Phonebook.

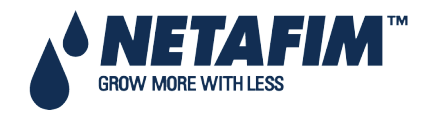

# 8 HISTORY MENU

The History Menu provides extensive information regarding measurements and processes performed by the NMC-Pro.

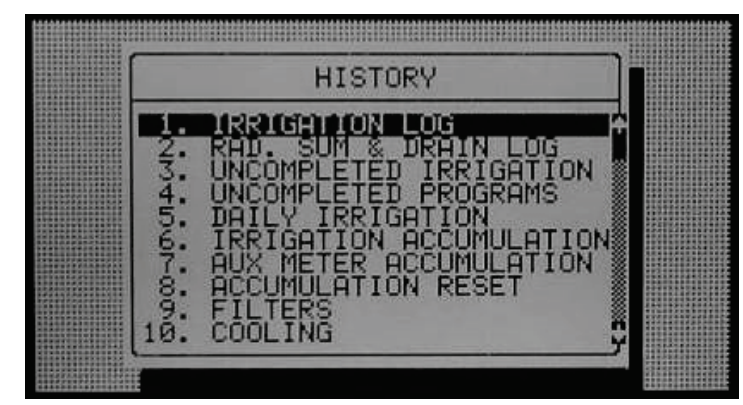

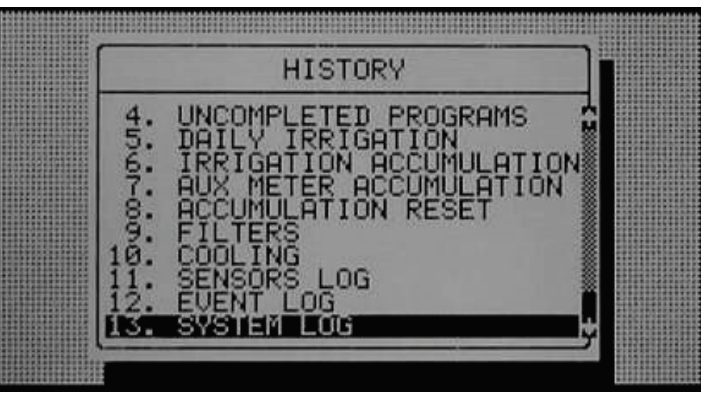

- Irrigation Log, page 86
- RAD. / VPD Sum & Drain Log , page 86
- Uncompleted Irrigation, page 87
- Uncompleted Programs, page 88
- Daily Irrigation, page 88
- Irrigation Accumulation, page 89
- AUX Meter Accumulation, page 89
- Accumulation Reset, page 89
- Filters, page 90
- Cooling, page 90
- Sensors Log, page 91
- Event Log, page 91
- System Log, page 91

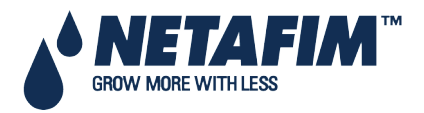

### **HISTORY MENU**

## 8.1 Irrigation Log

The Irrigation Log table includes up to 200 rows of the last irrigations data. Each row includes information regarding a specific irrigation.

- To view additional information, use the left/right arrow keys.
- To switch between dosing quantities or time simply press the '+/-' key.

| Date : 24-Dec-06                                                                                                    | TIME : 17:17:20                                                                                                    | Date :                                                                                 | Date : 24-Dec-06 TIME : 17:17:31 Date : 24-Dec-06 TIME : 17:17:42                                                                                                    |                                                                                                    |                                                                                     | : 17:17:42                                                                                                |                                                                                                    |                                                                                                    |                             |                                                                                                    |
|----------------------------------------------------------------------------------------------------|----------------------------------------------------------------------------------------------------|----------------------------------------------------------------------------------------|----------------------------------------------------------------------------------------------------|----------------------------------------------------------------------------------------------------|-------------------------------------------------------------------------------------|----------------------------------------------------------------------------------------------------|----------------------------------------------------------------------------------------------------|----------------------------------------------------------------------------------------------------|-----------------------------|----------------------------------------------------------------------------------------------------|
| Date Time V1                                                                                                    | Reason Water                                                                                                    | Date                                                                                   | Time V1                                                                                                    | Duration                                                                                                    | Flow                                                                                | Date                                                                                                    | Time                                                                                                    | U1                                                                                                    | Chan. 1                     | Chan. 2                                                                                                    |
| 212 255<br>212 255<br>212 | Rad Sum 3.671<br>Rad Sum 4.004<br>Rad Sum 4.004<br>Rad Sum 2.504<br>Rad Sum 2.834<br>Rad Sum 9.834<br>Rad Sum 4.007<br>Rad Sum 2.503<br>Rad Sum 2.503<br>Rad Sum 9.834 | 23/Dec<br>23/Dec<br>23/Dec<br>23/Dec<br>24/Dec<br>24/Dec<br>24/Dec<br>24/Dec<br>24/Dec | 212221159<br>2251759<br>2251759<br>2251759<br>22554<br>22554<br>225554<br>225554<br>22555<br>22555<br>22555<br>22555<br>22555<br>22555<br>22555<br>22555<br>25555<br>25555<br>25555<br>25555<br>25555<br>25555<br>25555<br>25555<br>25555<br>25555<br>25555<br>25555<br>25555<br>25555<br>25555<br>25555<br>255555<br>255555<br>255555<br>255555<br>255555<br>2555555 | 00:10:00<br>00:10:00<br>00:10:00<br>00:10:00<br>00:10:00<br>00:10:00<br>00:10:00<br>00:10:00<br>00:10:00<br>00:10:00<br>00:10:00 | 22.000<br>5.000<br>24.000<br>5.000<br>22.000<br>22.000<br>24.000<br>5.000<br>15.000 | 23/Dec<br>203/Dec<br>203/Dec<br>203/Dec<br>203/Dec<br>203/Dec<br>204/Dec<br>204/Dec<br>204/Dec<br>204/Dec | $\begin{array}{c} 17:\ 21\\ 17:\ 322\\ 17:\ 522\\ 18:\ 90\\ 14:\ 50\\ 15:\ 20\\ 15:\ 30\\ 15:\ 30\end{array}$ | 255475<br>225475<br>225475<br>225475<br>225475<br>225475<br>222215<br>222215<br>222215<br>2222215<br>222222222 | 56544887-592<br>56544656545 | 00109410910049<br>680548598684<br>5205520524558684<br>5205520524558684<br>5205520524558684<br>5205520524558684<br>5205520524558684<br>5205520524558684<br>5205520524558684<br>5205520524558684<br>5205520524558684<br>5205520524558684<br>5205520524558684<br>5205520524558684<br>5205520524<br>5205520524<br>5205520524<br>5205520524<br>5205520524<br>5205520<br>5205520<br>5205500<br>5205500000000 |

- Date: Date in which the irrigation started.
- **Time**: Time in which the irrigation started.
- Valve: Leading valve; the first valve set for the group of valves
- Reason: Specification of the irrigation triggers; time, condition, Rad Sum, etc.
- Water: Irrigation quantity (m3 or gallon) or irrigation time.
- Duration: Irrigation duration (hh:mm:ss).
- Flow: Average flow throughout the irrigation cycle.
- Chan. #: Dosing quantities per channel (liter or gallon) or dosing time.
- EC Low: Lowest EC value recorded during irrigation.
- EC Avg.: Average EC value recorded during irrigation.
- EC High: Highest EC value recorded during irrigation.
- **pH Low**: Lowest pH value recorded during irrigation.
- pH Avg.: Average pH value recorded during irrigation.
- **pH High**: Highest pH value recorded during irrigation.

△ Note: Water quantity is measured in m3 or gallons, duration is measured by time, flow is measured in m3/h or gallon/m, dosing quantity is measured in liters or gallons.

## 8.2 RAD. / VPD Sum & Drain Log

| Date: 21-Dec-06 TIME: 14:51:18                                                                                                    | Date : 21-Dec-06 IIME : 14:51:33                                                                                                    | Date : 21-Dec-06 TIME : 14:51:45<br>RAD. SUN & DRAIN LOG                                                                                                    |
|----------------------------------------------------------------------------------------------------|----------------------------------------------------------------------------------------------------|----------------------------------------------------------------------------------------------------|
| Date Time V1 Reason Water                                                                                                    | Date Time VI Drain % Drain                                                                                                    | Date Time VI Rad Sum Interval                                                                                                    |
| 200 Dec 17:226 254<br>200 Dec 17:226 257<br>200 Dec 17:226 217<br>200 Dec 17:227 115<br>200 Dec 17:227 115<br>200 Dec 17:227 219<br>200 Dec 17:227 255<br>200 Dec 17:228 254<br>200 Dec 17:228 254<br>200 Dec 17:228 254<br>200 Dec 17:228 217<br>200 Dec 17:228 217<br>200 Dec 17:228 217<br>200 Dec 17:228 218<br>200 Dec 17:228 218<br>200 Dec 17:228 219<br>200 Dec 17:228 219<br>200 Dec 17:22 | 28/Dec         17:26         254         190.00         1450           20/Dec         17:26         217         92:86         1300           20/Dec         17:26         217         92:86         1300           20/Dec         17:27         219         100.00         1430           20/Dec         17:27         219         100.00         1400           20/Dec         17:27         255 | 28/Dec 17:26 257 199 11<br>20/Dec 17:26 217 199 1<br>20/Dec 17:27 215 199 1<br>20/Dec 17:27 215 199 12<br>20/Dec 17:27 215 199 12<br>20/Dec 17:28 217 199 12<br>20/Dec 17:28 217 199 11<br>20/Dec 17:28 217 199 11<br>20/Dec 17:28 215 199 11<br>20/Dec 17:28 215 199 115 199 11<br>20/Dec 17:28 215 115 199 115 199 115 115 199 115 115 1 |

- Time: Time irrigation started.
- Valve: Leading valve.
- Reason: Specification of the irrigation triggers; time, condition, rad sum, etc.
- Water: Irrigation quantity (m3 or gallon) or irrigation time.
- Drain %: Percentage of drain for relevant irrigation cycle.
- Drain: Drain quantity related to relevant irrigation.
- Rad Sum: Accumulated radiation sum level when irrigation started.
- VPD Sum: Accumulated VPD sum level when irrigation started.
- Interval: Time (in minutes) since last irrigation cycle. Refers to the last irrigation of a specific valve.

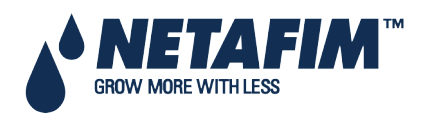

NMC-PRO Installation Manual Page 86

#### 8.3 Uncompleted Irrigation

The Uncompleted Irrigation table provides information of irrigations that were started but could not be completed due to a failure. To understand why an irrigation was not completed it is advisable to cross-reference between this table and the Alarm History table, page 79. The Uncompleted Irrigation table consists of up to 200 lines. Note that if the letter 'C' appears, it refers to a program that was triggered by condition program.

| 1   | UNCOM                  | PLETED         | IRRI        | GATI       | ON         |              |
|-----|------------------------|----------------|-------------|------------|------------|--------------|
| No. | Date                   | Time<br>hh:mm  | Prog<br>No. | U1.<br>No. | Run<br>No. | Dose<br>Pro9 |
| 12  | 20-Dec-06<br>20-Dec-06 | 09:05<br>09:25 | 12          | 51         | + 1        |              |
|     |                        |                |             |            |            |              |
| 2   |                        |                |             |            |            |              |
| 1   |                        |                |             |            |            |              |

Each line includes information regarding when the irrigation was stopped and added to the uncompleted irrigations table.

- Date: Date in which the current line was added to the uncompleted irrigation table.
- **Time**: Time in which the current line was added to the uncompleted irrigation table.
- Prog. No.: Program number.
  - 92: The program that was added to the table was started manually.
  - **93**: The relevant irrigation was added to the uncompleted irrigations table for the second time (or more) consecutively.
- VI. No.: Indicates the associated valve. If a group of valves that is configured to irrigate together is stopped, only the first valve is written but a '+' sign is added next to it to indicate that more valves are associated. The NMC-Pro will attempt to complete the irrigations from the current day (until end day time) upon manual or automatic alarm reset.
  - The valve column of irrigations that are to be completed will be highlighted.
  - The valve column of irrigations that are currently being completed will blink.
- Run No.: Indicates the associated run time program.
- Dose Prog.: Indicates the associated dosing program.
- Prog. Qty.: Planned quantity according to the run time program.
- Left Qty.: Uncompleted quantity.

To manually stop an uncompleted irrigation, go to the Start/Stop Valve table, page 77 because the activation is according to single valves.

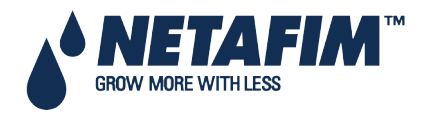

#### 8.4 Uncompleted Programs

The Uncompleted Programs table provides information on programs that could not be completed. It is important to understand the difference between this table and the Uncompleted Irrigations table; this table consists only of irrigation cycles that haven't been started and could not be completed during the current day. This can happen due to wrong system setup (more tasks than could be completed), or because the system was not active for a long period of time, for example due to a power failure, and could not complete its tasks.

| í                  | UN                                                                                             | COMPLE                                                                                                    | TED PI                                        | ROGRAM                                                                                 | 3            |              |
|--------------------|------------------------------------------------------------------------------------------------|----------------------------------------------------------------------------------------------------|-----------------------------------------------|----------------------------------------------------------------------------------------|--------------|--------------|
| No.                | Date                                                                                           | Time<br>hh:mm                                                                                                | Prog<br>No.                                   | Start<br>Time                                                                          | Prog<br>Cyc. | Left<br>Cyc. |
| 415-00-00-00-00-00 | 9/Au9<br>9/Au9<br>10/Au9<br>10/Au9<br>10/Au9<br>10/Au9<br>10/Au9<br>10/Au9<br>10/Au9<br>10/Au9 | $\begin{array}{c} 20:00\\ 21:00\\ 04:00\\ 05:00\\ 06:00\\ 07:00\\ 09:00\\ 11:00\\ 13:00\\ 14:00 \end{array}$ | 100<br>101<br>101<br>101<br>101<br>101<br>100 | 19:00<br>20:00<br>13:00<br>04:00<br>21:00<br>07:00<br>07:00<br>09:00<br>11:00<br>06:00 |              |              |

The uncompleted program table consists of 200 lines.

### 8.5 Daily Irrigation

This table allows you to view history of irrigation quantities or time per valve.

| / DIALLY DIRRIGHTION |      |      |      |   |   |     |     |  |
|----------------------|------|------|------|---|---|-----|-----|--|
| How                  | Many | Days | A9o? | + | 1 | Day | A90 |  |
|                      |      |      |      |   |   |     |     |  |
|                      |      |      |      |   |   |     |     |  |
|                      |      |      |      |   |   |     |     |  |
|                      |      |      |      |   |   |     |     |  |

Press *ENTER* to open the selection list, move with the arrow keys to the relevant day and confirm your choice by pressing *ENTER*.

For example, 1 day ago means you would like to view yesterday's history, and Today means you would like to view the accumulated history since the last End Day.

| DATE :                                                                    | 20-Dec-06<br>DAILY                                                      | IRRIGHTION                                  |                                                                                                    | DATE :                                             | 20-lec-06<br>DAILY                                                 |                                                             |                                                           |  |
|---------------------------------------------------------------------------|-------------------------------------------------------------------------|---------------------------------------------|----------------------------------------------------------------------------------------------------|----------------------------------------------------|--------------------------------------------------------------------|-------------------------------------------------------------|-----------------------------------------------------------|--|
| Valve                                                                     | Water                                                                   | Drain %                                     | Dra. Q.                                                                                                    | Valve                                              | Chan. 1                                                            | Chan. 2                                                     | Chan. 3                                                   |  |
| 213<br>214<br>215<br>216<br>217<br>217<br>218<br>219<br>229<br>221<br>221 | 0.000<br>0.000<br>70.800<br>15.900<br>7.200<br>13.600<br>0.000<br>0.000 | 100<br>100<br>34<br>45<br>200<br>100<br>100 | 0.000<br>0.000<br>0.000<br>0.350<br>0.5500<br>5.5500<br>5.5500<br>5.5500<br>2.5500<br>0.000<br>0.000<br>0.000 | 213<br>214<br>2215<br>2216<br>2218<br>2219<br>2221 | 0.00<br>0.00<br>211.393<br>30.87<br>19.05<br>25.25<br>0.00<br>0.00 | 0.00<br>0.037<br>211.394<br>30.927<br>26.00<br>0.00<br>0.00 | 0.00<br>211-37<br>30.83<br>18.12<br>24.49<br>0.00<br>0.00 |  |
| Pres                                                                      | = +/- to To                                                             | aale Quanti                                 | t.4/Time                                                                                                    | Pres                                               | s +/- to To                                                        | 99le Quanti                                                 | ty/Time                                                   |  |

The relevant date you are currently viewing will be displayed at the top of the screen.

The Daily Irrigation table contains all water (m3 or gallon) and dosing (liter or gallon). To toggle the view between quantities and time, press the '+/-' key.

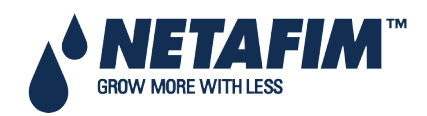

## **HISTORY MENU**

## 8.6 Irrigation Accumulation

The Irrigation Accumulation table allows you to accumulate water and dosing quantities for the required periods. The accumulation of each valve can be reset separately in the Accumulation Reset table.

| DATE                                                                                                  | 21-Dec-06<br>IRRIGATION                                                                              |                                                                                                    |                                                                                   | DATE :                                                      | 21-Dec-06<br>IRRIGHTION                                                   | ACCUMULATI                                                               | ON J                                                                                      |
|----------------------------------------------------------------------------------------------------|----------------------------------------------------------------------------------------------------|----------------------------------------------------------------------------------------------------|-----------------------------------------------------------------------------------|-------------------------------------------------------------|---------------------------------------------------------------------------|--------------------------------------------------------------------------|-------------------------------------------------------------------------------------------|
| Value                                                                                                 | Date                                                                                                 | Water                                                                                                    | Chan. 1                                                                           | Valve                                                       | Chan. 1                                                                   | Chan. 2                                                                  | Chan. 3                                                                                   |
| 214<br>215<br>216<br>217<br>217<br>219<br>222<br>222<br>222<br>222<br>222<br>222<br>222<br>222<br>222 | 20-Dec-06<br>20-Dec-06<br>20-Dec-06<br>20-Dec-06<br>20-Dec-06<br>20-Dec-06<br>20-Dec-06<br>20-Dec-06 | 0.000<br>70.300<br>1.400<br>19.100<br>7.200<br>16.300<br>0.000<br>0.000<br>0.000<br>0.000<br>0.000<br>0.000 | 0.00<br>211.36<br>3.93<br>35.28<br>19.06<br>29.65<br>0.00<br>0.00<br>0.00<br>0.00 | 214<br>2215<br>2216<br>2217<br>2222<br>2222<br>2222<br>Pres | 0.00<br>211.36<br>3.93<br>35.28<br>19.06<br>29.65<br>0.00<br>0.00<br>0.00 | 0.00<br>211.37<br>3.94<br>19.97<br>30.38<br>0.00<br>0.00<br>0.00<br>0.00 | 0.00<br>211.37<br>3.94<br>35.21<br>18.12<br>28.86<br>0.00<br>0.00<br>0.00<br>0.00<br>0.00 |

To toggle the view between quantities and time, press the '+/-' key. Water quantity is measured in cubic meter or gallons; dosing quantity is measured in liters or gallons.

## 8.7 AUX Meter Accumulation

The Auxiliary Meter Accumulation table allows you to accumulate quantities from meters that do not have designated software, for example, in order to measure the drain water quantity or to measure the cooling system's consumption.

Note: These water meters are accumulators only and are not a part of the irrigation control.

| Meter      | Quantity                                              | Date                                                                                                 |
|------------|-------------------------------------------------------|----------------------------------------------------------------------------------------------------|
| -0194507-0 | 4.600<br>32.200<br>22.500<br>33.600<br>5.600<br>4.200 | 20-Dec-06<br>20-Dec-06<br>20-Dec-06<br>20-Dec-06<br>20-Dec-06<br>20-Dec-06<br>20-Dec-06<br>20-Dec-06 |

The quantities displayed are in liters (gallons) up to 9999.999. To reset an auxiliary meter refer to the Accumulation Reset table below.

#### 8.8 Accumulation Reset

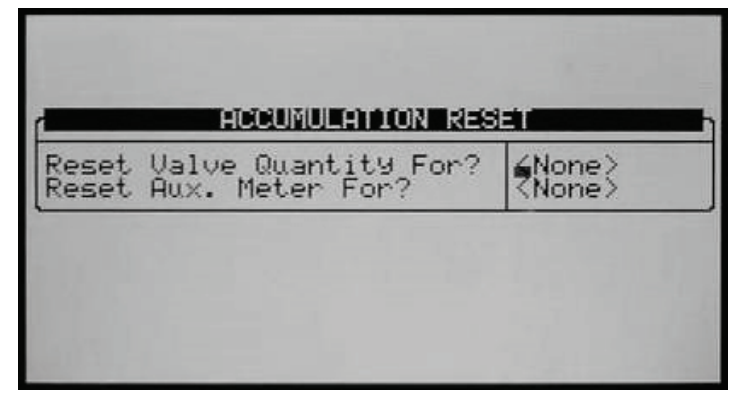

To reset accumulation of an individual valve or of all valves press the *ENTER* key, choose the relevant option using the arrow keys and confirm by pressing the *ENTER* key.

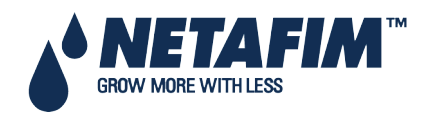

△ **Note**: When resetting a valve (or all valves) its history will be erased from the following tables:

- Daily Irrigation
- Irrigation Accumulation

To reset an individual auxiliary meter or all auxiliary meters press **ENTER**, choose the relevant option using the arrow keys, and confirm by pressing **ENTER**.

△ Note: When resetting an Aux meter (or all Aux meters) its history will be erased from the Aux Meter Accumulation table.

#### 8.9 Filters

The Filters History Table provides daily information of the number and cause of flushing.

| Date                    | Delta P. | Time         | Manua1 |
|-------------------------|----------|--------------|--------|
| 0/Au9<br>9/Au9<br>8/Au9 | 000      | 44<br>Ø<br>Ø | 000    |
|                         |          |              |        |
|                         |          |              |        |

#### 8.10 Cooling

Use this screen to view cooling history or time per valve.

|     |      | -    |      | ING |       | _   |
|-----|------|------|------|-----|-------|-----|
| How | Many | Days | A90? | •   | 🛓 Day | A90 |

Press **ENTER** to open the selection list, move with the arrow keys to the relevant day and confirm your selection by pressing **ENTER**.

For example, 1 day ago means you would like to view yesterday's history, and Today means you would like to view the accumulated history since the last End Day.

| Dward | Enon  | To    | Cualac |
|-------|-------|-------|--------|
| No.   | hh:mm | hh€mm | Cacies |
| 1     | 13:10 | 18:14 | 60     |
| 2     | 13:13 | 18:14 | 9      |
| 4     |       | ;     |        |
| 5     |       |       |        |
| 6     | :     | :     |        |
| 7     | :     | :     |        |
| 8     |       | :     |        |

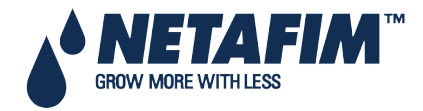

#### 8.11 Sensors Log

The Sensors Log Table includes history of average measurements of logged sensors. To define which sensors should be logged and the averaging interval refer to table 6.2.

| SET                                                                                                    | NSORS LO                               | G                                      | 1      |
|----------------------------------------------------------------------------------------------------|----------------------------------------|----------------------------------------|--------|
| Date Time                                                                                                    | Avg.<br>Temp                           | TemP-1                                 | TemP-2 |
| 10/Au9 16:28<br>10/Au9 16:27<br>10/Au9 16:25<br>10/Au9 16:25<br>10/Au9 16:25<br>10/Au9 16:23<br>10/Au9 16:22<br>10/Au9 16:22<br>10/Au9 16:21<br>10/Au9 16:20<br>10/Au9 16:19 | 22022222222222222222222222222222222222 | 22222222222222222222222222222222222222 |        |

The Sensors Log Table contains up to 10,000 data fields. Date and time are two fields per line and every sensor is an additional field. For example: logging of two sensors uses four data fields; two for time and date and one for each sensor. In this case, the table will consist of a maximum of 2,500 lines.

#### 8.12 Event Log

The table provides information of all the processes performed by the NMC-Pro including their time and date.

| r                                        | EVENT LOG                                                                                                    |                                                                                                  |                                                                                        |
|------------------------------------------|----------------------------------------------------------------------------------------------------|--------------------------------------------------------------------------------------------------|----------------------------------------------------------------------------------------|
| No.                                      | Event                                                                                                    | Date                                                                                             | Time                                                                                   |
| 10-00-00-00-00-00-00-00-00-00-00-00-00-0 | Water Leak # 4<br>Program # 1 Manual On<br>Valve #51 Manual Off<br>Program # 1 Man. Off<br>Program # 1 Manual On<br>Valve #51 Low Flow<br>Program # 1 Man. Off<br>Program # 2 Rad. On<br>Valve # 1 High Flow<br>Program # 2 Rad. Off | 20/Dec<br>20/Dec<br>20/Dec<br>20/Dec<br>20/Dec<br>20/Dec<br>20/Dec<br>20/Dec<br>20/Dec<br>20/Dec | 09:01<br>09:03<br>09:04<br>09:04<br>09:04<br>09:05<br>09:05<br>09:21<br>09:23<br>09:25 |

The table consists of the last 999 events.

#### 8.13 System Log

This table provides information of all the system changes. Examples of system changes are changes of triggered by the controller, the PC communication, a power off, etc.

|              | SYSTEM LUG                                                                                                    | -                                                                                     |                                                            |
|--------------|----------------------------------------------------------------------------------------------------|---------------------------------------------------------------------------------------|------------------------------------------------------------|
| No.          | Event                                                                                                    | Date                                                                                  | Time                                                       |
| 890112014567 | PC Inri. Prog #10 Ch.<br>Reset Alarm<br>PC Table #1.3 Change<br>PC Inri. Prog #1 Ch.<br>PC Inri. Prog #1 Ch.<br>Irrig. Prog #1 Ch.<br>Irrig. Prog #2 Ch.<br>Table #7.7 Change<br>Table #1.3 Change<br>Table #1.7 Change | 9/Au3<br>10/Au3<br>10/Au3<br>10/Au3<br>10/Au3<br>10/Au3<br>10/Au3<br>10/Au3<br>10/Au3 | 10045155557780<br>10033555557780<br>11354445550<br>1144455 |

The table displays of the last 999 events.

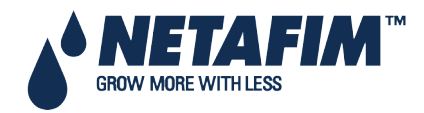

### **TEST MENU**

# 9 TEST MENU

| L. | KELATS             |  |
|----|--------------------|--|
| 2. | DIGITAL INPUT      |  |
| 3. | ANALOG INPUT       |  |
| 4. | TEMPERATURE        |  |
| 5. | HUMIDITY           |  |
| 6. | ANALOG SENSOR      |  |
| 7. | HARDWARE CHECKLIST |  |
| B. | ANALOG OUTPUT      |  |

The Test menu provides a quick way of verifying functionality.

- Relays, page 92
- Digital Input, page 93
- Analog Input, page 94
- Temperature, page 94
- Humidity, page 95
- Hardware Check List, page 95
- Analog Output Test, page 96

#### 9.1 Relays

The Relays Test screen allows you to check the current output status and verify proper operation.

|                                  |                                                                             | TEST RELAYS                                                                                                    |                                                        |                                                             | η                     |  |
|----------------------------------|-----------------------------------------------------------------------------|----------------------------------------------------------------------------------------------------|--------------------------------------------------------|-------------------------------------------------------------|-----------------------|--|
|                                  | OUTPUT#                                                                     | FUNCTION                                                                                                    | ST                                                     | TATUS                                                       |                       |  |
|                                  |                                                                             | Dosing Channel<br>Dosing Channel<br>Dosing Channel<br>Dosing Channel<br>Dosing Channel<br>Dosing Channel<br>Dosing Channel<br>Dosing Channel | 12134567-8                                             | OFF<br>OFF<br>OFF<br>OFF<br>OFF<br>OFF                      |                       |  |
|                                  | Press El                                                                    | NTER to Manual                                                                                                    | 0Per/                                                  | ation                                                       |                       |  |
| LOCAL Load OutPut Level (A/D): 0 |                                                                             |                                                                                                    |                                                        |                                                             |                       |  |
|                                  | ir roau (                                                                   |                                                                                                    |                                                        | UD-QD-CHEROLOGICAL                                          |                       |  |
|                                  |                                                                             | TEST RELAYS                                                                                                    |                                                        |                                                             | ŋ                     |  |
|                                  | OUTPUT#                                                                     | TEST RELAYS                                                                                                    | ST                                                     | TATUS                                                       |                       |  |
|                                  | 0UTPUT#<br>126<br>127<br>128<br>129<br>130<br>131<br>132<br>133             | TEST RELAYS<br>FUNCTION<br>None<br>Same As Relay<br>Value<br>Value<br>Value<br>Value<br>Value<br>None<br>None                                | S<br>0<br>11<br>11545<br>11156<br>11170<br>0           | OFF<br>OFF<br>OFF<br>OFF<br>OFF<br>OFF<br>OFF<br>OFF        |                       |  |
|                                  | OUTPUT#<br>126<br>127<br>128<br>129<br>130<br>131<br>132<br>133<br>Press El | TEST RELAYS<br>FUNCTION<br>None<br>Same As Relay<br>Value<br>Value<br>Value<br>Value<br>None<br>None<br>None                                 | S<br>11<br>1154<br>1155<br>1166<br>1177<br>00<br>0Pera | OFF<br>OFF<br>OFF<br>OFF<br>OFF<br>OFF<br>OFF<br>OFF<br>OFF | ولاستر و المحالين الم |  |

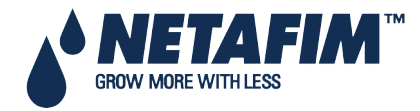

#### **TEST MENU**

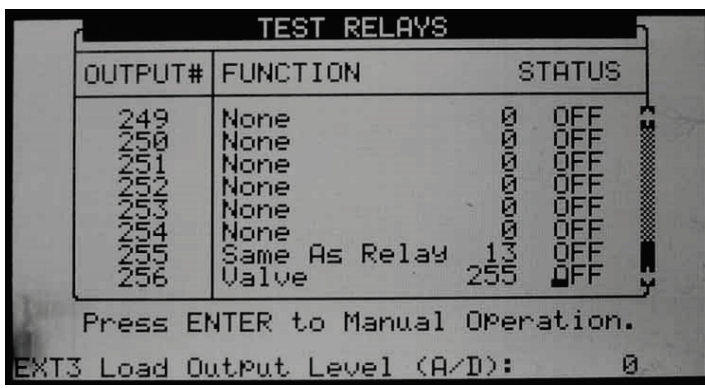

The setting switches automatically between ON and Off depending on device actual status.

To manually test relay functionality, move the cursor to required device using the arrow keys and press **ENTER**; the device is turned on and the setting will show Man.

Press **ENTER** again to return to automatic operation.

- OFF: The output is not active.
- **ON**: The output is automatically turned on by the relevant program.
- Man: Manual operation of the output. The manual operation resets after 30 minutes of being idle, to prevent you from forgetting to set it back to automatic operation.
- Load Output Level: Output level in A/D values. The value is constantly updated in accordance to relay operation and output level change. This value is used to calculate the A/D threshold value to be considered as a short circuit.

#### 9.2 Digital Input

The Digital Input test screen allows you to verify the proper operation of digital inputs and sensors. Digital inputs are defined as meters (water meters, dosing meters, etc.) that count the number of closed contacts from 0 to 255 and automatically restart back from 0. Other digital inputs (Dry contact, Ext. Pause, etc.) show either 0 when the contact is open or 1 when the contact is closed.

Note that the card number is set according to its jumpers regardless to its location (local or extension box).

| Channel        | Card                                 | Card       | Card     | Card             |
|----------------|--------------------------------------|------------|----------|------------------|
|                | No.1                                 | No.2       | No.3     | No.4             |
| -101041040F-00 | ଜୁ ଅନୁକର ଅନ୍ତର୍<br>ଅନୁକର ଅନ୍ତର ଅନ୍ତର | 2899999999 | 30000000 | ରାଜାଜାଜାଜାଜ<br>ମ |

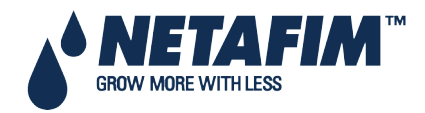

#### 9.3 Analog Input

Analog inputs will show values from 0 to 1023.

| Channel          | Card No.1                                                                                              | Card No.2                                                                      |
|------------------|----------------------------------------------------------------------------------------------------|--------------------------------------------------------------------------------|
| -101041047-80-91 | 439<br>2036<br>2540<br>4020<br>300<br>300<br>300<br>300<br>300<br>300<br>300<br>300<br>400<br>300<br>3 | 791<br>846<br>859<br>1022<br>1005<br>1010<br>1011<br>1013<br>318<br>248<br>248 |

| Sensor type     | Description                   |
|-----------------|-------------------------------|
|                 | pH = 0 – A/D = 205            |
| pH sensor       | pH = 7.0 – A/D = 615          |
|                 | pH = 14.0 – A/D = 1023        |
|                 | EC = 0 – A/D = 205            |
| EC sensor       | EC = 2.0 – A/D = 370          |
|                 | EC = 10.0 – A/D = 1024        |
|                 | RH% = 0 - A/D = 0             |
| Humidity sensor | RH% = 50 – A/D = 308          |
|                 | RH% = 100 – A/D = 620         |
|                 | T°C = 0 – A/D = 768           |
| Temp sensor     | T°C = 25 – A/D = 489          |
|                 | $T^{\circ}C = 50 - A/D = 250$ |

#### 9.4 Temperature

This table shows the current temperature sensor readings in degrees (Celsius or Fahrenheit depending on the setup in the screen).

| No. |
|-----|
|     |

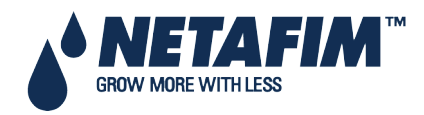

#### **TEST MENU**

#### 9.5 Humidity

This table shows the current humidity sensor readings in percentage relative humidity.

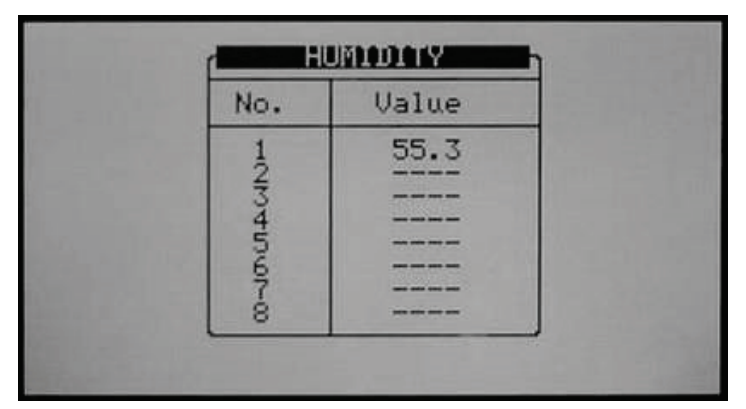

#### 9.6 Hardware Check List

The Hardware Checklist displays which and how many output and input cards are connected and where they are connected; local, or in one of the extension boxes. Position of cards connected locally will appear on the bottom table.

| r   | HARDWARE CHECKLIST                                              |               |                |                |                     |                |                     |  |  |
|-----|-----------------------------------------------------------------|---------------|----------------|----------------|---------------------|----------------|---------------------|--|--|
|     | DESC                                                            | CRIPTIC       | )N             | LOC.           | EXT1                | EXT2           | EXT3                |  |  |
| THE | Analog Input<br>Digital Input<br>Relay Card<br>Ext. Box Version |               |                | 2115           | 0<br>1<br>3<br>1.01 | 0<br>1<br>1.01 | 0<br>1<br>3<br>1.01 |  |  |
|     | COM. Relay                                                      |               |                | A.In<br>No.2   | A.I.<br>No.         | n D.<br>1 No   | In<br>.1            |  |  |
| -   | Relay<br>1→ 8                                                   | Rela9<br>9→16 | Rela9<br>17→24 | Relay<br>25→32 | 2                   | - P            | .s.                 |  |  |

To update the Hardware Checklist, disconnect the NMC-Pro from the power supply or perform a cold start procedure.

The bottom row shows 24 VAC output cards, dry contact output cards and power supply. The upper row shows dry contact output cards, analog and digital input cards, and communication card.

**Note**: Notice that in the large boxes this table should be turned left to see actual cards position. For example the communication card (COM.) will actually be on the bottom left side of the box.

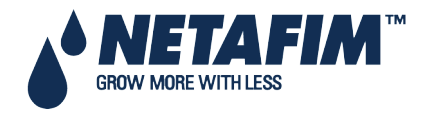

### **TEST MENU**

### 9.7 Analog Output Test

The Analog Output test screen enables testing the valves' opening, both while in operation or off-line. The test shows:

- The amount of current going to the valve
- Test results

From these data points, the user can troubleshoot a faulty valve.

| N# | Status | Open% | Meas  | Fail |
|----|--------|-------|-------|------|
| 1  | AUTO   | 70    | 54.00 | ON   |
| 2  | AUTO   | 70    | 4.00  | ON   |
| 3  | MAN    | 50    | 10.50 | OFF  |
| 4  | MAN    | 70    | 14.00 | OFF  |
| 5  | AUTO   | 60    | 12.00 | OFF  |
| 6  | AUTO   | 60    | 12.00 | OFF  |
| 7  | AUTO   | 60    | 12.00 | OFF  |
| 8  | AUTO   | 60    | 12.00 | OFF  |

- Define and map the analog output card(s) in Analog Output, page 129.
- Configure dosing in Dosing Configuration, page 119.

To test the analog output valves:

- Under Status, select one of the following:
  - **AUTO**: PRO Irrigation tests the valve opening percentage. Use this option while the controller is operating.
  - **MAN**: The user defines the valves' opening percentage.
- The screen displays the test results:
  - **Meas**: This field displays the amperage used to open the valve, from 4 20 mA. 4 corresponds to closed completely (0%) and 20 corresponds to open completely (100%).
  - Fail:
    - ON: The valve is not operating properly
    - o OFF: The valve is operating properly
- Troubleshooting:
  - If the test fails and there is high amperage, the card is installed improperly (Number 1 in the above figure).
  - If the test fails and there is no amperage (4.00), there is a short circuit (Number 2 in the above figure).

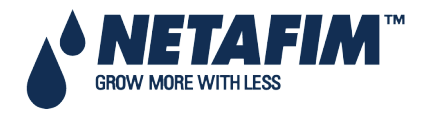

## **10 SETUP**

The Setup Menu provides clock, calibration; plug storage/retrieval and language settings.

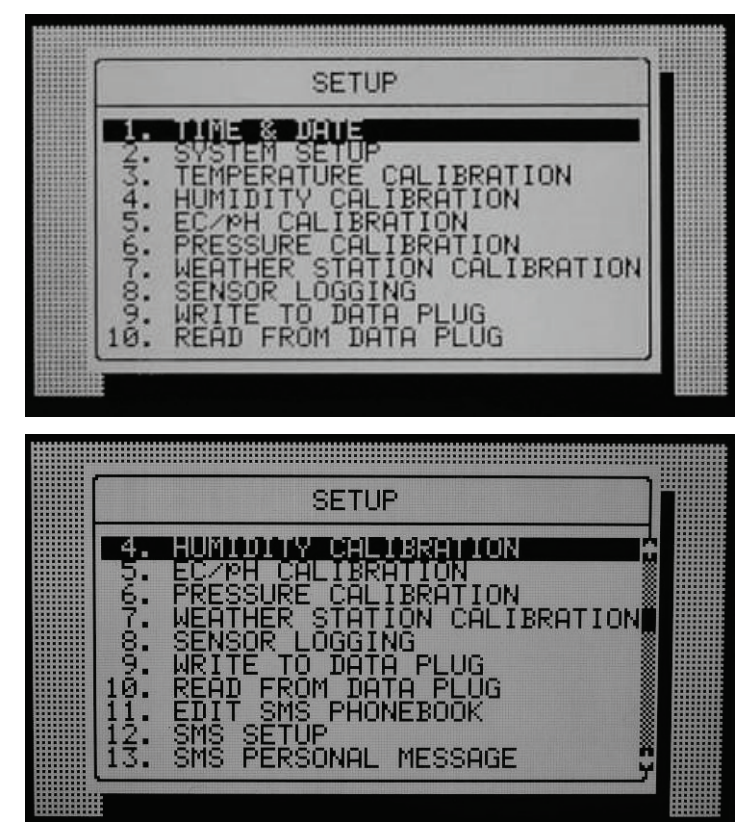

- Setup, page 97
- Time & Date, page 98
- System Setup, page 98
- Temperature Calibration, page 101
- Humidity Calibration, page 101
- EC/pH Calibration, page 102
- Pressure Calibration, page 104
- Weather Station Calibration, page 104
- Sensors Logging, page 105
- Write to Data Plug, page 105
- Read from Data Plug, page 106
- Edit SMS Phonebook, page 107
- SMS Setup, page 107
- SMS Personal Message, page 108

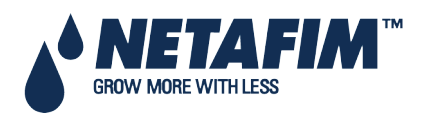

#### 10.1 Time & Date

The Time & Date screen allows you to set the current time and date as well as the end of the crop daytime.

To adjust the time and date, place the cursor on the setting you wish to modify, change the numbers using the keypad and press ENTER to save your changes.

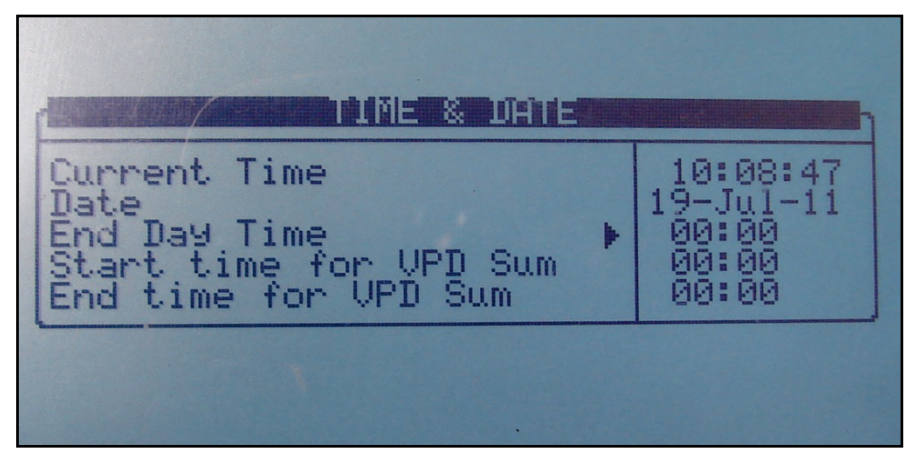

- End Day Time: Select the start time of a new day 00:00 to 23:00. At End Day time:
  - All the alarms are reset.
  - All the uncompleted irrigations are reset. Irrigation cycles that haven't been completed will move to the Uncompleted Programs table, page 88.
  - All the valves that are registered in the uncompleted programs table and did not complete the irrigation are switched from Wait position to Do Not Continue (Move to history).
  - Cycle days in the PROGRAM table are moved one day ahead.
  - The daily % change is zeroed (the constant % change stays the same).
  - Currently active cycle will continue with its current settings until completed.
- Start/End time for VPD Sum Set the time frame for the VPD Sum counter.
  - Only during this time frame will the VPD be summed
  - At End time for VPD Sum, the counter is reset

#### **10.2 System Setup**

The System Setup screen includes all general system settings.

| SYSTEM SETUP                                                                                                    |     | J                           |
|----------------------------------------------------------------------------------------------------|-----|-----------------------------|
| Language<br>TemPerature Unit<br>Volume Unit<br>Maximum Cooling Parallel<br>Maximum Misting Parallel                                                                                    | *** | ENGLISH<br>C<br>METRIC<br>1 |
| STOP IRRIGATION<br>During Filter Flushing ?<br>During Cooling Process ?<br>During Misting Process ?<br>STOP DUSING<br>During Filter Flushing ?<br>MAIN SCREEN<br>Default Hotkey Number |     | NO<br>NO<br>NO<br>1         |

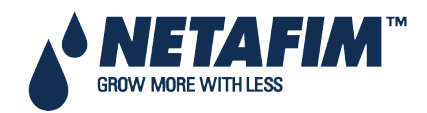

|                                                                                                    | J                                                           |
|----------------------------------------------------------------------------------------------------|-------------------------------------------------------------|
| HISTORY<br>History Resolution<br>NEPTHER STATION<br>Controller Function<br>Automatic return to RO mode<br>Return Period to RO mode<br>Controller Number<br>Lower Port - Protocol<br>Lower Port - Protocol<br>UPPer Port - Protocol<br>UPPer Port - BaudRate | 1 HOUR<br>LOCAL<br>00:00<br>NMC NET<br>9600<br>NONE<br>9600 |
|                                                                                                    |                                                             |
| 1                                                                                                    | Ŋ                                                           |

- Language: Choose controller language.
- Temperature Unit: Celsius or Fahrenheit.
- Volume Unit: Metric (m3 & Liter) or Gallon. These units also influence the pressure measurement units; when choosing metric pressure, measurement will be in bar, when choosing gallon pressure, measurement will be in PSI.
- Maximum Cooling Parallel: Define the maximum number of cooling programs to be operated simultaneously. The maximal possible number is 8.

Note: This number refers to the number of cooling programs that will be operated in parallel; valves from the same cooling program will always be operated sequentially.

• **Maximum Misting Parallel**: Define the maximum number of misting valves to be operated simultaneously. The maximal possible number is 40.

#### STOP IRRIGATION

- During Filter Flushing: Define whether irrigation should be stopped during filter flushing.
- During Cooling Process: Define whether irrigation should be stopped during cooling.
- During Misting Process: Define whether irrigation should be stopped during misting.

#### STOP DOSING

• During Filter Flushing: Define whether dosing should be stopped during filter flushing.

#### MAIN SCREEN

• **Default Hotkey Number**: Define the required default hotkey number. When the system is idle for a few minutes the controller will automatically switch to the default hotkey (hot-screen)

#### HISTORY

• History Resolution: Set the history collection rate of the sensors. For example if set to 15 minutes, the controller will collect data from the defined sensors every 15 minutes (see **10.8 Sensors Logging** for configuring which sensors / data is collected).

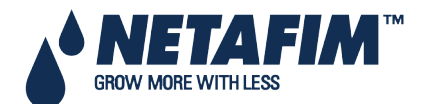

#### WEATHER STATION

- **Controller function**: Define whether this controller is connected to a weather station directly or through the network.
  - **Local**: A weather station is connected to this controller; its data is used locally only and should not be passed or received through the network.
  - Slave: This controller receives weather station data through the network; the data is collected by another NMC-Pro (or NMC-64 Climate), which is connected directly to a weather station defined as Master. Sensors connected directly to a slave controller will be used by it and will have a higher priority than those transmitted by the master.
  - **Master**: A weather station is connected to this controller and its data should be transmitted through the network to other controllers. There can be only one mater controller of any type in each network.

#### **OPERATION MODE**

- Automatic return to RO mode: Define if the controller will return automatically back to the Read Only mode after a certain period of time.
- Return Period to Read Only mode: Set the amount of time for the controller to return automatically to the Read Only mode (mm:ss).

  This personneter is only relevant if the Automatic return to BO mode personneter is defined as XES

This parameter is only relevant if the Automatic return to RO mode parameter is defined as YES

#### COMMUNICATION

- **Controller Number**: Select the controller number for communication. The controller number in the controller and in the PC should match in order for the communication to work. Each controller in the network must have a unique number.
- Lower Port Protocol Communicate with:
  - NMC Net: Local Network
  - GSM RCLP GSM Modem
- Lower Port Baudrate (PC Communication Network): Select the lower port's baud rate for communication. The baud rate in the controller and in the PC must match; otherwise, the communication cannot operate properly.

△ Note: See NMC-Pro Part 2 > Appendix 4 – Network connection & PC software for additional information regarding controller number and baud rate.

- Upper Port Protocol SN/RF Net. Square One Single Net protocol should be selected in order to define the Remote Unit Type.
- Upper Port Baudrate (Extension Box Network): Select the upper port's baud rate for communication. The baud rate in the controller and in the extension boxes must match; otherwise, the communication cannot operate properly.

Note: NMC-Pro Part 2 > Table 2 – Baud rate values. This table provides explanations regarding how to set the Baud rates in the extension boxes.

- Remote unit type: Select the type of remote units connected to the NMC-Pro:
  - **NONE**: No remote units are connected to the NMC-Pro.
  - SN/RF Net: SingleNet or RadioNet remote units are connected to the NMC-Pro.
  - SA RADIO: Radio remote units are connected to the NMC-Pro.

 $\Delta$  Note: When choosing SingleNet or Radio relevant parameters will appear in the controller.

 $\Delta$  Note: Only one type on remote units (SingleNet or Radio) can be connected to a specific controller.

• Extension Box # Connected: Specify whether the relevant extension box is connected or not. The NMC-Pro will "search" for the relevant extension box and will update the Hardware Check List and all other relevant settings accordingly. If the NMC-Pro doesn't recognize the extension box an alarm "Ext. Box # Com fail" will be generated, in case communication is reestablished the alarm will be automatically reset.

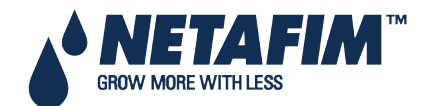

#### WATER SOURCE

- Flow Rate Start From: Select whether the flow rate calculation in an irrigation will begin either with the value Zero (which means that the flow rate will increase according to pulses received), or a Nominal value calculated using all the active valves in the irrigation. The calculation method is important primarily for dosing and EC/pH control. When using a controller which operates with relatively slow pulses, it is recommended to choose the Nominal flow rate option due to inaccurate flow calculation in the first stage of the irrigation. When operating with slow pulses and starting with a Zero value, it will take a long time for the controller to reach its' actual flow rate value. When operating by fast pulses, choose either Zero or Nominal.
- Calculated Flow Delay: This parameter is relevant only when Nominal is being selected in the previous parameter. This parameter defines the time the controller uses its' nominal flow rate value before switching to the calculated one. In this period LOW FLOW and HIGH FLOW alarms will not be detected.

#### **10.3 Temperature Calibration**

This menu enables calibrating temperature sensors. Use the Left/right arrow keys to increase/decrease the values. Netafim recommends calibrating the temperature sensors using a reference sensor.

| Sensor | Temp | Factor |  |
|--------|------|--------|--|
| 1      | 22.8 | 0.0    |  |
| \$     | N/H  |        |  |
| 4      | N/A  |        |  |
| 5      | N/A  |        |  |
| 9      | N/H  |        |  |
| 8      | N/H  |        |  |

#### **10.4 Humidity Calibration**

This menu enables calibrating humidity sensors. Use the Left/right arrow keys to increase/decrease the values Netafim recommends calibrating the humidity sensors using a reference sensor.

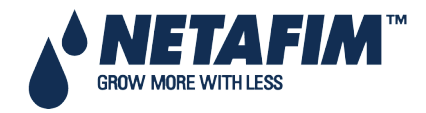

#### **10.5 EC/pH Calibration**

Calibration of EC & PH is comprised of two steps:

- Calibration of the EC/pH Monitor Transmitter, page 102
- EC/pH Transmitter Monitor & NMC-Pro Correlation, page 104

#### **10.5.1** Calibration of the EC/pH Monitor Transmitter

Use the following instructions when using Netafim EC/pH transmitters. When using other types of transmitters use calibration guidelines supplied by the manufacturer and jump to EC/pH Transmitter Monitor & NMC-Pro Correlation.

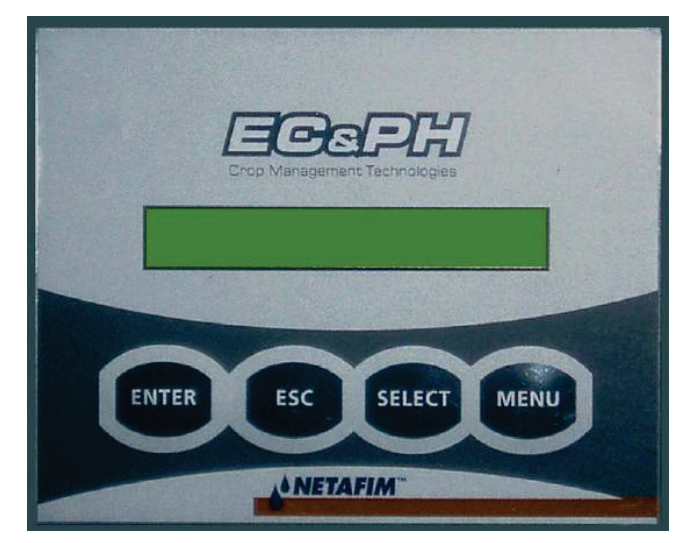

EC & PH main screen

#### 10.5.1.1 EC Calibration

- Auto Set EC (EC factory set)
- EC Soft Calibration

#### 10.5.1.1.1 Auto Set EC (EC factory set)

The Auto set procedure initializes all the previous corrections and sets the calibration according to the factory settings.

Perform Auto set on the first run and when you replace an EC Electrode with a new one.

1. Press the MENU button and wait for the Service prompt to appear.

2. Press SELECT button several times until AUTOSET EC prompt is displayed and then press ENTER. The message OK is displayed for a while and then the display reverts back to normal.

**Note**: Always perform EC Soft Calibration after the Auto set EC (EC factor set)

#### 10.5.1.1.2 EC Soft Calibration

1. Press the MENU button and wait for the Service prompt to appear.

2. Press SELECT button several times until the CALIB(rate) EC prompt is displayed and then press ENTER.

3. Use the SELECT button to choose EC 1.4 or EC 5, according to your water value and the buffers you have, press ENTER to confirm.

4. Insert the probe into the appropriate buffer, wait for approximately 10 seconds, and press *ENTER*. You will be asked to wait for a few seconds, while the unit performs the value correction.

5. The Gain point is now set and EC 0.0 will be displayed. Hold the EC probe out in the open air and wipe it gently with a napkin or a tissue, then press ENTER.

6. If the calibration process is completed successfully, EC Calibration OK is displayed. If it fails, EC CALIBRATION FAIL is displayed, in this case refer to NMC-Junior Irrigation – Part 2 > EC/pH >Troubleshooting.

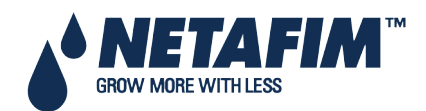

#### 10.5.1.2 pH Calibration

- Auto Set pH (pH Factory set)
- pH Soft Calibration

#### 10.5.1.2.1 Auto Set pH (pH Factory set)

The Auto set procedure initializes all the previous corrections and sets the calibration according to the factory settings.

Perform Auto set on the first run and when you replace a pH electrode with a new one.

1. Press MENU and wait for the Service prompt to appear.

2. Press **SELECT** several times until AUTOSET pH is displayed and press **ENTER**. The message OK is displayed for a while and then the display reverts back to normal.

#### △ Note: Always perform pH Soft Calibration after the Auto set pH (pH factory set)

#### 10.5.1.2.2 pH Soft Calibration

1. Remove the pH probe and clean it by directing a stream of water towards its membrane. Do not wipe or dry the membrane.

2. Press the *MENU* button and wait for the *Service* prompt to appear.

3. Press SELECT button several times until the CALIB(rate) pH prompt is displayed and then press ENTER.

4. When pH 7.0 is displayed, immerse the probe in the pH 7.0 buffer, wait for approximately 10 seconds and press ENTER. You will be asked to wait for a few seconds, while the unit performs the value correction. The Gain point is now set.

5. When pH 4.0 is displayed, immerse the probe in the pH 4.0 buffer, wait for approximately 30 seconds and press ENTER. You will be asked to wait for a few seconds, while the unit performs the value correction. The Offset point is now set.

6. If the calibration process is completed successfully, pH Calibration OK will be displayed. If it fails, LOQUID IS POOR is displayed, please refer to NMC-Junior Irrigation – Part 2 > EC/pH > Troubleshooting.

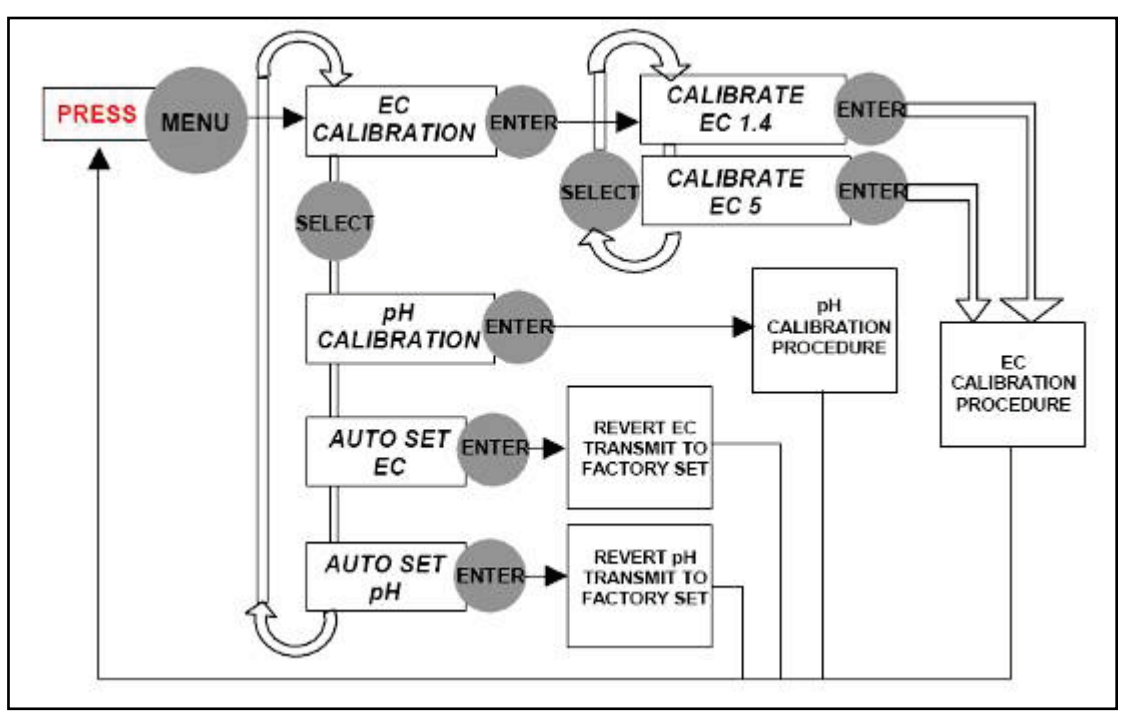

#### Menu Navigation Schema

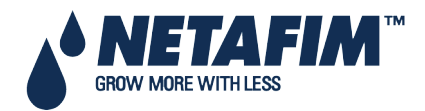

#### 10.5.2 EC/pH Transmitter Monitor & NMC-Pro Correlation

| Sensor             | Value                                                             | Factor       |
|--------------------|-------------------------------------------------------------------|--------------|
| ECHCURE<br>ECHCURE | 1.71<br>2.36<br><none><br/><none><br/><none></none></none></none> | 0.06<br>0.07 |

Place the cursor on the relevant factor and use the left/right arrow keys to increase/decrease the factor until the values displayed by the NMC-Pro are equal to the values indicated on the EC/pH transmitter screen.

To ensure the measured values are stable it is recommended to immerse the sensor in calibration fluid when doing this process.

Under normal operation conditions the correlation process should be done only when there are system changes, for example when changing EC/pH sensors, nevertheless it is recommended to verify that the readings of the EC/pH transmitter and of the NMC-Pro are equal every time EC/pH calibration is performed, and adjust if required.

#### **10.6 Pressure Calibration**

This screen is used to calibrate inlet and outlet pressure sensors. Calibration of the pressure sensors is usually done using reference pressure sensors connected in the vicinity of the electronic pressure sensors.

|                                         | -actor |
|-----------------------------------------|--------|
| Pressure In 3.15 -<br>Pressure Out 1.31 | -0.15  |

Use the left/right arrow keys to increase/decrease values until the values displayed by the NMC-Pro are equal to the values indicated on the reference pressure sensor.

#### **10.7 Weather Station Calibration**

| 707 04                                                                                                    |
|----------------------------------------------------------------------------------------------------|
| emperature         32.3         2.4           fumidity         45.3         1.4           lind Direction         157         7           ladiation F.         912         0.78           lad. Offset         912         17.00 |

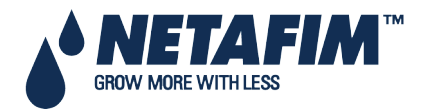

Use the left/right arrow keys to increase/decrease values.

- For temperature and humidity sensors calibration can be done using reference temperature and humidity sensors.
- Wind direction sensor should be calibrated so that the value indicated by the NMC-Pro fits the actual direction pointed by the wind direction sensor.
- The radiation sensor factor should be set as indicated in the calibration sticker supplied with the sensor. The radiation offset should be set to 17 unless specified otherwise.
   See NMC-Pro Irrigation Part 2 > Sensor specifications > Weather sensor specifications for additional information.

## **10.8 Sensors Logging**

The Sensors Logging screen allows you to define which sensors should be logged.

| Data To C   | Collect    | Yes/No |
|-------------|------------|--------|
| Temperature | - Average  | 1      |
| Temperature | sensor - 1 | 1      |
| lemperature | sensor - 2 | 4      |
| Temperature | sensor - a |        |
| Tamparatura | sensor - 4 |        |
| Temperature | sensor - 6 |        |
| Temperature | sensor - 7 |        |
| Temperature | sensor - 8 |        |

To select an item move the cursor using the arrow keys and mark it using the '+/-' key. Selected items are marked with  $\sqrt{}$ 

△ Note: When you change the sensors logging setup, the sensors history table resets and starts over; all sensors data accumulated on the controller is lost.

## **10.9 Write to Data Plug**

Use a data-plug to save controller settings and restore them when needed. Plug the data-plug into the NMC-Pro dataplug socket (see **Figure 98**). The data-plug is symmetric so it can be plugged in both directions.

Enter the WRITE TO DATA PLUG screen and confirm your choice.

| ACTION WILL OVERWRITE<br>EXISTING DATA PLUG<br>ARE YOU SURE?<br>YES NOT |                            |                      |  |
|-------------------------------------------------------------------------|----------------------------|----------------------|--|
| ARE YOU SURE?<br>YES NOT                                                | ACTION WILL<br>EXISTING DA | OVERWRITE<br>TA PLUG |  |
| YES NOT                                                                 | ARE YOU                    | SURE?                |  |
|                                                                         | YES                        |                      |  |

igtriangle Note: When writing to a data-plug, old data on the data-plug will be overwritten.

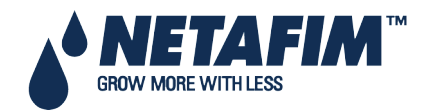

## 10.10 Read from Data Plug

Use a data-plug to upload and restore controller settings when needed. Plug the data-plug into the NMC-PRO dataplug socket (see the figure below).

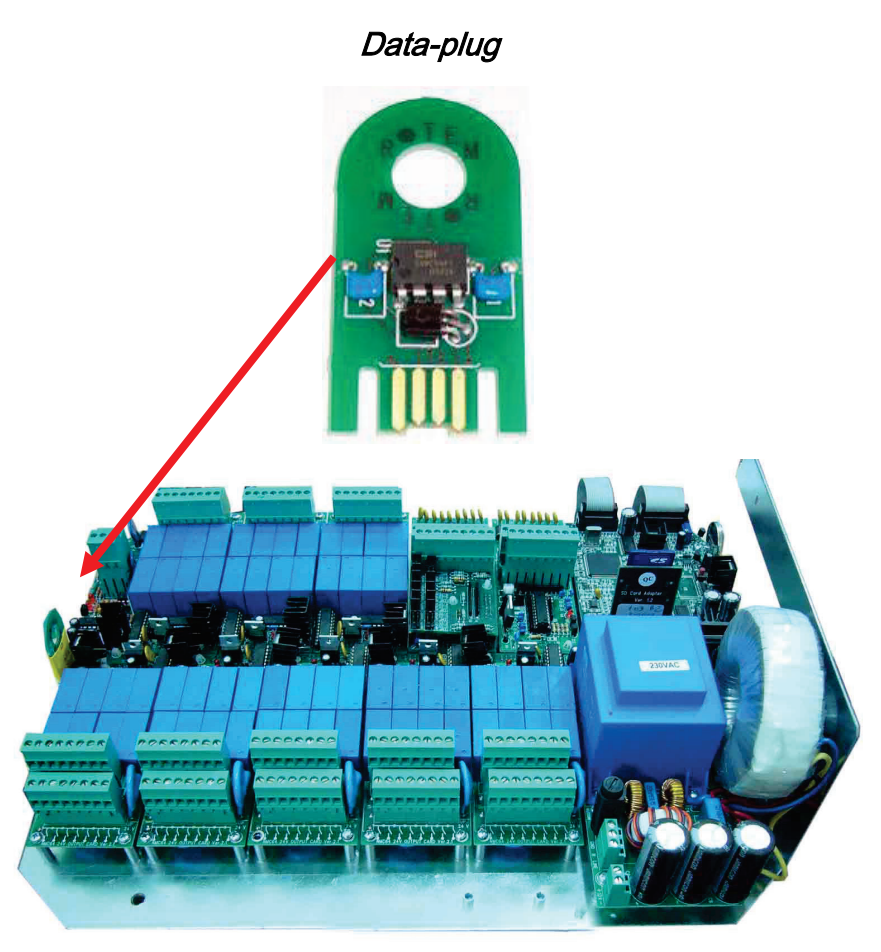

△ Note: The Data plug should be used when the system is idle; otherwise, some of the running programs might be interrupted and moved to halt.

Enter the READ FROM DATA PLUG screen and confirm your choice.

| ACTION WI | LL OVERWRITE |
|-----------|--------------|
| YOUR CONT | ROLLER DATA  |
| ARE Y     | OU SURE?     |
| YES       | NO           |

 $\triangle$  Note: When reading from the data-plug, the current settings data on the controller will be overwritten.

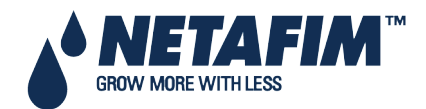

## 10.11 Edit SMS Phonebook

The Edit SMS Phonebook screen allows you to add and edit subscribers for the SMS service.

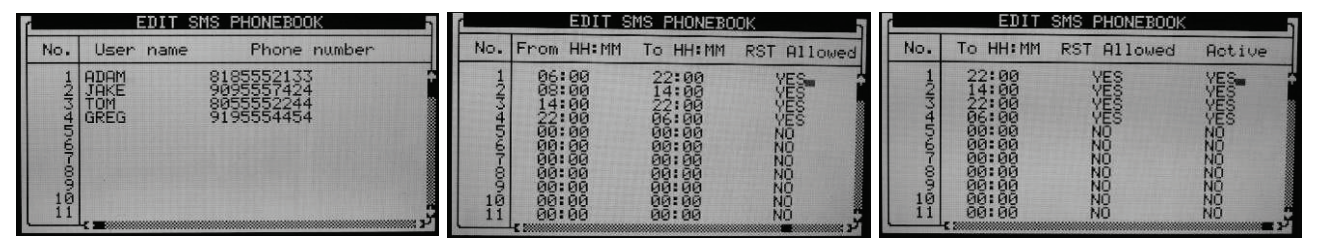

• User name: Enter the recipient name using the numeric keypad (can be up to 11 characters long)

| 1   | 2        | 3        | 4        | 5         | 6           | 7            | 8          | 9          | 0           | •      | +/-         |
|-----|----------|----------|----------|-----------|-------------|--------------|------------|------------|-------------|--------|-------------|
| , " | ABC      | DEF      | GHI      | JKL       | MNO         | PQRS         | TUV        | WXYZ       | SPACE ()    | .,!?\$ | + - < > #   |
| •   | Phone nu | imber: E | nter the | recipient | 's phone    | number (ca   | an be up t | o 20 chara | cters long) |        |             |
| •   | From HH  | :MM / To | нн:мм    | I: Schedi | ule the tim | ne period fo | r each su  | ubscriber. |             |        | From (time) |

**/ To** (time) in a 24 hour format (Example: 2:00pm = 14:00)

- RST Allowed: Define permission for the subscriber if to be allowed to reset the alarms
- Active: Define if the subscriber will receive SMS alarms

Note: Verify that the SMS Support ON is set to YES in order for the subscribers to receive their SMS (10.12 SMS Setup)

#### 10.12 SMS Setup

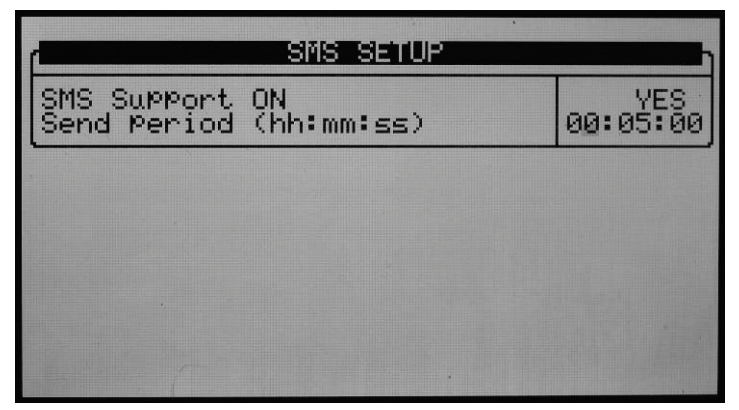

- SMS Support ON: Select YES in order to activate the SMS feature
- Send Period (hh:mm:ss): Define how often the controller will check for new alarms to send Default: every 5 minutes 00:05:00

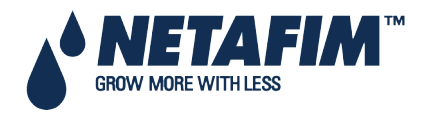

## 10.13 SMS Personal Message

|             | PERSO       | NAL MESSI                                                                              | AGE                                                 |
|-------------|-------------|----------------------------------------------------------------------------------------|-----------------------------------------------------|
| #           | TEXT        | Time<br>HH:MM                                                                          | ADAM                                                |
| 100456F-801 | GOOD MORNIN | 26:00<br>00:00<br>00:00<br>00:00<br>00:00<br>00:00<br>00:00<br>00:00<br>00:00<br>00:00 | YES<br>NO<br>NO<br>NO<br>NO<br>NO<br>NO<br>NO<br>NO |

Define up to 12 personal messages to be sent out at a preset time to any of the subscribers. The personal message can be up to 70 characters long. For the text use the numeric keypad.

| 1  | 2   | 3   | 4   | 5   | 6   | 7    | 8   | 9    | 0        |        | +/-       |
|----|-----|-----|-----|-----|-----|------|-----|------|----------|--------|-----------|
| "" | ABC | DEF | GHI | JKL | MNO | PQRS | TUV | WXYZ | SPACE () | .,!?\$ | + - < > # |

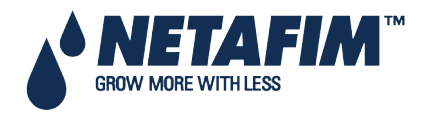
# **11 CONFIGURATION MENU**

|               | CONFIGURATION                                                                                                    |
|---------------|----------------------------------------------------------------------------------------------------|
| -N154567-89.0 | HEW CLEWER HY CONFIGURATION<br>FUMP STATION CONFIGURATION<br>VALVE CONFIGURATION<br>VALVE FLOW RATE<br>WATER METER<br>DOSING CHANNEL CONFIGURATION<br>DOSING CONFIGURATION<br>EC PRE-CONTROL CONFIGURATION<br>DRAINAGE CONFIGURATION<br>SYSTEM PRESSURE CONFIGURATION |

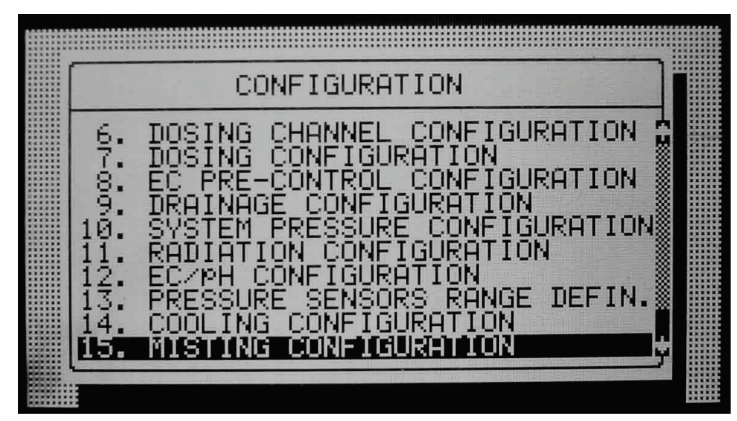

- Device Delay Configuration110
- Valve Configuration, page 113
- Valve Flow Rate, page 114
- Water Meter, page 115
- Dosing Channel Configuration, page 116
- Dosing Configuration, page 119
- EC Pre-Control Configuration, page 120
- Drainage Configuration, page 120
- System Pressure Configuration, page 121
- EC/pH Range Definition, page 121
- Pressure Sensor Range Definition, page 121
- Cooling Configuration, page 122
- Misting Configuration, page 122

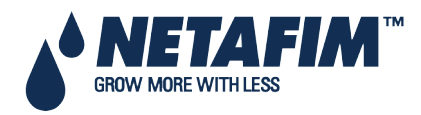

#### **11.1 Device Delay Configuration**

The Device Delay Configuration screen enables defining the startup and shutdown order of the irrigation process.

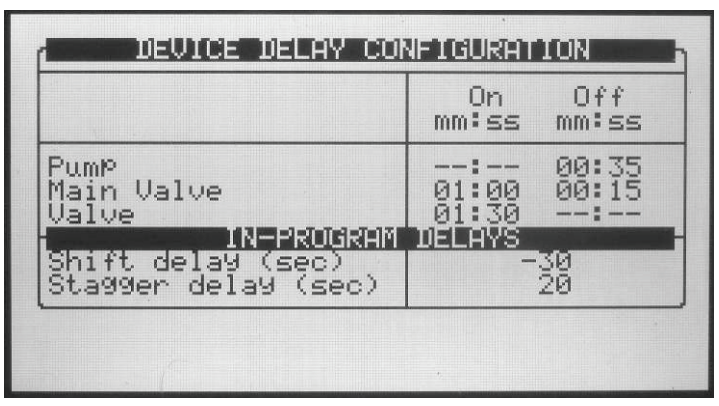

- On (mm:ss): On is the definition of the startup order. The set times are taken from procedure startup. The device with the shortest time will be started first and shifted to procedure startup. Therefore it is recommended that the device that is to be started first be set as 00:00 (automatically changes to --:--).
- Off (mm:ss): Off is the definition of the shutdown order of the irrigation process. The set times are taken from procedure shutdown. The device with the shortest time will be stopped first and shifted to procedure shutdown. Therefore it is recommended that the device that is to be stopped first be set as 00:00 (automatically changes to --:--).

#### 11.1.1 Example of Device Startup & Shutdown Order

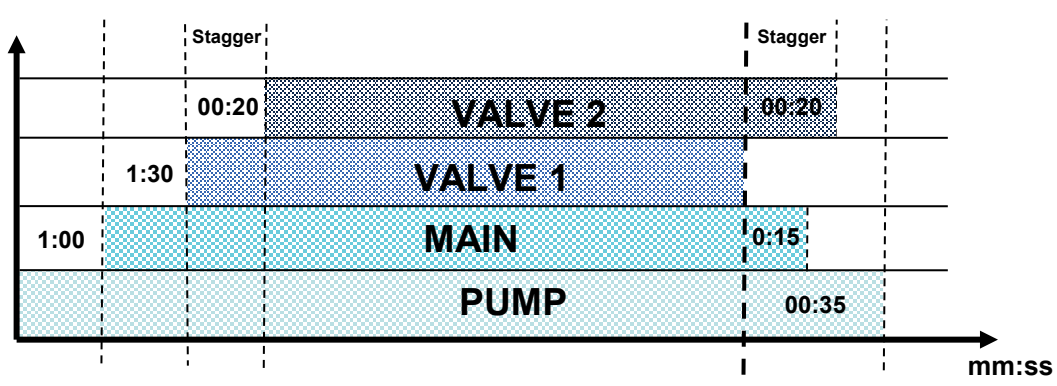

- **Startup**: According to the settings above, the pump will be turned on first (on procedure startup). The main valve will be opened after 1 minute and 30 seconds later (1:30 minutes from procedure startup) the valve.
- **Shutdown**: According to the settings above the valve will be turned off first (on procedure shutdown). The main valve will be closed after 15 seconds and the pump will be closed 20 seconds later (35 seconds from procedure shutdown).

Note: It is recommended that the device that should be started (stopped) first be defined as zero (will appear as --:--).

#### IN-PROGRAM DELAYS

- Shift delay (sec): Define the time (in seconds) between each valve change. The shift delay can also be a shift advance by inserting a negative value. This means that the next valve will start before the previous one.
- **Stagger delay (sec)**: Define the time (in seconds) for the first shift and the last shift delay between valves (inside of group).

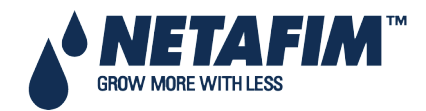

#### 11.1.2 Example of Stagger Valve Delay – Multiple Shifts

**CONFIGURATION MENU** 

GROW MORE WITH LESS

Stagger Valve Delay active ľ [Run time 1] + [Stagger [Run time 4] + [stagger valve delay] Domst valve delay] Run Time 1 Run time 2 Run time 3 Run time 2 Run time 4 Z - Priority Legend ł ٦. N  $\dot{m}$ 4 ഹ ω lase ////ater lasing Prog Run Time# Clock Start Program: din. Time Start Time /aha¢ NOTE: During shift and stagger delays, the Fertilization is not active 280 Stagger Off Operation method: The stagger valve delay is only active at the start and at the end of the irrigation 20 sec Delay ω On Delay 30 sec Shift On Delay 30 sec Shift e Shift delay On Delay 30 sec Shift Stagger On<sup>l</sup> 20 sec Delay Fert Z V2 N3 4 5 V5 V6 Active NMC-PRO Installation Manual 7 J

Page 111

#### **11.2 Pump Station Configuration**

The NMC-Pro can include up to six pumps. Each valve (irrigation, cooling or misting) can be connected to one of the pumps or to the pump station. The pump station is a group of pumps (out of the six possible pumps) that will be started in accordance with the required flow.

The Pump Station configuration screen allows you to define which pumps are part of the station, the capacity of the various pumps and their startup and shutdown delays.

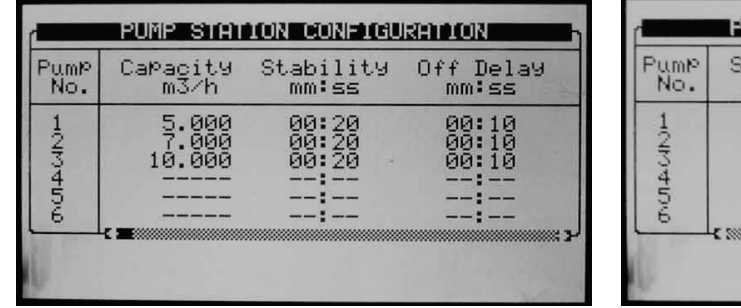

| Pump<br>No. | Stability<br>mm:ss | Off Delay<br>mm:ss | Station |
|-------------|--------------------|--------------------|---------|
| 1           | 00:20              | 00:10              | YES     |
| 3           | 00:20              | 00:10              | ÝĚS     |
| 4           | :                  | :                  | NO      |
| 2           |                    | :                  | NU      |

The NMC-Pro automatically calculates the expected flow and determines which pump (or pumps) should be started (see **Valve Configuration** for additional information regarding flow calculation). The NMC-Pro will start the minimal number of pumps required to supply the calculated flow rate.

If several pumps should be started, the NMC-Pro starts from the largest to the smallest and will turn them off from the smallest to the largest.

- Pump No.: Pump number.
- **Capacity**: Define pump capacity in m3 or gallon. This will be the maximum pump capacity, above which the NMC-Pro will turn on another pump (if available).
- **Stability (mm:ss)**: Define stability time. Stability time is the startup time required for current pump before next pump can be started up. Stability time is usually used to prevent voltage drop down and water hammer (see <u>Pump Startup Order</u> schema).
- Off Delay (mm:ss) : Define off delay. Off delay will be the delay time for current pump to stop after last pump has stopped. This delay is usually used to prevent water hammer (see <u>Pump Shutdown Order</u> schema).
- Station (Yes/No): Define whether the pump is part of the pump station.

The following is a startup and shutdown order schema according to the settings above and a calculated flow rate of 60  $m^3/h$ :

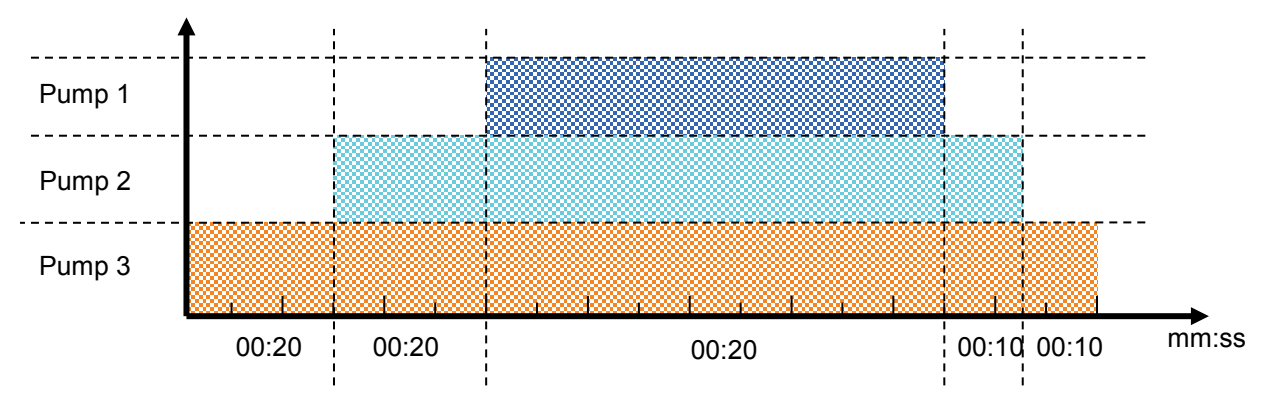

#### Pump startup & shutdown order

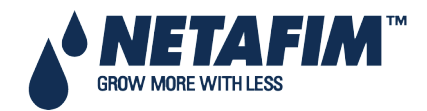

#### **11.3 Valve Configuration**

Valve configuration allows you to configure devices such as pumps, main valves and drainage measurement of valves.

| 1                                 | VALVE                                                                                       | CONFIG        | URATION        | h              | í                                                            | VALVE         | CONFIG           | URATION        | 1                                                                                         | 1                                       | VALV              | E CONFIC        | URATION                                                                          |                                      |
|-----------------------------------|---------------------------------------------------------------------------------------------|---------------|----------------|----------------|--------------------------------------------------------------|---------------|------------------|----------------|-------------------------------------------------------------------------------------------|-----------------------------------------|-------------------|-----------------|----------------------------------------------------------------------------------|--------------------------------------|
| Valve<br>No.                      | Pump                                                                                        | Main<br>Valve | Water<br>Meter | Drain<br>Meter | Valve<br>No.                                                 | Main<br>Valve | Water<br>Meter   | Drain<br>Meter | Drain<br>Type                                                                             | Val<br>No.                              | ve Water<br>Meter | Drain<br>Meter  | Drain<br>Type                                                                    | Sample %                             |
| 1111-109@112234<br>1111-102222234 | Pump 2<br>Station<br>Pump 3<br>Station<br>Pump 4<br>Station<br>Pump 2<br>Station<br>Station |               | 2131412111     | 21314          | 11107<br>1117<br>1117<br>1117<br>1117<br>1117<br>1117<br>111 |               | N-10-14-10-1-1-1 | N13141111      | Sample<br>Total<br>Sample<br>Total<br>Sample<br>Total<br>Total<br>Total<br>Total<br>Total | 111111112/2/2/2/2/2/2/2/2/2/2/2/2/2/2/2 | N-13-14-1/N-1-1-1 | N-13-14-1-1-1-1 | Sample<br>Total<br>Sample<br>Total<br>Sample<br>Total<br>Total<br>Total<br>Total | 50.0000**<br>80.0000**<br>100.0000** |

- Valve No.: Indication of the valve number.
- Pump: Define which pump or pump station should be started when irrigating this valve. When choosing Station, the NMC-Pro will choose which and how many pumps should be started to supply the required (calculated) flow. See Pump Station Configuration on page 112 for more information).
- Main Valve: Define which main valve should be opened when starting each valve.
- Water Meter: Configure a water meter to each valve. This option is only possible when the flow calculation (water meter type) is Standard.

△ Note: Make sure that you define an operative water meter. There is no protection against defining a water meter that isn't properly defined in the system.

Note that when operating using Water Source (unlike Standard, in table 7.5) a valve is not configured to a specific water meter. In this case, all water meters set in the system are relevant for each irrigation and their pulses are calculated for the flow rate, hence, water meter column will be ignored in valve configuration table.

△ Note: Make sure that you define an operative water meter. There is no protection against defining a water meter that isn't properly defined in the system.

Note: When using more than one water meter it is recommended not to start to valves that are not configured to the same water meter simultaneously; the NMC-Pro uses only the water meter connected to the leading valve and does not sum the flow from the rest of the water meters, this might create unexpected alarms and malfunctions!

- Drain Meter: Define which drain meter this valve is connected to.
- Drain Type: Define drainage type:
  - Total: Drainage is collected from the complete valve area.
  - **Sample**: Drainage is collected from a representing part of the valve area.

Note that it is possible to set several valves to the same drain meter when working by 'Total'. The system does not allow operating several valves on the same meter when operating by 'Sample'.

• **Sample** %: When using sample drainage measurement it is required to define the ratio of the sample area to the complete valve area.

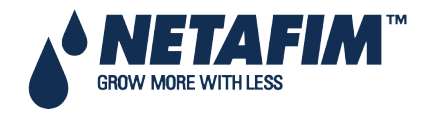

#### **11.4 Valve Flow Rate**

|                                    | VALVE                                                                                                    | FLOW RATE                                                                                                    |                                                                                                    | ٦  |
|------------------------------------|----------------------------------------------------------------------------------------------------|----------------------------------------------------------------------------------------------------|----------------------------------------------------------------------------------------------------|----|
| Valve<br>No.                       | Nominal<br>m3⁄h                                                                                                    | Minimum<br>m3∕h                                                                                                    | Maximum<br>m3∕h                                                                                                    |    |
| 1010415-07-00-0<br>555555555555555 | $\begin{array}{c} 5.000\\ 19.000\\ 20.000\\ 13.000\\ 13.000\\ 15.000\\ 22.000\\ 30.000\\ 11.000\\ 14.000\\ 14.000 \end{array}$ | $\begin{array}{c} 3,750\\ 14,250\\ 15,000\\ 16,500\\ 9,750\\ 11,250\\ 16,500\\ 22,500\\ 22,500\\ 10,500\\ 10,500\end{array}$ | 63250<br>2250<br>2250<br>225250<br>2276<br>2500<br>2276<br>2500<br>2275<br>2500<br>2775<br>25750<br>2775<br>27750<br>27750<br>27750<br>27750<br>27750<br>27750<br>27750<br>27750<br>2750<br>2 | K2 |
|                                    |                                                                                                    |                                                                                                    |                                                                                                    |    |
| ( <b></b>                          | VALVE                                                                                                    | FLOW RATE                                                                                                    |                                                                                                    | 1  |
| Valve<br>No.                       | VALUE<br>Nominal<br>m3/h                                                                                                    | FLOW RATE<br>Minimum<br>m3∕h                                                                                                 | Maximum<br>m3/h                                                                                                    |    |

- **Nominal**: Define nominal valve flow rate (m3/h or gallon/min). The NMC-Pro uses the set nominal flow rate for calculating the ratio between valves when starting a few valves together, the boundaries for alarms, the total flow rate for calculating how many pumps to start, etc. Therefore it is recommended to try and set the nominal flow rate as close as possible to the actual flow rate.
- **Minimum**: Minimum valve flow rate, under which the system will generate a low flow alarm. When changing the Nominal flow rate this setting is automatically set to 25% under the nominal flow, and can be manually changed.
- **Maximum**: Maximum valve flow rate, above which the system will generate a high flow alarm. When changing the nominal flow rate this setting is automatically set to 25% above the nominal flow, and can be manually changed.

Note: When starting several valves simultaneously the system will sum their nominal, minimal and maximal flow rates. An alarm will be generated only if the measured flow rate is lower than the total minimum, or higher than the total maximum.

Note: When starting several valves simultaneously, the quantities between them will be divided based on the ratio of their nominal flow.

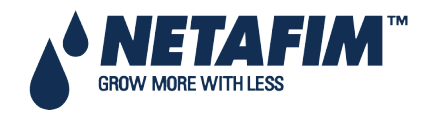

#### **11.5 Water Meter**

- Ratio: Set volume per pulse of each water meter or auxiliary meter.
- **Type**: Define type of flow calculation:
  - **Standard**: In this function valves which are operated in a group should be connected to the same water meter.

△ Note: If a few valves configured to different water meters will be started simultaneously, the NMC-Pro uses the flow measured by the water meter connected to the leading valve.

- Water source: The NMC-Pro will sum or deduct flow measured simultaneously from a few water meters. When choosing this function an additional column called "SUM" will appear, this column enables to define which water meters should be summed and which deducted from the total measured flow.
- △ Note: Flow calculation type is a general definition for all water meters, therefore when changing type of water meter for one of the water meters the type will be changed for all water meters.
- Note: When setting flow calculation (water meter type) to Water source it is not possible to configure valves to water meters.
  - **Sum**: Define whether flow measured by each water meter should be added to the total measured flow or deducted:
    - "+" Flow measured by this water meter will be added to the total measured flow.
    - "-" Flow measured by this water meter will be deducted from the total measured flow.

 $\triangle$  Note: Since flow cannot be negative, if the controller measures negative flow it will show zero.

△ Note: If all valves are set to "–" the system will ignore the measured flow and will use the calculated flow (based on the nominal flow).

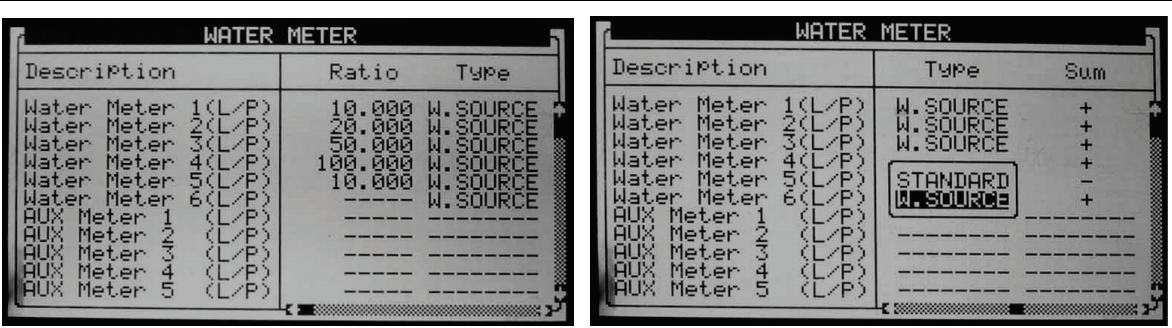

| MATER                                                                                                    | METER                                                                                                    | h |
|----------------------------------------------------------------------------------------------------|----------------------------------------------------------------------------------------------------|---|
| Description                                                                                                    | Ratio Type                                                                                                    |   |
| Water Meter 1(L/P)<br>Water Meter 2(L/P)<br>Water Meter 3(L/P)<br>Water Meter 5(L/P)<br>Water Meter 5(L/P)<br>Water Meter 1 (L/P)<br>AUX Meter 2 (L/P)<br>AUX Meter 3 (L/P)<br>AUX Meter 5 (L/P) | 10.000 STANDARD<br>20.000 STANDARD<br>50.000 STANDARD<br>100.000 STANDARD<br>10.000 STANDARD<br>STANDARD<br>STANDARD<br> |   |

Note: It is very important to choose the correct flow meter for the application. Choosing a wrong flow meter might result in measurement errors or an inaccurate control. For instructions regarding how to choose the correct water meter see NMC-Pro Irrigation > General > Flow meter determination.

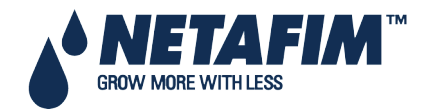

#### **11.6 Dosing Channel Configuration**

|     | DOSING  | G CHANNEL CON | FIGURATION |
|-----|---------|---------------|------------|
| No. | Pump    | Method        | Ratio      |
| 1   | Analog  | Time (Lit/h)  | 300.000    |
| 2   | Analog  | Time (Lit/h)  | 300.000    |
| 3   | Venturi | Time (Lit/h)  | 150.000    |
| 4   | Venturi | Time (Lit/h)  | 200.000    |
| 5   | Analog  | Time (Lit/h)  | 150.000    |
| 6   | Venturi | Time (Lit/h)  | 150.000    |
| 7   | Venturi | Time (Lit/h)  | 150.000    |
| 8   | Venturi | Time (Lit/h)  | 150.000    |

| DOSING CHANNEL CONFIGURATION |         |       |          |  |
|------------------------------|---------|-------|----------|--|
| No.                          | Ratio   | React | High (%) |  |
| 1                            | 300.000 | EC    | 50       |  |
| 2                            | 300.000 | EC    | 50       |  |
| 3                            | 150.000 | pН    | 50       |  |
| 4                            | 200.000 | рН    | 50       |  |
| 5                            | 150.000 | EC    | 50       |  |
| 6                            | 150.000 | EC    | 50       |  |
| 7                            | 150.000 | pH    | 50       |  |
| 8                            | 150.000 | pH    | 50       |  |

| No. | High (%) | Low(%) | V/P(L) |
|-----|----------|--------|--------|
| 1   | 50       | 20     | 0.100  |
| 2   | 50       | 20     | 0.100  |
| 3   | 50       | 20     | 0.100  |
| 4   | 50       | 20     | 0.100  |
| 5   | 50       | 20     |        |
| 6   | 50       | 20     |        |
| 7   | 50       | 20     |        |
| 8   | 50       | 20     |        |

- Pump: Select the type of dosing pump:
  - **Venturi**: The dosing unit consists of Venturi driven injectors. The dosing booster will be turned on when fertigation is active (refer to the following section Analog Output Card Calibration with Dosing Machine).
  - **Hydraulic**: The dosing unit consists of hydraulic fertilizer pumps. The dosing booster is not needed and will not be turned on when Fertigation is active. When working with hydraulic pump, the method can only be Liter/Pulse and EC & pH control is not possible.
  - **Electric**: The dosing unit consists of electrical fertilizer pumps. The dosing booster is not needed and will not be turned on when Fertigation is active.
  - **Analog**: This dosing unit consists of pumps controlled by 4 20 mA analog output. Define the analog outputs in Analog Output Definition, page 42.
- Method: Select the operating method:
  - Liter/Pulse: Define whether a dosing meter is connected to this channel and used for control purposes. Set the volume per pulse on the Ratio column.
  - **Time (cc/sec)**: Define whether the calculated flow rate of the dosing channel is in CC (gallons) of fertilizer per second.
  - **Time (Liter/min)**: Define whether the calculated flow rate of the dosing channel is in liters (gallons) per minute.
  - **Time (Liter/Hour)**: Define whether the calculated flow rate of the dosing channel is in liters (gallons) per Hour (default option).
- Ratio
  - Method is Time: Define calculated flow rate, this will be the flow rate of the channel when completely open.
  - Method is Liter/Pulse: Define the volume per pulse.
- React: Set the required use of the channel:
  - **EC**: The channel is used to increase measured EC, meaning it will be opened more when the measured EC is lower than the set EC.
  - **pH**: The channel is used to decrease measured pH, meaning it will be opened more when the measured pH is higher than the set pH.

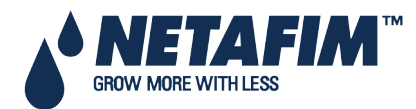

- Passive: The channel does not respond to changes in measured EC/pH, meaning it will be opened as set in the dosing program regardless of the EC/pH values.
- **Alkali**: The channel is used to increase measured pH, meaning it will be opened more when the measured pH is lower than the set pH.

△ Note: If EC/pH control is off, or the channel is used for proportional injection only (for example in order to inject chemicals) set reaction to passive.

- High %: set an injection percentage limit. This percentage will limit the deviation from set dosing recipe when NMC-Pro is injecting more than specified in order to try and reach the target EC/pH values.
- Low %: set an injection percentage limit. This percentage will limit the deviation from set dosing recipe when NMC-Pro is injecting less than defined in order to try and reach the target EC/pH values.
- V/P(L/G): This parameter will be disabled when operating by Liter/Pulse. Define the volume per pulse of the dosing meter (liters or gallons). Only required when using a dosing meter for measurement and alarm purposes. When using a dosing meter for control purposes the volume per pulse of the dosing meter should be defined on the Ratio column. The letter between the brackets indicates whether the volume units are in Liter or Gallon.

#### **11.6.1** Calibrating the Analog Dosing Valve

The following section details how to calibrate the dosing valve when using Venturi Pumps.

1. Ensure that all dosing channels are physically connected to the fertilizer tanks.

 $\triangle$  For purposes of calibrating the dosing, the tanks can be filled with water.

- 2. Verify that the needle valve is completely open (100%).
- 3. Go to Testing > Relays.
- 4. Manually operate the Irrigation Program and Dosing Booster.
- 5. Go to Test > Analog Output.
  - a. Set the status as Manual.
  - b. Define all openings as 25%.
  - c. Check the injection rate/fertilizing rate on the Rotameter.

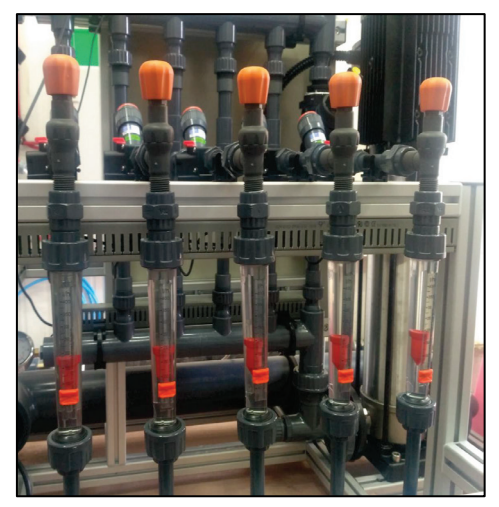

Example: If the observed rate is 100 liters per hour when set at 25%, the maximum rate should be 400 liters per hour (formula: 100 / 0.25 = 400).

Even when the Venturi capacities are the same, and the opening percentage is the same for each valve, there can be small variations in the actual flow rate.

Be aware that when you use water to calibrate the Rotameter valves, there can different reading when fertilizer is actually used.

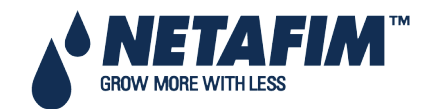

6. Go to Configuration > Dosing Channel Configuration.

7. Under Ratio, enter the calculated injection rate/fertilizing rate. In the following screen, these numbers would be changed to 400 (the result of the equation shown in step 5c).

| No.   | PumP                                           | Method                                                   | Ratio                                             |
|-------|------------------------------------------------|----------------------------------------------------------|---------------------------------------------------|
| 10004 | Analo9<br>Analo9<br>Analo9<br>Analo9<br>Analo9 | Time(Lit/h)<br>Time(Lit/h)<br>Time(Lit/h)<br>Time(Lit/h) | 460.000<br>480.000<br>456.000<br>42 <u>0</u> .000 |

- 8. To fine tune the ratio:
  - a. Prepare an Irrigation Program using the most common dosing capacity program.
  - b. Run the program.
  - c. Check the actual flow on the Rotameter.
  - d. Adjust all Rotameters to the same flow by adjusting the Ratio settings as needed.

 $\triangle$  Decreasing the flow in the controller settings increases the actual flow seen in the Rotameter.

The goal of this process is to equate (to the greatest extent possible) the Rotameter's actual flow rate to the flow rate shown in HotKey 4.

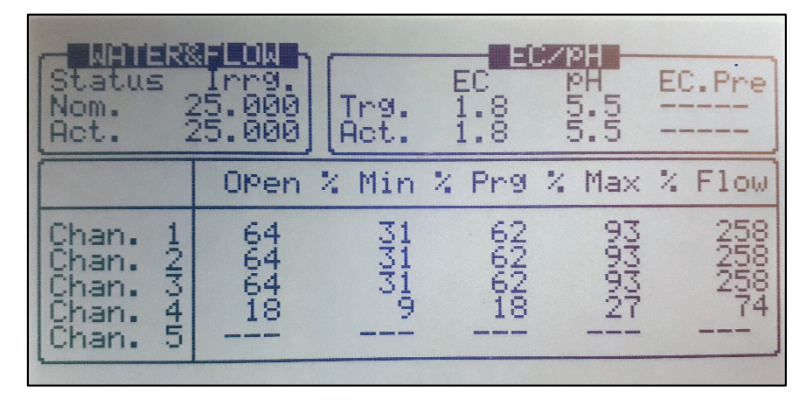

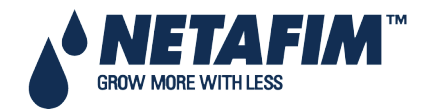

## **11.7 Dosing Configuration**

| DOSTING CONFIGURATION                                                                                                    |                                   |
|----------------------------------------------------------------------------------------------------|-----------------------------------|
| EC Control<br>PH Control<br>EC Alarms<br>PH Alarms<br>Minimum On Time (sec)<br>Minimum Off Time (sec)<br>EC Coarse Tuning (0-10)<br>EC Fine Tuning (0-10)<br>PH Coarse Tuning (0-10)<br>PH Fine Tuning (0-10)<br>Control Cycle (sec)<br>EC/PH Averaging(0-Low, 20-High) | 900000000000000<br>99999<br>99999 |

- EC Control: Define whether EC control should be operative.
- pH Control: Define whether pH control should be operative.
- EC Alarms: Define whether EC related alarms are operative. When EC control is set to 'Yes', EC Alarms are automatically set to 'Yes' and cannot be changed.
- **pH Alarms**: Define whether pH related alarms are operative. When pH control is set to 'Yes' pH Alarms are automatically set to 'Yes' and cannot be changed.
- Minimum On Time (sec): Define the minimum time the dosing regulator may be opened for. This feature is used to protect the regulator from being excessively turned on and off. The minimum allowed on time is 0.4 seconds.
- **Minimum Off Time**: Define the minimum time the dosing regulator may be turned off. This feature is used to protect the regulator from being excessively turned on and off. The minimum On time allowed is 0.4 seconds.
- EC Coarse Tuning (0-10): EC Coarse Tuning is used to adjust the speed and strength of the EC control. A higher value will result in faster correction but might lead to over shooting (see Appendix 1 General > EC/pH correction adjustment for further information).
- EC Fine Tuning (0-10): EC Fine Tuning is used to fine tune the EC control shooting (see NMC-Pro Irrigation > Part 2 > General > EC/pH correction adjustment for further information).
- **pH Coarse Tuning (0-10)**: pH Coarse Tuning is used to adjust the speed and strength of pH control. A higher value will result in faster correction but might lead to over shooting (see NMC-Pro Irrigation > Part 2 > General > EC/pH correction adjustment for further information).
- **pH Fine Tuning (0-10)**: pH Fine Tuning is used to fine tune pH control shooting (see NMC-Pro Irrigation > Part 2 > General > EC/pH correction adjustment for further information).
- EC Control Cycle (sec): Define the control cycle for EC control. This should be the time it takes the system since it injected fertilizer/acid until the change in recognized by the system.
- **pH Control Cycle (sec)**: Define the control cycle for pH control. This should be the time it takes the system since it injected fertilizer/acid until the change in recognized by the system.
- EC/pH Averaging (0-Low, 20-High): Averaging factor for EC/pH measurement. EC/pH averaging should be used to enable correction when injection is not homogenous.
- **Dosing Booster Off Delay (mm:ss)**: Define the time that the dosing booster should be left on after dosing has ended. This time is usually used to circulate the acid and nutrients in order to prevent high concentrations in the area of the venturies and dosing booster when the system is idle.
- Dosing by QTY. Method:
  - **Bulk**: All channels set to QTY (quantity) dosing method will inject the set quantity in one bulk, starting after water before quantity/time has elapsed.
  - **Spread Out**: The set dosing quantity of all channels set to QTY (quantity) dosing method will be spread throughout the irrigation.

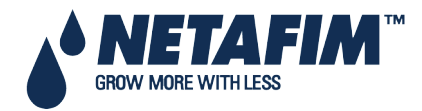

#### **11.8 EC Pre-Control Configuration**

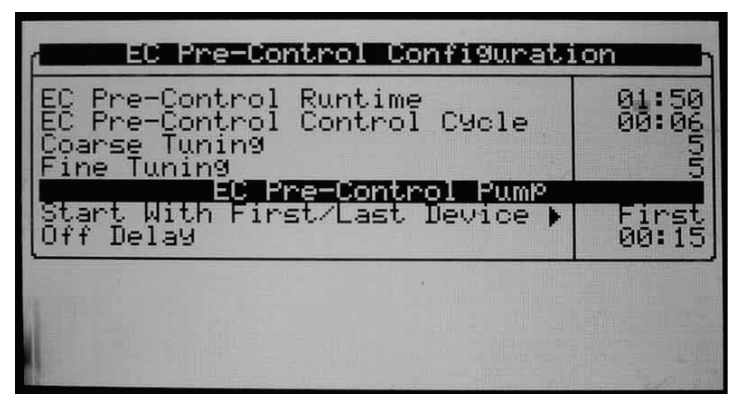

- EC Pre-Control Configuration:
  - **EC Pre-Control Runtime**: Set the time it takes the EC Pre-Control valve to shift from fully closed to fully open. This parameter is very important and must be exact as the controller uses this parameter to calculate the opening percentage of the EC Pre-Control valve.
  - **EC Pre-Control Control Cycle**: Set the time it takes since the EC Pre-Control valve changes position until the change is measured by the EC Pre-Control sensor.
  - **Coarse Tuning**: Coarse Tuning is used to adjust control speed and strength. A higher value will result in faster correction but might lead to over-closing, a lower value might result in slow reaction.
  - Fine Tuning: Fine Tuning is used to fine tune EC Pre-Control behavior.
- EC Pre-Control Pump:
  - Start With First/Last Device: Define whether the EC Pre-Control Pump should open with the first or the last device of the irrigation (refer to table 1.3 to see device startup order).
  - Off Delay: Define Off delay (if required) for the EC Pre-Control pump.

#### **11.9 Drainage Configuration**

| Meter<br>No.  | Ratio<br>Liter/Pulse        | On        | Delay                       | Off            | Delay |
|---------------|-----------------------------|-----------|-----------------------------|----------------|-------|
| -1015415-01-0 | 1.000<br>1.000<br>1.000<br> | 000011111 | 01:00<br>06:00<br>10:00<br> | 00<br>00<br>11 |       |

- Ratio: Define volume per pulse of the drainage meters (liter/pulse or gallon/pulse).
- **On Delay**: Define how long a valve, which is configured to this drainage measurement, should be open before the measured drainage is related to this valve. All drainage measured before this time has elapsed (although the valve is open) will still be related to the previous opened valve that was configured to this drainage sump.
- **Off Delay**: Define how long after irrigation has finished, the measured drainage should still be related to the previous irrigation. This value is used to "tell" the NMC when to stop relating drainage to the previous irrigation and write it to all relevant history tables.

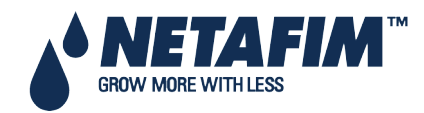

## **11.10** System Pressure Configuration

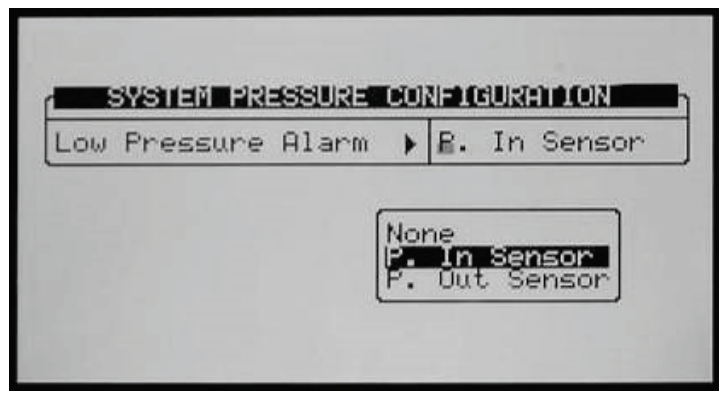

Define which pressure sensor (inlet or outlet) should be used as the system's pressure. This sensor can later be defined to stop the system in case of low pressure (see table 1.7).

#### 11.11 EC/pH Range Definition

| Sensor                               | 4 mA                 | 20 mA                      | Sensor Dif.            |
|--------------------------------------|----------------------|----------------------------|------------------------|
| EC 1<br>PH 1<br>EC 2<br>EC P<br>EC P | 00000                | 10<br>14<br>10<br>14<br>20 |                        |
| EC Contro<br>PH Contro               | l Sensor<br>I Sensor | ;                          | EC 1+EC 2<br>PH 1+PH 2 |

Define the range of the EC/pH transmitters.

- Default settings for Netafim EC/pH transmitters is:
  - EC: zero to 10 mS
  - PH: zero to 14 ppm
- EC Control Sensor: Define which EC sensor should be used for control. When setting EC 1 + EC 2, EC1 will be used for control, and EC2 will be used for verification.
- pH Control Sensor: Define which pH sensor should be used for control. When setting pH 1 + pH 2, pH1 will be used for control, and pH2 will be used for verification.

#### 11.12 Pressure Sensor Range Definition

|            | 0 11-14 | E 11-14 |
|------------|---------|---------|
| sensor 🕨   | 0 00It  | 5 001   |
| Pin (bar)  | 0.00    | 10.00   |
| Dant Charl | 0.00    | 10.00   |

• 0 – 5 Volt or 4 – 20 mA: Use the arrow keys to move the cursor to the 0 Volt (4 mA), press ENTER to switch between 0 – 5 Volt and 4 – 20 mA.

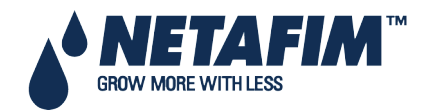

- 0 Volt (4 mA): Define the pressure (bar or PSI) that should be presented when 0 volts (4 mA) is read by the NMC-Pro.
- 5 Volt (20 mA): Define the pressure (bar or PSI) that should be presented when 5 Volts (20 mA) is read by the NMC-Pro.

The NMC-Pro will create a linear graph between the 0 Volt (4 mA) to the 5 Volt (20 mA).

#### 11.13 Cooling Configuration

The cooling configuration screen will only be visible after one (or more) cooling valves have been defined in the <u>DEVICE LAYOUT</u> table.

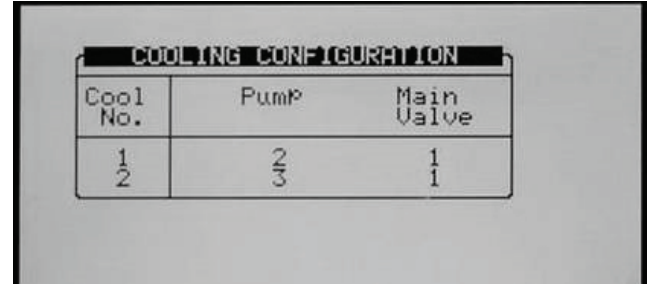

- **Pump**: Configure a pump to each cooling valve. This setting is not necessary if the cooling pump is not controlled by the NMC-Pro.
- Main Valve: Configure a main valve to each cooling valve. This setting is not necessary if the cooling doesn't have a main valve.

#### **11.14 Misting Configuration**

| No. | Pump | Main<br>Valve |
|-----|------|---------------|
| 1   | 1    | 1             |

- **Pump**: Configure a pump for each misting valve. This setting is not necessary if the misting pump is not controlled by the NMC-Pro.
- Main Valve: Configure a main valve to each misting valve. This setting is not necessary if the misting doesn't have a main valve.

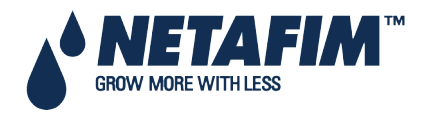

# **12 INSTALLATION MENU**

- Device Layout, page 123
- Device List, page 125
- Digital Input, page 125
- Analog Input 1-2, page 126
- Analog Output, page 129
- Hardware Checklist, page 129

#### **12.1 Device Layout**

The device layout screen allows you to assign functions to each output (relay).

- 1. Place the cursor on the Function column, use the arrow keys to reach the relevant line, and press **ENTER**. A selection list including all available devices will appear.
- 2. Choose the required device and confirm by pressing ENTER. The cursor will move to the No. column.
- 3. Specify the number of the device in the controller and press ENTER to confirm.
- 4. If you wish to define several devices of the same type, for example valves 1 to 10, configure the first one and press **ENTER** a few times until you reach the required amount. The NMC-Pro automatically continues with the same device until instructed otherwise, or until reaching the system limitation for that device.
  - Relay: This column is divided to two sub-columns indicating relay number and the location of the relay card;
    - Local: Numbers 1 to 64 and the card exists.
    - EXT 1: Numbers 65 to 128 and the card exists.
    - EXT 2: Numbers 129 to 196 and the card exists.
    - EXT 3: Numbers 197 to 256 and the card exists.

Note: If the card does not exist, the column can show either 'N/A' (see Screen 4 on next page) or 'R.U.' (see Screen 5 on next page), according to parameter "Remote Unit Type" in table 6.2.

Note: If a selected value is different than 'None' in table 6.2, 'R.U.' is displayed in this table (see Screen 5 on next page).

Note: If 'SingleNet' is chosen in table 6.2, the screen consists of 256 outputs.

 $\triangle$  Note: If 'Radio' is selected in table 6.2, the screen contains at least 64 outputs.

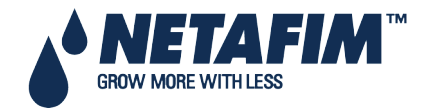

Screen 1

| Relay  Function  No.    LOCAL  1  Dosing Channel  1    LOCAL  3  Dosing Channel  1    LOCAL  4  Dosing Channel  1    LOCAL  5  Dosing Channel  1    LOCAL  6  Dosing Channel  1    LOCAL  7  Dosing Channel  1    LOCAL  7  Dosing Channel  1    LOCAL  6  Dosing Channel  1    LOCAL  6  Same As Relay  1    LOCAL  62  Same As Relay  1    LOCAL  64  Same As Relay  1    LOCAL  64  Same As Relay  1    LOCAL  64  Same As Relay  1    LOCAL  67  Value  9    EXT1  66  None                                                                                                    |   | 1                                                                                            | ]                                                                         | DEVICE LAYOUT                                                                                                    |                                                           |
|----------------------------------------------------------------------------------------------------|---|----------------------------------------------------------------------------------------------|---------------------------------------------------------------------------|----------------------------------------------------------------------------------------------------|-----------------------------------------------------------|
| LOCAL  1  Dosing Channel  1    LOCAL  3  Dosing Channel  1    LOCAL  4  Dosing Channel  1    LOCAL  5  Dosing Channel  1    LOCAL  7  Dosing Channel  1    LOCAL  7  Dosing Channel  1    LOCAL  9  Dosing Channel  1    LOCAL  9  Dosing Channel  1    LOCAL  9  Dosing Channel  1    LOCAL  9  Dosing Channel  1    LOCAL  9  Dosing Channel  1    LOCAL  6  Same As Relay  1    LOCAL  63  Same As Relay  1    LOCAL  63  None                                                                                                    |   | Rela                                                                                         | аУ                                                                        | Function                                                                                                    | No.                                                       |
| DEUICE LAYOUT    Relay  Function  No.    LOCAL  62  Same As Relay  11    LOCAL  64  Same As Relay  12    LOCAL  64  Same As Relay  12    LOCAL  64  Same As Relay  12    LOCAL  64  Same As Relay  12    LOCAL  64  Valve  52    LEXT1  66  Valve  52    LEXT1  68  None                                                                                                    |   | LOCAL<br>LOCAL<br>LOCAL<br>LOCAL<br>LOCAL<br>LOCAL<br>LOCAL<br>LOCAL<br>LOCAL<br>LOCAL       | 121545-07-89-0<br>10                                                      | Dosing Channel<br>Dosing Channel<br>Dosing Channel<br>Dosing Channel<br>Dosing Channel<br>Dosing Channel<br>Dosing Channel<br>Dosing Channel<br>Dosing Booster<br>Pump | 120340.67-8-11                                            |
| DEUICE LAYOUT      Relay    Function    No.      LOCAL    62    Same As Relay    11      LOCAL    63    Same As Relay    12      EXTI    65    Ualve    92      EXTI    66    None                                                                                                    |   | N.                                                                                           |                                                                           |                                                                                                    | 1. A.S.                                                   |
| Relay    Function    No.      LOCAL    62    Same As Relay    11      LOCAL    64    Same As Relay    12      EXT1    65    Valve    55      EXT1    66    None                                                                                                    |   | 1                                                                                            | ]                                                                         | DEVICE LAYOUT                                                                                                    |                                                           |
| LOCAL    62    Same As Relay    11      LOCAL    64    Same As Relay    14      LOCAL    64    Same As Relay    14      EXT1    65    Valve    55      EXT1    67    Valve    55      EXT1    67    Valve    55      EXT1    69    None                                                                                                    |   | Rela                                                                                         | ач                                                                        | Function                                                                                                    | No.                                                       |
| DEUICE LAYOUT      Relay    Function    No      EXT1    125    None                                                                                                    |   | LOCAL<br>LOCAL<br>LOCAL<br>EXTI<br>EXTI<br>EXTI<br>EXTI<br>EXTI<br>EXTI                      | 2334566789ø1                                                              | Same As Relay<br>Same As Relay<br>Same As Relay<br>Valve<br>Valve<br>Valve<br>None<br>None<br>None<br>None<br>None                                                     | 112425-1245<br>11245-1245<br>11111<br>11245-1245<br>11111 |
| DEVICE LAYOUT      Relay    Function    No      EXT1    125    None                                                                                                    |   | 0                                                                                            |                                                                           |                                                                                                    | Le a faite a                                              |
| Relay    Function    No      EXT1    125    None                                                                                                    |   |                                                                                              | ]                                                                         | DEVICE LAYOUT                                                                                                    |                                                           |
| EXT1    125    None    The same As Relay    The same As Relay <t< th=""><th></th><th>Rela</th><th><u>ay</u></th><th>Function</th><th>No.</th></t<> |   | Rela                                                                                         | <u>ay</u>                                                                 | Function                                                                                                    | No.                                                       |
| DEUICE LAYOUT      Relay    Function    No      247    None                                                                                                    |   | EXT1<br>EXT1<br>EXT1<br>EXT1<br>EXT2<br>EXT2<br>EXT2<br>EXT2<br>EXT2<br>EXT2<br>EXT2         | 1256<br>1227<br>1229<br>1229<br>1331<br>1333<br>1333<br>1334              | None<br>None<br>Same As Relay<br>Valve<br>Valve<br>Valve<br>Valve<br>None<br>None<br>None                                                                              | 111<br>515-67<br>11107<br>1117<br>1117                    |
| DEUICE LAYOUT      Relay    Function    No      247    None                                                                                                    | l | 10                                                                                           |                                                                           |                                                                                                    | in the                                                    |
| Relay    Function    No      NA    247    None                                                                                                    |   |                                                                                              |                                                                           | DEVICE LAYOUT                                                                                                    |                                                           |
| Line    247    None                                                                                                    |   | Rela                                                                                         | 39<br>-                                                                   | Function                                                                                                    | No.                                                       |
| DEVICE LAYOUTRelayFunctionNoEXT176NoneEXT177NoneEXT178NoneEXT178NoneEXT178NoneEXT180NoneR.U.81NoneR.U.82NoneR.U.83NoneR.U.85None                                                                                                    |   |                                                                                              | 247<br>248<br>259<br>251<br>251<br>251<br>255<br>255<br>255<br>255<br>255 | None<br>None<br>None<br>None<br>None<br>None<br>Same As Relay<br>⊌alve                                                                                                 |                                                           |
| Relay    Function    No      EXT1    76    None       EXT1    77    None       EXT1    78    None       EXT1    79    None       EXT1    80    None       EXT1    81    None                                                                                                    |   |                                                                                              |                                                                           |                                                                                                    |                                                           |
| EXT1    76    None       EXT1    77    None       EXT1    78    None       EXT1    79    None       EXT1    79    None       EXT1    80    None       R.U.    81    None       R.U.    82    None                                                                                                    |   | Rol                                                                                          | ъч                                                                        | Eunetion                                                                                                    | No                                                        |
|                                                                                                    |   | EXTI<br>EXTI<br>EXTI<br>EXTI<br>EXTI<br>EXTI<br>EXTI<br>R.U.<br>R.U.<br>R.U.<br>R.U.<br>R.U. | 767789<br>77789<br>8812234<br>88123345                                    | None<br>None<br>None<br>None<br>None<br>None<br>None<br>None                                                                                                    |                                                           |

Screen 2

Screen 3

Screen 4

Screen 5

△ Note: After making changes, be sure to exit and return again to check for errors. The NMC-Pro will delete and replace conflicting assignments with '---'.

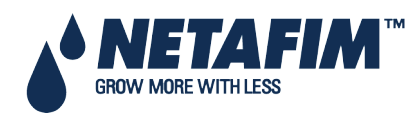

NMC-PRO Installation Manual Page 124

#### **12.2 Device List**

The Device List screen allows you to view what type, and how many devices are currently defined. This screen automatically updates depending on the devices set in the 7.1 screen.

| Туре                                                                                                    | Qty.                |
|----------------------------------------------------------------------------------------------------|---------------------|
| Valves<br>Main Valves<br>PumPs<br>Filters<br>Main Filter Valve<br>Dosing Channels<br>Dosing Boosters<br>Selectors<br>Agitators<br>Cooling | 13-1304   4   1   0 |

#### **12.3 Digital Input**

Place the cursor on the relevant line and press ENTER. A selection list will open. Choose the required sensor and press ENTER to confirm.

Inputs 1-32 are according to the following:

- Card no. 1: inputs 1 8
- Card no. 2: inputs 9 16
- Card no. 3: inputs 17 24
- Card no. 4: inputs 25 32

| 1                                                                                                    | DIGITAL INPUT                                                                                                    |  |    |                             |                                                                                                    |  |
|----------------------------------------------------------------------------------------------------|----------------------------------------------------------------------------------------------------|--|----|-----------------------------|----------------------------------------------------------------------------------------------------|--|
| In                                                                                                    | Input Function                                                                                                    |  | Ir | ſ                           | Input Function                                                                                                    |  |
| LOCAL<br>LOCAL<br>LOCAL<br>LOCAL<br>LOCAL<br>LOCAL<br>LOCAL<br>LOCAL<br>LOCAL<br>LOCAL<br>LOCAL<br>LOCAL<br>LOCAL<br>LOCAL<br>LOCAL<br>LOCAL<br>LOCAL<br>LOCAL<br>Secon<br>19 | Water Meter 1<br>Dosing Meter 1<br>Dosing Meter 2<br>< None ><br>< None ><br>< None ><br>< None ><br>< None ><br>Water Meter 2<br>< None > |  |    | 1789011003456<br>1200200202 | Water Meter 3<br>External Pause<br>< None ><br>< None ><br>< None ><br>< None ><br>< None ><br>Water Meter 4<br>Delta Pressure |  |

△ Note: If the cards do not exist, either 'N/A' or 'R.U' will be displayed, according to parameter "Remote Unit Type" in table 6.2.

 $\triangle$  **Note**: This table refers to both local and extension boxes.

ightarrow Note: The card number is set according to its jumpers regardless to its location (local or extension box).

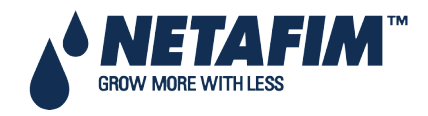

#### 12.4 Analog Input 1-2

1. In Installation > Analog Input 1, define input function(s) as Analog Sensors.

| Channel |   | Input Function | No. |
|---------|---|----------------|-----|
| LOCAL   | 1 | <none></none>  | -   |
| LOCAL   | 2 | <none></none>  | -   |
| LOCAL   | 3 | <none></none>  | -   |
| LOCAL   | 4 | <none></none>  | -   |
| LOCAL   | 5 | <none></none>  | -   |
| LOCAL   | 6 | <none></none>  | -   |
| LOCAL   | 7 | <none></none>  | -   |
| LOCAL   | 8 | <none></none>  | -   |
| LOCAL   | 9 | <none></none>  | -   |

| ANALOG INPUT No. 1 |    |                                                          |               |                   |  |  |
|--------------------|----|----------------------------------------------------------|---------------|-------------------|--|--|
| Channel            |    |                                                          | Input Fu      | nput Function No. |  |  |
| LOCAL              | 1  | <no< td=""><td>n</td><td></td></no<>                     | n             |                   |  |  |
| LOCAL              | 2  | <no< td=""><td>n 08.</td><td>Out Temp.</td></no<>        | n 08.         | Out Temp.         |  |  |
| LOCAL              | 3  | <no< td=""><td>n 09.</td><td>Out Humidity</td></no<>     | n 09.         | Out Humidity      |  |  |
| LOCAL              | 4  | <no< td=""><td>n <b>10</b>.</td><td>Radiation</td></no<> | n <b>10</b> . | Radiation         |  |  |
| LOCAL              | 5  | <no< td=""><td>n 11.</td><td>Wind Direction</td></no<>   | n 11.         | Wind Direction    |  |  |
| LOCAL              | 6  | <no< td=""><td>n 12.</td><td>Pressure In</td></no<>      | n 12.         | Pressure In       |  |  |
| LOCAL              | 7  | <no< td=""><td>n 13.</td><td>Pressure Out</td></no<>     | n 13.         | Pressure Out      |  |  |
| LOCAL              | 8  | <no< td=""><td>n 14.</td><td>Rain Sensor</td></no<>      | n 14.         | Rain Sensor       |  |  |
| LOCAL              | 9  | <no< td=""><td>n 15.</td><td>EC Drain Senso</td></no<>   | n 15.         | EC Drain Senso    |  |  |
| LOCAL              | 10 | <no< td=""><td>n 16.</td><td>Analog Sensor</td></no<>    | n 16.         | Analog Sensor     |  |  |

2. If required, in Installation > Analog Input 1, define the Expansion Channels.

| Channel |    | Input Function | No. |
|---------|----|----------------|-----|
| EXP1    | 12 | EC Sensor      | 1   |
| EXP1    | 13 | pH Sensor      | 1   |
| EXP1    | 14 | Temp. Sensor   | 2   |
| EXP1    | 15 | Radiation      | 3   |
| EXP1    | 16 | <none></none>  | -   |
| EXP1    | 17 | <none></none>  | -   |
| EXP1    | 18 | <none></none>  | -   |
| EXP1    | 19 | <none></none>  | -   |
| EXP1    | 20 | <none></none>  | -   |

3. In *Installation > Analog Input 2*, define input function(s) as Analog Sensors.

| Channel |   | Input Function | No |  |
|---------|---|----------------|----|--|
| LOCAL   | 1 | <none></none>  | -  |  |
| LOCAL   | 2 | <none></none>  | -  |  |
| LOCAL   | 3 | <none></none>  | -  |  |
| LOCAL   | 4 | <none></none>  | -  |  |
| LOCAL   | 5 | <none></none>  | -  |  |
| LOCAL   | 6 | <none></none>  | -  |  |
| LOCAL   | 7 | <none></none>  | -  |  |
| LOCAL   | 8 | <none></none>  | -  |  |
| LOCAL   | 9 | <none></none>  | -  |  |

| ANALOG INPUT No. 2 |    |                                                                   |                   |            |        |
|--------------------|----|-------------------------------------------------------------------|-------------------|------------|--------|
| Channel            |    | I                                                                 | nput Function No. |            |        |
| LOCAL              | 1  | <non< td=""><td></td><td></td><td></td></non<>                    |                   |            |        |
| LOCAL              | 2  | <non< td=""><td>08.</td><td>Out Temp</td><td></td></non<>         | 08.               | Out Temp   |        |
| LOCAL              | 3  | <non< td=""><td>09.</td><td>Out Humi</td><td>dity</td></non<>     | 09.               | Out Humi   | dity   |
| LOCAL              | 4  | <non< td=""><td>10.</td><td>Radiation</td><td>-</td></non<>       | 10.               | Radiation  | -      |
| LOCAL              | 5  | <non< td=""><td>11.</td><td>Wind Dire</td><td>ection</td></non<>  | 11.               | Wind Dire  | ection |
| LOCAL              | 6  | <non< td=""><td>12.</td><td>Pressure 1</td><td>In</td></non<>     | 12.               | Pressure 1 | In     |
| LOCAL              | 7  | <non< td=""><td>13.</td><td>Pressure</td><td>Out</td></non<>      | 13.               | Pressure   | Out    |
| LOCAL              | 8  | <non< td=""><td>14.</td><td>Rain Sens</td><td>or</td></non<>      | 14.               | Rain Sens  | or     |
| Local              | 9  | <non< td=""><td>15.</td><td>EC Drain S</td><td>Sensor</td></non<> | 15.               | EC Drain S | Sensor |
| LOCAL              | 10 | <non< td=""><td>16.</td><td>Analog Se</td><td>ensor</td></non<>   | 16.               | Analog Se  | ensor  |

4. If required, in Installation > Analog Input 2, define the Expansion Channels.

 $\triangle$  Note: Define up to 88 sensors.

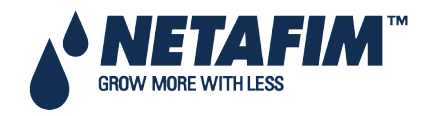

| Channel |    | Input Function | No. |
|---------|----|----------------|-----|
| EXP1    | 12 | EC Sensor      | 1   |
| EXP1    | 13 | pH Sensor      | 1   |
| EXP1    | 14 | Temp. Sensor   | 2   |
| EXP1    | 15 | Radiation      | 3   |
| EXP1    | 16 | <none></none>  | -   |
| EXP1    | 17 | <none></none>  | -   |
| EXP1    | 18 | <none></none>  | -   |
| EXP1    | 19 | <none></none>  | -   |
| EXP1    | 20 | <none></none>  | -   |

5. In Setup > Analog Conversion Table:

- a. Select the sensor type.
- b. Enter the required value in the minimum value column.
- c. Enter 100 in the maximum value column.

| Num. | Sensor Type | Min Value | Max Value |
|------|-------------|-----------|-----------|
| 1    | ←->         | ←->       | ←->       |
| 2    | ←->         | ←->       | ←->       |
| 3    | ←->         | ←->       | ←->       |
| 4    | ←->         | ←->       | ←->       |
|      |             |           |           |

| Num. | Sensor Type   | Min Value | Max Value |
|------|---------------|-----------|-----------|
| 1    |               | 5         | 100       |
| 2    | <none></none> | 5         | 100       |
| 3    | ECh20         | 10        | 100       |
| 4    | Netasense     | 6         | 100       |
|      | Gen. Sensor   |           |           |
|      | Temperature   |           |           |
|      |               | -         |           |
|      |               |           |           |

6. In Test > Analog Sensor, view the actual sensor values.

| ANALOG SENSOR |             |       |  |
|---------------|-------------|-------|--|
| No.           | Туре        | Value |  |
| 1             | Netasense   | 36    |  |
| 2             | Netasense   | 36    |  |
| 3             | Netasense   | 36    |  |
| 4             | Gen. Sensor | 24    |  |
| 5             | Gen. Sensor | 24    |  |
| 6             | ECh20       | 7     |  |
| 7             | ECh20       | 7     |  |
| 8             | ECh20       | 7     |  |
| 9             | Temperature | 21    |  |
| 10            | Temperature | 21    |  |

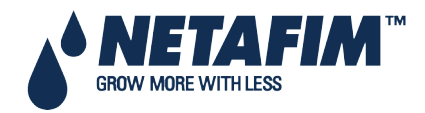

7. In Program > Ext Condition, configure the External Condition Program for the analog sensors.

a. Enter the beginning and ending time for each program.

|   | EXTER         | RNAL CONDITI | ON PROGRAM             |
|---|---------------|--------------|------------------------|
| # | From<br>hh:mm | To hh:mm     | Start An.<br>Dry Cont. |
| 1 | 10:00         | 12:00        | Ana. Sen 1             |
| 2 | 11:00         | 12:00        | Dry Con 1              |
| 3 | 12:00         | 13:00        | Dry Con 1              |
| 4 | :             | :            | <none></none>          |
| 5 | :             | :            | <none></none>          |
| 6 | :             | :            | <none></none>          |
| 7 | :             | :            | <none></none>          |
| 8 | :             | :            | <none></none>          |

c. Define The Trigger Type

| # | Trigger Type | Stop An<br>Dry Cont. | Oper.<br>to Start |
|---|--------------|----------------------|-------------------|
| 1 | Multi Shot   | Ana. Sen 2           |                   |
| 2 | Multi Shot   | Dry Con 2            | One Shot          |
| 3 | One Shot     | Dry Con 14           | Multi Shot        |
| 4 | One Shot     | <none></none>        | Only If On        |
| 5 | One Shot     | <none></none>        |                   |
| 6 | One Shot     | <none></none>        |                   |
| 7 | One Shot     | <none></none>        |                   |
| 8 | One Shot     | <none></none>        |                   |

e. Under Oper. to Start, choose the required symbol.

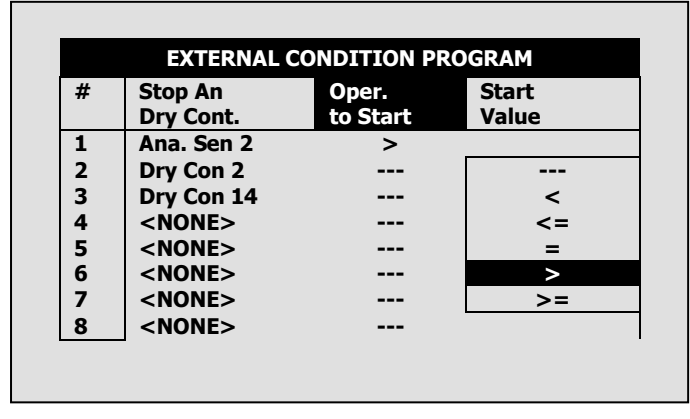

d. Under Stop An. Dry Con., define the input type.

| # | Trigger Type | Ston An       | Omer     |
|---|--------------|---------------|----------|
| # | rigger type  | Stop An       | oper.    |
|   |              | Dry Cont.     | to Start |
| 1 |              | Ana. Sen 2    |          |
| 2 | Ana. Sen 1   | Dry Con 2     |          |
| 3 | Ana. Sen 2   | Dry Con 14    |          |
| 4 | Ana. Sen 3   | <none></none> |          |
| 5 | Ana. Sen 4   | <none></none> |          |
| 6 | Ana. Sen 5   | <none></none> |          |
| 7 | Ana. Sen 6   | <none></none> |          |
| 8 |              | <none></none> |          |

f. Under Oper. To Stop, choose the required symbol.

| # | Oper.<br>to Start | Start Value | Oper.<br>to Stop |  |
|---|-------------------|-------------|------------------|--|
| 1 |                   | 25          | =                |  |
| 2 |                   |             |                  |  |
| 3 | <                 |             |                  |  |
| 4 | <=                |             |                  |  |
| 5 | =                 |             |                  |  |
| 6 | >                 |             |                  |  |
| 7 | >=                |             |                  |  |
| 8 |                   |             |                  |  |

g. Under Start Value, enter the required value to start the analog sensor. Under Stop Value, entered the required value to stop the analog sensor.

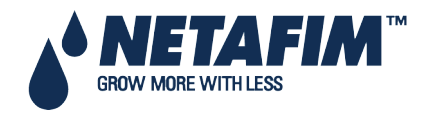

b. Under Start An. Dry Cont., define the input type.

|   | LATENNAL   | CONDITI |               |
|---|------------|---------|---------------|
| # | From       | То      | Start An.     |
|   | hh:mm      | hh:mm   | Dry Cont.     |
| 1 |            | 12:00   | Ana. Sen 1    |
| 2 | Ana. Sen 1 | 12:00   | Dry Con 1     |
| 3 | Ana. Sen 2 | 13:00   | Dry Con 1     |
| 4 | Ana. Sen 3 | :       | <none></none> |
| 5 | Ana. Sen 4 | :       | <none></none> |
| 6 | Ana. Sen 5 | :       | <none></none> |
| 7 | Ana. Sen 6 | :       | <none></none> |
| 8 |            | :       | <none></none> |

| EXTERNAL CONDITION PROGRAM |       |         |       |
|----------------------------|-------|---------|-------|
| #                          | Start | Oper.   | Stop  |
|                            | Value | to Stop | Value |
| 1                          | 25    | =       | 20    |
| 2                          |       |         |       |
| 3                          |       |         |       |
| 4                          |       |         |       |
| 5                          |       |         |       |
| 6                          |       |         |       |
| 7                          |       |         |       |
| 8                          |       |         |       |

In the examples given above, irrigation has been set to start when the analog input is greater than 25 and irrigation stops when the input is 20.

Oper. to Start and Oper. to Stop require a logical operation. The following table defines these symbols:

| Symbol | Definition                                                                                                  |
|--------|----------------------------------------------------------------------------------------------------|
|        | No operation                                                                                                |
| <, <=  | The analog sensor function value is less than/less than or equal to the start/stop value.                   |
| =      | The analog sensor function value is equal to the start/stop value. There is a $\pm$ 1% allowable deviation. |
| >, >=  | The analog sensor function value is greater than/greater than or equal to the start/stop value.             |

#### 12.5 Analog Output

 $\Delta$  The information here replicates the information found in Section 4.5.6, Analog Output Definition, page 42.

Install analog output cards.

| ANALOG OUTPUT |   |                |     |
|---------------|---|----------------|-----|
| Channel       |   | Dosing Channel | No. |
| Local         | 1 | Dosing Channel | 1   |
| Local         | 2 | Dosing Channel | 2   |
| Local         | 3 | Dosing Channel | 3   |
| Local         | 4 | <none></none>  |     |
| Local         | 5 | <none></none>  |     |
| Local         | 6 | <none></none>  |     |
| Local         | 7 | <none></none>  |     |
| Local         | 8 | <none></none>  |     |

This screen enables controlling the dosing channels valves using a 4 - 20 mA current.

- Channel: Read only data listing the analog output channel numbers.
- **Dosing Channel**: Select dosing channel to enable analog-controlled pumping. When set to **None**, <u>Venturi</u> driven injectors control the dosing.
- No.: Map the channel number to the dosing channel.

△ After defining and mapping the channels, go to <u>Configuration > Dosing Channel Configuration (page 116)</u>.

#### **12.6 Hardware Checklist**

Same as **Hardware Check List** screen from **TEST** section (Menu 6.6).

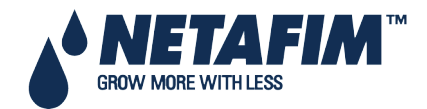

- Pump Station Configuration, page 130
- Multiple Water Meters, page 131
- Drain Meter Measurement, page 132
- Various Dosing Channel Configurations, page 134
- Dosing Configuration, page 135
- Dual EC/pH Sensors, page 136
- Hot Keys and Status Screens, page 138
- Operation Mode, page 138

## **13.1 Pump Station Configuration**

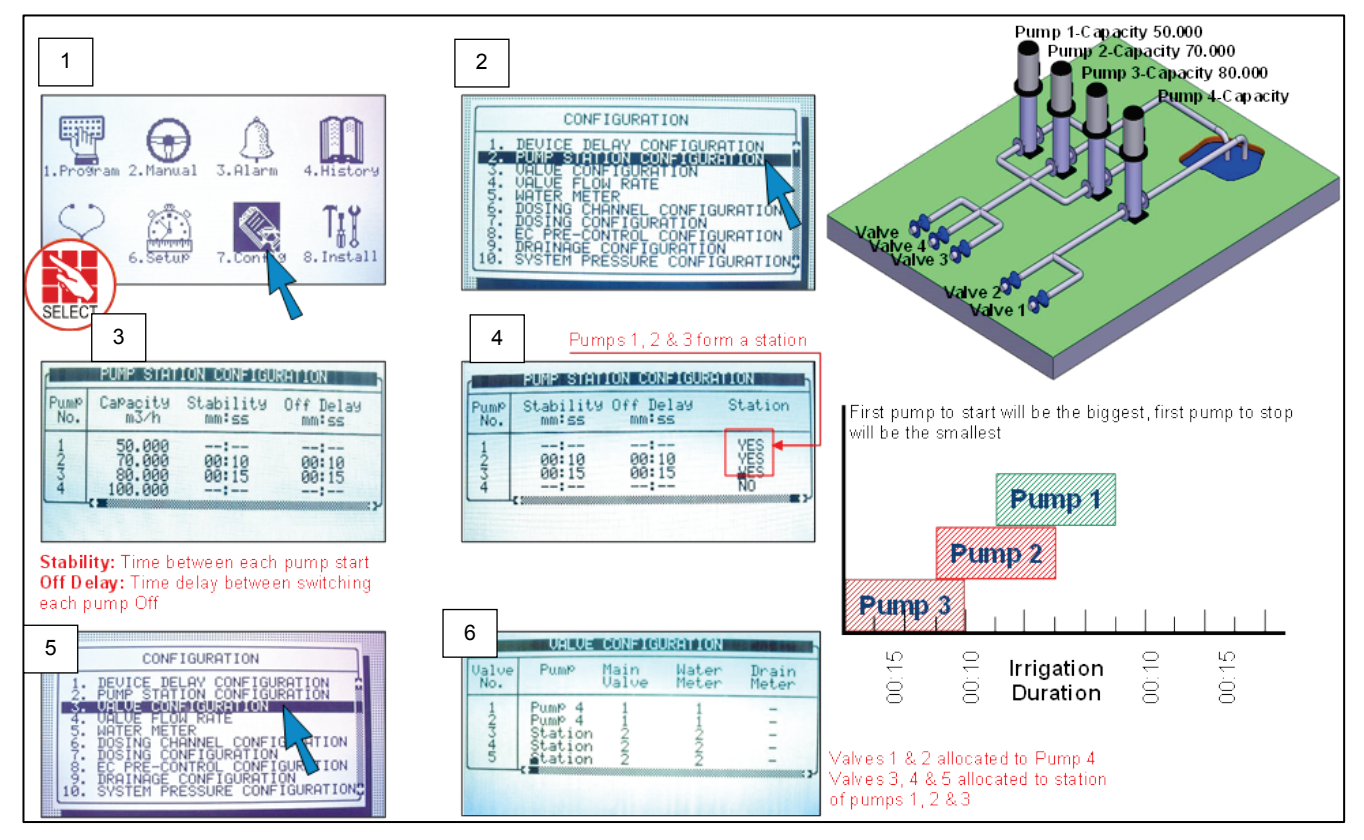

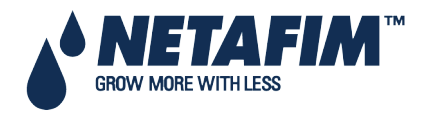

#### **13.2 Multiple Water Meters**

- Option A Standard Use/Measurement
- Option B Multiple Water Sources

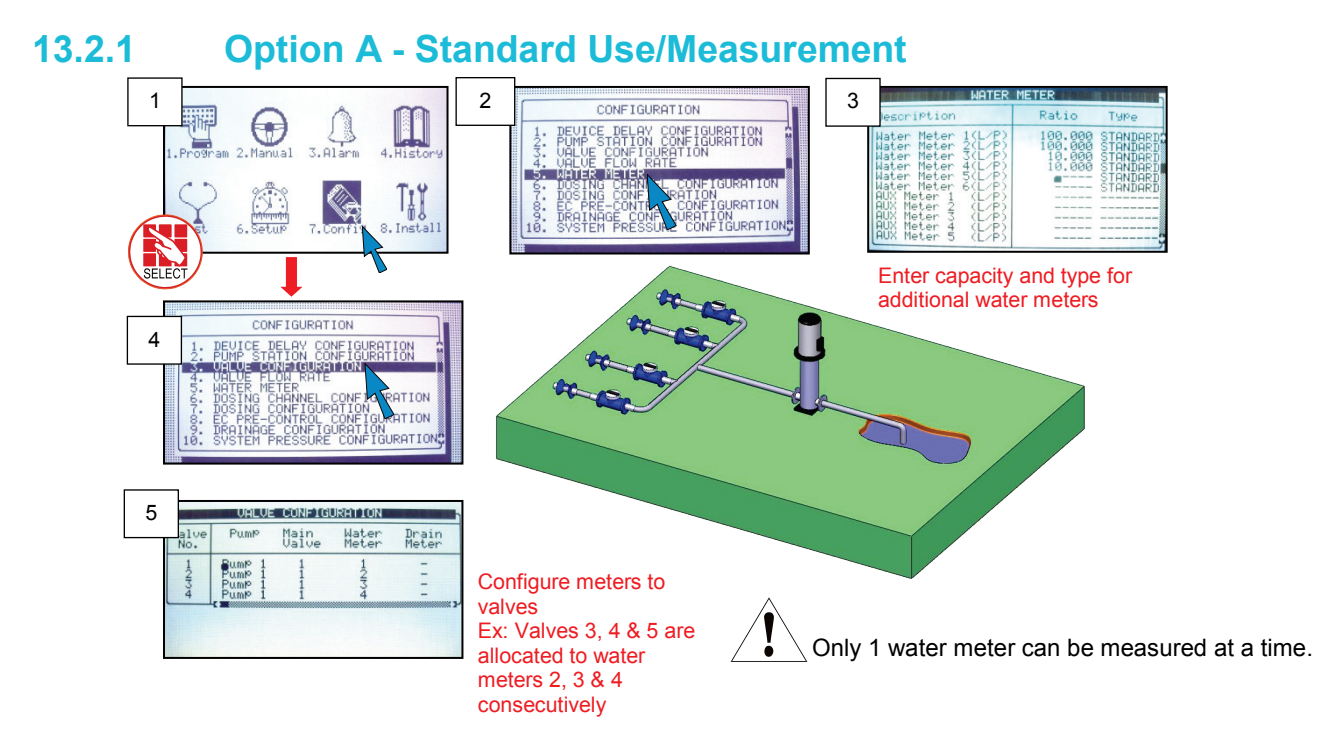

#### 13.2.2 Option B - Multiple Water Sources

This option is used for water management, meters are located before the irrigation system.

igtriangle NOTE: Cannot allocate a water meter to a valve.

The controller will simulate a virtual water meter with a calculated flow of WM1+WM2+WM3-WM4.

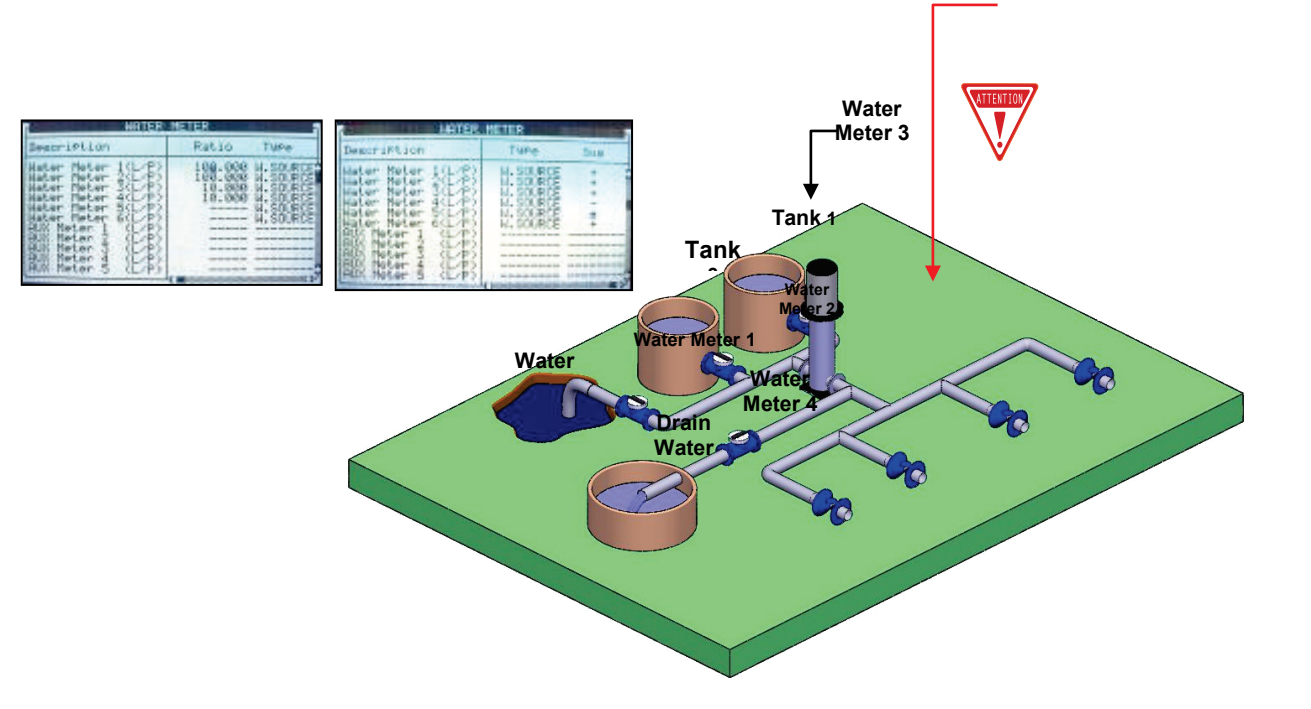

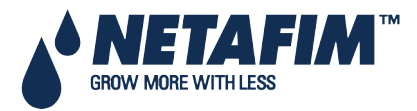

#### **13.3 Drain Meter Measurement**

Use this option for greenhouses drain applications.

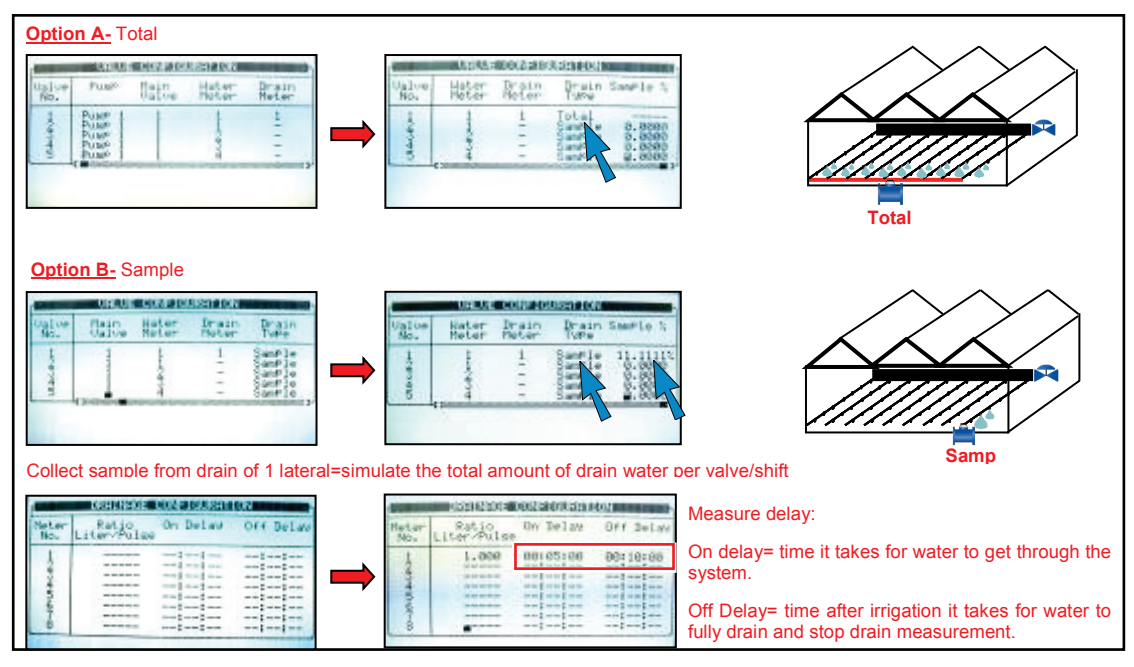

#### 13.3.1 Drainage Timing Option A

Use this option when irrigating one valve is which allocated to a drain meter.

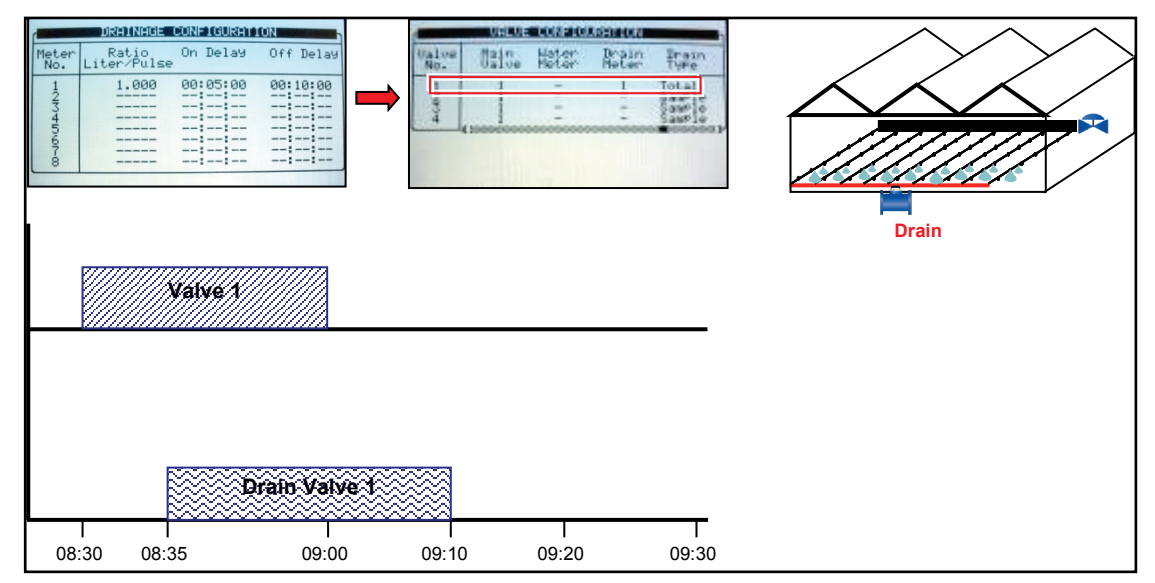

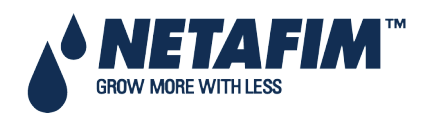

#### 13.3.2 Drainage Timing Option B

Use this option when irrigating two consecutive valves which allocated to the same drain meter.

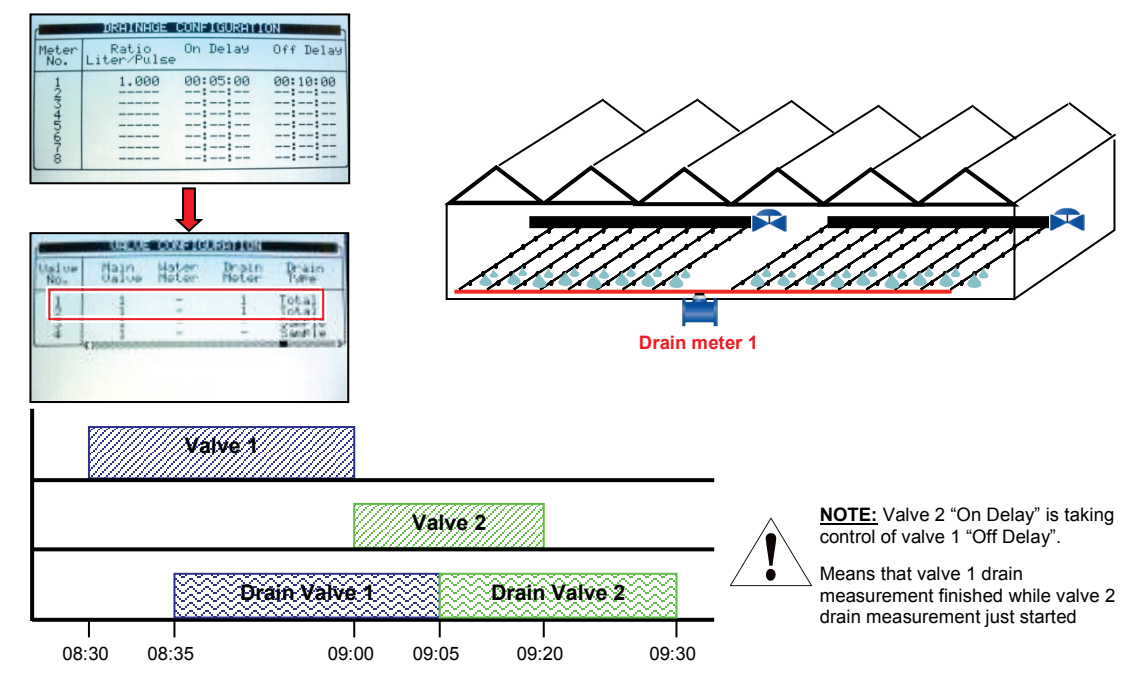

#### **DRAIN LOG**

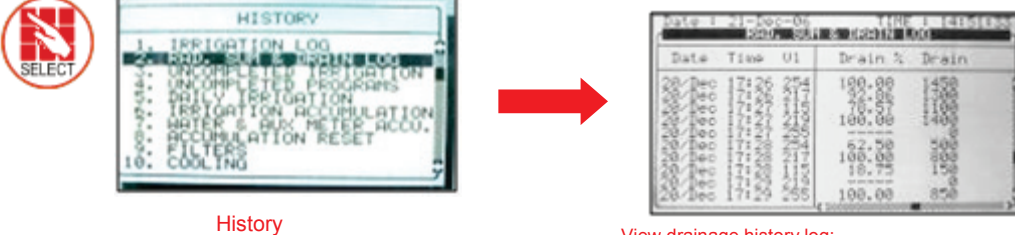

Menu

View drainage history log: 1st column - drain percentages of total 2nd column – real drain amount (liter or Gallon)

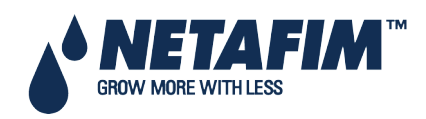

## **13.4 Various Dosing Channel Configurations**

- Method 1
- Method 2
- Method 3

#### 13.4.1 **Method 1**

- Dosing Pump control = Calculated according to Nominal Flow Rate
- Dosing pump measurement = Calculated according to Fert. Meter
- Dosing pump type = Venturi or Electric

Inject fertilizer according to nominal capacity of pump/measure from fertilizer meter for verification purposes

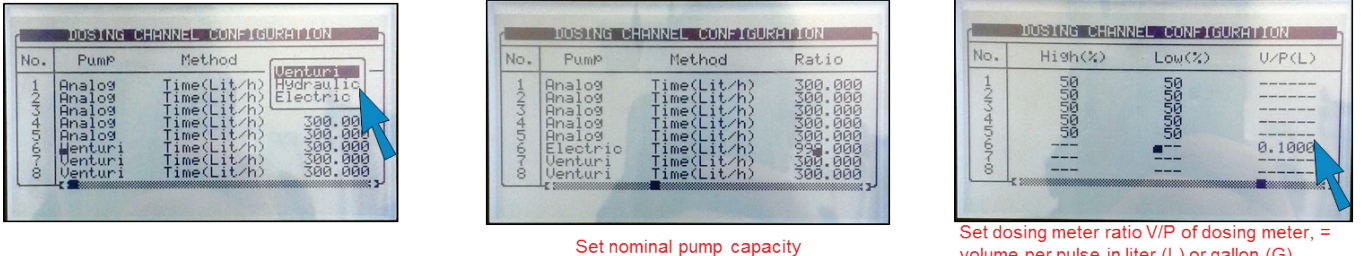

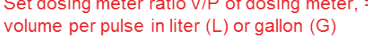

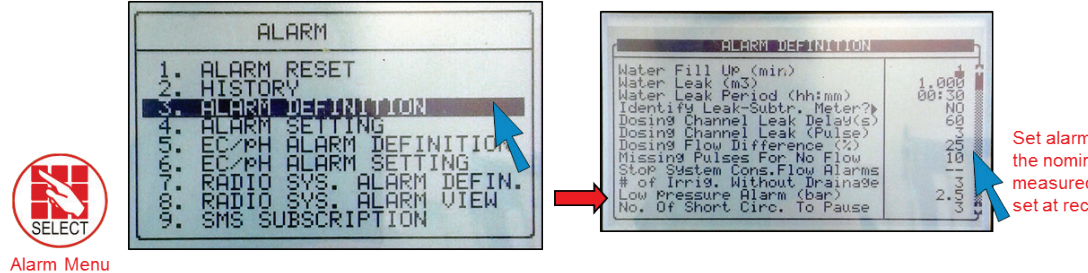

Set alarm when the difference between the nominal dosing flow and the measured dosing flow is ±xx% (default set at recommended 25%)

# 13.4.2

#### Method 2

- Dosing Pump control = Calculated according to Nominal Flow Rate
- Dosing pump measurement = Calculated according to dosing pump flow rate
- Dosing pump type = Venturi or Electric

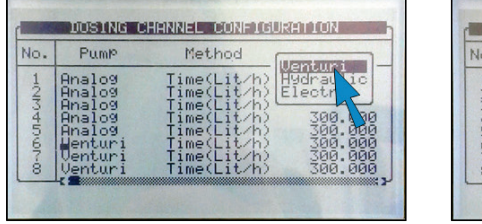

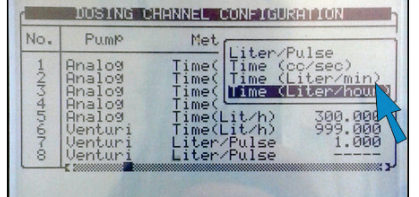

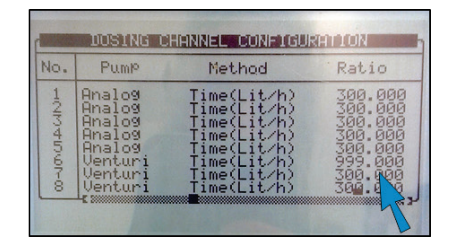

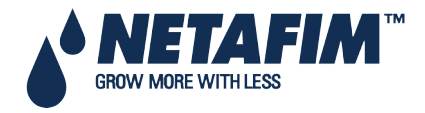

#### 13.4.3 Method 3

- Dosing Pump control = According Fert. meter pulses (For quantitative injection only)
- Dosing pump measurement = Fert. Meter
- Dosing pump type = Hydraulic

| No. | Pump                                                                            | Method                                                                                                | [landuni]                                          |
|-----|---------------------------------------------------------------------------------|----------------------------------------------------------------------------------------------------|----------------------------------------------------|
|     | Analog<br>Analog<br>Analog<br>Analog<br>Analog<br>Henturi<br>Venturi<br>Venturi | Time(Lit/h)<br>Time(Lit/h)<br>Time(Lit/h)<br>Time(Lit/h)<br>Time(Lit/h)<br>Time(Lit/h)<br>Time(Lit/h) | Electric<br>300.00<br>300.00<br>999.000<br>300.000 |

| No. | Pump                                                                              | Method                                                                                                | Ratio                                                          |
|-----|-----------------------------------------------------------------------------------|----------------------------------------------------------------------------------------------------|----------------------------------------------------------------|
|     | Analog<br>Analog<br>Analog<br>Analog<br>Analog<br>Hydraulic<br>Venturi<br>Venturi | Time(Lit/h)<br>Time(Lit/h)<br>Time(Lit/h)<br>Time(Lit/h)<br>Liter/Pulse<br>Time(Lit/h)<br>Time(Lit/h) | 200.000<br>200.000<br>200.000<br>200.000<br>200.000<br>200.000 |

| No. | PumP      | Method      | Ratio   |
|-----|-----------|-------------|---------|
|     | Analog    | Time(Lit/h) | 300.000 |
|     | Analog    | Time(Lit/h) | 300.000 |
|     | Analog    | Time(Lit/h) | 300.000 |
|     | Analog    | Time(Lit/h) | 300.000 |
|     | Analog    | Time(Lit/h) | 300.000 |
|     | Hydraulic | Liter/Pulse | 300.000 |
|     | Venturi   | Time(Lit/h) | 300.000 |
|     | Venturi   | Time(Lit/h) | 300.000 |

## **13.5 Dosing Configuration**

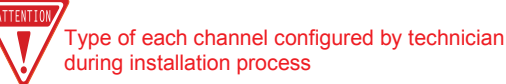

EC- channel influenced by EC levels ACID- channel to inject acid to reduce pH levels PASSIVE- no EC/pH influence ALKALI- channel to increase pH levels

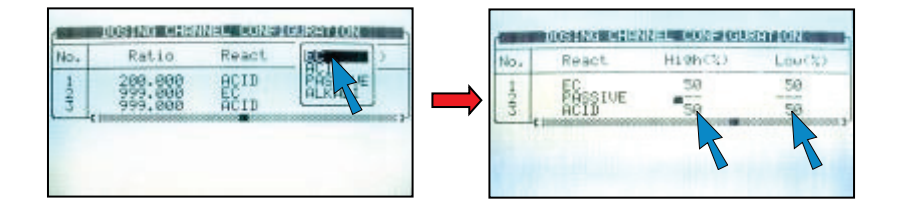

| EC Coores Truning                | F      |
|----------------------------------|--------|
| EC Coarse Tuning                 | 5      |
| EC Fine Tuning                   | 5      |
| pH Coarse Tuning                 | 5      |
| pH Fine Tuning                   | 5      |
| Control Cycle EC                 | 4      |
| Control Cycle pH                 | 4      |
| EC/pH Averaging (0-Low, 20-High) | 3      |
| Dosing Boost Off Delay (mm:ss)   | 00:02  |
| Dosing by OTY. Method            | SPREAD |

EC/pH coarse tuning- when way off target, faster/stronger correction

EC/pH fine tuning- off target is low, slow/light correction EC/pH Control cycle- Delay time from fertilizer/Acid injection point to EC/pH sensors reading EC/pH averaging- balanced reading from EC/pH sensors Dose boost off delay- time clear water circulated through system after fertigation stops and venturi closes

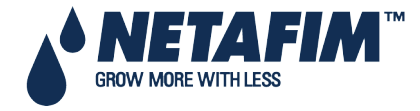

#### 13.6 Dual EC/pH Sensors

Additional sensors as fail-safe and to verify if difference occurs; alarms signal.

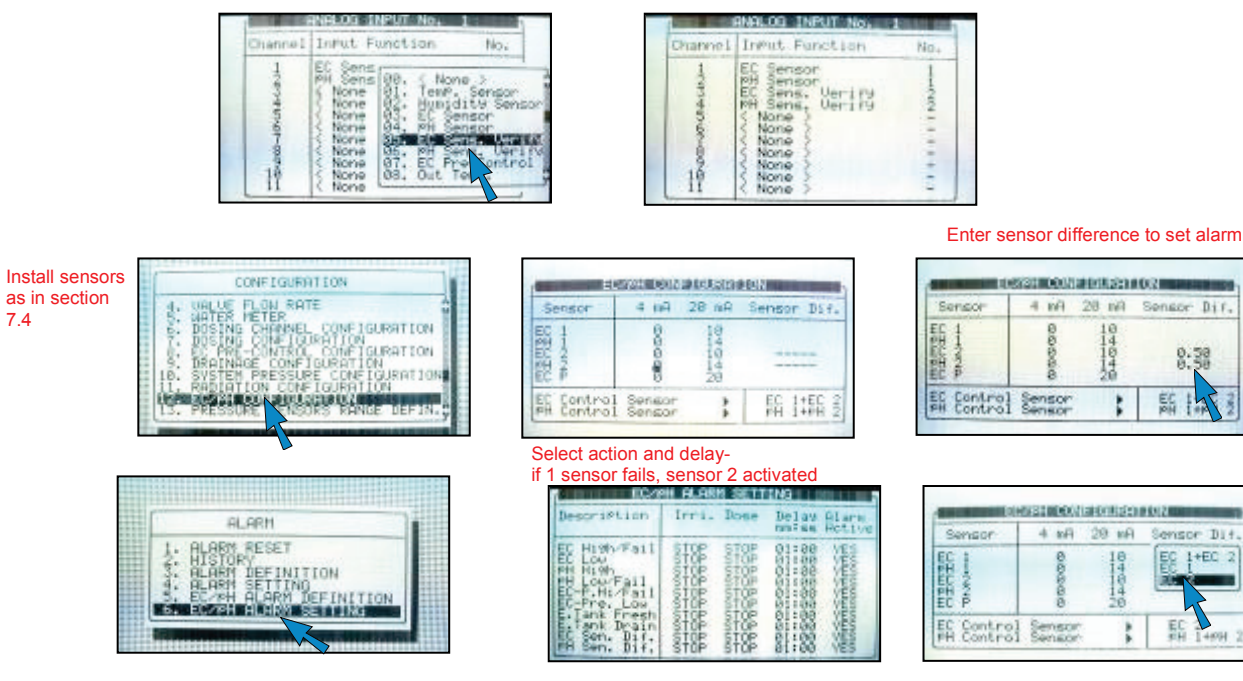

DUAL EC/pH SENSORS- Additional sensors as fail-safe and to verify if difference occurs, alarm will signal.

#### End day time

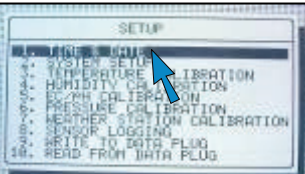

# Max. cooling parallel

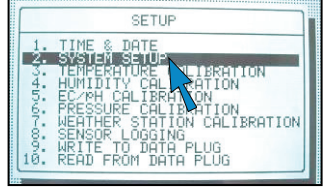

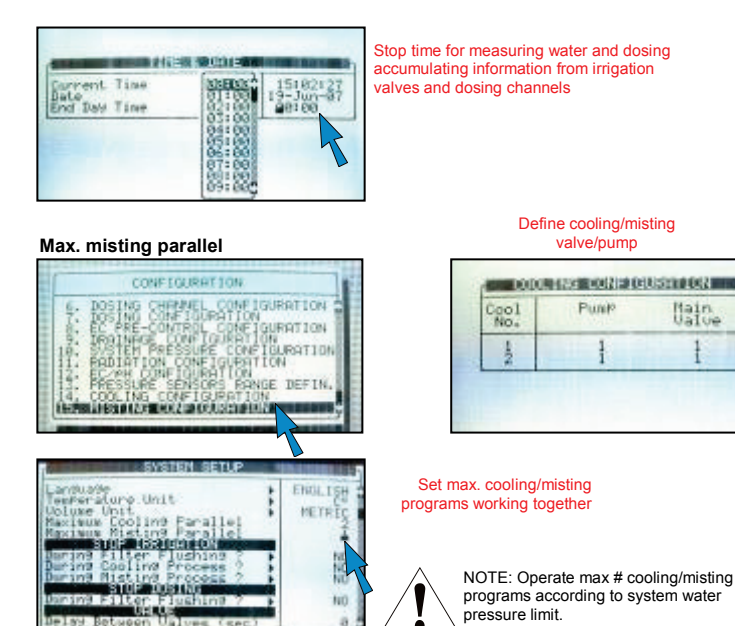

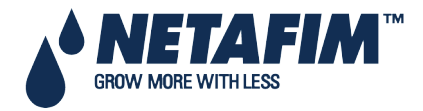

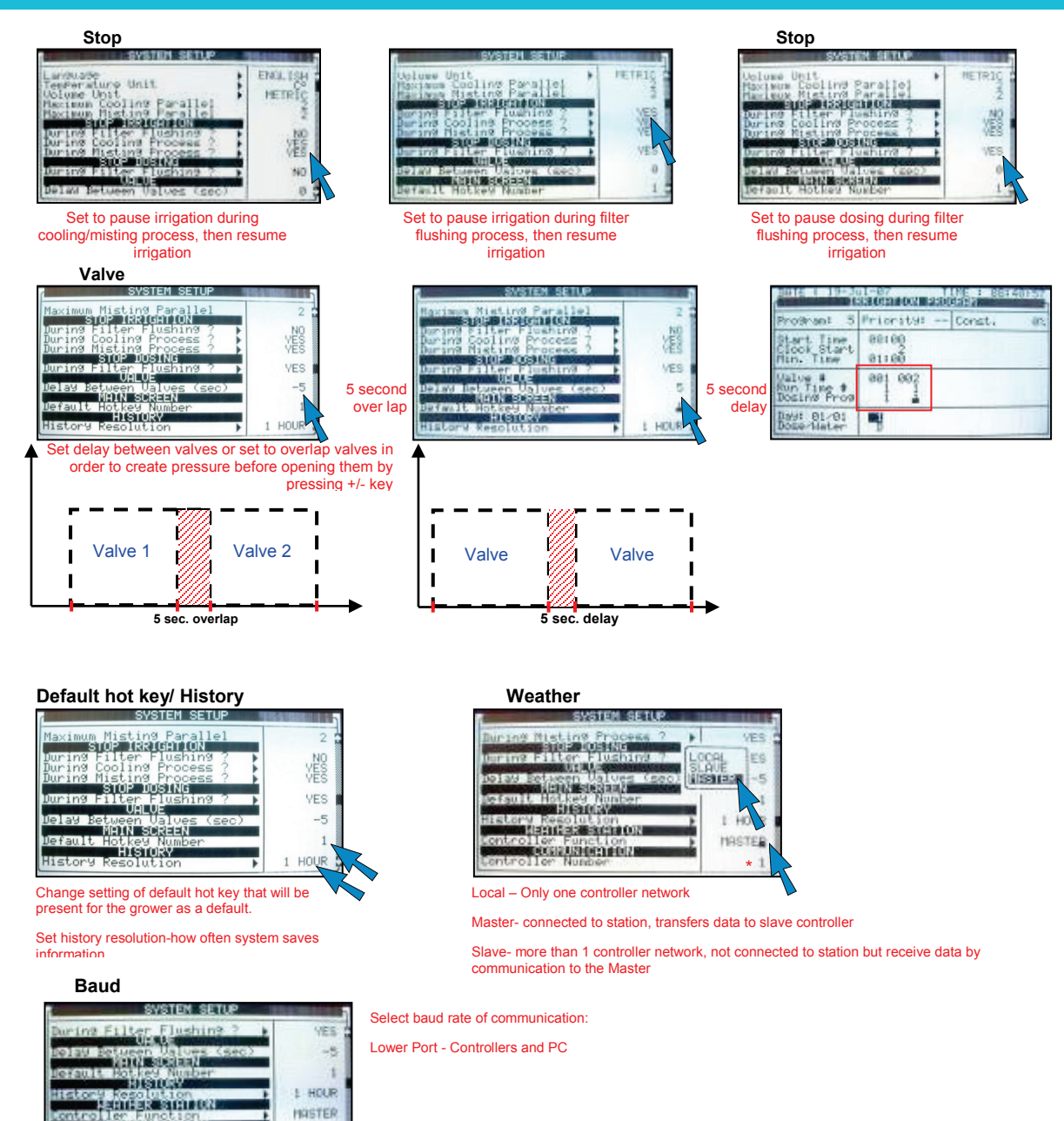

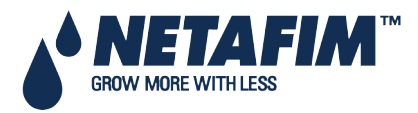

EXCLUSION CONTRACTOR

Lower Port

Rate -

:

#### **13.7 Hot Keys and Status Screens**

In the Active Irrigation screen, view the status of the system by pressing number keys corresponding to each hot key.

| Hot Screen 1- Active |                                                                                                    |                            |                        |  |  |  |
|----------------------|----------------------------------------------------------------------------------------------------|----------------------------|------------------------|--|--|--|
| 1                    | - MERINA - MA                                                                                                    | esterolous                 | LDFT                   |  |  |  |
|                      | eet jåige<br>180,000<br>not set<br>not set                                                                                                    | 00100109<br>100,000<br>5:3 | 88:0 <sup>\$</sup> 112 |  |  |  |
| PEDGERMU<br>(NECET 1 | Mil    Fore wet    5:3      PEO(Estimate international international internatina internatintereactional internatinternational internatintereacti |                            |                        |  |  |  |

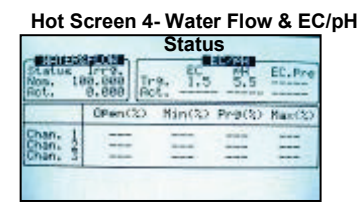

| NEATHER ST                                                                                                    | 0.000 |
|----------------------------------------------------------------------------------------------------|-------|
| Autaide Tenforsture<br>Autaide Humidity<br>Und Direction<br>End Sfeed<br>adjation<br>Seed<br>Sin Status<br>Sin Flow<br>Nilv Rein |       |

## **13.8 Operation Mode**

There are three levels of operation:

• Read Only (restricted): All the parameters and menus are visible, but cannot be modified

Sensor

Pressure In

- User (partially restricted): Menus 1-6 are fully accessible and can be modified. Menus 7 and 8 can be viewed but not modified
- Technician (unrestricted): All menus are fully accessible (no restrictions)

To change the operation mode, select Mode.

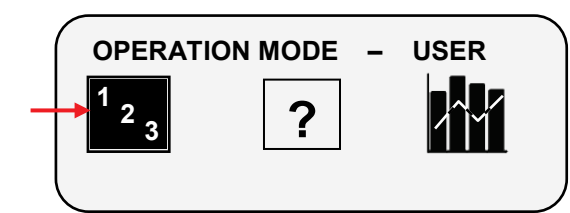

On the Front Panel, press Zone/Log In.

| <b>OPERATION MODE</b> |  |
|-----------------------|--|
| Please Enter Password |  |
|                       |  |

The controller recognizes the operation mode according to the password that is entered:

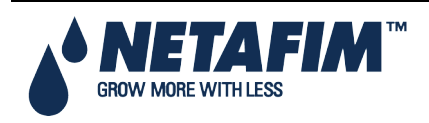

| -                                      |                               | ON INCOM                      | 853                      | -      |
|----------------------------------------|-------------------------------|-------------------------------|--------------------------|--------|
| ProstUn. 1                             | rr Valves                     | 1 T:                          | inet 16                  | 143149 |
|                                        | Set                           | Actual                        | Flow                     | Walos  |
| Hoter<br>Chan. 1<br>Chan. 2<br>Chan. 3 | 88:18<br>5.88<br>5.88<br>3.88 | 00100<br>8.00<br>8.00<br>8.00 | 0.00<br>999.00<br>999.00 | e 050  |

| Hot Screen 5- Filter Flushing                                                                                                    |                 |  |
|----------------------------------------------------------------------------------------------------|-----------------|--|
| CONTRACTOR DE CONTRACTOR DE CO | E108            |  |
| Item                                                                                                    |                 |  |
| Flugh Status<br>Time To Next Flugh<br>Delta Pressure (Digital)<br>Flughing Filter No.                                                                                                    | 01:02:58<br>0FF |  |
| Remaining Filters Oty.<br>Delay<br>Current Delta Pressure                                                                                                    | 00100110        |  |

Hot Screen 8- System

\*The Highlighted Sensor 1a The System Propoure

Ualue

北北

| Scree | en 6- Ter      | np. & H |
|-------|----------------|---------|
|       | EMP & HUN      | 90.901Y |
| No.   | Teno.          | Hunidi  |
| 12    | 23.1<br>(NONE) | SB.0    |
| 34    | (NONE)         | SNBNE   |
|       | SNONE S        | SNONE   |

<NONE>

Hot Screen 3- Program

Minimum

End 20198

0 8

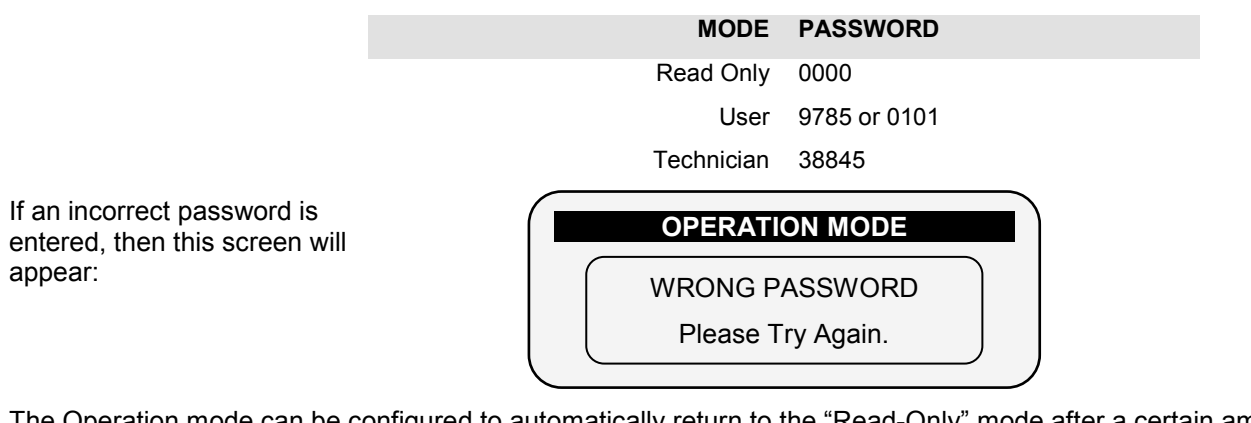

The Operation mode can be configured to automatically return to the "Read-Only" mode after a certain amount of time.

#### △ Note: Refer to the 10.2 System Setup section.

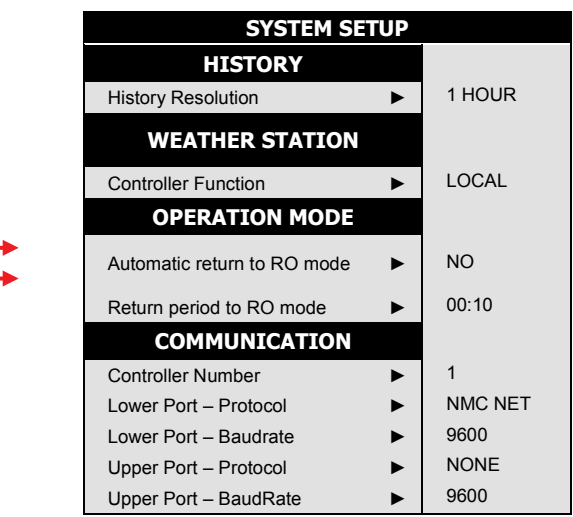

- To perform a cold start or firmware upgrade, the controller must be in the "Technician" mode.
- If there is a power failure, the controller will power up with the last mode that used.

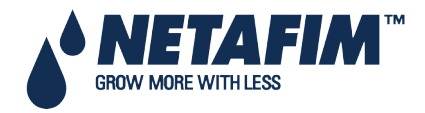

## TROUBLESHOOTING

## 14 APPENDIX A – NMC-PRO PARTS LIST

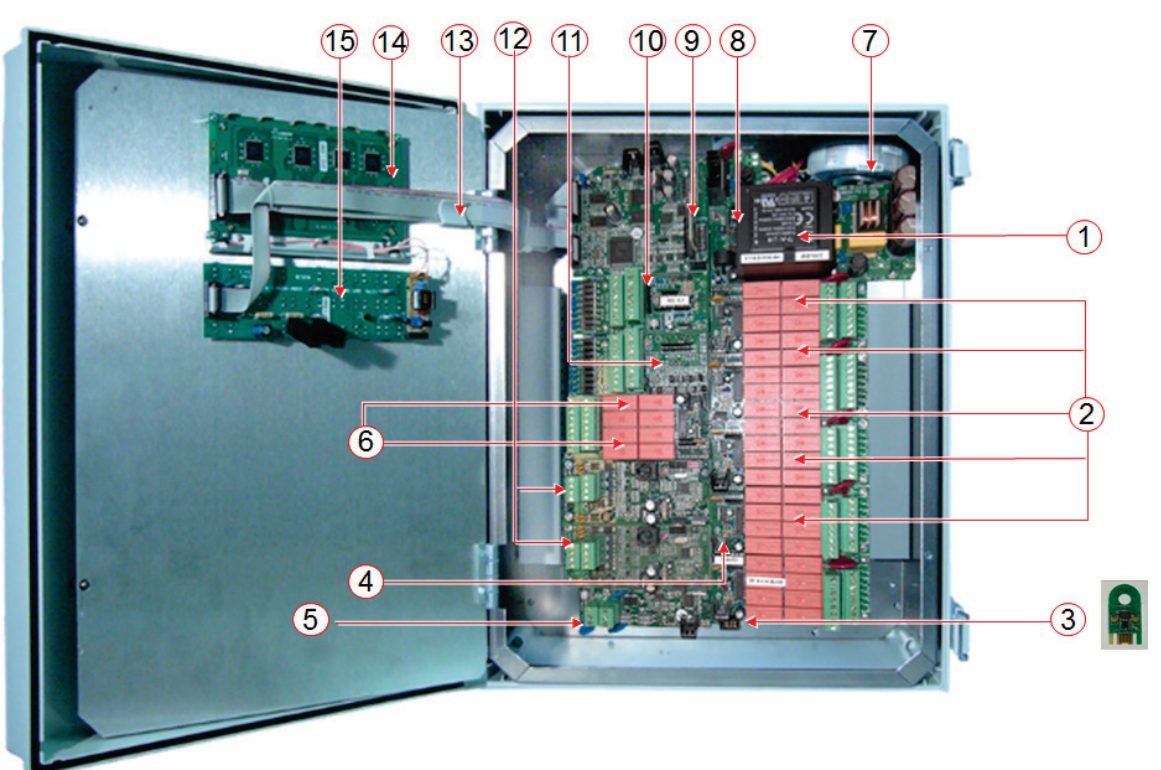

#### **NMC-PRO Parts List Continued**

| Item # | Description                                                 | Part #       |
|--------|-------------------------------------------------------------|--------------|
|        | NMC-PRO/64 Power supply card 115VAC                         | 74340-007900 |
| 1      | NMC-PRO/64 Power supply card 230VAC                         | 74340-008000 |
|        | NMC-PRO/64 12VDC power supply card                          | 74340-009300 |
| 2      | NMC-PRO/64 24V AC output cards, 8 outputs                   | 74340-008500 |
| 3      | NMC-PRO Memory backup key – Data Plug                       | 74340-014500 |
| 4      | NMC-PRO/64 Input/Output BUS card                            | 74340-007800 |
| 5      | NMC-PRO/64 Communication card RS-232                        | 74340-009100 |
|        | NMC-PRO/64 Communication card RS-485                        | 74340-009200 |
| 6      | NMC-PRO/64 Dry Contact output card, 8 outputs               | 74340-008600 |
| 7      | NMC-PRO/64 115/24V AC Transformer                           | 74340-008050 |
|        | NMC-PRO/64 230/24V AC Transformer                           | 74340-008100 |
| 8      | NMC-PRO SD card                                             | 74340-014650 |
| 9      | NMC-PRO CPU Card                                            | 74340-014600 |
| 10     | NMC-1PRO/64 Digital Input Card, 8 inputs                    | 74340-008800 |
| 11     | NMC-PRO/64 Analog Input Card, 11 inputs                     | 74340-008900 |
| 12     | NMC-PRO Analog Output Card, 4 outputs                       | 74340-008910 |
| 13     | NMC-PRO/64 flat cable set for small plastic box             | 74340-008300 |
|        | NMC-PRO/64 flat cable set for large plastic box             | 74340-020800 |
|        | NMC-PRO/64 flat cable set for NetaJet enclosure             | 74340-008400 |
| 14     | NMC-PRO/64 Display card with fluorescent (old type)         | 74340-007600 |
|        | NMC-PRO Display card with LED backlit (new type)            | 74340-004920 |
| 15     | NMC-PRO/64 Keyboard card for Fluorescent display (old type) | 74340-007700 |
|        | NMC-PRO Keyboard card for LED backlit display (new type)    | 74340-003300 |

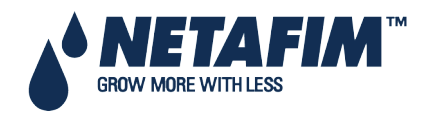

NMC-PRO Installation Manual Page 140

# **15 APPENDIX B – TROUBLESHOOTING**

- Controller Malfunction
- Burnt Fuse In Case of Voltage

#### **15.1 Controller Malfunction**

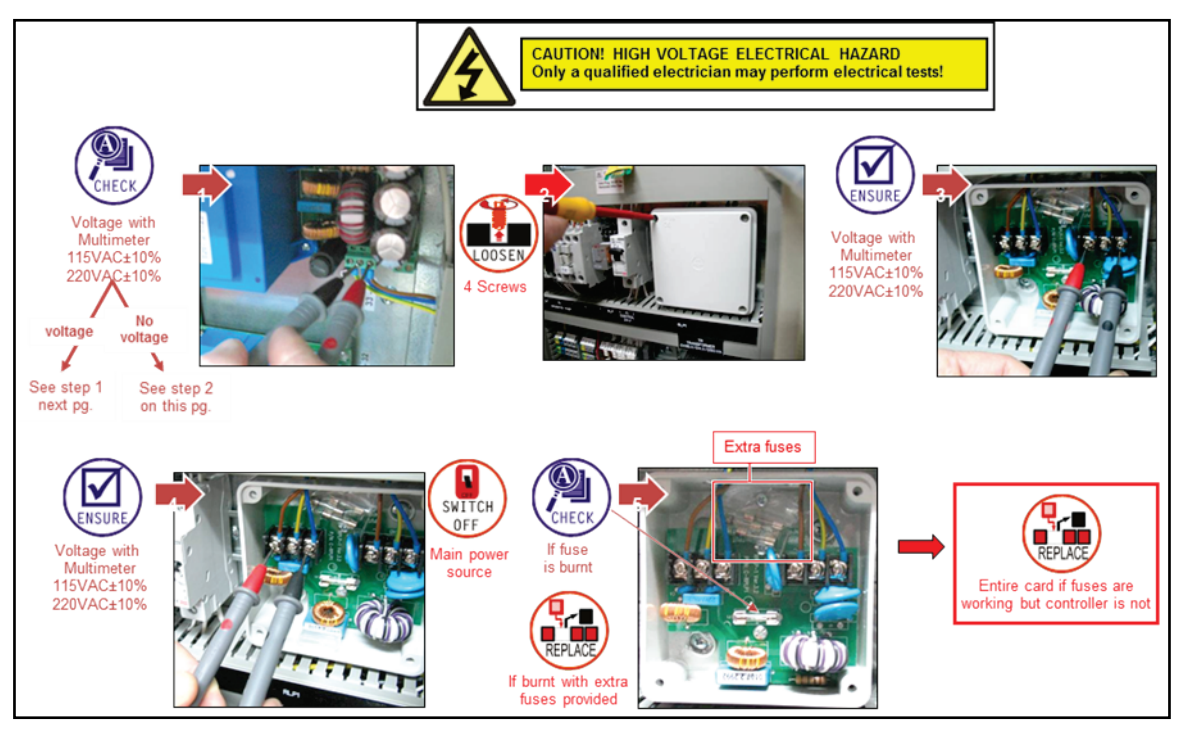

#### 15.2 Burnt Fuse - In Case of Voltage

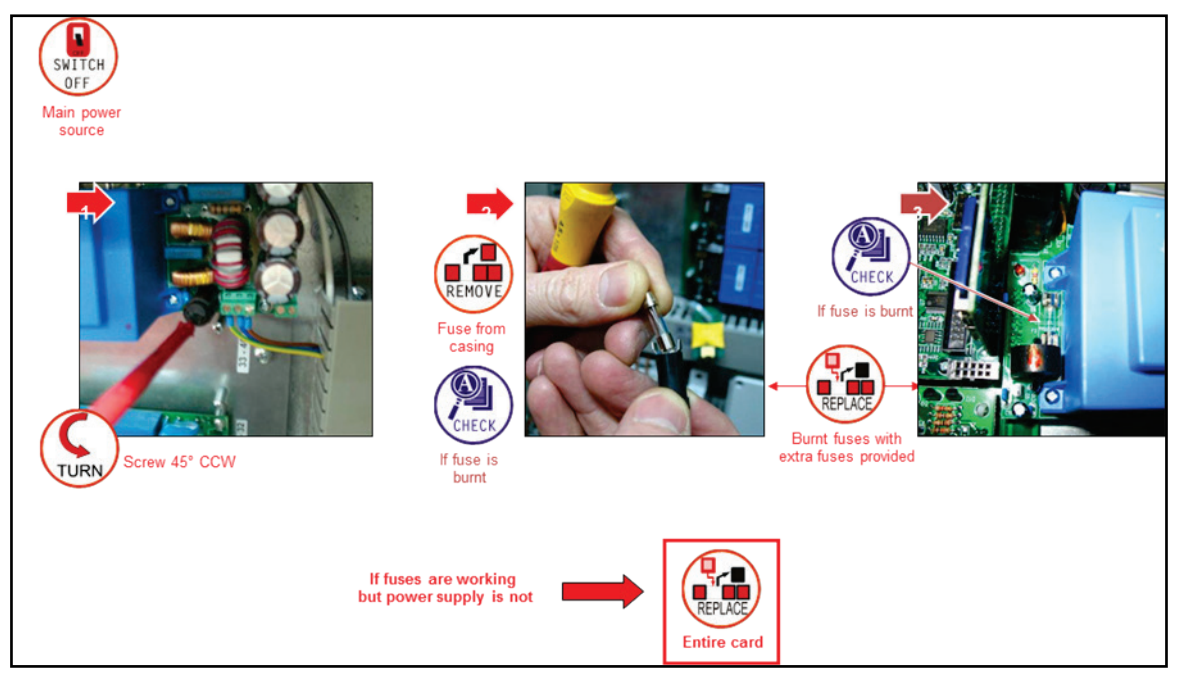

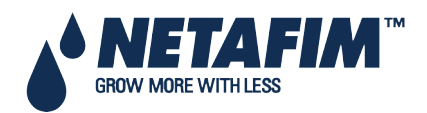

## 16 APPENDIX C – REPLACEMENTS AND ADDITIONAL INSTALLATIONS

- Installing a 24 VAC Output Card, page 142
- Removing a Card, page 143
- Adding a Dry Contact Output Card, page 143
- Adding an Input Card, page 144
- LCD & Keyboard Replacement, page 145

#### 16.1 Installing a 24 VAC Output Card

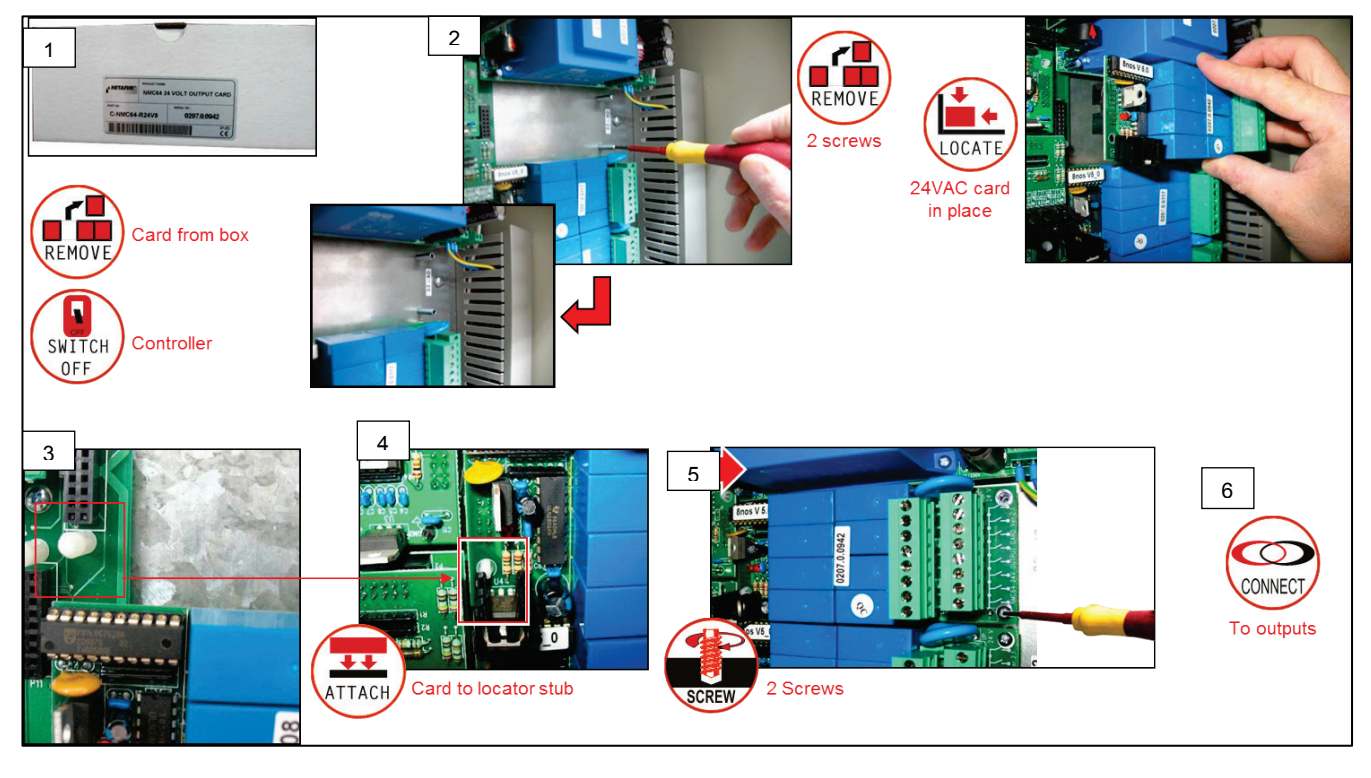

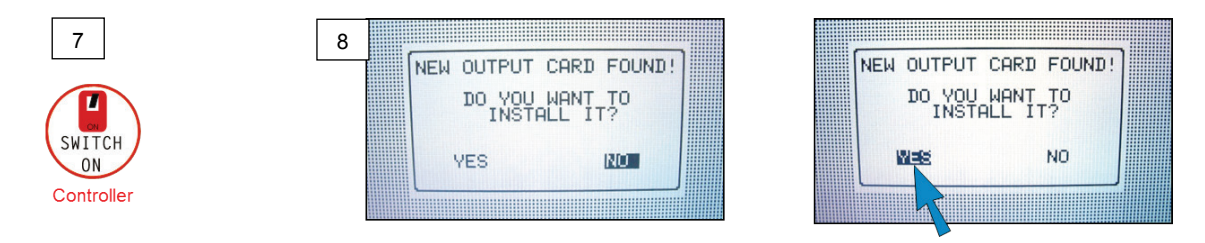

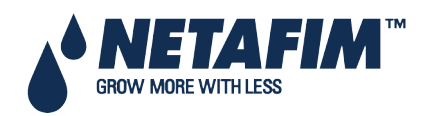

## **REPLACEMENT AND ADDITIONAL INSTALLATIONS**

#### 16.2 Removing a Card

 $\triangle$  Note: The procedure is the same for all cards.

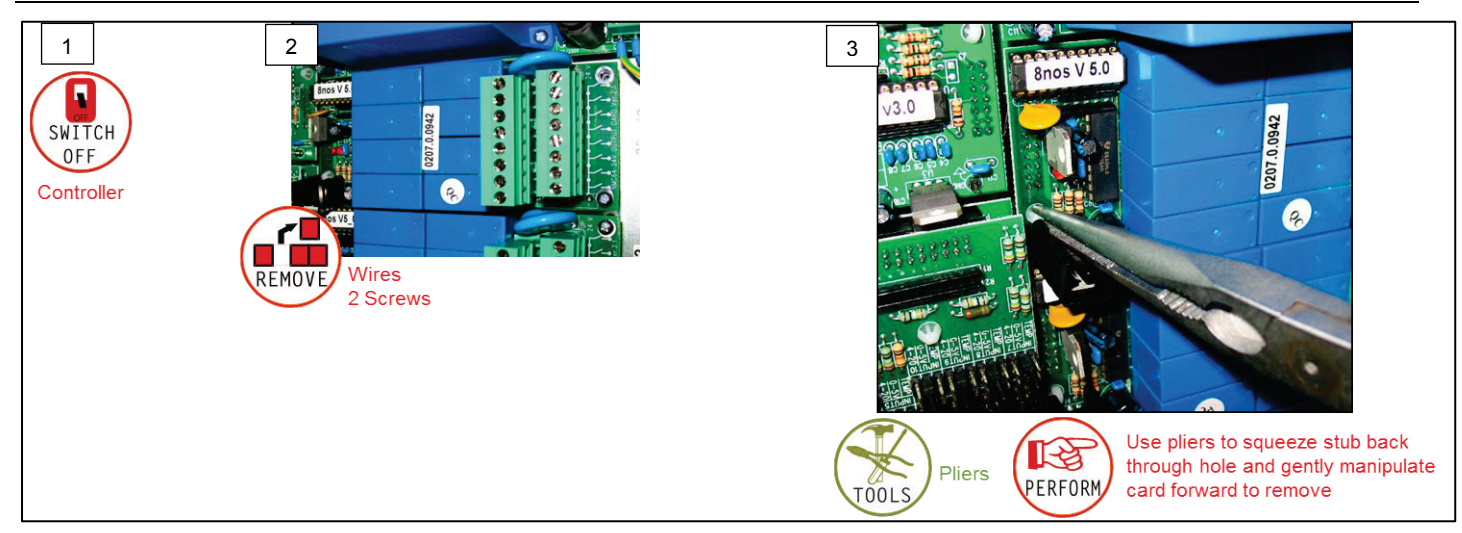

#### 16.3 Adding a Dry Contact Output Card

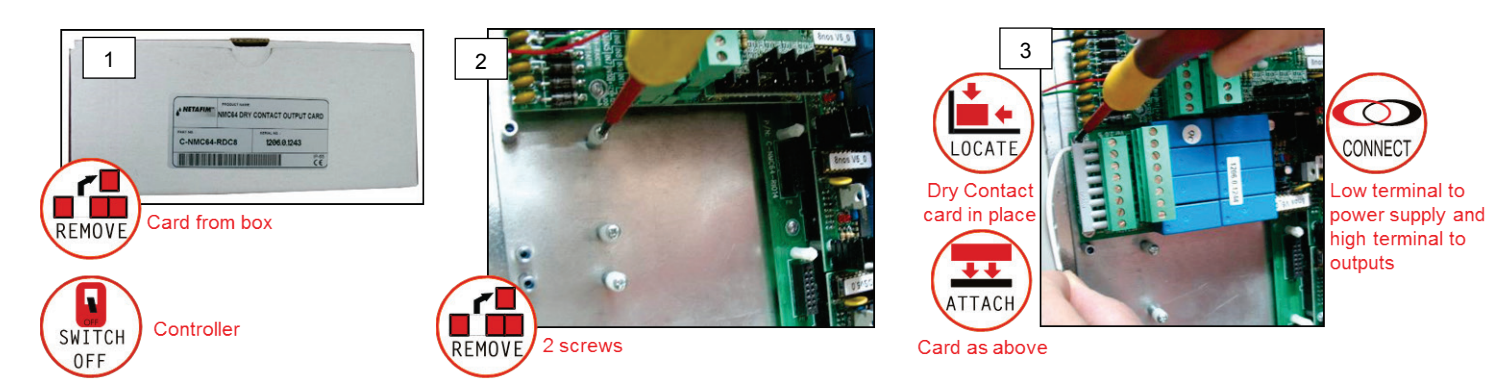

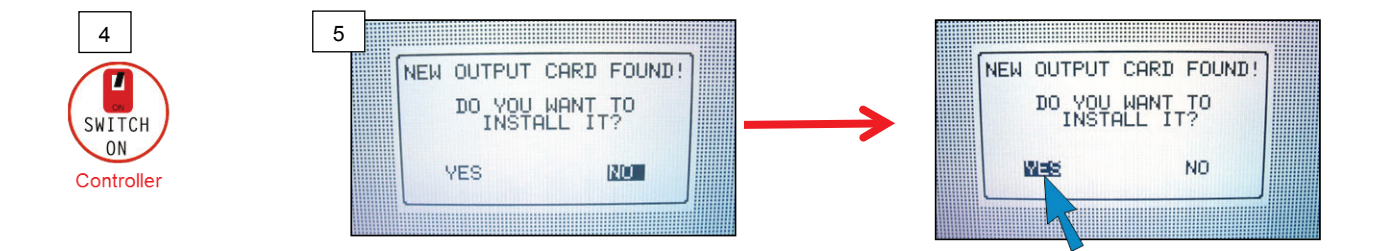

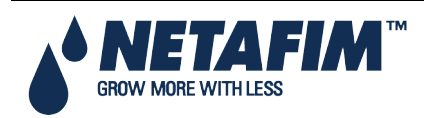

# **REPLACEMENT AND ADDITIONAL INSTALLATIONS**

#### **16.4 Adding an Input Card**

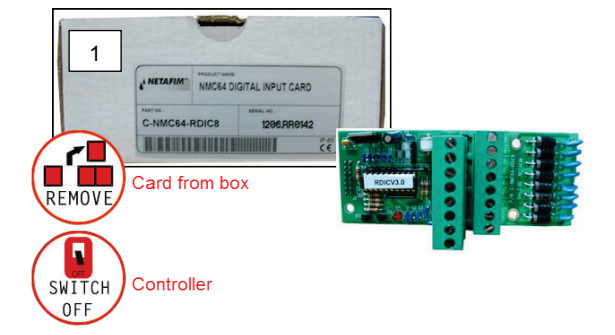

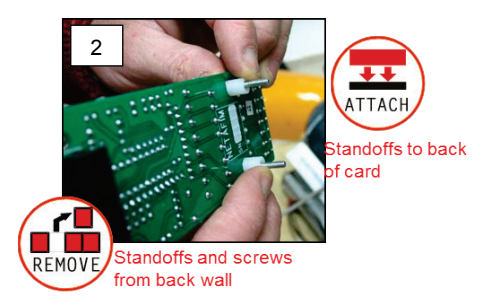

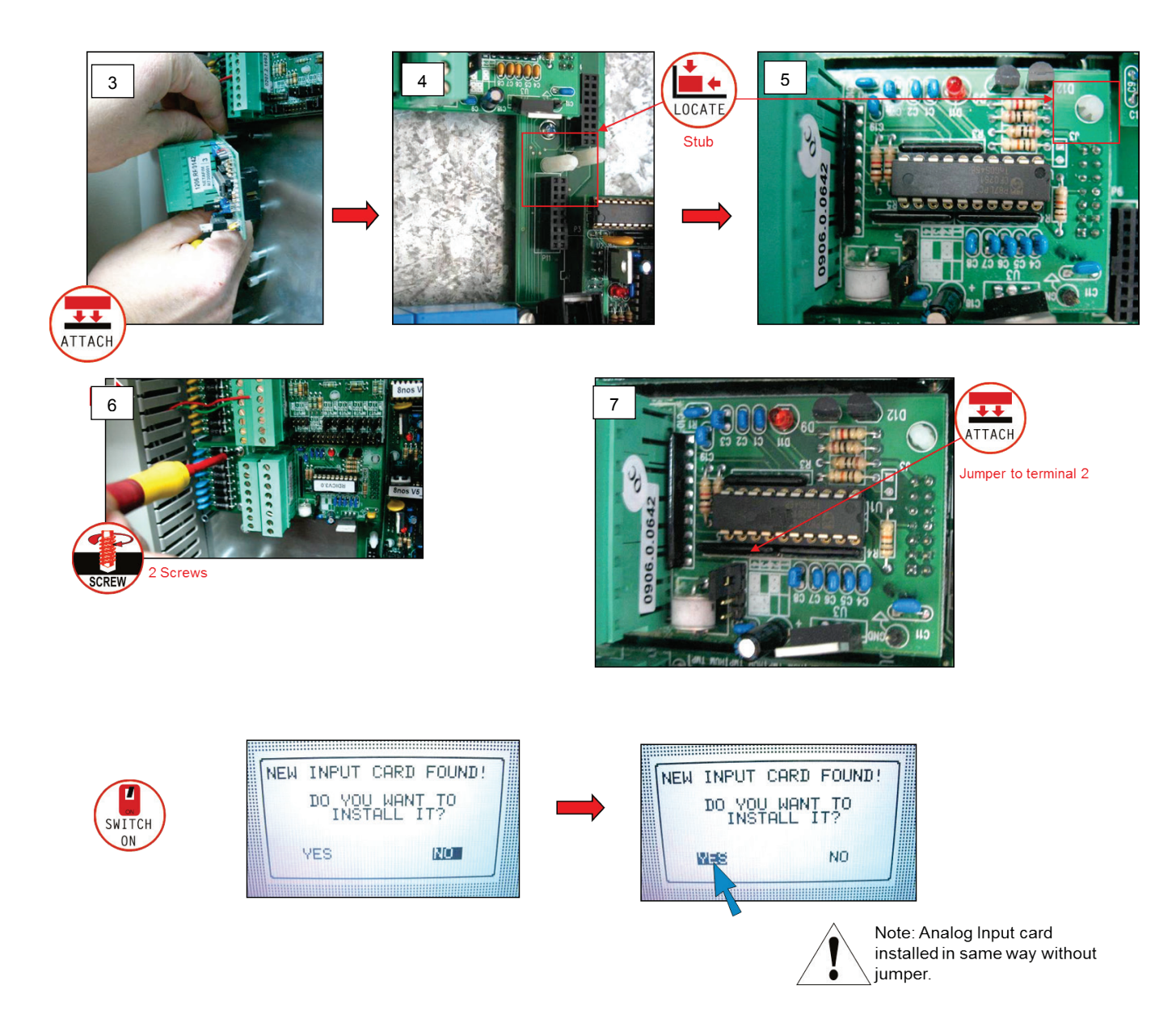

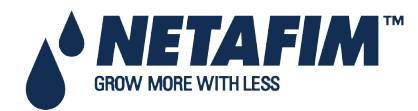
#### 16.5 LCD & Keyboard Replacement

If LCD or keyboards are no longer in working condition first recognize if your LCD or keyboard is an OLD or NEW version.

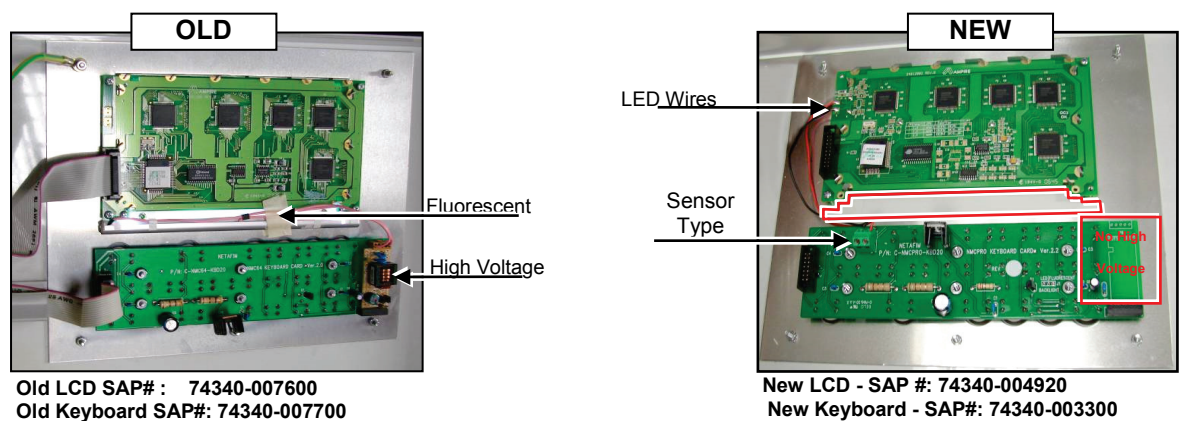

Old Keyboard SAP#: 74340-007700

Refer to the next page for the old version.

Refer to the following page for the new version.

#### NMC-PRO: Old LCD & Keyboard Replacement 16.5.1

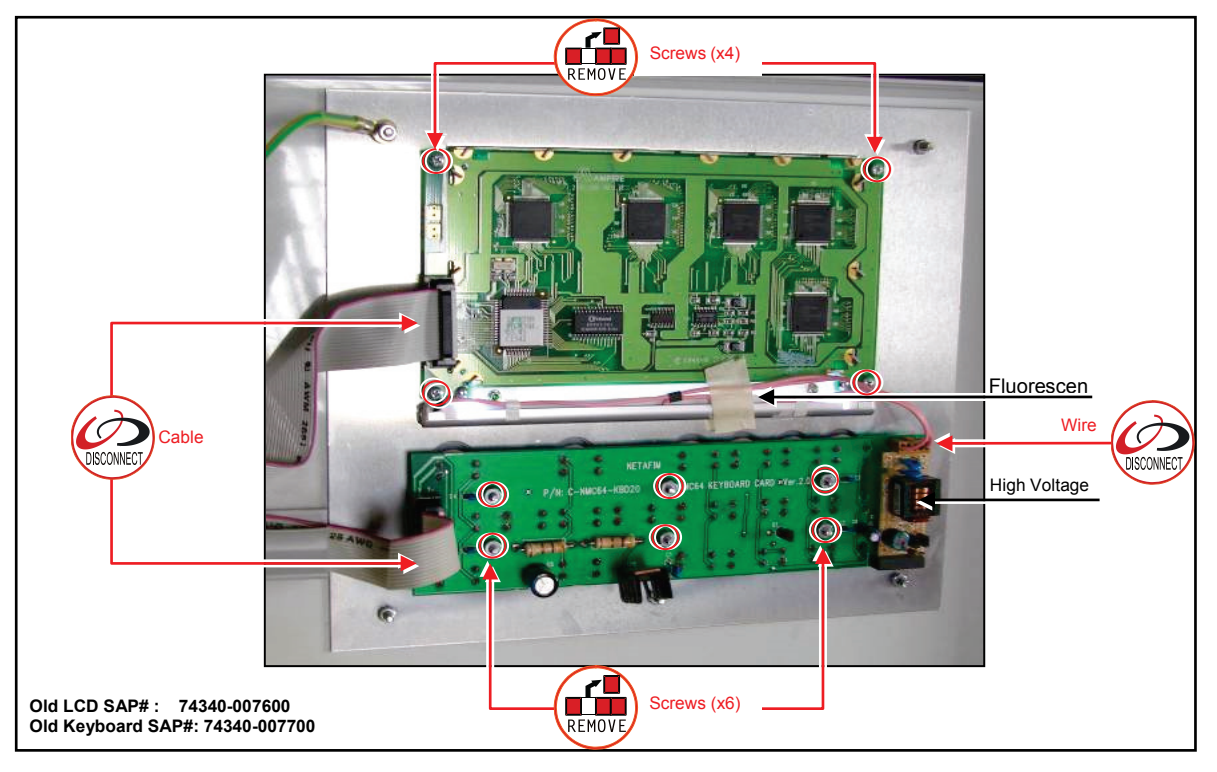

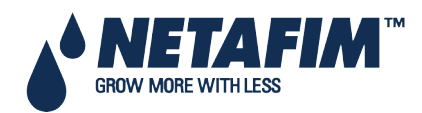

### **REPLACEMENT AND ADDITIONAL INSTALLATIONS**

#### 16.5.2

#### NMC-PRO: New LCD & Keyboard Replacement

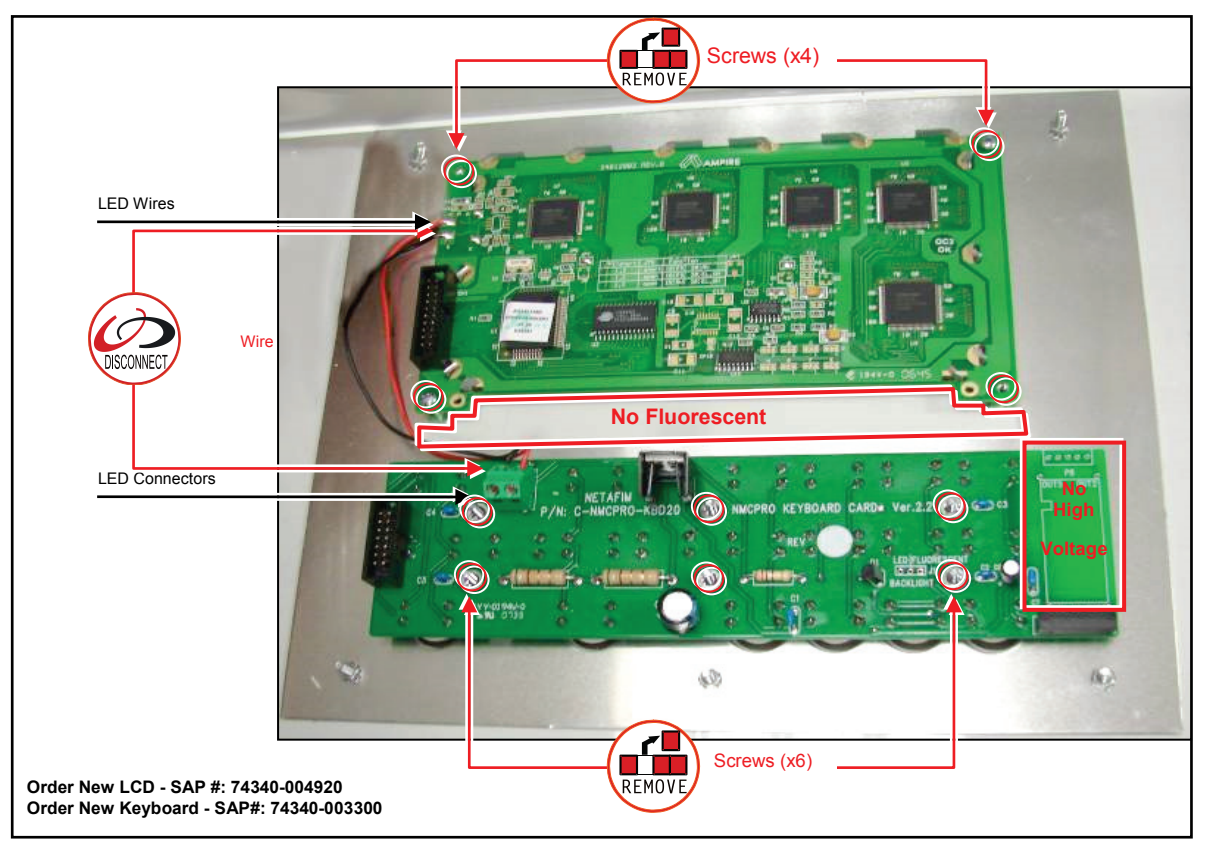

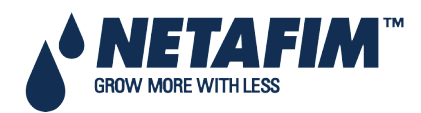

# 17 APPENDIX D - SENSOR INSTALLATION AND DEFINITION

- EC pH Sensor Connection, page 147
- Measuring Box Connection, page 151
- Humidity Sensor Definition, page 152
- Pyranometer Connection Netafim, page 154
- Radiation Sensor Definition, page 155
- Pressure Transducer Connection, page 157
- Wind Direction Connection, page 159
- Sensor and Cable Specifications, page 161

### 17.1 EC – pH Sensor Connection

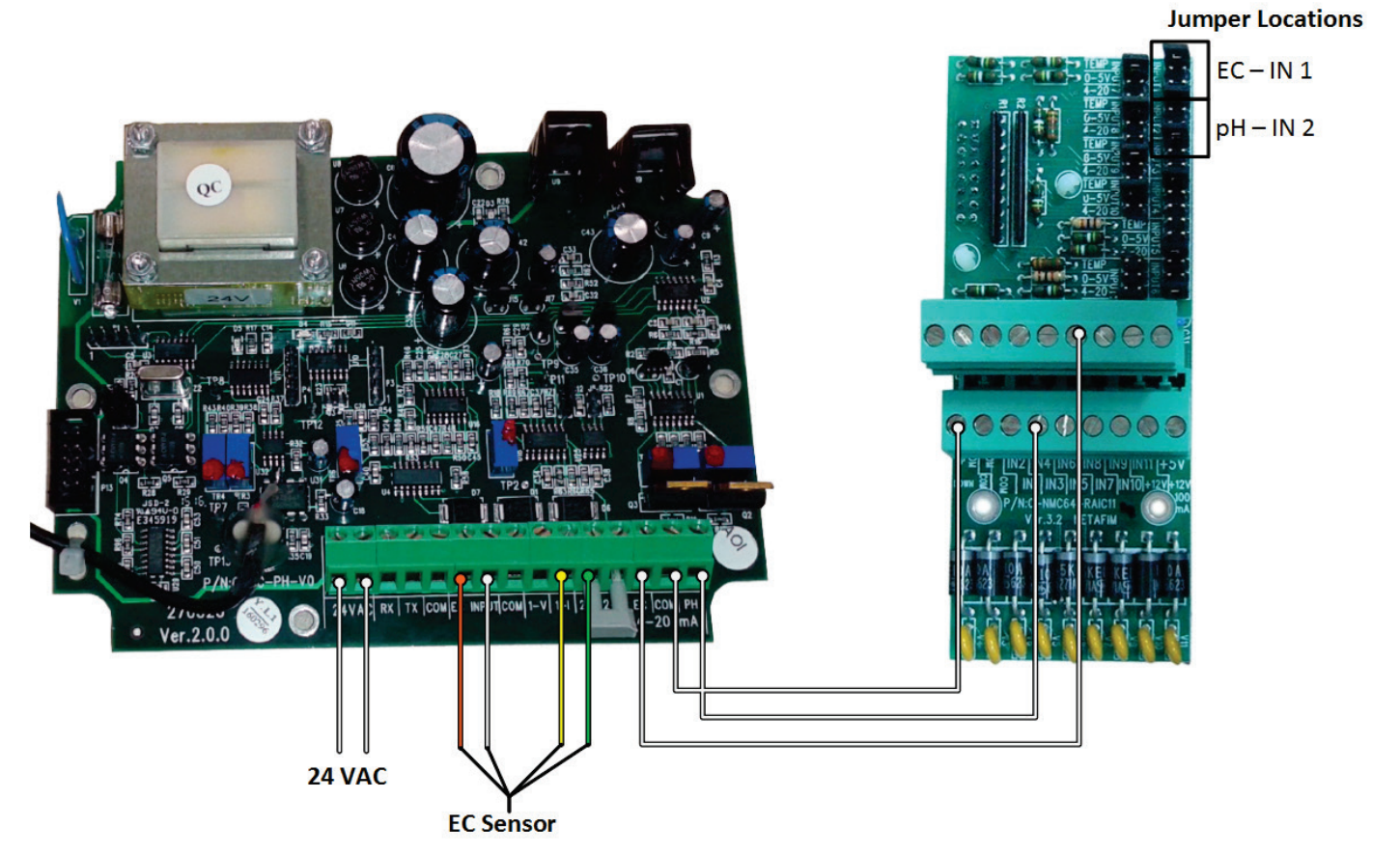

| Jumper Position | Sensor type                   |
|-----------------|-------------------------------|
| Temp            | Temperature sensor (30 ohm)   |
| 0 – 5V          | Humidity, Radiation, Pressure |
| 4 – 20 mA       | EX, pH                        |

- EC Sensor Calibration, page 148
- pH Sensor Calibration, page 149
- Pro pH Calibration, page 150

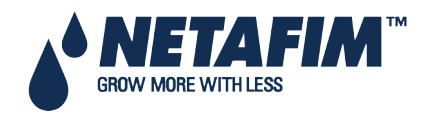

#### **EC Sensor Calibration** 17.1.1

1. On EC/pH screen press MENU.

EC Calibration appears.

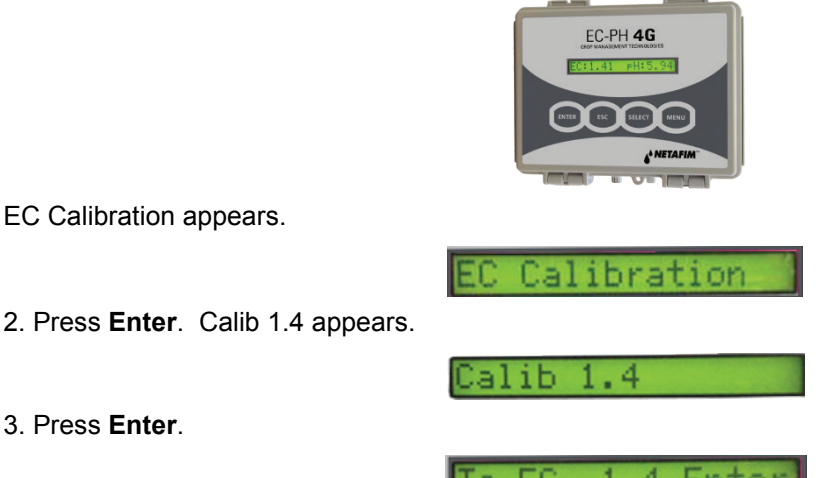

3. Press Enter.

4. Clean and dry an EC sensor. Insert the sensor into 1.4mS calibration buffer; immerse for 10 seconds and press Enter.

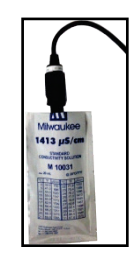

Calibration is in process.

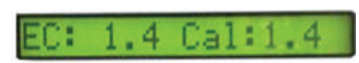

5. When the following screen appears, remove the sensor from the buffer and hold it in the air; press Enter.

Ø

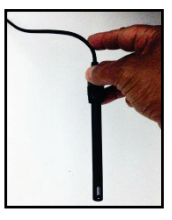

6. Calibration is in process; wait until next screen is displayed, which indicates that EC Calibration is complete.

7. Wait until the following screen appears.

ibration

EC calibration is complete.

NOTE: If display says "BUFFER FAULT" please refer to Troubleshooting in the EC-pH Manual.

1. On EC/pH screen, press MENU.

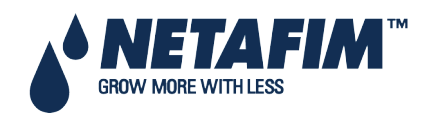

#### 17.1.2 pH Sensor Calibration

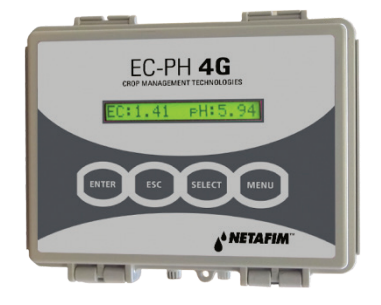

EC calibration appears.

EC Calibration

2. Press Select to scroll down to pH CALIBRATION.

PH Calibration

3. Press Enter.

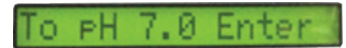

4. Verify that the pH sensor is dry; insert it into a pH 7 calibration buffer, immerse for 10 seconds, and press Enter.

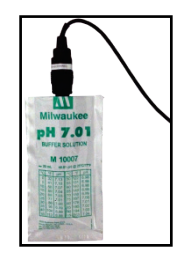

The following screen appears.

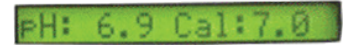

5. Calibration is in process, wait until the following screen appears.

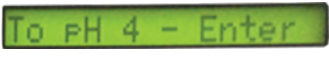

6. Verify that the pH sensor is dry; insert it into pH 4 calibration buffer, immerse for 10 seconds, and press Enter.

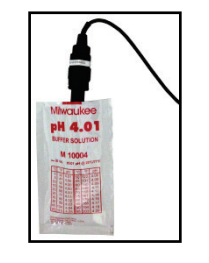

The following screen appears.

7. Wait until the following screen appears.

Calibration OK

pH calibration is complete.

NOTE: If display says "BUFFER FAULT" please refer to Troubleshooting in the EC pH Manual.

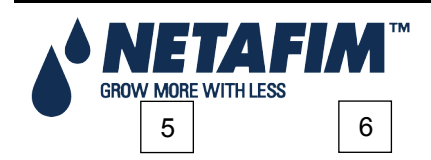

NMC-PRO Installation Manual Page 149

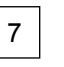

#### 17.1.3 Pro pH Calibration

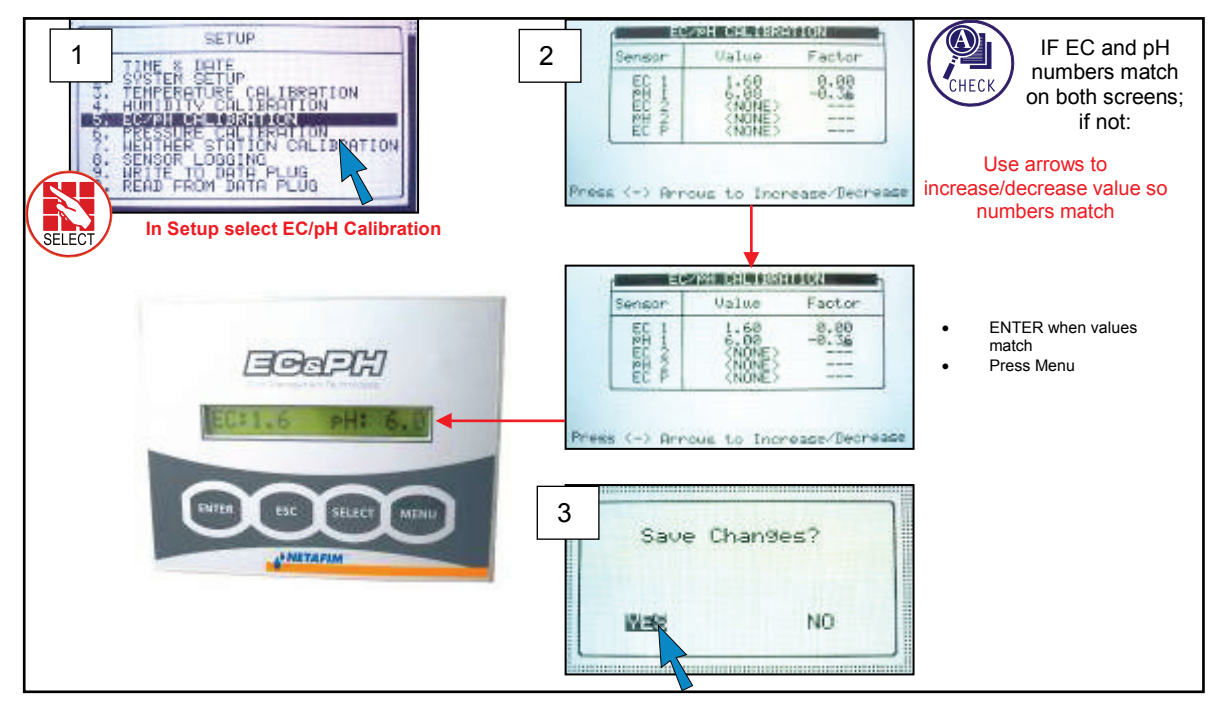

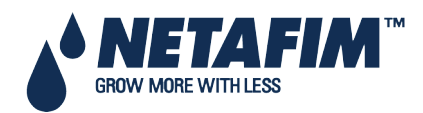

#### **17.2 Measuring Box Connection**

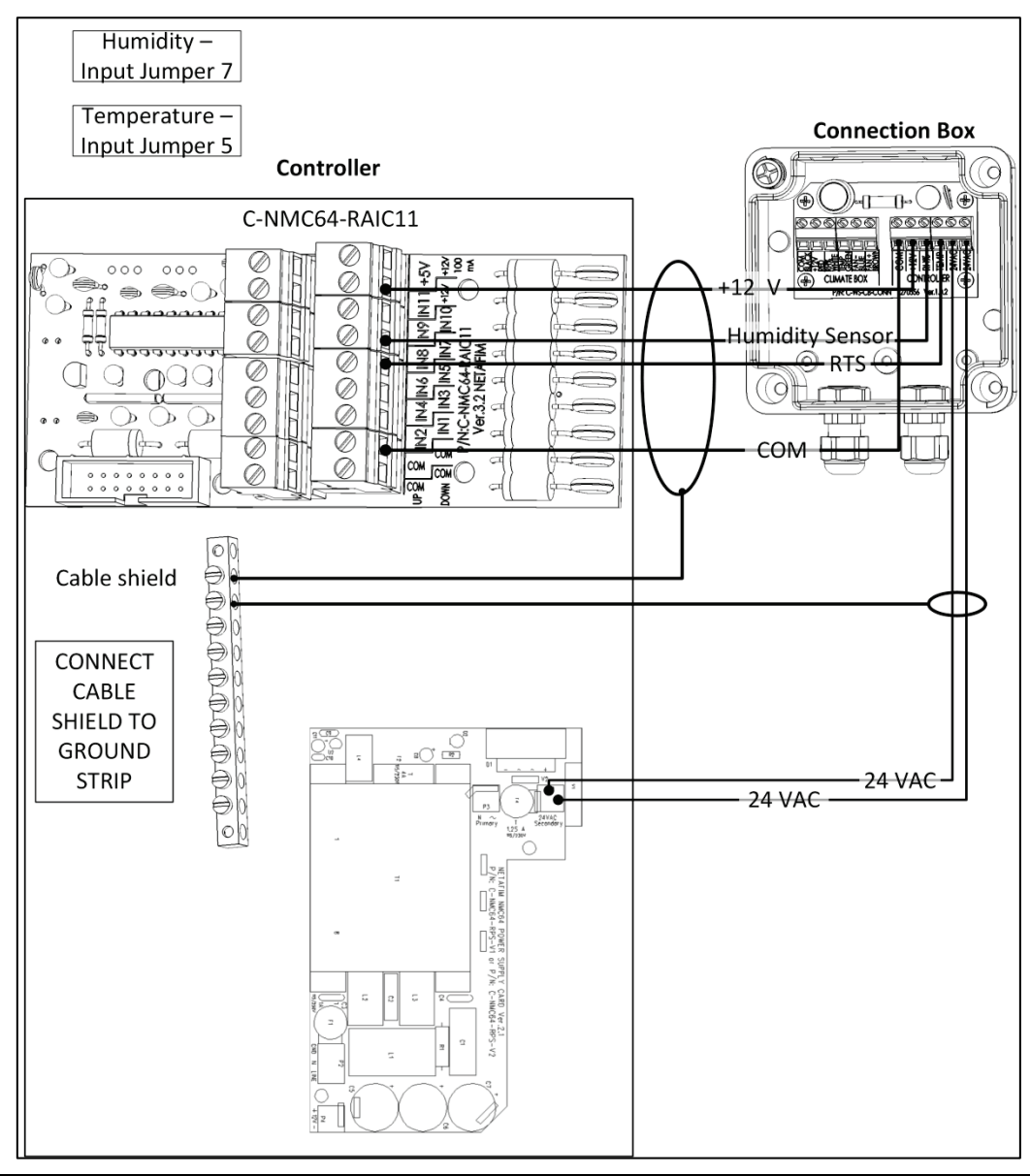

 $\triangle$  NOTE: Can wire 24 VAC terminals of measuring box to 24 VAC on the output terminals.

| Jumper positioning | Sensor type                  |
|--------------------|------------------------------|
| Temp               | Temperature Sensor (30 kOhm) |
| 0 – 5 V            | Humidity                     |
| 4 – 20 mA          | EC, pH, CO2                  |

WARNING! TO ENSURE INTERFERENCE AND LIGHTNING IMMUNITY, USE SHIELDED CABLE ONLY (22 AWG MINIMUM)!

WARNING!POWER AND SIGNAL WIRES MUST BE IN SEPARATE CABLES!

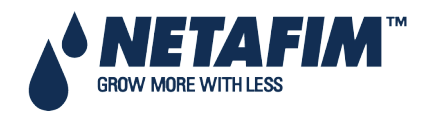

### **17.3 Humidity Sensor Definition**

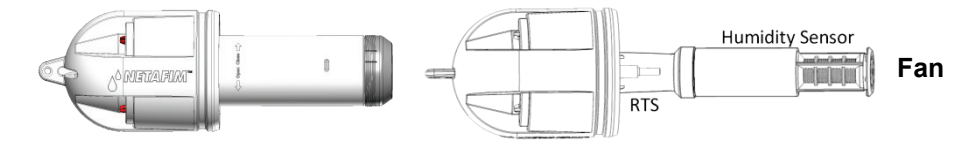

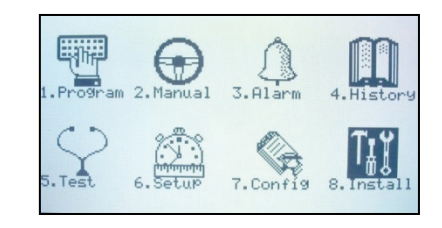

#### **Measuring Box**

Humidity/Temp Sensor

|   | INSTALLATION         |  |
|---|----------------------|--|
| 1 | . DEVICE LAYOUT      |  |
| 2 | . DEVICE LIST        |  |
| 3 | . DIGITAL INPUT 1    |  |
| 4 | . DIGITAL INPUT 2    |  |
| 5 | . ANALOG INPUT 1     |  |
| 6 | . ANALOG INPUT 2     |  |
| 7 | . HARDWARE CHECKLIST |  |

| ANALOG INPUT 1             |           |                     |  |  |  |
|----------------------------|-----------|---------------------|--|--|--|
| Channel Input Function No. |           |                     |  |  |  |
| 1                          | EC Sensor | 00. <none></none>   |  |  |  |
| 2                          | pH Sensor | 01. Temp Sensor     |  |  |  |
| 3                          | < None    | 02. Humidity Sensor |  |  |  |
| 4                          | < None    | 03. EC Sensor       |  |  |  |
| 5 < None                   |           | 04. pH Sensor       |  |  |  |
| 6                          | < None    | 05. EC Sens. Verify |  |  |  |

| ANALOG INPUT 1 |                |     |  |
|----------------|----------------|-----|--|
| Channel        | Input Function | No. |  |
| 1              | EC Sensor      | 1   |  |
| 2              | pH Sensor      | 1   |  |
| 3              | Temp Sensor    | 1   |  |
| 4              | < None         | _   |  |
| 5              | < None         |     |  |
| 6              | < None         |     |  |

| ANALOG INPUT 1             |           |                     |  |  |
|----------------------------|-----------|---------------------|--|--|
| Channel Input Function No. |           |                     |  |  |
| 1                          | EC Sensor | 00. <none></none>   |  |  |
| 2 pH Sensor                |           | 01. Temp Sensor     |  |  |
| 3 Temp Sensor              |           | 02. Humidity Sensor |  |  |
| 4 < None                   |           | 03. EC Sensor       |  |  |
| 5 < None                   |           | 04. pH Sensor       |  |  |
| 6                          | < None    | 05. EC Sens. Verify |  |  |

| ANALOG INPUT 1 |                 |     |  |
|----------------|-----------------|-----|--|
| Channel        | Input Function  | No. |  |
| 1              | EC Sensor       | 1   |  |
| 2              | pH Sensor       | 1   |  |
| 3              | Temp Sensor     | 1   |  |
| 4              | Humidity Sensor | _   |  |
| 5              | < None          | _   |  |
| 6              | < None          |     |  |

- Outside Temperature/Humidity Sensor Connection
- Sensor Definition

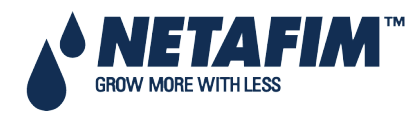

#### 17.3.1

#### Outside Temperature/Humidity Sensor Connection

|                            | GndN Line                                                                                                    |          |
|----------------------------|----------------------------------------------------------------------------------------------------|----------|
| 10                         | Calibration in process                                                                                                    |          |
| Sensor from buffer         |                                                                                                    |          |
| Lithium Battery for backup |                                                                                                    |          |
| SingleNet License key      |                                                                                                    |          |
|                            | Cable type<br>4x0.5mm²(20AWG)<br>Sensor Wires<br>Temp&Hum sensor: Bla<br>Hum sensor: White - Inp<br>Temp sensor: Red - Inpu<br>Hum sensor: Red - | ck - COM |

#### 17.3.2 Sensor Definition

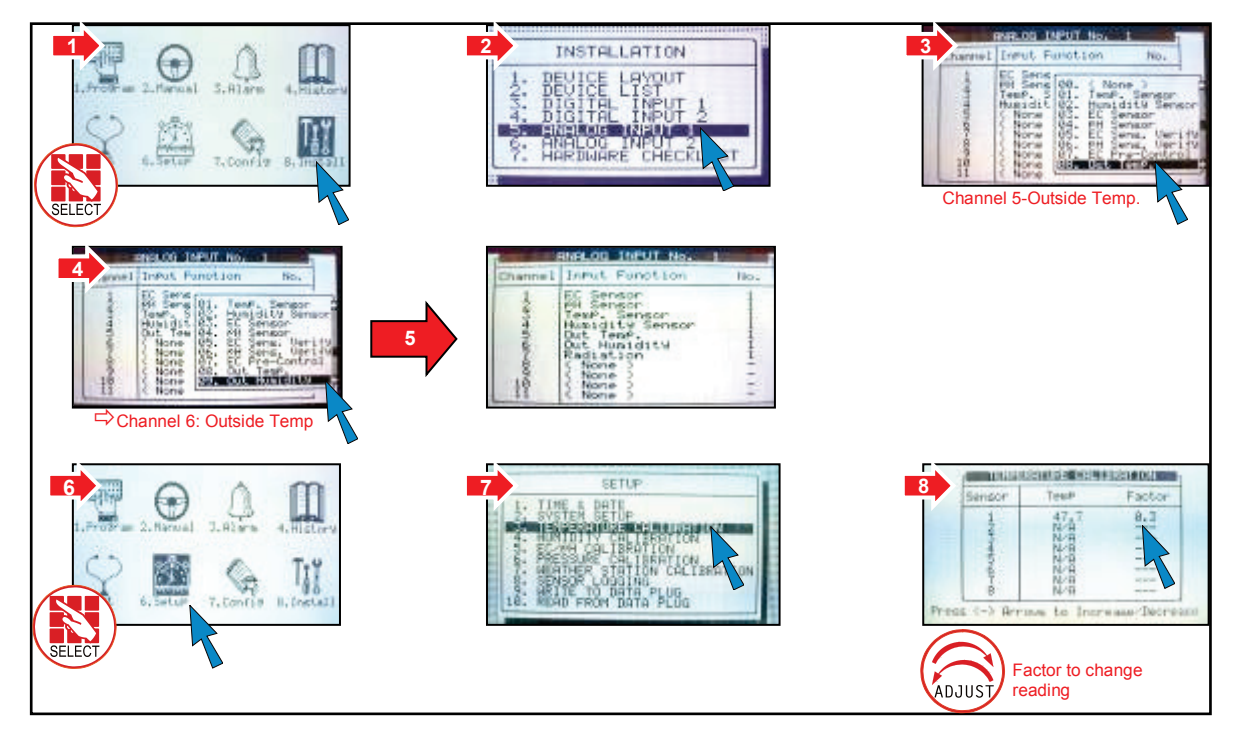

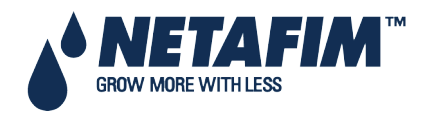

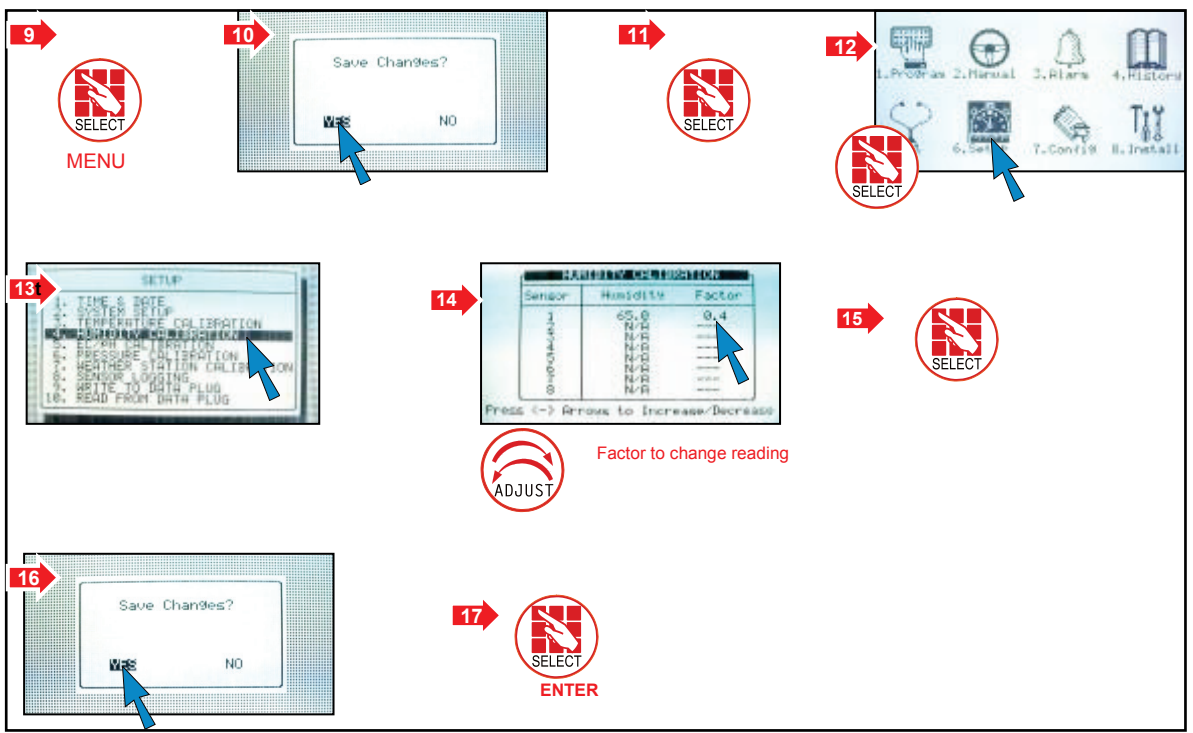

### 17.4 Pyranometer Connection – Netafim1

| Pyranometer: I  | N7 Jumper Location —                                                                                         |  |
|-----------------|----------------------------------------------------------------------------------------------------|--|
| Jumper Position | Sensor type                                                                                                  |  |
| Temp            | Temperature sensor<br>(30kΩ)                                                                                 |  |
| 0-5V            | Sensor Type                                                                                                  |  |
| 4-20 mA         | EC, pH, CO2                                                                                                  |  |
|                 | Cable Type:<br>3 x 0.5 mm2 (20 AWG) Shielded<br>Sensor Wires:<br>Green: COM<br>White: Input<br>Brown: +12VDC |  |

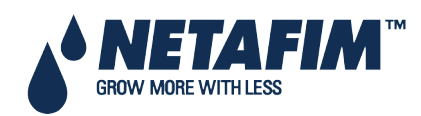

NMC-PRO Installation Manual Page 154

### **17.5 Radiation Sensor Definition**

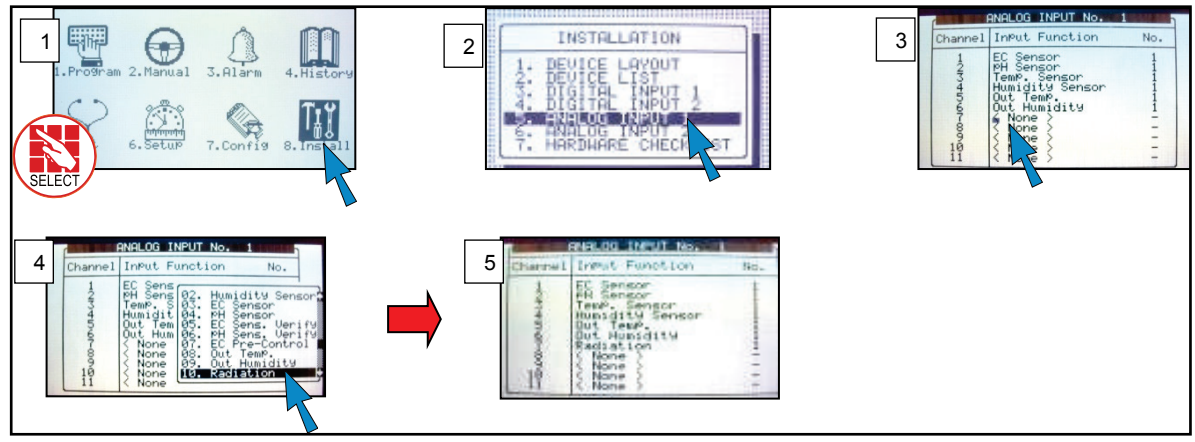

- Radiation Sensor Configuration Netafim
- Radiation Sensor Connection Davis

#### 17.5.1 Radiation Sensor Configuration – Netafim

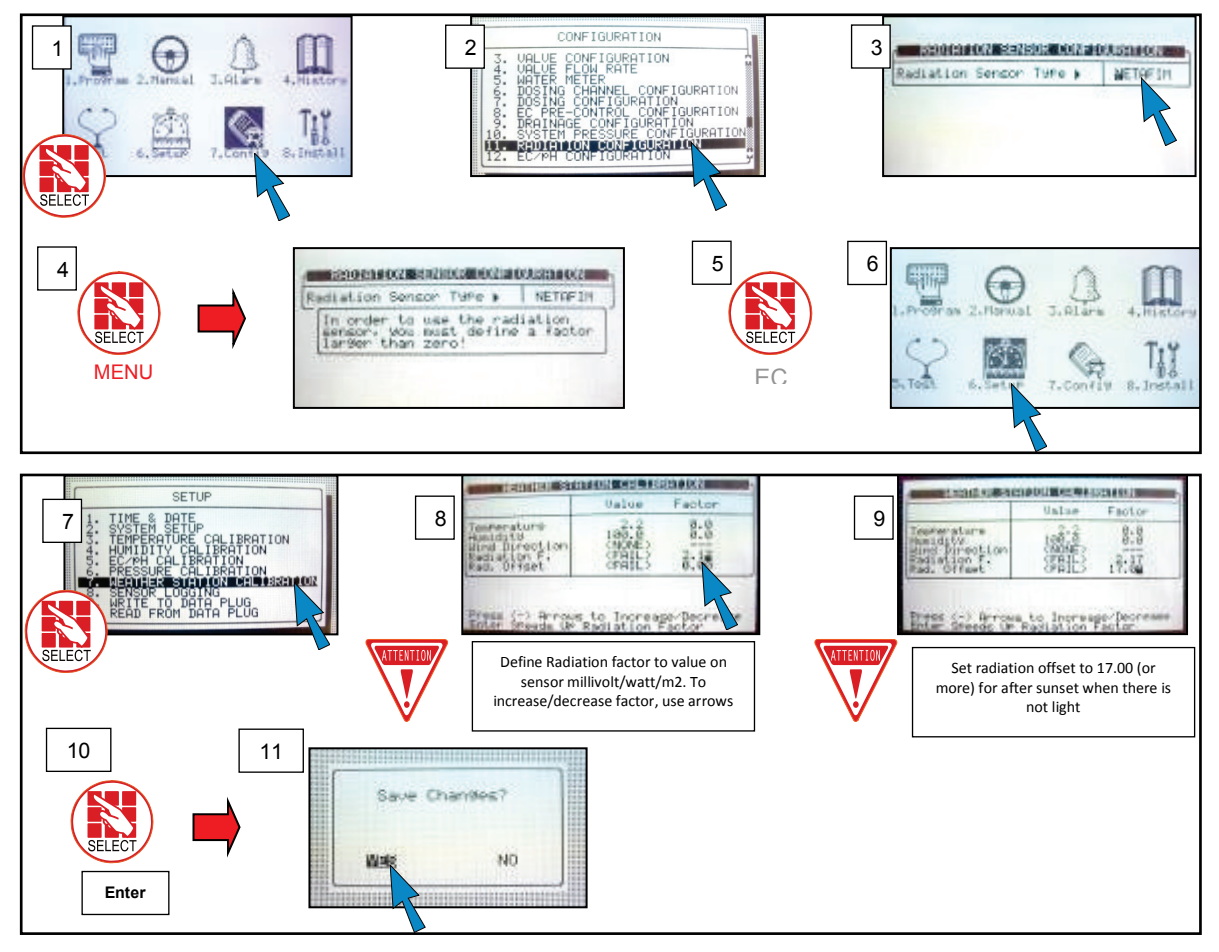

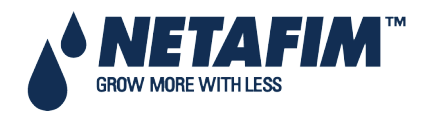

#### **Radiation Sensor Connection – Davis** 17.5.2

| Jumper Position | Sensor type               |
|-----------------|---------------------------|
| Temp            | Temperature Sensor (30kΩ) |
| 0-5V            | Radiation                 |
| 4-20 mA         | EC, pH, CO2               |

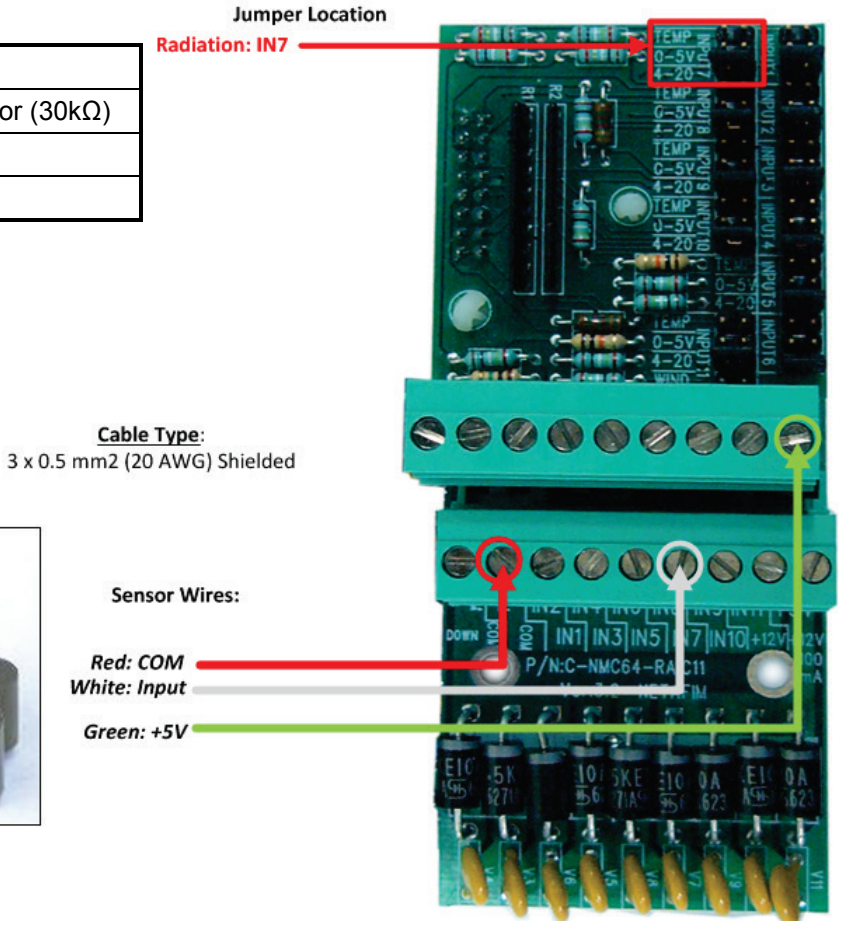

#### **Radiation Sensor Definition** 17.5.2.1

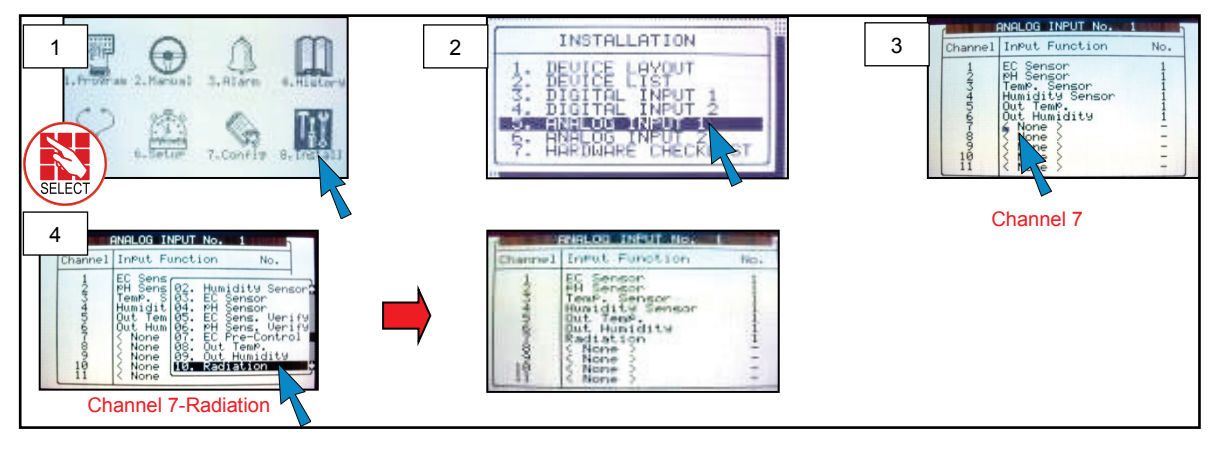

Cable Type:

Sensor Wires:

Red: COM

White: Input Green: +5V

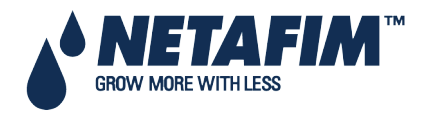

17.5.2.2

Radiation Sensor Configuration - Option B- Davis

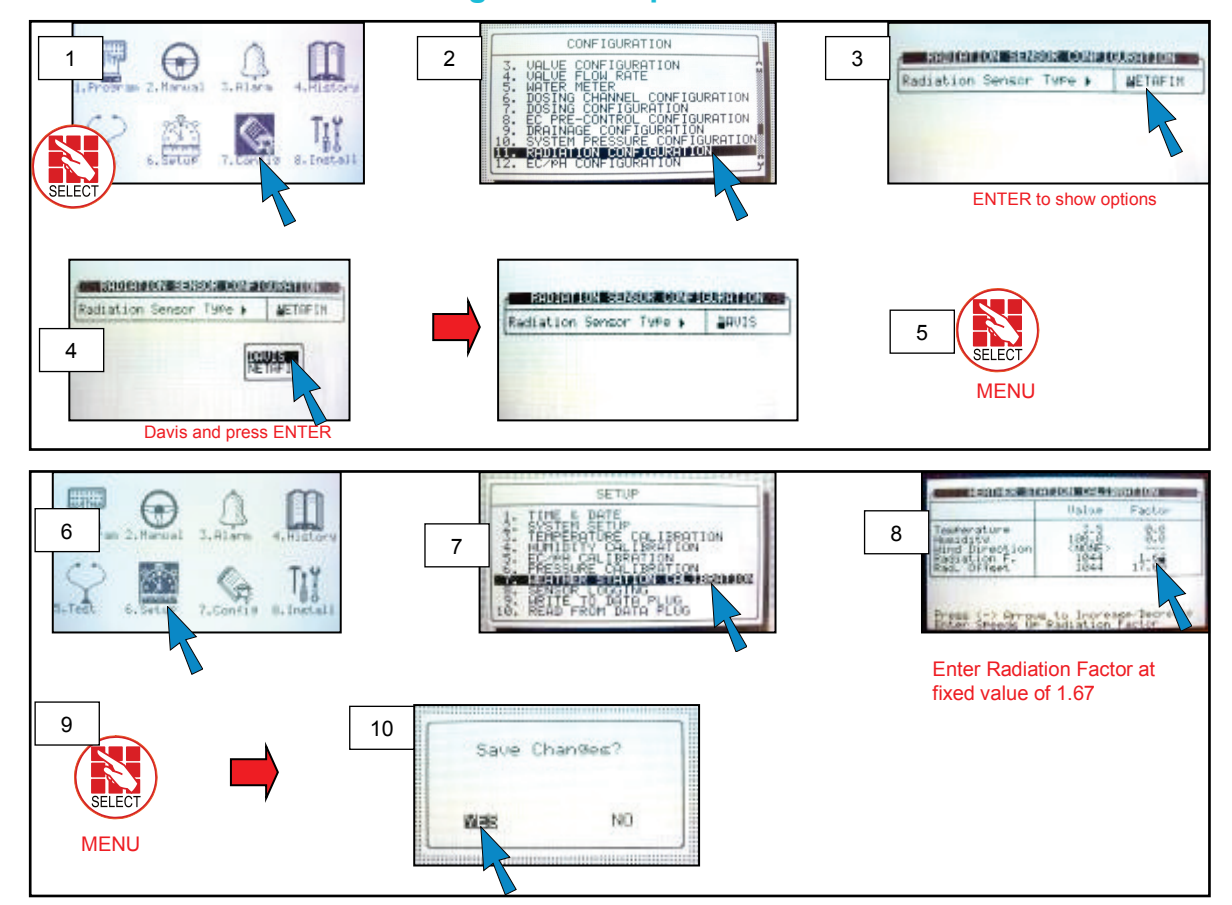

#### **17.6 Pressure Transducer Connection**

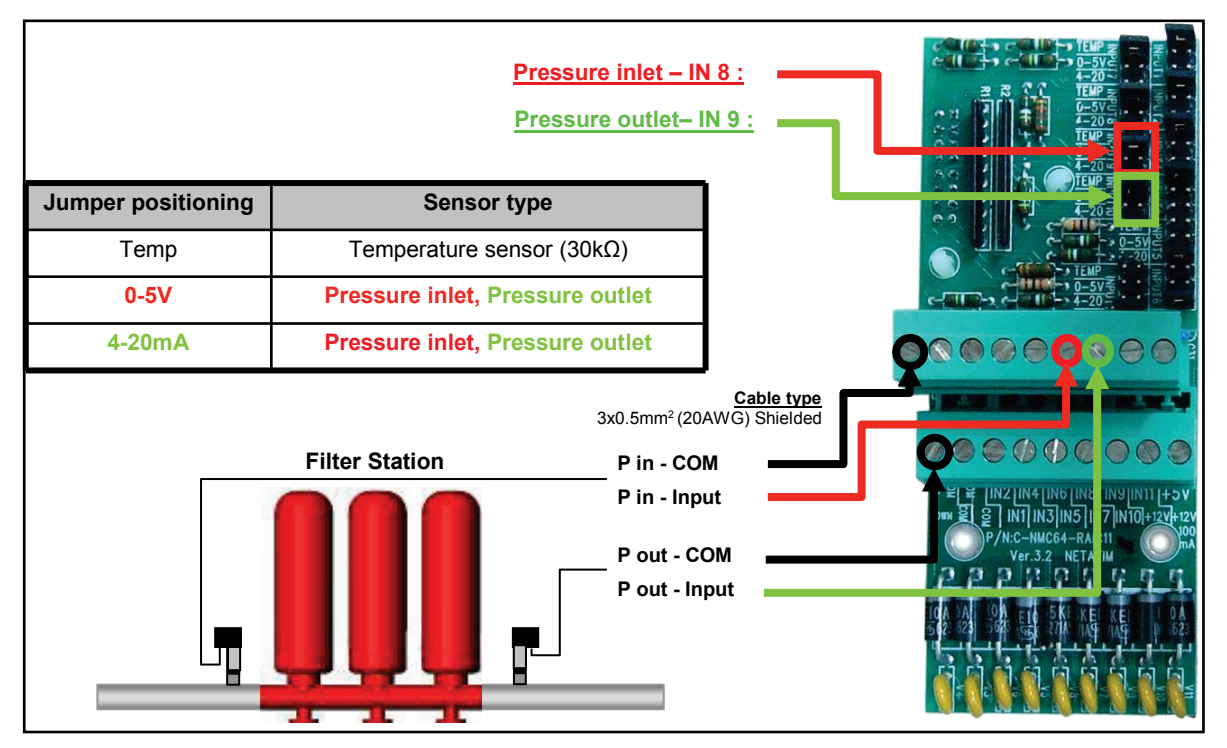

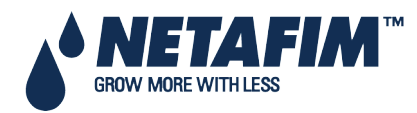

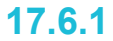

Analog Pressure Sensor Definition

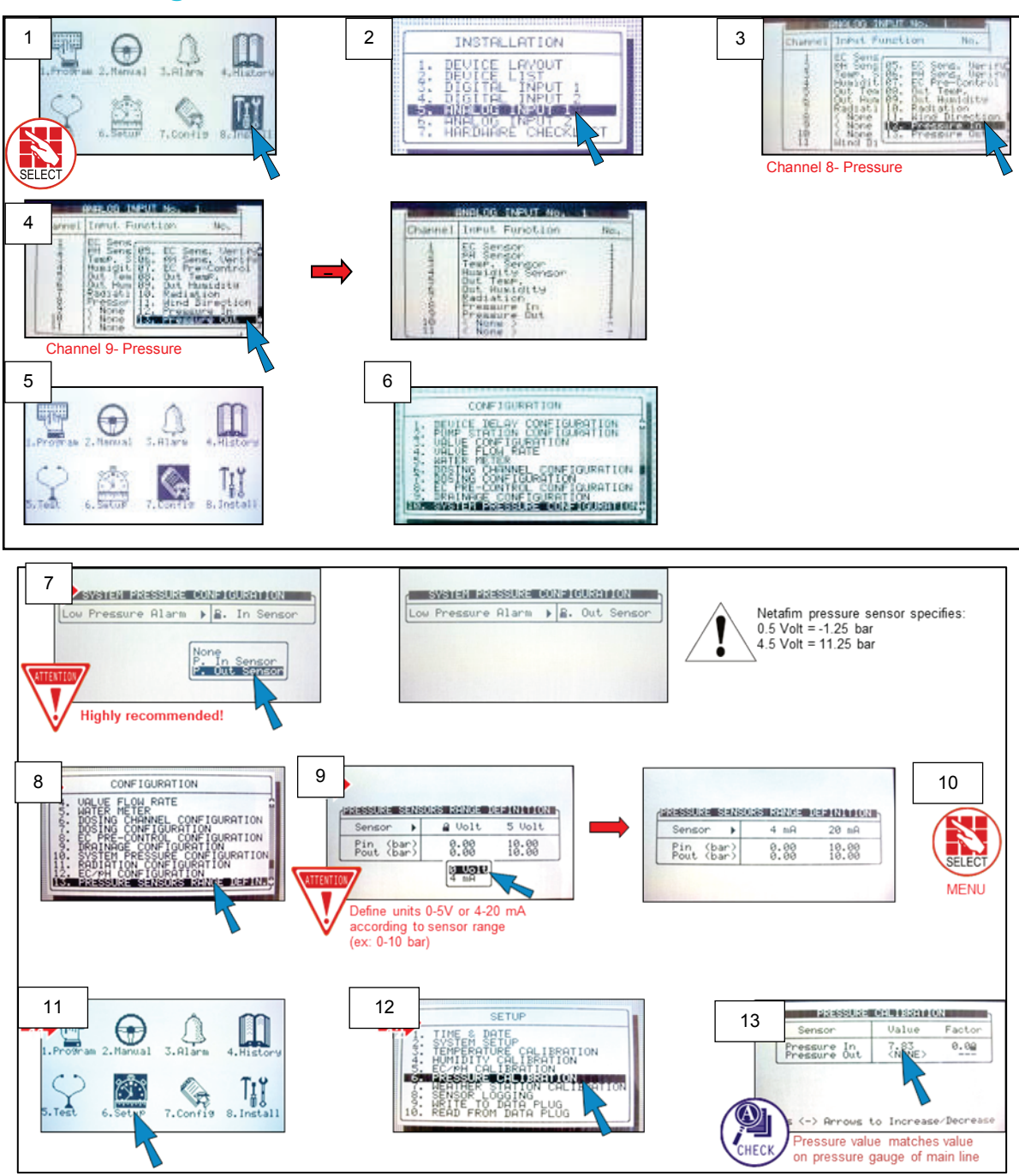

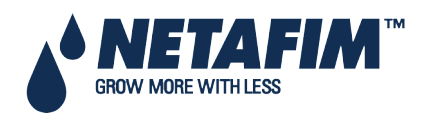

# **17.7 Wind Direction Connection**

| Jumper positioning    | Se                             | nsor type                   |                |                                       |
|-----------------------|--------------------------------|-----------------------------|----------------|---------------------------------------|
| Temp                  | Temperatu                      | re sensor (30KΩ)            |                |                                       |
| 0-5V                  | Humidity, R                    | adiation, Pressure          |                | - <b>MAR</b>                          |
| 4-20 mA               | EC                             | , pH, CO2                   |                |                                       |
| Wind Dir (only input) | Wind di                        | rection sensor              |                |                                       |
|                       |                                | mper location               |                |                                       |
| <u>4.0</u>            | <u>Cable typ</u><br>x 5 mm2 (2 | <u>e:</u><br>0 AWG) To digi | tal input card |                                       |
|                       |                                | Sensors                     |                | • • • • • • • • • • • • • • • • • • • |
|                       |                                |                             |                |                                       |
| 114                   | Red: COM                       |                             |                | te din Boller dit breder Burt Ti      |
| 01-0                  |                                | Green: Input -              |                | រា ។ ។ អ្នក ។ ។<br>និតិតិតិតិតិតិតិត  |
|                       |                                | Yellow: +5V                 |                |                                       |

• Wind Direction Sensor Definition

• Wind Speed Digital Input Definition

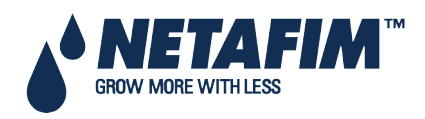

#### 17.7.1

Wind Direction Sensor Definition

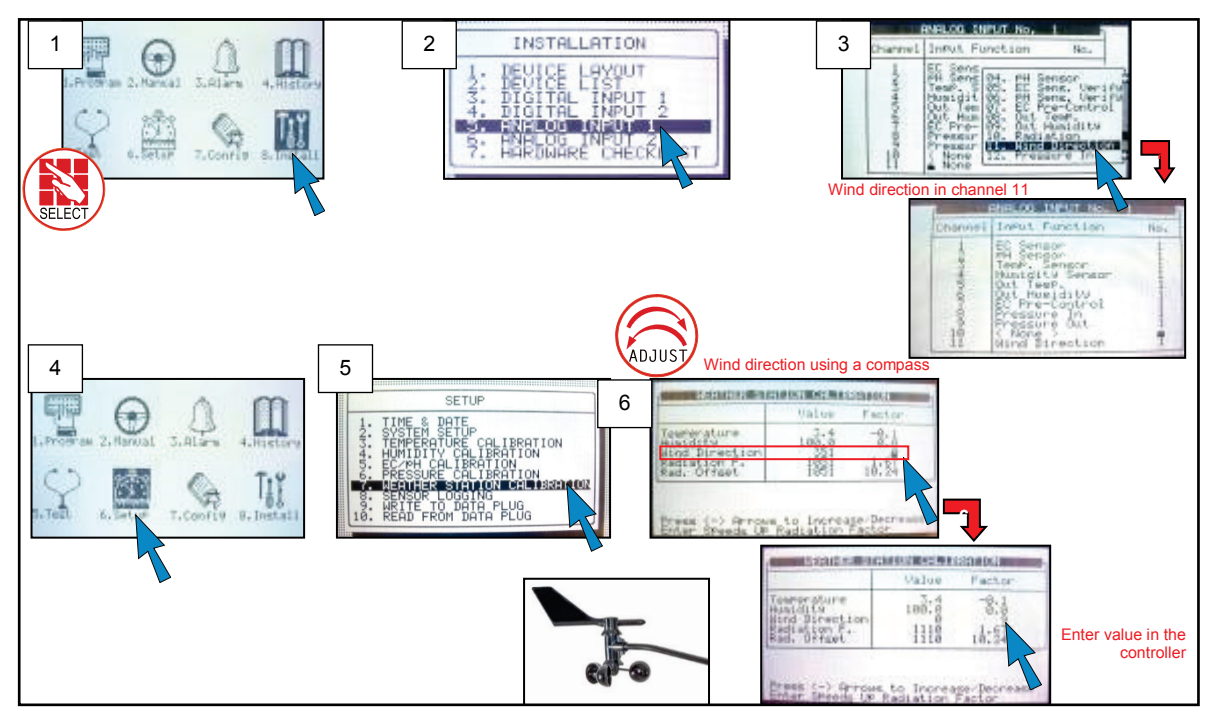

#### 17.7.2 Wind Speed Digital Input Definition

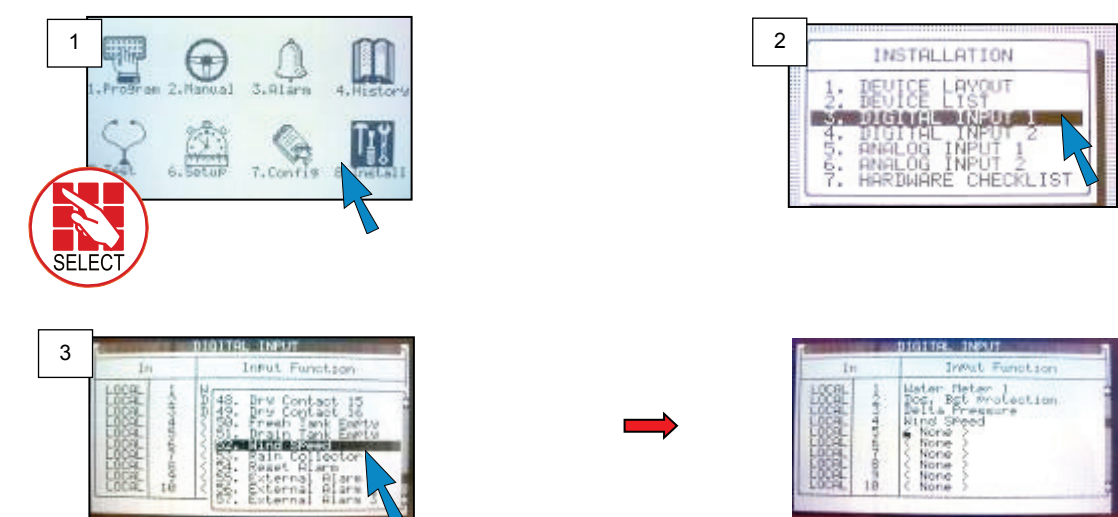

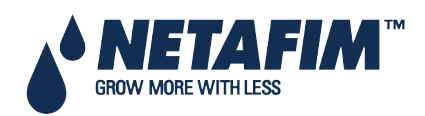

### **17.8 Sensor and Cable Specifications**

| Sensor Type                  | Measured Values                                                                                         | Accuracy                                                                                                    | Input<br>Range                                            | Maximum Cable<br>Length             | Cable Type                                   |
|------------------------------|----------------------------------------------------------------------------------------------------|----------------------------------------------------------------------------------------------------|-----------------------------------------------------------|-------------------------------------|----------------------------------------------|
| Temperature –<br>RTS-s       | -20° to 50° C/ -4° to<br>122°F                                                                          | 0.3°C/0.54°F                                                                                                    | 30 kOhm                                                   | 500 meter (1640 feet)               | 2x0.5 mm²<br>(20 AWG)                        |
| EC                           | 0 to 10 mS (old<br>transmitters used<br>20 mS)                                                          | 0.05 to 0.1 mS                                                                                                    | 4 – 20 mA                                                 |                                     | 3x0.5 mm²<br>(20 AWG)<br>Shielded            |
| рН                           | 0 - 14                                                                                                  | 0.1                                                                                                    | 4 – 20 mA                                                 |                                     |                                              |
| RH – RHS-10                  | 0 – 100%                                                                                                | ±2% (10%-<br>90% RH),<br>±3.5% (90%-<br>100% RH)                                                                                              | 0 – 3 VDC                                                 | 300 meter (985 feet)                | 3x0.5 mm² (20<br>AWG)                        |
| Solar<br>Radiation-<br>Davis | 300-1100<br>nanometer (Up to<br>1500W/m²)                                                               | ±5%                                                                                                    | 0 – 3 VDC                                                 | 100 meter (330 feet)                | 3x0.5 mm2<br>(20 AWG)<br>Shielded            |
| Pyranometer-<br>Netafim      | 300-2800<br>nanometer (Up to<br>1500 W/m²)                                                              | ±5%                                                                                                    | 0 – 5 VDC                                                 |                                     |                                              |
| Wind Direction               | 0 - 360°                                                                                                | ±7%                                                                                                    | 0 – 20<br>kOhm                                            | 100 meter (330 feet)                | 4x0.5 mm²<br>(20 AWG)                        |
| Wind Speed                   | 4-280 km/hr (2-175<br>mph)                                                                              | ±5%                                                                                                    | Pulse<br>output<br>(Wind<br>Cups &<br>Magnetic<br>Switch) |                                     |                                              |
| Pressure                     | Up to 10bar (145<br>PSI)                                                                                | Check data<br>sheet of the<br>sensor used                                                                                                    | 0 – 5 VDC                                                 | Check data sheet of the sensor used | 3x0.5mm <sup>2</sup><br>(20 AWG)<br>Shielded |
| Rain Collector               | Rain amount (mm<br>or inch) Collection<br>area: 200 cm2<br>(31 inch2)<br>Resolution:<br>0.254mm (0.01") | $\pm 2\%$ , Rainfall<br>count between<br>0.2-50 mm/hr<br>(0.01 - 2"/hr)<br>$\pm 3\%$ , Rainfall<br>count between<br>50-150 mm/hr<br>(2-4"/hr) | Dry contact<br>(tipping<br>bucket)                        | 100 meter (330 feet)                |                                              |
| Rain Detector                | Rain, No Rain                                                                                           | 0.2mm/hr                                                                                                    | Dry<br>contact/ 0-<br>5 VDC                               |                                     |                                              |

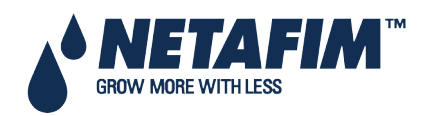

# **18 APPENDIX E- TECHNICAL SPECIFICATIONS**

- Technical Specifications
- Controller Components

#### **18.1 Technical Specifications**

| Housing            | Plastic housing with a screw on lid   | IP 65                                     |  |  |
|--------------------|---------------------------------------|-------------------------------------------|--|--|
|                    | Dimensions (L x W x H)                | 30 x 40 x 18 cm                           |  |  |
|                    |                                       | (11.81 x 15.75 x 7.08 inches)             |  |  |
|                    | Weight                                | 6.0 kg / 13.2 lbs.                        |  |  |
| Ambient Conditions | Operating temperature range           | 0 to +50 Celsius (14 to 122 Fahrenheit)   |  |  |
|                    | Storage temperature range             | -10 to +70 Celsius (14 to 158 Fahrenheit) |  |  |
| Approvals          | The 115/230VAC has Safety CE approval | EN61010-1                                 |  |  |
|                    | EMC approvals                         | EN55011 Group1 Class A                    |  |  |
|                    | CE and FCC                            | EN61000-3-3; EN61000-6-2; CISPR 11        |  |  |
|                    |                                       | GROUP 1 CLASS A                           |  |  |
|                    |                                       | FCC Part 15 Subpart B                     |  |  |

### **18.2 Controller Components**

- Keyboard & Display, page 162
- CPU, page 163
- Power Supply, page 163
- Digital Input, page 165
- Analog Input, page 165

#### 18.2.1 Keyboard & Display

- Graphical LCD Display
- Back light
- 5.5"

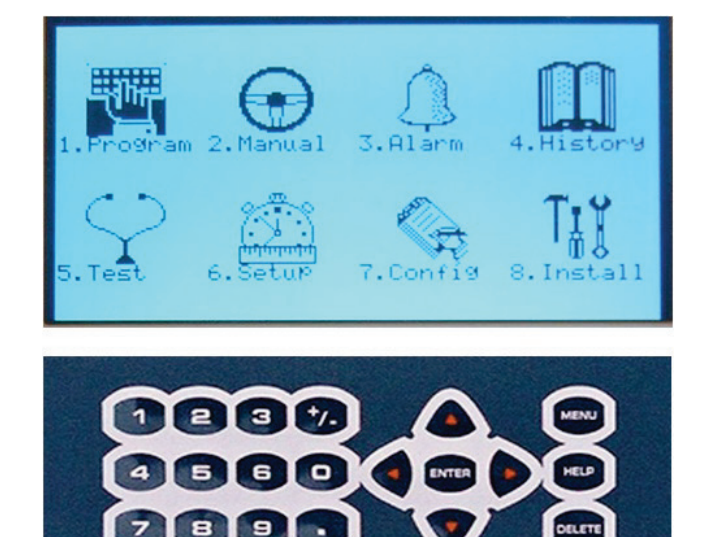

• Tactile feel Keyboard

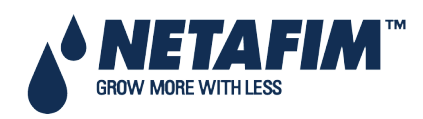

### **TECHNICAL SPECIFICATIONS**

#### 18.2.2 CPU

- 32bit CPU
- 8Mb Flash memory
- Settings backup & software upgrade through SD memory card

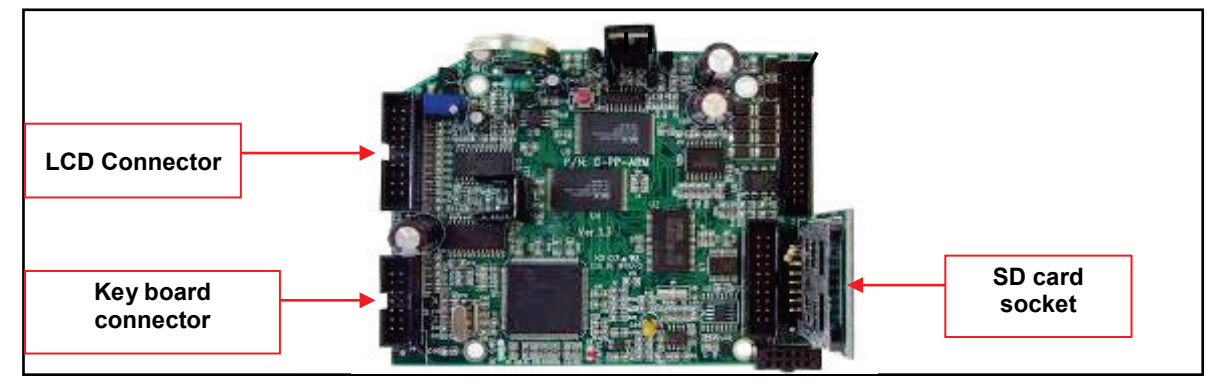

#### 18.2.3 Power Supply

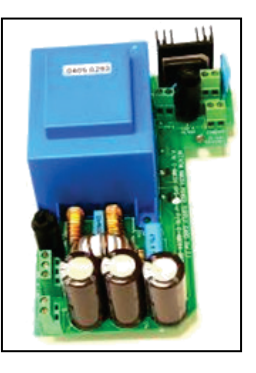

- AC Power Supply
  - 230/115 VAC (±10%)
- Protection
  - Thermal fuse
  - Current detector: short circuit detection
- Power Consumption
  - Whole system Display ON with all relays turned Off 450 mA.
  - Whole system Display OFF with all relays turned Off 370 mA.
  - Each relay turned ON adds 50 mA.
  - Each Relay/IO card added/removed adds/removes 10 mA.

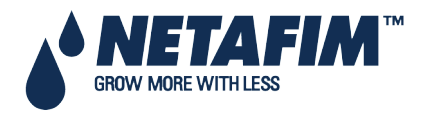

### **TECHNICAL SPECIFICATIONS**

#### 18.2.3.1 Power Supply Circuit Drawing

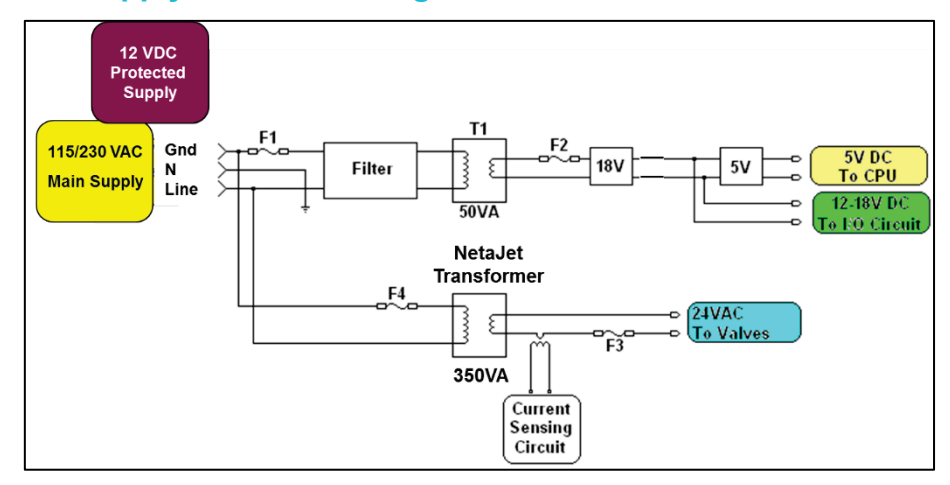

#### 18.2.3.2 Power Supply Fuse Protection

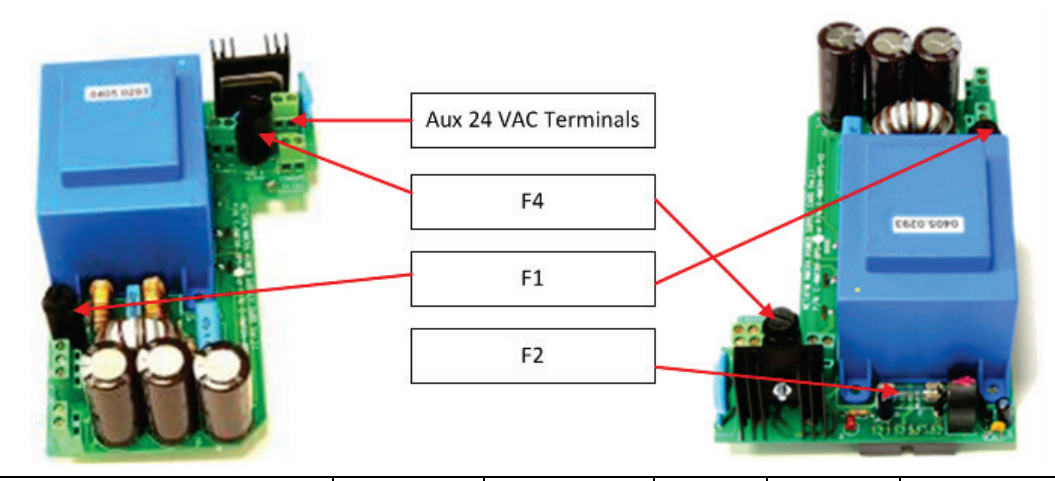

| Location                                    | Designation | Туре          | Style | Rating   | Reaction Time | Dimensions |
|---------------------------------------------|-------------|---------------|-------|----------|---------------|------------|
| NMC-PRO Power Supply, Main Transformer T1   | F1          | Tubular Glass | M205  | 1.0 Amp  | Slow Blow (T) | 20mm x 5mm |
| NMC-PRO Power Supply, CPU & I/O Circuit     | F2          | Tubular Glass | M205  | 4.0 Amp  | Slow Blow (T) | 20mm x 5mm |
| *NMC-PRO Power Supply, 24VAC Output Circuit | F3          | Thermal       |       | 9.0 Amp  | Thermal       |            |
| .NMC-PRO Power Supply, Output NetaJet Trans | F4          | Tubular Glass | M205  | 1.25 Amp | Slow Blow (T) | 20mm x 5mm |

\* Back side of power supply card

#### 18.2.3.3

......

A A A A A A A

- 3 Output
  - 24 VAC / output card
  - 8 x D.O. AC Relay
  - Output rating = 5 Amps
  - Single output changing rate = 0.4 Sec

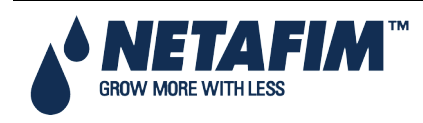

### **TECHNICAL SPECIFICATIONS**

#### SingleNet License Key

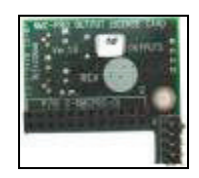

• Communication protocol with SingleNet interface

#### 18.2.4 Digital Input

- 8 x D.I. Inputs
- Dry contact input (5V/2mAmp)
- Maximum pulse rate 50pulse/sec (<50 Hz)

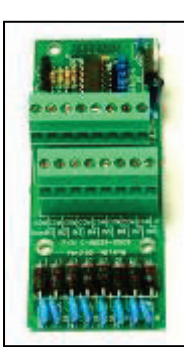

# 18.2.5 Analog Input

- Inputs 1 10: Temperature (NTC 30KΩ), 0-5VDC (Radiation, Relative Humidity, Pressure...), 4-20mA (EC, pH, Pressure...)
- Input 11: Wind direction (Potentiometer), Temperature (NTC 30KΩ), 0-5VDC (Radiation, Relative Humidity, Pressure...), 4-20mA (EC, pH, Pressure...)
  Common Analog Sensor Specifications

| Sensor              | Measured Values                         | Input Range |
|---------------------|-----------------------------------------|-------------|
| Temperature – RTS-s | -20°C to 50°C/ -4°F to 122°F            | 30kOhm      |
| EC                  | 0 to 10mS (old transmitters used 20 mS) | 4 – 20mA    |
| рН                  | 0 - 14                                  | 4 – 20mA    |
| RH – RHS-10         | 0 – 100%                                | 0 – 3 VDC   |
| WD - Davis          | 0 - 360°                                | 0 – 20kOhm  |
| Pressure            | Up to 10bar (145 PSI)                   | 0 – 5 VDC   |
| Radiation           | 0 – 1800 w/m²                           | 0 – 5 VDC   |

#### 18.2.6

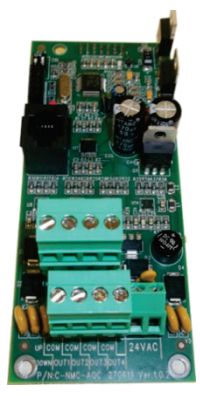

- Analog Output
  - Four outputs
  - 4 20 mA output
  - 24 VAC power supply

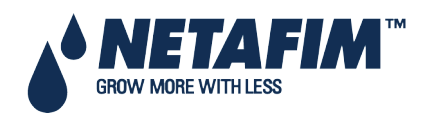

# **19 APPENDIX F - MAIN MENU TREE**

| Program               | Manual                | Alarm                     | History                                       | Test                  | Setup                             | Configuration                          | Installation          |
|-----------------------|-----------------------|---------------------------|-----------------------------------------------|-----------------------|-----------------------------------|----------------------------------------|-----------------------|
| Irrigation            | Irrigation<br>Pause   | Alarm Reset               | Irrigation Log                                | Relays                | Time &<br>Date                    | Device Delay<br>Configuration          | Device<br>layout      |
| Water Run<br>Time     | Start/Stop<br>Program | History                   | Rad. Sum &<br>Drain Log                       | Digital Input         | System<br>Setup                   | Pump Station<br>Configuration          | Device List           |
| Dosing                | Start/Stop<br>Valve   | Alarm<br>Definition       | Uncompleted<br>Irrigation                     | Analog Input          | Temp<br>Calibration               | Valve<br>Configuration                 | Digital Input         |
| External<br>Condition | Filter<br>Flushing    | Alarm<br>Setting          | Uncompleted<br>Programs                       | Temperature           | Humidity<br>Calibration           | Valve Flow<br>Configuration            | Analog<br>Input 1     |
| Agitator              |                       | EC/pH<br>Alarm<br>Setting | Daily<br>Irrigation                           | Humidity              | EC/pH<br>Calibration              | Water Meter                            | Analog<br>Input 2     |
| Selector              |                       | EC/pH<br>Alarm<br>Setting | Irrigation<br>Accumulation                    | Hardware<br>Checklist | Pressure<br>Calibration           | Dosing<br>Channel<br>Configuration     | Hardware<br>Checklist |
| Filter<br>Flushing    |                       | SMS<br>Subscription       | Water &<br>Auxiliary<br>Meter<br>Accumulation |                       | Weather<br>Station<br>Calibration | Dosing<br>Configuration                |                       |
| Cooling               |                       |                           | Accumulation<br>Reset                         |                       | Sensor<br>Calibration             | EC Pre-<br>Control<br>Configuration    |                       |
| Misting               |                       |                           | Filters                                       |                       | Write to<br>Data Plug             | Drainage<br>Configuration              |                       |
| Water<br>Heating      |                       |                           | Cooling                                       |                       | Read from<br>Calibration          | System<br>Pressure<br>Configuration    |                       |
|                       |                       |                           |                                               |                       | Edit SMS<br>Phonebook             | Radiation<br>Configuration             |                       |
|                       |                       |                           |                                               |                       | SMS Setup                         | Pressure<br>Sensor Range<br>Definition |                       |
|                       |                       |                           |                                               |                       | SMS<br>Personal<br>Message        | Cooling<br>Configuration               |                       |
|                       |                       |                           |                                               |                       |                                   | Misting<br>Configuration               |                       |

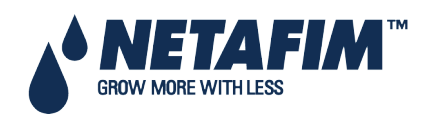

# **20 WARRANTY**

#### **Controller:**

Netafim warrants the electronic components of the NMC-Pro Controller on to be free of defects in materials or workmanship for **1 (one)** year from the date of purchase by end user. If a defect is discovered during the applicable warranty period, Netafim will repair or replace, at its option, the product or the defective part.

Note: lightning and surge damages are not covered by warranty.

Date of

Customer's representative:

Netafim's representative:

Name:

Name:

Signature

Signature

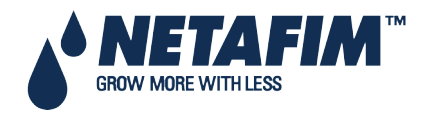